### HP LaserJet P3010 Series Yazıcılar Kullanım Kılavuzu

Ürün kullanımı Ürün yönetimi Ürün bakımı Sorun çözme

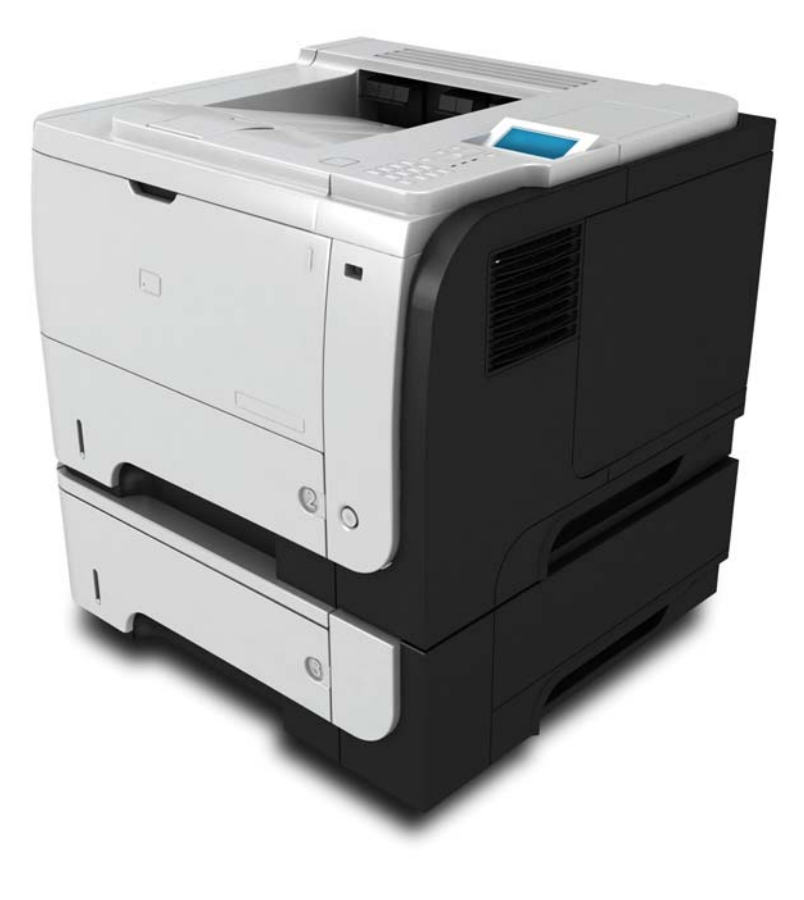

**h** 

Ek ürün bilgileri: www.hp.com/support/ljp3010series

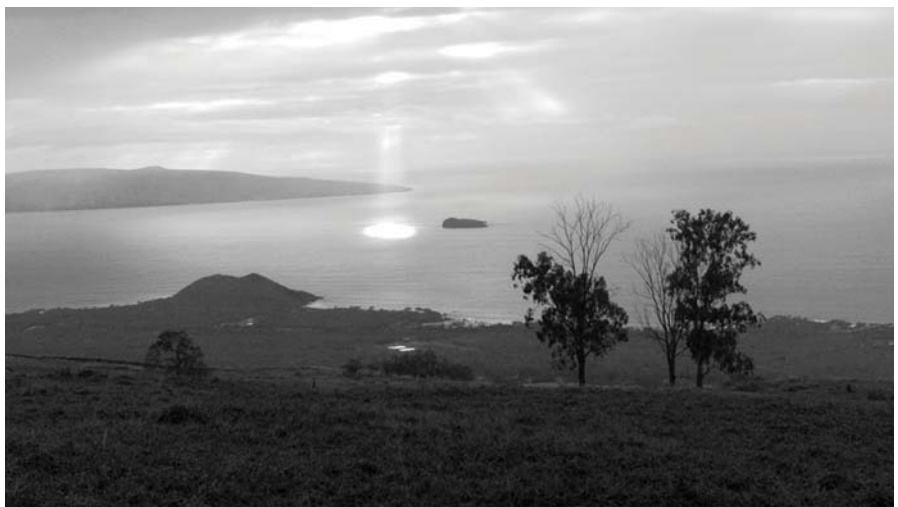

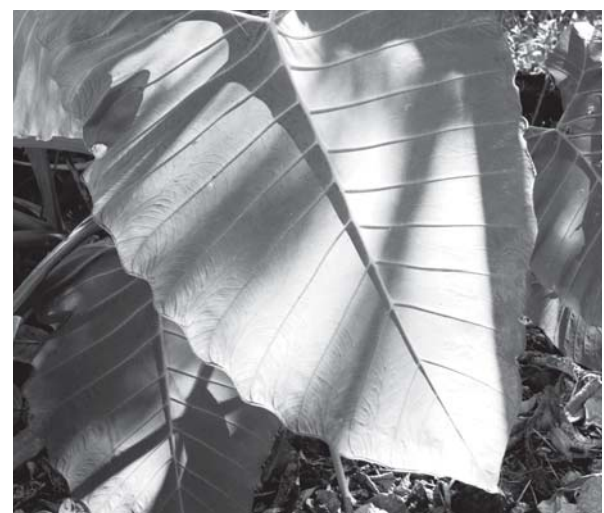

### HP LaserJet P3010 Series Yazıcılar Kullanım Kılavuzu

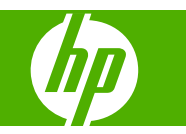

#### Telif Hakkı ve Lisans

© 2009 Copyright Hewlett-Packard Development Company, L.P.

Telif hakkı yasalarının izin verdiği durumlar dışında, önceden yazılı izin alınmadan çoğaltılması, uyarlanması veya çevrilmesi yasaktır.

Burada yer alan bilgiler önceden haber verilmeden değiştirilebilir.

HP ürünleri ve servisleriyle ilgili garantiler, söz konusu ürün ve servislerle birlikte sunulan açık garanti bildirimlerinde belirtilmiştir. Buradaki hiçbir husus ek bir garanti oluşturacak şekilde yorumlanmamalıdır. HP, teknik veya yazım hatalarından ya da eksikliklerden sorumlu değildir.

Parça numarası: CE524-90942

Edition 1, 4/2009

#### Ticari Marka Onayları

Adobe<sup>®</sup>, Acrobat<sup>®</sup> ve PostScript<sup>®</sup>, Adobe Systems Incorporated kuruluşunun ticari markalarıdır.

Intel® Core™ ABD'de ve diğer ülkelerde/ bölgelerde Intel Corporation'ın ticari markasıdır.

Java<sup>™</sup>, Sun Microsystems, Inc.'nin ABD ticari markasıdır.

Microsoft®, Windows® ve Windows®XP, Microsoft Corporation kuruluşunun ABD'de tescilli ticari markalarıdır.

Windows Vista® Microsoft Corporation'ın ABD ve/veya diğer ülkelerdeki/bölgelerdeki ticari markası veya tescilli ticari markasıdır.

UNIX<sup>®</sup>, Open Group kuruluşunun tescilli ticari markasıdır.

ENERGY STAR ve ENERGY STAR işareti tescilli ABD markalarıdır.

# İçindekiler

#### 1 Temel ürün bilgileri

| Bu kılavuzda kullanılan standartlar | 2 |
|-------------------------------------|---|
| Ürün karşılaştırma                  | 3 |
| Çevreci özellikler                  | 5 |
| Ürün özellikleri                    | 6 |
| Ürün görünümleri                    | 8 |
| Önden görünüş                       | 8 |
| Arkadan görünüm                     | 9 |

#### 2 Kontrol paneli

| Kontrol paneli düzeni                                     | 12 |
|-----------------------------------------------------------|----|
| Kontrol paneli menülerini kullanma                        | 14 |
| Menüleri kullanma                                         | 14 |
| Nasıl Yapılır menüsü                                      | 15 |
| İşi al menüsü                                             | 16 |
| Bilgi menüsü                                              | 18 |
| Kağıt kullanımı menüsü                                    | 19 |
| Sarf malzemelerini yönet menüsü                           | 20 |
| Cihazı yapılandırma menüsü                                | 21 |
| Yazdırma menüsü                                           | 21 |
| PCL alt menüsü                                            | 22 |
| Baskı Kalitesi menüsü                                     | 23 |
| Sistem kurulumu menüsü                                    | 25 |
| G/Ç menüsü                                                | 29 |
| Katıştırılmış Jetdirect ve EIO <x> Jetdirect menüleri</x> | 30 |
| Sıfırlamalar menüsü                                       | 36 |
| Tanılar menüsü                                            | 38 |
| Servis menüsü                                             | 40 |

#### 3 Windows Yazılımı

| Windows için desteklenen işletim sistemleri | 42 |
|---------------------------------------------|----|
| Windows için desteklenen yazıcı sürücüleri  | 43 |
| HP Universal Print Driver (UPD)             | 44 |
| UPD yükleme modları                         | 44 |

| Windows için doğru yazıcı sürücüsünü seçme         | . 45 |
|----------------------------------------------------|------|
| Yazdırma ayarlarının önceliği                      | . 46 |
| Windows için yazıcı sürücüsü ayarlarını değiştirme | . 47 |
| Windows yazılımını kaldırma                        | . 48 |
| Windows için desteklenen yardımcı programlar       | . 49 |
| HP Web Jetadmin                                    | . 49 |
| Katıştırılmış Web sunucusu                         | . 49 |
| HP Easy Printer Care                               | . 49 |
| Diğer işletim sistemlerine yönelik yazılımlar      | . 51 |

### 4 Ürünü Macintosh ile birlikte kullanın

| Macintosh için yazılım                                            | 54 |
|-------------------------------------------------------------------|----|
| Macintosh için desteklenen işletim sistemleri                     | 54 |
| Macintosh için desteklenen yazıcı sürücüleri                      | 54 |
| Yazılımı Macintosh işletim sistemlerinden kaldırma                | 54 |
| Macintosh için yazdırma ayarlarının önceliği                      | 54 |
| Macintosh için yazıcı sürücüsü ayarlarını değiştirme              | 55 |
| Macintosh bilgisayarları için yazılım                             | 55 |
| HP Printer Utility                                                | 55 |
| HP Printer Utility'yi açma                                        | 56 |
| HP Printer Utility özellikleri                                    | 56 |
| Macintosh için desteklenen yardımcı programlar                    | 57 |
| Katıştırılmış Web sunucusu                                        | 57 |
| Macintosh yazıcı sürücüsündeki özellikleri kullanma               | 58 |
| Macintosh'ta yazdırma ön ayarları oluşturma ve kullanma           | 58 |
| Belgeleri yeniden boyutlandırma veya özel kağıt boyutuna yazdırma | 58 |
| Kapak sayfası yazdırma                                            | 58 |
| Filigran kullanma                                                 | 59 |
| Macintosh'ta bir yaprak kağıda birden fazla sayfa yazdırma        | 59 |
| Sayfanın her iki yüzüne yazdırma (dupleks baskı)                  | 60 |
| İşleri depolama                                                   | 60 |
| Services (Servisler) menüsünü kullanma                            | 61 |
|                                                                   |    |

#### 5 Bağlantı

| USB bağlantısı                                                     | 64 |
|--------------------------------------------------------------------|----|
| Ağ yapılandırması                                                  | 65 |
| Desteklenen ağ iletişim kuralları                                  | 65 |
| Ağ ürününü yapılandırma                                            | 67 |
| Ağ ayarlarını görüntüleme veya değiştirme                          | 67 |
| Ağ parolasını belirleyin veya değiştirin                           | 67 |
| IPv4 TCP/IP parametrelerini kontrol panelinden el ile yapılandırma | 67 |
| IPv6 TCP/IP parametrelerini kontrol panelinden el ile yapılandırma | 68 |
| Ağ protokollerini devre dışı bırakma (isteğe bağlı)                | 69 |

| IPX/SPX, AppleTalk veya DLC/LLC'yi devre dışı bırakın | 69 |
|-------------------------------------------------------|----|
| Bağlantı hızı ve dupleks ayarları                     | 69 |

| 6 | Kağıt ve yazdırma ortamları                                          |    |
|---|----------------------------------------------------------------------|----|
|   | Kağıt ve yazdırma ortamı kullanımını anlama                          |    |
|   | Desteklenen kağıt ve yazdırma ortamı boyutları                       |    |
|   | Özel kağıt boyutları                                                 | 75 |
|   | Desteklenen kağıt ve yazdırma ortamı türleri                         |    |
|   | Tepsi ve bölme kapasitesi                                            |    |
|   | Özel kağıt veya yazdırma ortamı yönergeleri                          |    |
|   | Tepsi Yükle                                                          |    |
|   | Tepsiler yüklenirken kağıt yönü                                      |    |
|   | Tepsi 1'i Yerleştirme                                                | 79 |
|   | Tepsi 2'yi veya isteğe bağlı 500 sayfalık bir tepsi yerleştirin      | 81 |
|   | Tepsileri yapılandırma                                               |    |
|   | Kağıt yüklerken bir tepsiyi yapılandırma                             | 86 |
|   | Bir tepsiyi baskı yazdırma işi ayarlarına uygun şekilde yapılandırma | 86 |
|   | Bir tepsiyi Kağıt İşleme menüsünü kullanarak yapılandırma            | 87 |
|   | Kağıdı kaynağa, türe veya boyuta göre seçme                          | 87 |
|   | Kaynak                                                               | 87 |
|   | Tür ve boyut                                                         | 87 |
|   | Kağıt çıkış seçeneklerini kullanma                                   |    |
|   | Üst (standart) çıkış bölmesine yazdırma                              | 88 |
|   | Arka çıkış bölmesine yazdırma                                        |    |
|   |                                                                      |    |

### 7 Ürün özelliklerini kullanma

| Ekonomi ayarları                                  |    |
|---------------------------------------------------|----|
| EconoMode                                         | 90 |
| Uyku gecikmesi                                    | 90 |
| Uyku gecikmesini ayarlama                         | 90 |
| Uyku modunu devre dışı bırakma veya etkinleştirme | 91 |
| Uyanma saati                                      | 91 |
| Gerçek zamanlı saati ayarlama                     | 91 |
| Uyanma saatini ayarlama                           | 92 |
| İş depolama özelliklerini kullanma                | 93 |
| Depolanan iş oluşturma                            | 93 |
| Depolanan işi yazdırma                            | 93 |
| Depolanan işi silme                               |    |
| Pratik USB yazdırma                               | 95 |
|                                                   |    |

#### 8 Yazdırma görevleri

| azdırma işini iptal etme                           | . 98 |
|----------------------------------------------------|------|
| Kontrol panelinden geçerli yazdırma işini durdurma | . 98 |

|       | Geçerli baskı işini yazılım programından durdurma           |     |
|-------|-------------------------------------------------------------|-----|
|       | Windows yazıcı sürücüsündeki özellikleri kullanma           |     |
|       | Yazıcı sürücüsünü açma                                      |     |
|       | Yazdırma kısayollarını kullanma                             |     |
|       | Kağıt ve kalite seçeneklerini ayarlama                      |     |
|       | Belge etkilerini ayarlama                                   |     |
|       | Belge son işlem seçeneklerini ayarla                        |     |
|       | İş depolama seçeneklerini ayarlama                          | 102 |
|       | Destek ve ürün durumu bilgileri alma                        | 102 |
|       | Gelişmiş yazdırma seçeneklerini ayarlama                    | 102 |
| 9 Ürü | nü temizleme ve bakımını yapma                              |     |
|       | Bilgileri ve nasıl yapılır sayfalarını yazdırma             | 106 |
|       | HP Easy Printer Care yazılımını kullanma                    | 108 |
|       | HP Easy Printer Care yazılımını açın                        | 108 |
|       | HP Easy Printer Care yazılım bölümleri                      | 108 |
|       | Katıştırılmış Web sunucusunu kullanma                       | 111 |
|       | Ağ bağlantısı kullanarak katıştırılmış Web sunucusunu açma  | 111 |
|       | Katıştırılmış Web sunucusu bölümleri                        | 112 |
|       | HP Web Jetadmin yazılımı kullanma                           |     |
|       | Güvenlik özelliklerini kullanma                             | 115 |
|       | IP Güvenliği                                                | 115 |
|       | Güvenli katıştırılmış Web sunucusu                          | 115 |
|       | Güvenli Disk Silme                                          |     |
|       | Etkilenen veriler                                           |     |
|       | Ek Bilgiler                                                 | 116 |
|       | HP Şifreli High Performance sabit diskler                   |     |
|       | Donanım entegrasyon cebi                                    |     |
|       | Güvenli depolanan işler                                     | 116 |
|       | Kontrol paneli menülerini kilitleme                         | 116 |
|       | Formatlayıcıyı kilitleme                                    | 117 |
|       | Sarf malzemelerini yönetme                                  |     |
|       | Baskı kartuşunu saklama                                     |     |
|       | HP ürünü olmayan baskı kartuşları hakkındaki HP ilkeleri    | 118 |
|       | HP sahtecilik ihbar hattı ve Web sitesi                     |     |
|       | Sarf malzemeleri ömrü                                       |     |
|       | Sarf malzemesi ve parça değiştirme                          | 119 |
|       | Sarf malzemeleri değiştirme yönergeleri                     | 119 |
|       | Baskı kartuşunu değiştirme                                  | 119 |
|       | Bellek, dahili USB aygıtları ve harici G/Ç kartlarını takma | 123 |
|       | Genel bakış                                                 | 123 |
|       | Bellek takma                                                | 123 |
|       | Ürün belleği yükleme                                        |     |
|       |                                                             |     |

| DIMM kurulumunu kontrol etme                                                     | 127 |
|----------------------------------------------------------------------------------|-----|
| Kaynakları kaydetme (kalıcı kaynaklar)                                           | 127 |
| Windows'da belleği etkinleştirme                                                 | 128 |
| Dahili USB aygıtlarını takma                                                     | 128 |
| EIO kartlarını takma                                                             | 131 |
| Ürünü temizleme                                                                  | 134 |
| Aygıtın dışını temizleme                                                         | 134 |
| Kağıt yolunu temizleme                                                           | 134 |
| Ürün yazılımını güncelleştirme                                                   | 135 |
| Geçerli ürün yazılımı sürümünü belirleme                                         | 135 |
| Yeni ürün yazılımını HP Web sitesinden indirme                                   | 135 |
| Yeni ürün yazılımını ürüne aktarma                                               | 135 |
| Ürün yazılımını güncelleştirmek için yürütülebilir flash dosyasını<br>kullanma   | 135 |
| Ürün yazılımını tarayıcı aracılığıyla karşıya yüklemek için FTP'yi<br>kullanma   | 136 |
| Ürün yazılımını bir ağ bağlantısı üzerinden yükseltmek için FTP'yi kullanma      | 136 |
| Ürün yazılımını yükseltmek için HP Web Jetadmin'i kullanma                       | 137 |
| Ürün yazılımını yükseltmek için Microsoft Windows komutlarını kullanma $\hat{a}$ | 137 |
| HP Jetdirect ürün yazılımını yükseltme                                           | 137 |

#### 10 Sorunları giderme

| Genel sorunları çözme                                                     | 140 |
|---------------------------------------------------------------------------|-----|
| Sorun giderme denetim listesi                                             | 140 |
| Ürünün performansını etkileyen faktörler                                  | 141 |
| Fabrika ayarlarını geri yükle                                             | 142 |
| Kontrol paneli iletilerini yorumlama                                      | 143 |
| Kontrol paneli ileti türleri                                              | 143 |
| Kontrol paneli iletileri                                                  | 143 |
| Sıkışmalar                                                                | 157 |
| Sık rastlanan sıkışma nedenleri                                           | 157 |
| Sıkışmaları giderme                                                       | 158 |
| Tepsi 1'den sıkışmaları giderme                                           | 158 |
| Tepsi 2'deki veya isteğe bağlı 500 sayfalık tepsideki sıkışmaları giderme | 159 |
| Üst kapaktan sıkışmaları giderme                                          | 162 |
| Arka kapaktan ve füzer alanından sıkışmaları giderme                      | 164 |
| Dupleksleyicideki sıkışmaları giderme                                     | 167 |
| Sıkışmayı giderme                                                         | 171 |
| Kağıt işleme sorunları                                                    | 172 |
| Ürün çok yapraklı besleme yapıyor                                         | 172 |
| Ürün yanlış sayfa boyutu besliyor                                         | 172 |
| Ürün yanlış tepsiden çekiyor                                              | 172 |
| Kağıt otomatik olarak beslenmiyor                                         | 173 |
|                                                                           |     |

| Tepsi 2, 3 veya 4'ten kağıt besleme yapmıyor              | 173 |
|-----------------------------------------------------------|-----|
| Asetatlar ve kuşe kağıtlar beslenmiyor                    | 174 |
| Zarflar sıkışıyor veya ürünü beslemiyor                   | 174 |
| Çıkış bükülmüş veya buruşuk                               | 175 |
| Ürün dupleksleme yapmıyor veya yanlış dupleksleme yapıyor | 175 |
| Baskı kalitesi sorunlarını giderme                        | 177 |
| Kağıtla ilişkili baskı kalitesi sorunları                 | 177 |
| Ortamla ilişkili baskı kalitesi sorunları                 | 177 |
| Sıkışmalarla ilgili baskı kalitesi sorunları              | 177 |
| Bozuk görüntü örnekleri                                   | 177 |
| Yinelenen hatalar cetveli                                 | 183 |
| Performans sorunlarını çözme                              | 184 |
| Bağlantı sorunlarını çözme                                | 185 |
| Doğrudan bağlanma sorunlarını çözme                       | 185 |
| Ağ sorunlarını çözme                                      | 185 |
| Pratik USB yazdırma sorunlarını çözme                     | 186 |
| Ürün yazılımı sorunları                                   | 188 |
| Genel Windows sorunlarını çözme                           | 189 |
| Genel Macintosh sorunlarını çözme                         | 190 |

#### Ek A Sarf malzemeleri ve aksesuarlar

| Yedek parçalar, aksesuarlar ve sarf malzemeleri sipariş etme |     |
|--------------------------------------------------------------|-----|
| Parça numaraları                                             | 195 |
| Kağıt kullanma aksesuarları                                  | 195 |
| Yazıcı kartuşları                                            | 195 |
| Bellek                                                       | 195 |
| Kablolar ve arabirimler                                      | 196 |

#### Ek B Servis ve destek

| Hewlett-Packard sınırlı garanti bildirimi                                        | . 198 |
|----------------------------------------------------------------------------------|-------|
| HP'nin Yüksek Koruma Garantisi: LaserJet baskı kartuşu sınırlı garanti bildirimi | . 199 |
| Son Kullanıcı Lisans Sözleşmesi                                                  | . 200 |
| Müşteri kendi kendine onarım garanti servisi                                     | . 202 |
| Müşteri desteği                                                                  | . 203 |
| Ürünü yeniden paketleme                                                          | . 204 |
| Servis bilgi formu                                                               | . 205 |

#### Ek C Özellikler

| Fiziksel özellikler                                              | . 208 |
|------------------------------------------------------------------|-------|
| Güç tüketimi, elektrikle ilgili özellikler ve akustik yayılımlar | . 209 |
| Çalışma ortamı                                                   | . 210 |

#### Ek D Düzenleme bilgileri

| Çevre korumaya yönelik ürün yönetim programı<br>Çevreyi koruma<br>Ozon üretimi<br>Enerji tüketimi<br>Toner tüketimi<br>Kağıt kullanımı<br>Plastik Parçalar<br>HP LaserJet baskı sarf malzemeleri<br>İade ve geri dönüşüm yönergeleri<br>ABD ve Porto Riko<br>Çoklu iadeler (birden fazla kartuş) |       |
|----------------------------------------------------------------------------------------------------|-------|
| Çevreyi koruma<br>Ozon üretimi<br>Enerji tüketimi<br>Toner tüketimi<br>Kağıt kullanımı<br>Plastik Parçalar<br>HP LaserJet baskı sarf malzemeleri<br>İade ve geri dönüşüm yönergeleri<br>ABD ve Porto Riko<br>Çoklu iadeler (birden fazla kartuş)                                                 | . 213 |
| Ozon üretimi<br>Enerji tüketimi<br>Toner tüketimi<br>Kağıt kullanımı<br>Plastik Parçalar<br>HP LaserJet baskı sarf malzemeleri<br>İade ve geri dönüşüm yönergeleri<br>ABD ve Porto Riko<br>Çoklu iadeler (birden fazla kartuş)                                                                   | . 213 |
| Enerji tüketimi<br>Toner tüketimi<br>Kağıt kullanımı<br>Plastik Parçalar<br>HP LaserJet baskı sarf malzemeleri<br>İade ve geri dönüşüm yönergeleri<br>ABD ve Porto Riko<br>Çoklu iadeler (birden fazla kartuş)                                                                                   | . 213 |
| Toner tüketimi<br>Kağıt kullanımı<br>Plastik Parçalar<br>HP LaserJet baskı sarf malzemeleri<br>İade ve geri dönüşüm yönergeleri<br>ABD ve Porto Riko<br>Çoklu iadeler (birden fazla kartuş)                                                                                                    | . 213 |
| Kağıt kullanımı<br>Plastik Parçalar<br>HP LaserJet baskı sarf malzemeleri<br>İade ve geri dönüşüm yönergeleri<br>ABD ve Porto Riko<br>Çoklu iadeler (birden fazla kartuş)                                                                                                    | . 213 |
| Plastik Parçalar<br>HP LaserJet baskı sarf malzemeleri<br>İade ve geri dönüşüm yönergeleri<br>ABD ve Porto Riko<br>Çoklu iadeler (birden fazla kartuş)                                                                                                    | . 213 |
| HP LaserJet baskı sarf malzemeleri<br>İade ve geri dönüşüm yönergeleri<br>ABD ve Porto Riko<br>Çoklu iadeler (birden fazla kartuş)                                                                                                    | . 213 |
| İade ve geri dönüşüm yönergeleri<br>ABD ve Porto Riko<br>Çoklu iadeler (birden fazla kartuş)                                                                                                    | . 213 |
| ABD ve Porto Riko<br>Çoklu iadeler (birden fazla kartuş)                                                                                                    | . 214 |
| Çoklu iadeler (birden fazla kartuş)                                                                                                    | . 214 |
|                                                                                                    | . 214 |
| Tek iadeler                                                                                                    | . 214 |
| Sevkiyat                                                                                                    | . 214 |
| ABD dışındaki iadeler                                                                                                    | . 214 |
| Kağıt                                                                                                    | . 214 |
| Malzeme kısıtlamaları                                                                                                    | . 215 |
| Avrupa Birliği'nde ev kullanıcıları tarafından atık donanım malzemelerinin ortadan                                                                                                    |       |
| kaldırılması                                                                                                    | . 215 |
| Kimyasal maddeler                                                                                                    | . 215 |
| Malzeme Güvenliği Veri Sayfası (MSDS)                                                                                                    | . 215 |
| Aşağıdakiler dahil                                                                                                    | . 216 |
| Uyumluluk bildirimi                                                                                                    | . 217 |
| Güvenlik beyanları                                                                                                    | . 218 |
| Lazer güvenliği                                                                                                    | . 218 |
| Kanada DOC düzenlemeleri                                                                                                    | . 218 |
| VCCI beyanı (Japonya)                                                                                                    | . 218 |
| Güç kablosu beyanı (Japonya)                                                                                                    | . 218 |
| EMC bildirimi (Kore)                                                                                                    | . 218 |
| Finlandiya için lazer beyanı                                                                                                    | . 218 |
| Malzeme Tablosu (Çin)                                                                                                    | . 219 |
| Dizin                                                                                                    | 221   |

## 1 Temel ürün bilgileri

- Bu kılavuzda kullanılan standartlar
- <u>Ürün karşılaştırma</u>
- <u>Çevreci özellikler</u>
- <u>Ürün özellikleri</u>
- <u>Ürün görünümleri</u>

### Bu kılavuzda kullanılan standartlar

- 🔆 İPUCU: İpuçları, yararlı bilgiler veya kısayollar sağlar.
- 🖹 NOT: Notlar, bir kavramın veya tüm görevin açıklandığı önemli bilgiler sağlar.
- △ **DİKKAT:** Dikkat edilecek noktalar, veri kaybetmemek veya ürüne zarar vermemek için uygulamanız gereken yordamları gösterir.
- ▲ UYARI! Uyarılar, yaralanmayı, kritik veri kaybını veya önemli ürün hasarını önlemek için uygulamanız gereken yordamları gösterir.

### Ürün karşılaştırma

•

•

•

| HP LaserJet P3015 yazıcı (temel |  |
|---------------------------------|--|
| model)                          |  |

CE525A

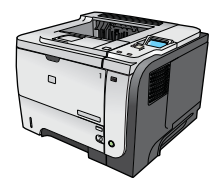

- Letter boyutlu kağıda dakikada 42 sayfa (ppm) ve A4 boyutundaki kağıda 40 sayfa (ppm) baskı
- 96 mega baytlık (MB) rasgele erişim belleği (RAM) içerir 1 GB'ye kadar çıkarılabilir.
- Tepsi 1 en çok 100 yaprak alır
- Tepsi 2 en çok 500 yaprak alır
- 250 sayfalık ön yüzü aşağı çıkış bölmesi
- 50 sayfalık ön yüzü aşağı çıkış bölmesi
- 4 hatlı grafik kontrol paneli ekranı
- Yüksek hızlı USB 2.0 bağlantı noktası
- Pratik yazdırma için ürünün ön tarafında bulunan USB bağlantı noktası
- Genişletilmiş giriş/çıkış (EIO) yuvası

aşağıdaki farklar vardır:

Bir adet açık ikili doğrudan bellek modülü (DIMM) yuvası

Kontrol paneli üzerinde 10 tuşlu sayısal tuş takımı

128 MB RAM içerir. 1 GB'ye kadar çıkarılabilir.

Otomatik iki taraflı (dupleks) yazdırma

HP LaserJet P3015 yazıcıyla aynı özelliklere sahip olmakla birlikte

HP LaserJet P3015d yazıcı

CE526A

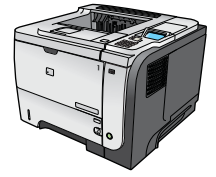

 Üçüncü taraflara ait güvenlik aygıtları takmak için donanım entegrasyon cebi

HP LaserJet P3015n yazıcı

CE527A

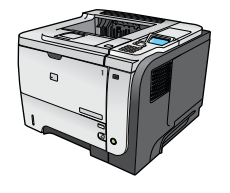

HP LaserJet P3015 yazıcıyla aynı özelliklere sahip olmakla birlikte aşağıdaki farklar vardır:

- Kontrol paneli üzerinde 10 tuşlu sayısal tuş takımı
- Katıştırılmış HP Jetdirect ağı
- 128 MB RAM içerir. 1 GB'ye kadar çıkarılabilir.
- Üçüncü taraflara ait güvenlik aygıtları takmak için donanım entegrasyon cebi

| HP LaserJet P3015dn yazıcı | HP LaserJet P3015 yazıcıyla aynı özelliklere sahip olmakla birlikte aşağıdaki farklar vardır:        |  |  |  |
|----------------------------|----------------------------------------------------------------------------------------------------|--|--|--|
| CESZOA                     | Kontrol paneli üzerinde 10 tuşlu sayısal tuş takımı                                                  |  |  |  |
|                            | Otomatik iki taraflı (dupleks) yazdırma                                                              |  |  |  |
|                            | Katıştırılmış HP Jetdirect ağı                                                                       |  |  |  |
|                            | 128 MB RAM içerir. 1 GB'ye kadar çıkarılabilir.                                                      |  |  |  |
|                            | <ul> <li>Üçüncü taraflara ait güvenlik aygıtları takmak için donanım<br/>entegrasyon cebi</li> </ul> |  |  |  |
| HP LaserJet P3015x yazıcı  | HP LaserJet P3015 yazıcıyla aynı özelliklere sahip olmakla birlikte<br>aşağıdaki farklar vardır:     |  |  |  |
| CE529A                     | Kontrol paneli üzerinde 10 tuşlu sayısal tuş takımı                                                  |  |  |  |
|                            | Otomatik iki taraflı (dupleks) yazdırma                                                              |  |  |  |
|                            | Katıştırılmış HP Jetdirect ağı                                                                       |  |  |  |
|                            | 128 MB RAM içerir. 1 GB'ye kadar çıkarılabilir.                                                      |  |  |  |
|                            | İlave bir 500 sayfalık giriş tepsisi (Tepsi 3)                                                       |  |  |  |

 Üçüncü taraflara ait güvenlik aygıtları takmak için donanım entegrasyon cebi

### Çevreci özellikler

| Dupleks               | Dupleks yazdırmayı varsayılan yazdırma ayarınız olarak kullanarak kağıt tasarrufu sağlayın.                                                                                                    |
|-----------------------|----------------------------------------------------------------------------------------------------|
| Geri dönüşüm          | Geri dönüşümlü kağıt kullanarak atıkları azaltın.                                                                                                    |
|                       | HP iade sürecini kullanarak baskı kartuşlarını geri dönüşüme gönderin.                                                                                                    |
| Enerji tasarrufu      | Ürünün uyku modunu başlatarak enerji tasarrufu sağlayın.                                                                                                    |
| HP Smart Web yazdırma | Birden fazla Web sayfasından metin ve grafik seçmek, depolamak ve düzenlemek ve sonra<br>tam olarak ekranda gördüklerinizi düzenlemek ve yazdırmak için HP Smart Web yazdırma<br>özelliğini kullanın. Bu size, bir yandan atıkları en aza indirirken diğer yandan anlamlı bilgileri<br>yazdırmak için gereksinim duyduğunuz denetimi sağlar. |
| İş depolama           | Yazdırma işlerini yönetmek için iş depolama özelliklerini kullanın. İş depolamayı kullanarak, paylaşılan ürünün başında dururken yazdırmayı etkinleştirir ve böylece, daha sonra yeniden yazdırılması gereken kayıp yazdırma işleri sorununu ortadan kaldırırsınız.                                                                          |

## Ürün özellikleri

| Özellik                 | Açıklama |                                                                                                    |
|-------------------------|----------|----------------------------------------------------------------------------------------------------|
| Performans              | •        | 540 MHz işlemci                                                                                                    |
| Kullanıcı arabirimi     | •        | Kontrol paneli yardımı                                                                                                    |
|                         | •        | Sayısal tuş takımı içeren 4 satırlık grafik ekran (Tuş takımı temel modele dahil değildir)                                                        |
|                         | •        | HP Easy Printer Care yazılımı (Web tabanlı durum ve sorun giderme aracı)                                                                          |
|                         | •        | Windows® ve Macintosh yazıcı sürücüleri                                                                                                    |
|                         | •        | Desteğe erişmek ve sarf malzemesi sipariş etmek için katıştırılmış Web sunucusu (yalnızca<br>ağa bağlı modeller için)                             |
| Yazıcı sürücüleri       | •        | HP PCL 5 Windows İçin Universal Print Driver (HP UPD PCL 5)                                                                                       |
|                         | •        | HP PCL 6                                                                                                    |
|                         | •        | HP postscript öykünmesi Windows İçin Universal Print Driver (HP UPD PS)                                                                           |
| Resolution (Çözünürlük) | •        | FastRes 1200—iş yazılarının ve grafiklerin hızlı ve yüksek kalitede yazdırılması için 1200 dpi<br>(inç başına nokta sayısı) baskı kalitesi sağlar |
|                         | •        | ProRes 1200—şekillerin ve grafik görüntülerin en iyi kalitede basılması için 1200 dpi<br>çözünürlükte yazdırır                                    |
|                         | •        | 600 dpi—en hızlı yazdırmayı sağlar                                                                                                    |
| Saklama özellikleri     | •        | Yazı tipleri, formlar ve diğer makrolar                                                                                                    |
|                         | •        | İş bekletme                                                                                                    |
| Yazı tipleri            | •        | PCL postscript öykünmesi için 103 ve HP UPD için 93 dahili ölçeklendirilebilir yazı tipi                                                          |
|                         | •        | Yazılım çözümüyle kullanılabilen TrueType biçiminde aygıt eşlemeli 80 adet ekran yazı tipi                                                        |
|                         | •        | USB ile ilave yazı tipleri eklenebilir                                                                                                    |
| Aksesuarlar             | •        | HP 500 sayfalık giriş tepsisi (en çok iki ilave tepsi)                                                                                            |
| Bağlantı                | •        | Hi-Speed Host USB 2.0 bağlantısı                                                                                                    |
|                         | •        | IPv4, IPv6 ve IP Güvenliği içeren HP Jetdirect tam özellikli katıştırılmış baskı sunucusu<br>(yalnızca n, dn ve x modeller için)                  |
|                         | •        | Pratik yazdırma için ürünün ön tarafında bulunan USB bağlantı noktası                                                                             |
|                         | •        | HP Web Jetadmin yazılımı                                                                                                    |
|                         | •        | Genişletilmiş giriş/çıkış (EIO) yuvası                                                                                                    |
| Sarf malzemeleri        | •        | Sarf malzemeleri durumu sayfası toner düzeyi, sayfa sayısı ve tahmini kalan ömür yüzdesiyle<br>ilgili bilgiler içerir                             |
|                         | •        | Baskı kartuşları hakkında bilgi için bkz. <u>www.hp.com/go/learnaboutsupplies</u>                                                                 |
|                         | •        | Aygıt, yerleştirme sırasında orijinal HP baskı kartuşu takılıp takılmadığını denetler.                                                            |
|                         | •        | Internet üzerinden sarf malzemesi siparişi verme özelliği (HP Easy Printer Care kullanılarak)                                                     |

| Özellik                        | Açıklama |                                                                                                    |
|--------------------------------|----------|----------------------------------------------------------------------------------------------------|
| Desteklenen işletim sistemleri | •        | Microsoft® Windows® 2000, Windows® XP, Windows Server 2003, Windows Server 2008 ve Windows Vista®          |
|                                | •        | Macintosh OS X V10.3, V10.4, V10.5 ve sonraki sürümleri                                                    |
|                                | •        | Novell NetWare                                                                                             |
|                                | •        | UNIX®                                                                                                    |
|                                | •        | Linux                                                                                                    |
| Güvenlik                       | •        | Güvenlik Disk Silme                                                                                        |
|                                | •        | Güvenlik kilidi (isteğe bağlı)                                                                             |
|                                | •        | İşi tutma                                                                                                  |
|                                | •        | Depolanan işler için kullanıcı PIN kimlik doğrulaması                                                      |
|                                | •        | IPsec güvenliği                                                                                            |
|                                | •        | HP şifreli High Performance EIO sabit sürücü (isteğe bağlı)                                                |
|                                | •        | Üçüncü taraflara ait güvenlik aygıtları takmak için donanım entegrasyon cebi (temel modele dahil değildir) |
| Erişilebilirlik                | •        | Çevrimiçi kullanım kılavuzu, metin ekranı okuyucularla uyumludur.                                          |
|                                | •        | Baskı kartuşu tek elle takılabilir ve çıkarılabilir.                                                       |
|                                | •        | Tüm kapılar ve kapaklar tek elle açılabilir.                                                               |
|                                | •        | Kağıt tek el ile Tepsi 1'e yüklenebilir                                                                    |

## Ürün görünümleri

### Önden görünüş

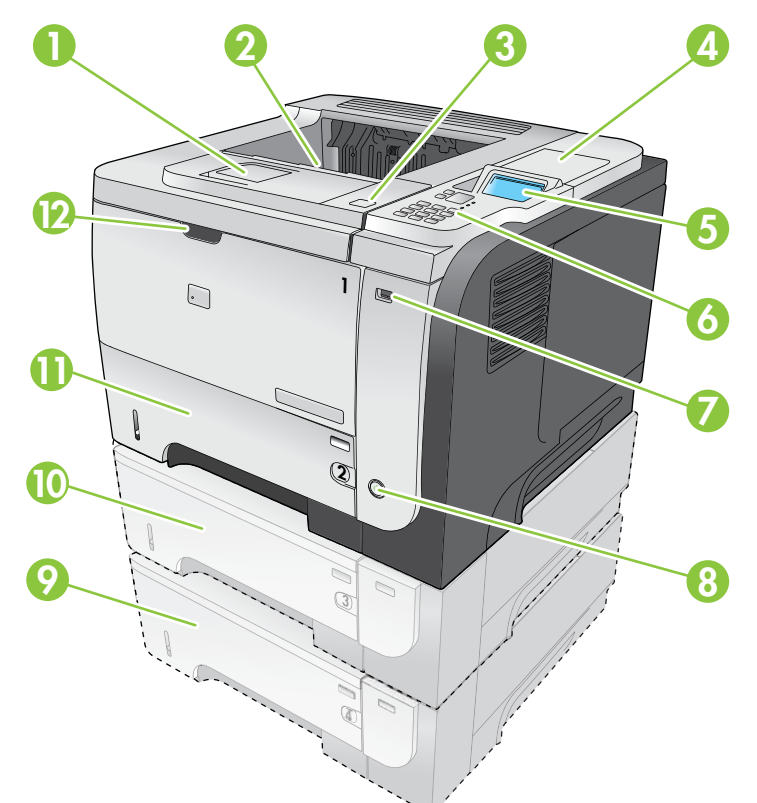

| 1  | Üst çıkış bölmesi uzantısı                                                                                 |
|----|----------------------------------------------------------------------------------------------------|
| 2  | Üst çıkış bölmesi                                                                                          |
| 3  | Üst kapak (baskı kartuşuna, model ve seri numarasının bulunduğu etikete erişim sağlar)                     |
| 4  | Üçüncü taraflara ait güvenlik aygıtları takmak için donanım entegrasyon cebi (temel modele dahil değildir) |
| 5  | Kontrol paneli ekranı                                                                                      |
| 6  | Kontrol paneli düğmeleri (10 tuşlu sayısal tuş takımı temel modelde bulunmaz)                              |
| 7  | Pratik yazdırma için USB bağlantı noktası                                                                  |
| 8  | Açma/kapama düğmesi                                                                                        |
| 9  | İsteğe Bağlı Tepsi 4                                                                                       |
| 10 | İsteğe Bağlı Tepsi 3 (x modelinde bulunur)                                                                 |
| 11 | Tepsi 2                                                                                                    |
| 12 | Tepsi 1 (açmak için çekin)                                                                                 |

### Arkadan görünüm

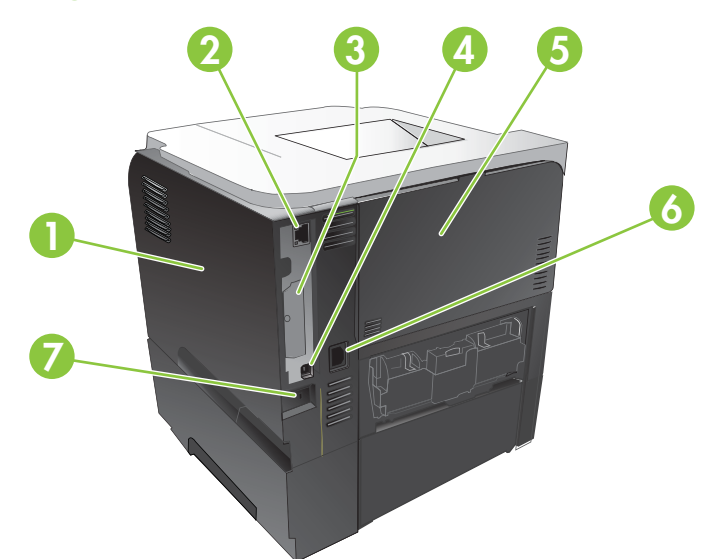

| 1 | Sağ yan kapak (DIMM yuvasına ve ek USB bağlantı noktalarına erişim sağlar)                         |
|---|----------------------------------------------------------------------------------------------------|
| 2 | RJ.45 ağ bağlantısı (yalnızca n, dn ve x modelleri için)                                           |
| 3 | ElO yuvası (kapaklı)                                                                               |
| 4 | Doğrudan bilgisayara bağlanmak için yüksek hızlı, USB 2.0 bağlantısı                               |
| 5 | Arka kapak (düz baskı yapmak için 45° açıyla ve sıkışmaları gidermek için 90° açıyla çekerek açın) |
| 6 | Elektrik bağlantısı                                                                                |
| 7 | Kablo tipi güvenlik kilidi yuvası                                                                  |

## 2 Kontrol paneli

- Kontrol paneli düzeni
- Kontrol paneli menülerini kullanma
- Nasıl Yapılır menüsü
- İşi al menüsü
- Bilgi menüsü
- Kağıt kullanımı menüsü
- Sarf malzemelerini yönet menüsü
- Cihazı yapılandırma menüsü
- Tanılar menüsü
- <u>Servis menüsü</u>

### Kontrol paneli düzeni

Ürün ve iş durum bilgilerini almak ve ürünü yapılandırmak için kontrol panelini kullanın.

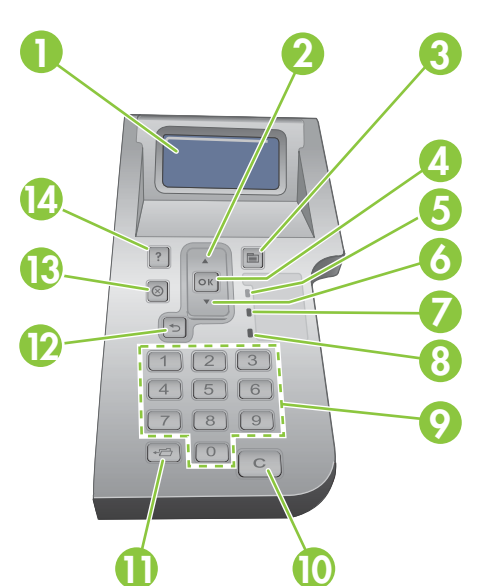

| Numara | Düğme veya ışık       | İşlevi                                                                                                    |  |  |
|--------|-----------------------|----------------------------------------------------------------------------------------------------|--|--|
| 1      | Kontrol paneli ekranı | Durum bilgilerini, menüleri, yardım bilgilerini ve hata iletilerini görüntüler                                                                                               |  |  |
| 2      | ▲ Yukarı ok           | Listede bir önceki öğeye gider veya sayısal öğelerin değerini artırır                                                                                                    |  |  |
| 3      | Menü düğmesi          | Menüleri açar ve kapatır                                                                                                    |  |  |
| 4      | Tamam düğmesi         | Öğe için seçilen değeri kaydeder                                                                                                    |  |  |
|        |                       | Kontrol paneli ekranında vurgulanan öğeyle ilişkili eylemi gerçekleştirir                                                                                                    |  |  |
|        |                       | Durum temizlenebilir olduğunda hata durumunu temizler                                                                                                    |  |  |
|        |                       | Ürün Hazır durumundayken menüleri açar                                                                                                    |  |  |
| 5      | Hazır ışığı           | Açık: Ürün çevrimiçi durumdadır ve yazdırmak üzere verileri kabul etmek<br>için hazırdır.                                                                                    |  |  |
|        |                       | <ul> <li>Kapalı: Ürün çevrimdışı olduğu (duraklatıldığı) için veya bir hata<br/>oluştuğundan verileri kabul edememektedir.</li> </ul>                                        |  |  |
|        |                       | <ul> <li>Yanıp Sönüyor: Ürün çevrimdışı duruma geçmektedir. Ürün geçerli<br/>yazdırma işini yürütmeyi durdurur ve tüm etkin sayfaları kağıt yolundan<br/>çıkarır.</li> </ul> |  |  |
| 6      | ▼ Aşağı ok            | Listede bir sonraki öğeye gider veya sayısal öğelerin değerini artırır                                                                                                    |  |  |
| 7      | Veri ışığı            | Açık: Üründe yazdırılacak veri vardır, ancak yazıcı verilerin tamamını<br>almayı beklemektedir.                                                                              |  |  |
|        |                       | • Kapalı: Üründe yazdırılacak veri yoktur.                                                                                                    |  |  |
|        |                       | • Yanıp Sönüyor: Ürün verileri işlemektedir veya yazdırmaktadır.                                                                                                    |  |  |
| 8      | Dikkat ışığı          | Açık: Üründe bir sorun oluşmuştur. Kontrol paneli ekranına bakın.                                                                                                    |  |  |
|        |                       | • Kapalı: Ürün hatasız olarak çalışmaktadır.                                                                                                    |  |  |
|        |                       | • Yanıp Sönüyor: Eylem gerekli. Kontrol paneli ekranına bakın.                                                                                                    |  |  |

| Numara | Düğme veya ışık                                                                   | İşlevi                                                                         |
|--------|-----------------------------------------------------------------------------------|--------------------------------------------------------------------------------|
| 9      | Sayısal tuş takımı                                                                | Sayısal değerleri girin                                                        |
|        | NOT: Bu öğe HP LaserJet<br>P3011 veya HP LaserJet<br>P3015 yazıcılarda yer almaz. |                                                                                |
| 10     | C Temizle düğmesi                                                                 | Değerleri varsayılan değerlere getirir ve yardım ekranından çıkar              |
|        | NOT: Bu öğe HP LaserJet<br>P3011 veya HP LaserJet<br>P3015 yazıcılarda yer almaz. |                                                                                |
| 11     | <li>← C Klasör düğmesi</li>                                                       | İŞİ ALMA menüsüne hızlı erişim sağlar                                          |
|        | NOT: Bu öğe HP LaserJet<br>P3011 veya HP LaserJet<br>P3015 yazıcılarda yer almaz. |                                                                                |
| 12     | Seri ok                                                                           | Menü ağacında bir düzey geri gider veya sayısal girişte bir basamak geri gider |
| 13     | Dur düğmesi ⊗                                                                     | Geçerli yazdırma işini iptal eder ve sayfaları üründen siler                   |
| 14     | Yardım düğmesi ?                                                                  | Kontrol paneli ekranındaki iletiyle ilgili bilgi sağlar                        |
|        |                                                                                   | Yardım ekranından çıkar                                                        |

### Kontrol paneli menülerini kullanma

Yazıcı sürücüsünü veya yazılım programını kullanarak, en çok kullanılan yazdırma görevlerini bilgisayardan gerçekleştirebilirsiniz. Bu, ürünün denetimi için en uygun yol olup ürünün kontrol paneli ayarını geçersiz kılar. Yazılım programının yardım dosyalarına bakın veya yazıcı sürücülerini açma konusunda daha fazla bilgi için bkz. <u>Windows için yazıcı sürücüsü ayarlarını değiştirme sayfa 47</u> veya <u>Macintosh için yazıcı sürücüsü ayarlarını değiştirme sayfa 55</u>.

Ürünü ayrıca, kontrol panelindeki ayarları değiştirerek de denetleyebilirsiniz. Yazıcı sürücüsü veya yazılım programı tarafından desteklenmeyen özelliklere erişmek ve tepsileri kağıt boyutuna ve türüne göre yapılandırmak için kontrol panelini kullanın.

#### Menüleri kullanma

- 1. Menü düğmesine 🚍 basın.
- 2. Listede gezinmek için aşağı ok ▼ veya yukarı ok ▲ düğmelerine basın.
- 3. Seçeneği belirlemek için Tamam düğmesine basın.
- 4. Önceki düzeye dönmek için geri oka 🕤 basın.
- 5. Menüden çıkmak için Menü düğmesine 🚍 basın.
- 6. Bir öğe hakkında ek bilgi görüntülemek için yardım düğmesine ? basın.

Aşağıdakiler ana menülerdir.

| Ana menüler | NASIL YAPILIR            |
|-------------|--------------------------|
|             | İŞİ ALMA                 |
|             | BiLGi                    |
|             | KAĞIT KULLANIMI          |
|             | SARF MALZEMELERINI YÖNET |
|             | AYGITI YAPILANDIR        |
|             | TANILAR                  |
|             | ніхмет                   |

### Nasıl Yapılır menüsü

Ürünün kullanılmasıyla ilgili yönergeleri yazdırmak için NASIL YAPILIR menüsünü kullanın.

Görüntülemek için: Menü düğmesine 📄 basın ve sonra NASIL YAPILIR menüsünü seçin.

| Öğe                    | Açıklama                                                                                        |
|------------------------|-------------------------------------------------------------------------------------------------|
| SIKIŞMALARI GİDER      | Üründeki kağıt sıkışmalarını gidermek için yönergeler verir.                                    |
| TEPSİLERİ YÜKLEYİN     | Tepsileri yüklemek ve yapılandırmak için yönergeler verir.                                      |
| ÖZEL ORTAM YÜKLEYİN    | Zarflar, asetatlar ve etiketler gibi özel yazdırma ortamları yüklemek için<br>yönergeler verir. |
| HER İKİ YÜZE YAZDIR    | Kağıdın her iki yüzüne yazdırmak (dupleks yazdırma) için yönergeler verir.                      |
| DESTEKLENEN KAĞIT      | Desteklenen kağıtların ve yazdırma ortamlarının listesini verir.                                |
| YARDIM KILAVUZU YAZDIR | Web'de ek yardım konularına bağlantıları gösteren bir sayfa yazdırır.                           |
| ÜRÜNÜN GÖRÜNÜMLERİ     | Ürünün bileşenlerini tanımlayan bir sayfayı yazdırır.                                           |

### İşi al menüsü

Saklanan tüm işlerin listesini görüntülemek için İŞİ ALMA menüsünü kullanın.

Görüntülemek için: Menü düğmesine 📄 basın ve sonra İŞİ ALMA menüsünü seçin.

| Malzeme                        | Alt öğe             | Seçenekler              | Açıklama                                                                                                    |
|--------------------------------|---------------------|-------------------------|----------------------------------------------------------------------------------------------------|
| <kullanici adi=""></kullanici> |                     |                         | Depolanmış işi bulunan her kullanıcı ada<br>göre listelenir. Depolanan işlerin listesini<br>görmek için uygun kullanıcı adını seçin. |
|                                | TÜM İŞLER (PIN İLE) | YAZDIR<br>YAZDIR VE SİL | Bir kullanıcının PIN gerektiren iki veya<br>daha çok depolanan işi varsa bu ileti<br>görüntülenir.                                   |
|                                |                     | SIL                     | Listelenen işlerin türüne göre <b>YAZDIR</b><br>seçeneği veya <b>YAZDIR VE SİL</b> seçeneği<br>görüntülenir.                         |
|                                |                     |                         | Yazdırılacak işin kopya sayısını belirtmek<br>için <b>KOPYA SAYISI</b> seçeneğini kullanın.                                          |
|                                | TÜM İŞLER (PIN YOK) | YAZDIR<br>YAZDIR VE SİL | Bir kullanıcının PIN gerektirmeyen iki<br>veya daha çok depolanan işi varsa bu ileti<br>görüptülənir                                 |
|                                |                     | SiL                     | görüntülerin:<br>Listelenen işlerin türüne göre <b>YAZDIR</b><br>seçeneği veya <b>YAZDIR VE SİL</b> seçeneği<br>görüntülenir.        |
|                                |                     |                         | Yazdırılacak işin kopya sayısını belirtmek<br>için <b>KOPYA SAYISI</b> seçeneğini kullanın.                                          |
|                                | <İŞ ADI X>          | YAZDIR                  | Her iş ada göre listelenir.                                                                                                    |
|                                |                     | YAZDIR VE SİL           | Listelenen işlerin türüne göre YAZDIR                                                                                                |
|                                |                     | SIL                     | görüntülenir.                                                                                                    |
|                                |                     |                         | Yazdırılacak işin kopya sayısını belirtmek<br>için <b>KOPYA SAYISI</b> seçeneğini kullanın.                                          |

| Malzeme      | Alt öğe                                     | Seçenekler   | Açıklama                                                                                                    |
|--------------|---------------------------------------------|--------------|----------------------------------------------------------------------------------------------------|
|              |                                             | KOPYA SAYISI | Yazdırılacak işin kopya sayısını belirtir.<br>Varsayılan, 1 değeridir.                                                                                                    |
|              |                                             |              | TÜM İŞLER (PIN YOK) ve TÜM İŞLER<br>(PIN İLE) menüleri için kullanılabilir iki<br>seçenek daha vardır:                                                                                                    |
|              |                                             |              | <ul> <li>İŞ seçeneğini belirlerseniz,<br/>sürücüde belirtilen kopya sayısı<br/>yazdırılır.</li> </ul>                                                                                                    |
|              |                                             |              | <ul> <li>ÖZEL DEĞER menüsünü<br/>seçerseniz, yazdırılacak işin kopya<br/>sayısını belirtebileceğiniz başka bir<br/>ayar görüntülenir. Sürücüde<br/>belirtilen kopya sayısı, kontrol<br/>panelinde belirtilen kopya sayısıyla<br/>çarpılır. Örneğin, sürücüde iki kopya<br/>ve kontrol panelinde iki kopya<br/>belirttiyseniz, işin toplam dört<br/>kopyası yazdırılır.</li> </ul> |
| USB DEPOLAMA | <klasör adi=""><br/>&lt;İŞ ADI&gt;</klasör> | KOPYA SAYISI | Bu menü, ürünün ön tarafında bir USB<br>depolama aygıtı bağladıysanız<br>görüntülenir. Klasörü ve dosyanın adını<br>seçin ve sonra yazdırılacak kopya<br>sayısını seçin.                                                                                                    |

### Bilgi menüsü

BİLGİ menüsünü, belirli yazıcı bilgilerine erişim sağlamak ve onları yazdırmak için kullanın.

Görüntülemek için: Menü düğmesine 📑 basın ve sonra BİLGİ menüsünü seçin.

| Malzeme                                    | Açıklama                                                                                                    |
|--------------------------------------------|----------------------------------------------------------------------------------------------------|
| MENÜ HARİTASI YAZDIR                       | Kontrol paneli menü öğelerinin yerleşimini ve geçerli ayarlarını gösteren<br>kontrol paneli menü haritasını yazdırır.                                                                         |
| YAPILANDIRMA YAZDIR                        | Yazıcı ayarlarını ve yüklenen aksesuarları gösteren ürün konfigürasyon sayfalarını yazdırır.                                                                                                  |
| YAZDIRMA SARF MALZEMELERİ DURUM<br>SAYFASI | Sarf malzemelerinin yaklaşık kalan ömürlerini, işlenen sayfaların veya işlerin<br>toplam sayıları üzerine rapor istatistikleri, seri numarası, sayfa sayısı ve<br>bakım bilgilerini yazdırır. |
|                                            | HP, müşterilerine kolaylık sağlamak için sarf malzemelerinin yaklaşık kalan<br>ömrünü verir. Gerçek kalan sarf malzemesi düzeyleri, verilen yaklaşık<br>değerlerden farklı olabilir.          |
| KULLANIM SAYFASI YAZDIR                    | Üründen geçen tüm kağıt boyutlarının sayısını gösteren, tek taraflı veya iki taraflı olduklarını belirten ve sayfa sayısını bildiren bir sayfa yazdırır.                                      |
| GÖSTERİM SAYFASI YAZDIR                    | Deneme sayfası yazdırır.                                                                                                    |
| DOSYA DİZİNİ YAZDIR                        | Üründe depolanan dosyaların adını ve dizinini yazdırır.                                                                                                    |
| PCL YAZI TİPİ LİSTESİ YAZDIR               | Kullanılabilir PCL yazı tiplerini yazdırır.                                                                                                    |
| PS YAZI TİPİ LİSTESİ YAZDIR                | Kullanılabilir PS yazı tiplerini yazdırır.                                                                                                    |

### Kağıt kullanımı menüsü

Giriş tepsilerini boyuta ve türe göre yapılandırmak için bu menüyü kullanın. İlk kez baskı yapmadan önce, bu menüyü kullanarak tepsileri doğru şekilde yapılandırmanız önemlidir.

Görüntülemek için: Menü düğmesine 📑 basın ve sonra KAĞIT KULLANIMI menüsünü seçin.

NOT: Diğer HP LaserJet ürünlerini kullandıysanız, Tepsi 1'i Birinci moda veya Kaset moduna yapılandırmaya alışkınsınız demektir. HP LaserJet P3010 Series yazıcılarda, Tepsi 1'i HER BOYUT ve HER TÜRDE şeklinde ayarlamak İlk modla aynıdır. Tepsi 1'i HER BOYUT veya HER TÜRDE dışında ayarlamak Kaset moduyla aynıdır.

| Menü öğesi                                                       | Değer                            | Açıklama                                                                                                    |
|------------------------------------------------------------------|----------------------------------|----------------------------------------------------------------------------------------------------|
| TEPSİ 1 BOYUTU                                                   | Listeden bir kağıt boyutu seçin. | Tepsi 1 için kağıt boyutunu yapılandırın.<br>Varsayılan <b>HER BOYUT</b> değeridir.<br>Kullanılabilir boyutların tam bir listesi için<br>bkz. <u>Desteklenen kağıt ve yazdırma ortamı</u><br>boyutları sayfa 73.                                                                          |
| TEPSİ 1 TÜRÜ                                                     | Listeden bir kağıt türü seçin.   | Tepsi 1 için kağıt türünü yapılandırın.<br>Varsayılan <b>HER TÜRDE</b> değeridir.<br>Kullanılabilir türlerin tam bir listesi için bkz.<br><u>Desteklenen kağıt ve yazdırma ortamı</u><br><u>türleri sayfa 76</u> .                                                                        |
| <b>TEPSİ <x> BOYUTU</x></b><br>X = 2 ya da isteğe bağlı 3 veya 4 | Listeden bir kağıt boyutu seçin. | Belirtilen tepsi için kağıt boyutunu<br>yapılandırın. Bulunduğunuz ülkeye/bölgeye<br>bağlı olarak varsayılan boyut <b>LETTER</b> veya<br><b>A4</b> şeklindedir. Kullanılabilir boyutların tam<br>bir listesi için bkz. <u>Desteklenen kağıt ve</u><br>yazdırma ortamı boyutları sayfa 73. |
| <b>TEPSİ <x> TÜRÜ</x></b><br>X = 2 ya da isteğe bağlı 3 veya 4   | Listeden bir kağıt türü seçin.   | Belirtilen tepsi için kağıt türünü yapılandırın.<br>Varsayılan <b>DÜZ</b> değeridir. Kullanılabilir<br>türlerin tam bir listesi için bkz. <u>Desteklenen</u><br><u>kağıt ve yazdırma ortamı türleri sayfa 76</u> .                                                                        |

### Sarf malzemelerini yönet menüsü

Sarf malzemeleri tahmini ömrünün sonuna yaklaştığında ürünün nasıl uyarı vereceğini yapılandırmak için bu menüyü kullanın.

Görüntülemek için: Menü düğmesine is basın ve sonra SARF MALZEMELERİNİ YÖNET menüsünü seçin.

🕅 NOT: Yıldızlı (\*) değerler fabrika varsayılan değerleridir. Bazı öğelerin varsayılan değeri yoktur.

| Menü öğesi              | Alt menü öğesi | Değerler             | Açıklama                                                                                                    |
|-------------------------|----------------|----------------------|----------------------------------------------------------------------------------------------------|
| ÇOK DÜŞÜK               | SİYAH KARTUŞ   | DUR                  | Baskı kartuşu tahmini ömrünün                                                                                                    |
|                         |                | DEVAM ETMEK İÇİN SOR | ne yapması gerektiğini belirleyin.                                                                                                    |
|                         |                | DEVAM*               | <b>DUR</b> : Kartuş değiştirilene kadar<br>ürün durur.                                                                                      |
|                         |                |                      | DEVAM ETMEK İÇİN SOR:<br>İstem iletisi temizlenene kadar<br>ürün durur.                                                                     |
|                         |                |                      | <b>DEVAM</b> : Ürün bir uyarı iletisi<br>görüntüler, ancak yazdırmaya da<br>devam eder.                                                     |
| KULLANICI TANIMLI DÜŞÜK | SİYAH KARTUŞ   |                      | Ürünün sizi uyarmasını<br>istediğiniz tahmini kartuş ömrü<br>yüzdesini girmek için ok<br>düğmelerini veya sayısal tuş<br>takımını kullanın. |

### Cihazı yapılandırma menüsü

Aşağıdaki görevler için AYGITI YAPILANDIR menüsünü kullanın:

- Varsayılan yazdırma ayarlarını değiştirin.
- Baskı kalitesini ayarlayın.
- Sistem yapılandırmasını ve G/Ç seçeneklerini ayarlayın.
- Varsayılan ayarları sıfırlayın.

#### Yazdırma menüsü

Bu ayarlar, yalnızca tanımlanmış özellikleri bulunmayan işleri etkiler. Birçok iş tüm özellikleri tanımlar ve bu menüde ayarlanan değerleri geçersiz kılar.

Görüntülemek için: Menü düğmesine basın, AYGITI YAPILANDIR menüsünü ve sonra YAZDIRILIYOR menüsünü seçin.

🖹 NOT: Yıldızlı (\*) değerler fabrika varsayılan değerleridir. Bazı öğelerin varsayılan değeri yoktur.

| Menü öğesi                        | Değerler                                                            | Açıklama                                                                                                    |
|-----------------------------------|---------------------------------------------------------------------|----------------------------------------------------------------------------------------------------|
| KOPYA SAYISI                      | Aralık: 1 - 32000                                                   | Yazdırma işleri için varsayılan kopya<br>sayısını ayarlayın. Varsayılan sayı <b>1'</b> dir.                                                                                                    |
| VARSAYILAN KAĞIT BOYUTU           | Kullanılabilir boyutların listesi<br>görüntülenir.                  | Varsayılan kağıt boyutunu ayarlayın.                                                                                                    |
| VARSAYILAN ÖZEL KAĞIT BOYUTU      | <ul> <li>ÖLÇÜ ВІКІМІ</li> <li>Х ВОУИТИ</li> <li>Y ВОУИТИ</li> </ul> | Herhangi bir özel yazdırma işi için<br>varsayılan boyutu ayarlayın.                                                                                                    |
| DUPLEKS                           | KAPALI*<br>AÇIK                                                     | İki taraflı yazdırmayı etkinleştirin veya<br>devre dışı bırakın.<br>NOT: Bu menü yalnızca d, dn ve x<br>modellerinde bulunur.                                                                          |
| DUPLEKS CILTLEME                  | UZUN KENAR*<br>KISA KENAR                                           | İki taraflı yazırma için cilt kenarını değiştirin.<br>NOT: Bu menü yalnızca d, dn ve x<br>modellerinde bulunur.                                                                                        |
| A4/LETTER'I GEÇERSİZ KIL          | HAYIR<br>EVET*                                                      | Üründe A4 kağıdı olmadığında, ürünü bir<br>A4 işini letter boyutunda bir kağıda<br>yazdıracak şekilde ayarlayın.                                                                                       |
| EL İLE BESLEME                    | KAPALI*<br>AÇIK                                                     | EL İLE BESLEME ayarını, tepsi seçmeyen<br>işler için varsayılan yapar.                                                                                                    |
| KENARDAN KENARA GEÇERSİZ<br>KILMA | HAYIR*<br>EVET                                                      | Letter ve A4 boyutlu kağıdın yazdırılabilir<br>alanını tek taraflı yazdırma için sol ve sağ<br>kenarlardan 2 mm olarak değiştirin.<br>Standart yazdırılabilir alan sol ve sağ<br>kenarlardan 4 mm'dir. |

| Menü öğesi            | Değerler | Açıklama                                                                                                    |
|-----------------------|----------|----------------------------------------------------------------------------------------------------|
| COURIER YAZI TİPİ     | NORMAL*  | Courier fontunun bir uyarlamasını seçin.                                                                      |
|                       | ΚΟΥU     | <b>KOYU</b> ayarı, HP LaserJet III Serisi ve daha<br>eski yazıcılarda bulunan dahili Courier yazı<br>tipidir. |
| GENİŞ A4              | HAYIR *  | A4 kağıdın yazdırılabilir alanını değiştirin.                                                                 |
|                       | EVET     | HAYIR: Yazdırılabilir alan tek bir satır<br>üzerine 10 karakter sıklığında yetmiş sekiz<br>karakterdir.       |
|                       |          | <b>EVET</b> : Yazdırılabilir alan tek bir satır<br>üzerine 10 karakter sıklığında seksen<br>karakterdir.      |
| PS HATALARINI YAZDIR  | KAPALI*  | PS hata sayfalarını yazdırın.                                                                                 |
|                       | AÇIK     |                                                                                                    |
| PDF HATALARINI YAZDIR | KAPALI*  | PDF hata sayfalarını yazdırın.                                                                                |
|                       | AÇIK     |                                                                                                    |

#### PCL alt menüsü

Bu menü yazıcı kontrol dili ayarlarını yapılandırır.

**Görüntülemek için:** Menü düğmesine basın, **AYGITI YAPILANDIR** menüsünü, **YAZDIRILIYOR** menüsünü ve sonra **PCL** menüsünü seçin.

**NOT:** Yıldızlı (\*) değerler fabrika varsayılan değerleridir. Bazı öğelerin varsayılan değeri yoktur.

| Malzeme            | Değerler                                                           | Açıklama                                                                                                    |
|--------------------|--------------------------------------------------------------------|----------------------------------------------------------------------------------------------------|
| FORM UZUNLUĞU      |                                                                    | Varsayılan sayfa boyutu için 5 satırdan 128 satıra kadar<br>dikey aralığı ayarlar. Varsayılan, 60 değeridir.                                                                                                    |
| YÖN                | DİKEY*                                                             | Varsayılan sayfa yönlendirmesini ayarlayın.                                                                                                    |
|                    | ΥΑΤΑΥ                                                              |                                                                                                    |
| YAZI TİPİ KAYNAĞI  | Kullanılabilir yazı tipi<br>kaynaklarının listesi<br>görüntülenir. | Yazı tipi kaynağını seçer. Varsayılan <b>DAHİLİ</b> değeridir.                                                                                                    |
| YAZI TİPİ NUMARASI |                                                                    | Ürün her yazı tipine bir sayı atar ve PCL yazı tipi listesinde<br>bu sayıları listeler. Numara 0 - 102 arasındadır. Varsayılan,<br>0 değeridir.                                                                                                    |
| YAZI TİPİ SIKLIĞI  |                                                                    | Yazı tipi sıklığını seçer. Seçilen yazı tipine bağlı olarak bu<br>seçenek görüntülenmeyebilir. 0,44 - 99,99 arasında bir değer<br>seçilebilir. Varsayılan, 10,00 değeridir.                                                                                                  |
| SIMGE SETI         | Kullanılabilir simge<br>kümelerinin listesi<br>görüntülenir.       | Ürün kontrol panelindeki çeşitli simge kümelerinden herhangi<br>birini seçer. Bir simge kümesi, yazı tipindeki tüm karakterlerin<br>benzersiz bir gruplamasıdır. Çizgi çizme karakterleri için<br><b>PC-8</b> veya <b>PC-850</b> önerilir. Varsayılan <b>PC-8</b> değeridir. |

| Malzeme                     | Değerler  | Açıklama                                                                                                    |  |
|-----------------------------|-----------|----------------------------------------------------------------------------------------------------|--|
| CR'Yİ LF'YE EKLE            | HAYIR*    | Geriye doğru uyumlu PCL işlerinde (salt metin, iş denetimi                                                                                     |  |
|                             | EVET      | ortamlar, yeni bir satırı yalnızca satır besleme kontrol<br>modunu kullanarak gösterir.                                                        |  |
| BOŞ SAYFALARI ENGELLE       | HAYIR*    | Kendi PCL'nizi oluştururken, boş bir sayfa yazdırılmasına                                                                                      |  |
|                             | EVET      | ise, form beslemelerin ihmal edilmesi için <b>EVET</b> öğesini seçin.                                                                          |  |
| ORTAM KAYNAĞI<br>EŞLEŞTİRME |           | PCL5 <b>ORTAM KAYNAĞI EŞLEŞTİRME</b> komutu, çeşitli<br>tepsilere ve besleyicilere giden bir sayı ile bir giriş tepsisi<br>seçer.              |  |
|                             | STANDART* | Numaralar, tepsilerin ve besleyicilerin numaralarında<br>güncelleştirilen değişiklikleri içeren daha yeni HP LaserJet<br>yazıcıları esas alır. |  |
|                             | KLASİK    | Numaralar, HP LaserJet 4 yazıcıları ve daha önceki modelleri esas alır.                                                                        |  |

### Baskı Kalitesi menüsü

Görüntülemek için: Menü düğmesine i basın, AYGITI YAPILANDIR menüsünü ve sonra BASKI KALİTESİ menüsünü seçin.

<sup>🕅</sup> NOT: Yıldızlı (\*) değerler fabrika varsayılan değerleridir. Bazı öğelerin varsayılan değeri yoktur.

| Malzeme      | Alt öğe                | Alt öğe                  | Değerler                              | Açıklama                                                                                                    |
|--------------|------------------------|--------------------------|---------------------------------------|----------------------------------------------------------------------------------------------------|
| KAYDI AYARLA |                        |                          |                                       | Her tepside, sayfadaki görüntüyü<br>yukarıdan aşağı ve soldan sağa<br>ortalamak için kenar boşluğu<br>hizalamasını ayarlayın. Ayrıca, arkada<br>yazdırılan görüntüyle öndeki görüntüyü<br>hizalayabilirsiniz. |
|              | TEPSİ <x>'İ AYARLA</x> | SINAMA SAYFASI<br>YAZDIR | X veya Y ekseni<br>boyunca -20 ile 20 | Bir test sayfası yazdırın ve her tepsi için<br>hizalama yordamını uygulayın.                                                                                                    |
|              |                        | X1 KAYDIRMA              | kaydırın.                             | Ürün, bir görüntü oluşturduğunda,<br>yapraklar avgut içinde üst taraftan alt                                                                                                    |
|              |                        | Y1 KAYDIRMA              | 0'dır.                                | tarafa doğru beslenirken sayfayı bir<br>kenarından diğerine doğru, sayfa                                                                                                    |
|              |                        | X2 KAYDIRMA              |                                       | boyunca tarar.                                                                                                    |
|              |                        | Y2 KAYDIRMA              |                                       | Tarama yönü X olarak adlandırılır. X1, tek<br>taraflı sayfanın veya iki taraflı sayfanın ilk<br>yüzünün tarama yönüdür. X2, iki taraflı<br>sayfanın ikinci yüzünün tarama yönüdür.                            |
|              |                        |                          |                                       | Besleme yönü Y olarak adlandırılır. Y1,<br>tek taraflı sayfanın veya iki taraflı sayfanın<br>ilk yüzünün besleme yönüdür. Y2, iki<br>taraflı sayfanın ikinci yüzünün besleme<br>yönüdür.                      |

| Malzeme       | Alt öğe                                   | Alt öğe | Değerler      | Açıklama                                                                                                    |
|---------------|-------------------------------------------|---------|---------------|----------------------------------------------------------------------------------------------------|
| FÜZER MODLARI | Kağıt türlerinin listesi<br>görüntülenir. |         | NORMAL        | Her kağıt türü için varsayılan bir füzer<br>modu vardır. Füzer modunu yalnızca<br>belirli kağıt türlerine yazdırırken sorun<br>yaşıyorsanız değiştirin. Kağıt türü<br>seçtikten sonra, o tür için kullanılabilir<br>olan bir füzer modu seçebilirsiniz.                                                                      |
|               |                                           |         | YÜKSEK2       |                                                                                                    |
|               |                                           |         | YÜKSEK1       |                                                                                                    |
|               |                                           |         | DÜŞÜK         |                                                                                                    |
|               |                                           |         | DÜŞÜK1        |                                                                                                    |
|               | MODLARI GERİ AL                           |         |               | Tüm füzer modu ayarlarını fabrika<br>varsayılan ayarlarına döndürün.                                                                                                    |
| İYİLEŞTİR     |                                           |         |               | Baskı kalitesiyle ilgili sorunları çözmek<br>için çeşitli yazdırma modlarını en uygun<br>şekilde ayarlayın.                                                                                                    |
|               | İYİLEŞTİR'İ GERİ YÜKLE                    |         |               | İYİLEŞTİR menüsündeki tüm ayarları fabrika varsayılan değerlerine döndürün.                                                                                                    |
| ÇÖZÜNÜRLÜK    |                                           |         | 300           | Ürünün yazdırdığı çözünürlüğü ayarlar.                                                                                                    |
|               |                                           |         | 600           | 300: Taslak baskı kalitesi üretir.                                                                                                    |
|               |                                           |         | FASTRES 1200* | 600: Metin için yüksek baskı kalitesi üretir.                                                                                                    |
|               |                                           |         | PRORES 1200   | FASTRES 1200: İş yazılarının ve<br>grafiklerin hızlı ve yüksek kalitede<br>yazdırılması için 1200 dpi baskı kalitesi<br>sağlar.                                                                                                    |
|               |                                           |         |               | PRORES 1200: Şekillerin ve grafik<br>görüntülerin hızlı ve yüksek kalitede<br>basılması için 1200 dpi baskı kalitesi<br>oluşturur.                                                                                                    |
| RET           |                                           |         | KAPALI        | Yumuşak açılı, kıvrımlı ve kenarlı baskı                                                                                                    |
|               |                                           |         | HAFİF         | teknolojisi (REt) ayarını kullanın.                                                                                                    |
|               |                                           |         | ORTA*         | Çözünürlük FASTRES 1200 veya                                                                                                    |
|               |                                           |         | ΚΟΥυ          | PRORES 1200 olarak ayarlanırsa, REt,<br>baskı kalitesini etkilemez. Diğer tüm<br>yazdırma çözünürlükleri REt ayarından<br>yararlanır.                                                                                                    |
| ECONOMODE     |                                           |         | KAPALI*       | EconoMode, yazıcının sayfa başına daha                                                                                                    |
|               |                                           |         | AÇIK          | az toner kullanmasına olanak sağlayan<br>bir özelliktir. Bu seçeneği belirlemek toner<br>ömrünü uzatır ve sayfa başına maliyeti<br>azaltabilir. Ancak baskı kalitesini de<br>azaltır. Yazdırılan sayfa taslak basmak<br>için yeterlidir.                                                                                     |
|               |                                           |         |               | HP, EconoMode'un sürekli kullanılmasını<br>önermez. EconoMode sürekli kullanılırsa,<br>toner sarf malzemesi, baskı kartuşu<br>içindeki mekanik parçaların yıpranmasına<br>neden olabilir. Bu koşullar altında baskı<br>kalitesi düşmeye başlarsa, kartuşta toner<br>kalmış olsa bile yeni baskı kartuşu<br>takmanız gerekir. |
| Malzeme                         | Alt öğe | Alt öğe | Değerler        | Açıklama                                                                                                    |
|---------------------------------|---------|---------|-----------------|----------------------------------------------------------------------------------------------------|
| TONER<br>YOĞUNLUĞU              |         |         | 1 - 5           | Sayfa füzerinde baskıyı açıklaştırır veya<br>koyulaştırır. En açık ayar 1, en koyu ayar<br>5'tir. Varsayılan ayar olan 3 genellikle en<br>iyi sonucu verir.                                        |
| OTOMATIK<br>TEMIZLEME           |         |         | KAPALI*<br>AÇIK | Otomatik temizleme açıkken, sayfa sayısı<br><b>TEMİZLEME ARALIĞI</b> ayarına ulaşınca,<br>ürün bir temizleme sayfası yazdırır.                                                                     |
| TEMİZLEME                       |         |         | 500*            | OTOMATİK TEMİZLEME açıkken, bu                                                                                                    |
| ARALIGI                         |         |         | 1000            | seçenek temizleme saytası otomatik<br>olarak yazdırılmadan önce yazdırılacak                                                                                                    |
|                                 |         |         | 2000            | sayfa sayısını belirtir.                                                                                                    |
|                                 |         |         | 5000            |                                                                                                    |
|                                 |         |         | 10000           |                                                                                                    |
|                                 |         |         | 20000           |                                                                                                    |
|                                 |         |         | LETTER*         | OTOMATİK TEMİZLEME açıkken, bu                                                                                                    |
| BOYUTU                          |         |         | A4              | için kullanılan sayfa boyutunu belirtir.                                                                                                    |
| TEMİZLEME<br>SAYFASI<br>OLUŞTUR |         |         |                 | Füzerdeki baskı silindirinde bulunan fazla<br>toneri temizlemek için bir yönerge sayfası<br>yazdırır.                                                                                              |
|                                 |         |         |                 | <b>NOT:</b> Bu seçenek yalnızca HP LaserJet<br>P3011 yazıcı, HP LaserJet P3015 yazıcı<br>ve HP LaserJet P3015n yazıcı için<br>kullanılabilir.                                                      |
| TEMİZLEME<br>SAYFASI İŞLE       |         |         |                 | Füzerdeki baskı silindirini temizlemek için<br>bir temizleme sayfası oluşturun ve işleyin.<br>Temizleme işlemi gerçekleştirildiğinde,<br>bir temizleme sayfası yazdırılır. Bu sayfa<br>atılabilir. |

### Sistem kurulumu menüsü

Uyku modu, ürün kişiliği (dil) ve sıkışma giderme gibi ürün yapılandırma varsayılanlarını değiştirmek üzere **SİSTEM KURULUMU** menüsünü kullanın.

Görüntülemek için: Menü düğmesine is basın, AYGITI YAPILANDIR menüsünü ve sonra SİSTEM KURULUMU menüsünü seçin.

🕅 NOT: Yıldızlı (\*) değerler fabrika varsayılan değerleridir. Bazı öğelerin varsayılan değeri yoktur.

| Malzeme               | Alt öğe         | Değerler           | Açıklama                                                                                                    |
|-----------------------|-----------------|--------------------|----------------------------------------------------------------------------------------------------|
| TARİH/SAAT            | TARİH           | /[AAA]/[GG] YIL =  | Doğru tarihi ayarlayın. Yıl aralığı                                                                                                    |
|                       |                 | [YYYY]//[GG] AY=   | 2008 - 2037 dir.                                                                                                    |
|                       |                 | [YYYY]/[AAA]/ GÜN= |                                                                                                    |
|                       | TARİH BİÇİMİ    | YYYY/AAA/GG*       | Tarihte yıl, ay ve günün gösterilme                                                                                                    |
|                       |                 | AAA/GG/YYYY        | sırasını belirleyin.                                                                                                    |
|                       |                 | GG/AAA/YYYY        |                                                                                                    |
|                       | SAAT            | :[DD] [ÖS] SAAT =  | Saati görüntülemek için bir                                                                                                    |
|                       |                 | [SS]: [ÖS] DAKİKA= | yapılandırma seçin.                                                                                                    |
|                       |                 | [SS]:[DD] ÖÖ/ÖS=   |                                                                                                    |
|                       | SAAT BİÇİMİ     | 12 SAAT*           | 12 SAAT veya 24 SAAT biçimini                                                                                                    |
|                       |                 | 24 SAAT            | kullanmayî seçin.                                                                                                    |
| İŞ DEPOLAMA SINIRI    |                 | Sürekli değer      | Üründe depolanabilen Hızlı                                                                                                    |
|                       |                 | Aralık: 1–100      | belirtin.                                                                                                    |
|                       |                 | Varsayılan = 32    |                                                                                                    |
| İŞ BEKLETME SÜRE SONU |                 | KAPALI*            | Kuyruktan otomatik olarak                                                                                                    |
|                       |                 | 1 SAAT             | işlerinin saklanacağı süreyi                                                                                                    |
|                       |                 | 4 SAAT             | ayarlayın. Bu menu öğesi yalnızca<br>bir sabit disk yüklendiğinde                                                                                                    |
|                       |                 | 1 GÜN              | görüntülenir.                                                                                                    |
|                       |                 | 1 HAFTA            |                                                                                                    |
| ADRESİ GÖSTER         |                 | ОТОМАТІК           | Yazıcının IP adresinin ekranda                                                                                                    |
|                       |                 | KAPALI*            | görünmeyeceğini belirtin.                                                                                                    |
| SESSIZ MODU           |                 | KAPALI*            | Yazdırma sırasında gürültüyü                                                                                                    |
|                       |                 | AÇIK               | azaltın. Bu ayar etkin olduğunda,<br>yazıcı daha düşük hızda yazdırır.                                                                                                    |
| TEPSİ DAVRANIŞI       |                 |                    | Ürünün kağıt tepsilerini ve kontrol<br>panelindeki ilgili iletileri nasıl<br>kullanacağını belirleyin.                                                                             |
|                       | İSTENEN TEPSİYİ | ÖZEL*              | Bir giriş tepsisi belirtilmiş işlerin                                                                                                    |
|                       | KULLANIN        | İLK                | nasıl ışleneceğini ayarlayın.                                                                                                    |
|                       |                 |                    | OZEL: Kullanıcı belirli bir<br>tepsinin kullanılmasını<br>belirtmişse, tepsi boş olsa bile<br>ürün başka bir tepsi seçmez.                                                         |
|                       |                 |                    | <ul> <li>İLK: Kullanıcı iş için belirli bir<br/>tepsinin kullanılmasını<br/>belirtmiş olsa bile, belirtilen<br/>tepsi boşsa ürün başka bir<br/>tepsiden kağıt alabilir.</li> </ul> |

| Malzeme | Alt öğe                     | Değerler       | Açıklama                                                                                                    |
|---------|-----------------------------|----------------|----------------------------------------------------------------------------------------------------|
|         | EL İLE BESLEME İSTEMİ       | HER ZAMAN*     | Bir işin türü veya boyutu Tepsi 1                                                                                                    |
|         |                             | YÜKLÜ DEĞİLSE  | için yapılandırılan boyutla veya<br>türle eşleşmezse, el ile besleme<br>iletisi görüntülenip<br>görüntülenmeyeceğini belirtin.                                                              |
|         |                             |                | <ul> <li>HER ZAMAN: El ile besleme<br/>işi yazdırılmadan önce her<br/>zaman bir istem görüntülenir.</li> </ul>                                                                              |
|         |                             |                | <ul> <li>YÜKLÜ DEĞİLSE: Yalnızca<br/>çok amaçlı tepsi boşsa ya da<br/>işin boyutuyla veya türüyle<br/>eşleşmezse bir ileti<br/>görüntülenir.</li> </ul>                                     |
|         | PS ERTELEME ORTAMI          | <b>ETKİN</b> * | Bir Adobe PS yazıcı sürücüsünden<br>vazdırırken kağıdın nasıl                                                                                                    |
|         |                             | DEVRE DIŞI     | kullanılacağını belirtin.                                                                                                    |
|         |                             |                | <ul> <li>ETKİN: HP'nin kağıt işleme<br/>modelini kullanır.</li> </ul>                                                                                                    |
|         |                             |                | <ul> <li>DEVRE DIŞI: Adobe PS kağıt<br/>işleme modelini kullanır.</li> </ul>                                                                                                    |
|         | BOYUT/TÜR İSTEMİ            | GÖRÜNTÜLE*     | Bir tepsi kapatıldığında tepsi                                                                                                    |
|         |                             | GÖRÜNTÜLEME    | görüntülenip<br>görüntülenmeyeceğini belirtin.                                                                                                    |
|         |                             |                | <ul> <li>GÖRÜNTÜLE: Bir tepsi<br/>kapatıldığında tepsi<br/>yapılandırma iletisi<br/>görüntülenir. Tepsi boyutunu<br/>veya türünü doğrudan bu<br/>iletiden yapılandırabilirsiniz.</li> </ul> |
|         |                             |                | <ul> <li>GÖRÜNTÜLEME: Tepsi<br/>yapılandırma iletisi<br/>görüntülenmez.</li> </ul>                                                                                                    |
|         | BAŞKA BİR TEPSİ<br>KULLANIN | ETKİN*         | Belirtilen tepsi boş olduğu takdirde<br>başka tepsi secilmeşini soran                                                                                                    |
|         |                             | DEVRE DIŞI     | kontrol paneli istemini etkinleştirin<br>veya devre dışı bırakın.                                                                                                    |
|         |                             |                | <ul> <li>ETKİN: Ürün seçili tepsiye<br/>kağıt eklenmesini veya farklı<br/>bir tepsi seçilmesini sorar.</li> </ul>                                                                           |
|         |                             |                | <ul> <li>DEVRE DIŞI: Ürün<br/>kullanıcıdan başlangıçta<br/>seçilen tepsiye kağıt<br/>eklemesini ister.</li> </ul>                                                                           |

| Malzeme              | Alt öğe                       | Değerler           | Açıklama                                                                                                    |  |
|----------------------|-------------------------------|--------------------|----------------------------------------------------------------------------------------------------|--|
|                      | DUPLEKS BOŞ SAYFALAR          | ΟΤΟΜΑΤΙΚ*          | Ürünün iki taraflı işleri<br>(duplokslomo) paşıl işlovocoğini                                                                                                    |  |
|                      |                               | EVET               | belirleyin.                                                                                                    |  |
|                      |                               |                    | <ul> <li>OTOMATİK: İkinci yüz boş<br/>olduğunda her iki yüzü işleme<br/>koymamasını ürüne bildiren<br/>Akıllı Dupleksleme özelliğini<br/>etkinleştirir. Bu baskı hızını<br/>artırabilir.</li> </ul> |  |
|                      |                               |                    | • <b>EVET</b> : Akıllı Duplekslemeyi<br>devre dışı bırakır ve<br>dupleksleyiciyi yalnızca bir<br>tarafına yazdırılmış olsa bile<br>sayfayı çevirmeye zorlar.                                        |  |
|                      |                               |                    | NOT: Bu seçenek, yalnızca<br>HP LaserJet P3011n yazıcıda<br>veya HP LaserJet P3011dn<br>yazıcıda kullanılabilir.                                                                                    |  |
|                      | GÖRÜNTÜ DÖNDÜRME              | STANDART*          | Önceden basılı formlarda                                                                                                    |  |
|                      |                               | DİĞER              | sorun yaşıyorsanız <b>DİĞER</b> ayarını<br>seçin.                                                                                                    |  |
| UYKU GECİKMESİ       |                               | 1 DAKİKA           | Ürün seçilen süre kadar boşta                                                                                                    |  |
|                      |                               | 15 DAKİKA          | kaldığında güç tüketimini azaltır.                                                                                                    |  |
|                      |                               | 30 DAKİKA*         |                                                                                                    |  |
|                      |                               | 45 DAKİKA          |                                                                                                    |  |
|                      |                               | 60 DAKİKA          |                                                                                                    |  |
|                      |                               | 90 DAKİKA          |                                                                                                    |  |
|                      |                               | 2 SAAT             |                                                                                                    |  |
| UYANMA ZAMANI        | <haftanin günü=""></haftanin> | KAPALI*            | Ürün için günlük başlama saatini                                                                                                    |  |
|                      |                               | ÖZEL               | yapılandırın.                                                                                                    |  |
| PARLAKLIĞI GÖRÜNTÜLE |                               | Aralık 1 - 10'dur. | Kontrol paneli ekranının<br>parlaklığını ayarlayın. Varsayılan<br>değer <b>5'</b> tir.                                                                                                    |  |
| ÖZELLİK              |                               | ΟΤΟΜΑΤΙΚ*          | Varsayılan özelliği ayarlayın.                                                                                                    |  |
|                      |                               | PCL                |                                                                                                    |  |
|                      |                               | PDF                |                                                                                                    |  |
|                      |                               | PS                 |                                                                                                    |  |
| SILINEBILIR UYARILAR |                               | İŞ∗                | Bir uyarının kontrol panelinde mi                                                                                                    |  |
|                      |                               | AÇIK               | mi silineceğini belirler.                                                                                                    |  |
| ΟΤΟΜΑΤΙΚ DEVAM       |                               | KAPALI             | Sistem Otomatik Devam Edebilir                                                                                                    |  |
|                      |                               | AÇIK*              | yazıcı davranışını belirler.                                                                                                    |  |

| Malzeme           | Alt öğe | Değerler                                 | Açıklama                                                                                                    |
|-------------------|---------|------------------------------------------|----------------------------------------------------------------------------------------------------|
| SIKIŞMAYI GİDERME |         | ОТОМАТІ́К*                               | Ürünün sıkışma sonrasında                                                                                          |
|                   |         | KAPALI                                   | deneyip denemeyeceğini                                                                                             |
|                   |         | AÇIK                                     | ayarlayın.                                                                                                    |
|                   |         |                                          | <b>OTOMATIK</b> : Tam hızda iki taraflı<br>yazdırma için yeterli bellek varsa,<br>ürün sayfaları yeniden yazdırır. |
| RAM DİSKİ         |         | ΟΤΟΜΑΤΙΚ*                                | RAM disk özelliğinin nasıl                                                                                         |
|                   |         | KAPALI                                   | yalnızca takılı bir sabit disk yoksa<br>ve yazıcıda en az 8 MB bellek<br>varsa kullanılabilir.                     |
|                   |         |                                          | <b>OTOMATİK</b> : Ürün, kullanılabilir<br>belleği temel alarak en uygun RAM<br>diski boyutunu belirler.            |
|                   |         |                                          | <b>KAPALI</b> : RAM diski devre dışıdır,<br>ancak en alt düzeyde RAM diski<br>yine de etkindir.                    |
| DİL               |         | Kullanılabilir dillerin listesi görünür. | Ürünün dilini ayarlayın. Varsayılan<br>dil <b>ENGLISH</b> olarak ayarlanmıştır.                                    |

### G/Ç menüsü

G/Ç (giriş/çıkış) menüsündeki seçenekler, ürünle bilgisayar arasındaki iletişimi etkiler. Ürün bir HP Jetdirect baskı sunucusu içeriyorsa, alt menüyü kullanarak temel ağ parametrelerini yapılandırabilirsiniz. Bu ve diğer parametreleri aynı zamanda HP Web Jetadmin veya katıştırılmış Web sunucusu ile de yapılandırabilirsiniz.

Bu seçeneklerle ilgili daha fazla bilgi için bkz. Ağ yapılandırması sayfa 65.

**Görüntülemek için:** Menü düğmesine basın, **AYGITI YAPILANDIR** menüsünü ve sonra **G/Ç** menüsünü seçin.

| N N | IOT: | Yıldızlı (*) değerler fabrika | varsayılan değerleridir. | Bazı öğelerin | varsayılan değeri yoktur. |
|-----|------|-------------------------------|--------------------------|---------------|---------------------------|
|-----|------|-------------------------------|--------------------------|---------------|---------------------------|

| Malzeme         | Alt öğe | Değerler        | Açıklama                                                                                                    |
|-----------------|---------|-----------------|----------------------------------------------------------------------------------------------------|
| G/Ç ZAMAN AŞIMI |         | Aralık: 5 - 300 | Ürünün <b>G/Ç ZAMAN AŞIMI</b><br>değerini saniye cinsinden<br>ayarlayın. Varsayılan, 15<br>saniyedir.<br>En iyi performans için zaman<br>aşımını ayarlayın. Yazdırma |
|                 |         |                 | işinizin ortasında başka bağlantı<br>noktalarından gelen veriler<br>görüntülenirse, zaman aşımı<br>değerini artırın.                                                 |

KARIŞTIRILMIŞ JETDIRECT Seçeneklerin listesi için bir sonraki tabloya bakın.

#### MENÜSÜ

EIO <X> JETDIRECT MENÜSÜ

| Malzeme | Alt öğe                 | Alt öğe                 | Değerler                                                                                      | Açıklama                                                                                                    |
|---------|-------------------------|-------------------------|-----------------------------------------------------------------------------------------------|----------------------------------------------------------------------------------------------------|
| BİLGİ   | GÜV SAYFASI<br>Yazdır   |                         | EVET*                                                                                         | EVET: HP Jetdirect baskı sunucusundaki                                                                                                    |
|         |                         |                         | HAYIR                                                                                         | yazdırır.                                                                                                    |
|         |                         |                         |                                                                                               | HAYIR: Güvenlik ayarları sayfası<br>yazdırılmaz.                                                                                                    |
| TCP/IP  | ETKİNLEŞTİR             |                         | AÇIK*                                                                                         | AÇIK: TCP/IP protokolünü etkinleştirir.                                                                                                    |
|         |                         |                         | KAPALI                                                                                        | KAPALI: TCP/IP protokolünü devre dışı<br>bırakır.                                                                                                    |
|         | ANA MAKİNE ADI          |                         |                                                                                               | Ürünü tanıtmak için kullanılan en çok 32<br>karakter uzunluğunda alfa sayısal bir dize. Bu<br>ad, HP Jetdirect yapılandırma sayfasında<br>listelenir. Varsayılan ana bilgisayar adı<br>NPIxxxxx'tir. Burada xxxxxx, LAN donanım<br>(MAC) adresinin son altı basamağıdır. |
|         | IPV4 AYARLARI           | YAPILANDIRMA            | A BOOTP<br>DHCP*                                                                              | TCP/IPv4 parametrelerinin HP Jetdirect                                                                                                    |
|         |                         |                         |                                                                                               | yöntemi belirtin.                                                                                                    |
|         | ΟΤΟΜΑΤΪ́Κ ΙΡ            | ΟΤΟΜΑΤΪ́Κ ΙΡ            | <b>BOOTP</b> : BootP (Bootstrap Protokolü)                                                    |                                                                                                    |
|         |                         |                         | EL İLE                                                                                        | DHCP: DHCPv4 (Dinamik Ana Makine                                                                                                    |
|         |                         |                         |                                                                                               | Yapılandırma Protokolü) sunucusundan<br>otomatik yapılandırma. Seçilirse ve DHCP<br>kirası varsa, DHCP kirası seçeneklerini<br>ayarlamak için DHCP SÜRÜMÜ ve DHCP<br>YENİLEME menüleri kullanılabilir.                                                                   |
|         |                         |                         |                                                                                               | <b>OTOMATİK IP</b> : Otomatik bağlantı yerel IPv4 adres verme yöntemi. 169.254.x.x biçimindeki bir adres, otomatik olarak atanır.                                                                                                    |
|         |                         |                         |                                                                                               | EL İLE: TCP/IPv4 parametrelerini<br>yapılandırmak için EL İLE AYARLAR<br>menüsünü kullanın.                                                                                                    |
|         |                         | EL İLE AYARLAR          | IP ADRESİ                                                                                     | (Yalnızca <b>YAPILANDIRMA YÖNTEMİ</b><br>menüsü <b>EL İLE</b> seceneğine ayarlandığında                                                                                                    |
|         |                         |                         | ALT AĞ MASKESİ                                                                                | kullanılabilir) Parametreleri doğrudan ürünün<br>kontrol panelinden yapılanırın:                                                                                                    |
|         | VARSAYILAN AG<br>GEÇİDİ | VARSAYILAN AĞ<br>GEÇİDİ | IP ADRESİ: Ürünün benzersiz IP adresi<br>(n.n.n.n); burada n, 0-255 arasında bir<br>değerdir. |                                                                                                    |
|         |                         |                         |                                                                                               | ALT AĞ MASKESİ: Ürünün alt ağ maskesi<br>(n.n.n.n); burada n, 0-255 arasında bir<br>değerdir.                                                                                                    |
|         |                         |                         |                                                                                               | VARSAYILAN AĞ GEÇİDİ: Başka ağlarla<br>iletişim için kullanılan ağ geçidi veya<br>yönlendirici bilgisayarın IP adresi.                                                                                                    |

### Katıştırılmış Jetdirect ve EIO <X> Jetdirect menüleri

| Malzeme | Alt öğe       | Alt öğe             | Değerler                                   | Açıklama                                                                                                    |
|---------|---------------|---------------------|--------------------------------------------|----------------------------------------------------------------------------------------------------|
|         |               | VARSAYILAN IP       | OTOMATİK IP*<br>ESKİ                       | Zorlamalı bir TCP/IP yeniden yapılandırması<br>sırasında (örneğin, BootP veya DHCP<br>kullanacak şekilde el ile yapılandırıldığında),<br>baskı sunucusunun ağdan IP adresini<br>alamaması durumunda varsayılan değer<br>olarak kullanılacak IP adresini belirleyin.<br><b>NOT:</b> Bu özellik, yönetilen ağ ile etkileşime<br>girebilen bir statik IP adresi atar.<br><b>OTOMATİK IP</b> : Yerel bağlantı IP adresi<br>169.254.x.x ayarlanır.<br><b>ESKİ:</b> Eski HP Jetdirect aygıtlarıyla uyumlu<br>olan 102.0.0.102 adresi ayarlanır. |
|         |               | DHCP SÜRÜMÜ         | EVET<br>HAYIR*                             | Geçerli DHCP kirasını ve kiralanan IP<br>adresini serbest bırakıp bırakmamayı belirtin.<br>NOT: Bu menü YAPILANDIRMA<br>YÖNTEMİ ayarı DHCP seçeneğine<br>ayarlanırsa ve baskı sunucusu için DHCP<br>kirası varsa görüntülenir.                                                                                                    |
|         |               | DHCP YENİLEME       | EVET<br>HAYIR*                             | Baskı sunucusunun, geçerli DHCP kirasının<br>yenilenmesini isteyip istemeyeceğini belirtin.<br><b>NOT:</b> Bu menü <b>YAPILANDIRMA</b><br><b>YÖNTEMİ</b> menüsü <b>DHCP</b> seçeneğine<br>ayarlanırsa ve baskı sunucusu için DHCP<br>kirası varsa görüntülenir.                                                                                                    |
|         |               | <b>BIRINCIL DNS</b> |                                            | Birincil DNS Sunucusu'nun IP adresini<br>(n.n.n.n) belirleyin.                                                                                                    |
|         |               | IKINCIL DNS         |                                            | İkincil Etki Alanı Ad Sistemi (DNS)<br>Sunucusu'nun IP adresini (n.n.n.n) belirtir.                                                                                                    |
|         | IPV6 AYARLARI | ETKİNLEŞTİR         | AÇIK*<br>KAPALI                            | Baskı sunucusunda IPv6 işlemini etkinleştirin veya devre dışı bırakın.                                                                                                    |
|         |               | ADRES               | EL İLE AYARLAR<br>• ETKİNLEŞTİR<br>• ADRES | Bir TCP/IPv6 adresini etkinleştirin ve el ile<br>yapılandırın.<br>ETKİNLEŞTİR: El ile yapılandırmayı<br>etkinleştirmek için AÇİK öğesini veya devre<br>dışı bırakmak için KAPALI öğesini belirleyin.<br>Varsayılan KAPALI değeridir.<br>ADRES: İki nokta işaretiyle ayrılmış onaltılık<br>sayı sözdizimini kullanan 32 onaltı basamaklı<br>IPv6 düğümü adresini yazın.                                                                                                    |

| Malzeme | Alt öğe                   | Alt öğe       | Değerler                     | Açıklama                                                                                                    |
|---------|---------------------------|---------------|------------------------------|----------------------------------------------------------------------------------------------------|
|         |                           | DHCPV6 iLKESİ | YÖNLENDİRİCİ<br>BELİRTİLDİ*  | YÖNLENDIRICI BELIRTILDI: Baskı<br>sunucusu tarafından kullanılacak durum                                                                                                    |
|         |                           |               | YÖNLENDİRİCİ<br>KULLANILAMAZ | bilgisi içeren otomatik yapılandırma yöntemi<br>yönlendirici tarafından belirlenir. Yönlendirici,<br>baskı sunucusunun adresini mi,                                                                                                    |
|         |                           |               | HER ZAMAN                    | yapılandırma bilgilerini mi yoksa her ikisini<br>birden mi DHCPv6 sunucusundan alacağını<br>belirtir.                                                                                                    |
|         |                           |               |                              | YÖNLENDİRİCİ KULLANILAMAZ:<br>Yönlendirici kullanılamıyorsa, baskı<br>sunucusu durum yapılandırmasını bir<br>DHCPv6 sunucusundan almayı denemelidir.                                                                                                    |
|         |                           |               |                              | HER ZAMAN: Yönlendirici olsun veya<br>olmasın, baskı sunucusu her zaman durum<br>yapılandırmasını bir DHCPv6 sunucusundan<br>almayı dener.                                                                                                    |
|         |                           | BIRINCIL DNS  |                              | Baskı sunucusunun kullanması gereken<br>birincil DNS sunucusu IPv6 adresini belirtin.                                                                                                    |
|         |                           | IKINCIL DNS   |                              | Baskı sunucusunun kullanması gereken ikincil DNS sunucusu IPv6 adresini belirtin.                                                                                                    |
|         | PROXY<br>SUNUCUSU         |               |                              | Üründeki yerleşik uygulamalar tarafından<br>kullanılacak proxy sunucusunu belirtir. Bir<br>proxy sunucusu, genellikle ağ istemcileri<br>tarafından Internet erişimi için kullanılır. Web<br>sayfalarını önbelleğe alır ve söz konusu<br>istemciler için belirli düzeyde Internet<br>güvenliği sağlar. |
|         |                           |               |                              | Bir proxy sunucusu belirtmek için IPv4<br>adresini veya etki alanının tam adını girin. Ad,<br>en çok 255 sekizlik içerebilir.                                                                                                    |
|         |                           |               |                              | Bazı ağlarda, proxy sunucusunun adresi için<br>Internet Servis Sağlayıcınıza (ISP)<br>başvurmanız gerekebilir.                                                                                                    |
|         | PROXY BAĞLANTI<br>NOKTASI |               |                              | İstemci desteği için proxy sunucusu<br>tarafından kullanılan bağlantı noktası<br>numarasını yazın. Bağlantı noktası<br>numarası, ağınızdaki proxy etkinliği için<br>ayrılan bağlantı noktasını tanımlar ve 0 –<br>65535 arasında bir değer olabilir.                                                  |
|         | BOŞTA KALMA<br>SÜRE SONU  |               |                              | Saniye olarak, boşta kalan bir TCP yazıcı veri<br>bağlantısının kapanması için geçmesi<br>gereken süreyi yapılandırın (varsayılan<br>değer 270 saniyedir, 0 değeri zaman aşımını<br>devre dışı bırakır).                                                                                              |

| Malzeme   | Alt öğe                  | Alt öğe | Değerler              | Açıklama                                                                                                    |
|-----------|--------------------------|---------|-----------------------|----------------------------------------------------------------------------------------------------|
| IPX/SPX   | ETKİNLEŞTİR              |         | AÇIK*                 | IPX/SPX protokolünü etkinleştirin veya devre                                                                                                    |
|           |                          |         | KAPALI                | dışı dırakın.                                                                                                    |
|           | ÇERÇEVE TÜRÜ             |         | ΟΤΟΜΑΤΙΚ*             | Ağınız için çerçeve türü ayarını seçin.                                                                                                    |
|           |                          |         | EN_8023               | OTOMATİK: Çerçeve türünü otomatik olarak                                                                                                    |
|           |                          |         | EN_II                 |                                                                                                    |
|           |                          |         | EN_8022               | Ethernet ağları için çerçeve türü seçimlerdir                                                                                                    |
|           |                          |         | EN_SNAP               |                                                                                                    |
| APPLETALK | ETKİNLEŞTİR              |         | AÇIK*                 | Bir AppleTalk ağı yapılandırır.                                                                                                    |
|           |                          |         | KAPALI                |                                                                                                    |
| DLC/LLC   | ETKİNLEŞTİR              |         | AÇIK*                 | DLC/LLC protokolünü etkinleştirin veya<br>devre dışı bırakın                                                                                                    |
|           |                          |         | KAPALI                |                                                                                                    |
| GÜVENLİK  | GÜVENLİ WEB              |         | HTTPS GEREKLİ*        | Yapılandırma yönetimi için, katıştırılmış Web                                                                                                    |
|           |                          |         | HTTPS İSTEĞE<br>BAĞLI | HTTP) ya da HTTP ve HTTPS'nin her ikisini<br>birlikte kullanan iletişimleri kabul edip                                                                                                    |
|           | IPSEC                    |         | SAKLA                 | Baskı sunucusundaki IPSec durumunu                                                                                                    |
|           |                          |         | DEVRE DIŞI BIRAK*     |                                                                                                    |
|           |                          |         |                       | yapılandırmayla aynı kalır.                                                                                                    |
|           |                          |         |                       | DEVRE DIŞI BIRAK: Baskı sunucusundaki<br>IPSec işlemi devre dışı bırakılır.                                                                                                    |
|           | 802.1X                   |         | SIFIRLA               | Baskı sunucusundaki 802.1X ayarlarını                                                                                                    |
|           |                          |         | SAKLA*                | döndürmeyi belirtin.                                                                                                    |
|           | GÜVENLİĞİ                |         | EVET                  | Baskı sunucusundaki geçerli güvenlik                                                                                                    |
|           | SIFIKLA                  |         | HAYIR*                | fabrika değerlerinin geri yüklenmesini<br>belirler.                                                                                                    |
| TANILAR   | KATIŞTIRILMIŞ<br>TESTLER |         |                       | Bu menü, ağ donanımını veya TCP/IP ağ<br>bağlantısı sorunlarını tanılamaya yardımcı<br>olan testler sağlar.                                                                                                    |
|           |                          |         |                       | Katıştırılmış testler, ağ hatasının ürünün<br>içinden mi yoksa dışından mı olduğunun<br>tanımlanmasına yardımcı olurlar. Baskı<br>sunucusundaki donanımı ve iletişim yollarını<br>kontrol etmek için katıştırılmış test kullanın.<br>Bir testi seçip etkinleştirdikten ve yürütme<br>zamanını ayarladıktan sonra, testi başlatmak<br>için <b>YÜRÜT</b> seçeneğini belirlemelisiniz.<br>Yürütme zamanına göre, ürün kapanıncaya<br>ya da bir hata oluşuncaya kadar seçilen test<br>sürekli çalıştırılır ve bir tanılama sayfası |

| Malzeme | Alt öğe    | Alt öğe               | Değerler | Açıklama                                                                                                    |
|---------|------------|-----------------------|----------|----------------------------------------------------------------------------------------------------|
|         |            | LAN HW TESTİ          | EVET     | DİKKAT: Bu katıştırılmış test çalıştırılınca                                                                                                    |
|         |            |                       | HAYIR*   | TCF/IF yapılanulmanız sinni.                                                                                                    |
|         |            |                       |          | Yalnızca dahili ağ donanımında paketlerin<br>gönderilip alındığı bir dahili geri döngü testi<br>yapın. Ağınızda dış aktarma olmaz.                                                                                                    |
|         |            | HTTP TESTİ            | EVET     | Üründen önceden tanımlanmış sayfaları                                                                                                    |
|         |            |                       | HAYIR*   | katıştırılmış Web sunucusunu test edin.                                                                                                    |
|         |            | SNMP TESTİ            | EVET     | Üründeki önceden tanımlanmış SNMP                                                                                                    |
|         |            |                       | HAYIR*   | çalışmasını denetleyin.                                                                                                    |
|         |            | VERİ YOLU TESTİ       | EVET     | HP postscript düzey 3 öykünmesi ürünündeki                                                                                                    |
|         |            |                       | HAYIR*   | test ürüne önceden tanımlanmış bir PS<br>dosyası gönderir. Bununla birlikte, test<br>kağıtsız olarak yapılır; dosya yazdırılmaz.                                                                                                    |
|         |            | TÜM TESTLERİ          | EVET     | Kullanılabilir tüm katıştırılmış testleri seçin.                                                                                                    |
|         |            | SEÇ                   | HAYIR*   |                                                                                                    |
|         |            | YÜRÜTME ZAMANI<br>[D] |          | Katıştırılmış testin çalışacağı süreyi (dakika<br>olarak) belirtin. 0-24 dakika arasında bir<br>değer seçebilirsiniz. Sıfır (0) seçerseniz, bir<br>hata oluşana veya ürün kapatılana kadar test<br>süresiz çalışır.<br>Test tamamlandıktan sonra, HTTP, SNMP ve<br>Veri Yolu testlerinden toplanan veriler. |
|         |            |                       |          | yazdırılır.                                                                                                    |
|         |            | YÜRÜT                 | EVET     | Seçili testlerin başlatılıp başlatılmayacağını                                                                                                    |
|         |            |                       | HAYIR*   |                                                                                                    |
|         | PING TESTİ |                       |          | Ağ iletişimlerini denetleyin. Bu test, uzak ağ<br>ana makinesine bağlantı düzeyinde paketler<br>gönderir, ardından uygun bir yanıt bekler.<br>Ping testi çalıştırmak için aşağıdaki öğeleri<br>ayarlayın:                                                                                                   |
|         |            | HEDEF TÜRÜ            | IPV4     | Hedef ürünün bir IPv4 düğümü mü yoksa                                                                                                    |
|         |            |                       | IPV6     | 1276 augumu mu olaugunu belirtin.                                                                                                    |
|         |            | HEDEF IPV4            |          | IPv4 adresini yazın.                                                                                                    |
|         |            | HEDEF IPV6            |          | IPv6 adresini yazın.                                                                                                    |
|         |            | PAKET BOYUTU          |          | Uzak ana makineye gönderilecek her paketin<br>boyutunu bayt olarak belirtin. En az 64<br>(varsayılan) ve en fazla 2048'dir.                                                                                                    |
|         |            | SÜRE SONU             |          | Uzak ana makineden yanıt bekleme süresini<br>saniye olarak belirtin. Varsayılan 1 ve en fazla<br>100'dür.                                                                                                    |

| Malzeme | Alt öğe        | Alt öğe                | Değerler       | Açıklama                                                                                                    |
|---------|----------------|------------------------|----------------|----------------------------------------------------------------------------------------------------|
|         |                | SAYI                   |                | Bu test için gönderilecek ping test<br>paketlerinin sayısını belirtin. 1 ile 100<br>arasında bir değer seçin. Varsayılan, 4<br>değeridir. Testi sürekli olarak<br>gerçekleştirilecek şekilde ayarlamak için 0'ı<br>seçin. |
|         |                | YAZDIRMA<br>SONUÇLARI  | EVET<br>HAYIR* | Ping testi sürekli çalışmaya ayarlanmadıysa,<br>test sonuçlarını yazdırabilirsiniz.                                                                                                    |
|         |                | YÜRÜT                  | EVET<br>HAYIR* | Ping testinin başlatılıp başlatılmayacağını<br>belirler.                                                                                                    |
|         | PING SONUÇLARI |                        |                | Ping testinin durumunu ve sonuçlarını kontrol<br>paneli ekranında görüntüleyin. Aşağıdaki<br>öğeleri seçebilirsiniz:                                                                                                    |
|         |                | GÖNDERİLEN<br>PAKETLER |                | En son testin başlatılmasından veya<br>tamamlanmasından bu yana uzak ana<br>bilgisayara gönderilen paket sayısını (0 -<br>65535) gösterir. Varsayılan, 0 değeridir.                                                       |
|         |                | ALINAN<br>PAKETLER     |                | En son testin başlatılmasından veya<br>tamamlanmasından bu yana uzak ana<br>bilgisayardan alınan paket sayısını (0 -<br>65535) gösterir. Varsayılan, 0 değeridir.                                                         |
|         |                | KAYBOLAN YÜZDE         |                | En son testin başlatılmasından veya<br>tamamlanmasından bu yana uzak ana<br>bilgisayardan yanıt alınmadan gönderilen<br>ping testi paketleri yüzdesini (0 - 100)<br>gösterir. Varsayılan, 0 değeridir.                    |
|         |                | RTT MİN                |                | Paket aktarımı ve yanıtı için algılanan<br>minimum gidiş geliş süresini (RTT) 0 ile 4096<br>milisaniye arasında gösterir. Varsayılan, 0<br>değeridir.                                                                     |
|         |                | RTT MAKS               |                | Paket aktarımı ve yanıtı için algılanan<br>minimum gidiş geliş süresini (RTT) 0 ile 4096<br>milisaniye arasında gösterir. Varsayılan, 0<br>değeridir.                                                                     |
|         |                | RTT ORTALAMA           |                | Paket aktarımı ve yanıtı için ortalama gidiş<br>geliş süresini (RTT) 0 ile 4096 milisaniye<br>arasında gösterir. Varsayılan, 0 değeridir.                                                                                 |
|         |                | PING DEVAM<br>EDİYOR   | EVET<br>HAYIR* | Kontrol panelinde, devam eden ping testi<br>olduğunun gösterilip gösterilmeyeceğini<br>belirtin.                                                                                                    |

| Malzeme       | Alt öğe | Alt öğe                                                                                                    | Değerler    | Açıklama                                                                                                    |
|---------------|---------|----------------------------------------------------------------------------------------------------|-------------|----------------------------------------------------------------------------------------------------|
|               |         | YENİLE                                                                                                    | EVET        | Ping testi sonuçlarını görüntülerken, bu öğe                                                                                                    |
|               |         | HAYIR* ping testi verilerini geç<br>BAYIR* güncelleştirir. Menü za<br>uğradığında veya el ile<br>döndüğünüzde, otoma<br>gerçekleşir. |             | güncelleştirir. Menü zaman aşımına<br>güncelleştirir. Menü zaman aşımına<br>uğradığında veya el ile ana menüye<br>döndüğünüzde, otomatik olarak bir yenileme<br>gerçekleşir.                                                               |
| BAĞLANTI HIZI |         |                                                                                                    | ΟΤΟΜΑΤΙΚ*   | Baskı sunucusunun bağlantı hızı ve iletişim                                                                                                    |
|               |         |                                                                                                    | 10T YARIM   | ürüne ve takılan baskı sunucusuna bağlıdır.                                                                                                    |
|               |         |                                                                                                    | 10T TAM     | DİKKAT: Bağlantı ayarını değiştirirseniz,                                                                                                    |
|               |         |                                                                                                    | 100TX YARIM | baskı sunucusu ve ağ ürünüyle ağ iletişimi<br>kaybolabilir.                                                                                                    |
|               |         |                                                                                                    | 100TX TAM   | OTOMATIK: Baskı sunucusu, kendisini izin                                                                                                    |
|               |         |                                                                                                    | 100ТХ ОТО   | verilen en yüksek bağlantı hızı ve iletişim<br>moduna yapılandırmak için otomatik                                                                                                    |
|               |         | 1000TX TAM<br>1000TX TAM<br>başarısız olursa,<br>bağlantı noktası b<br>YARIM veya 10T<br>(1000T yarım dub                            |             | anlaşmayı kullanır. Otomatik anlaşma<br>başarısız olursa, algılanan hub/switch<br>bağlantı noktası bağlantı hızına göre <b>100TX</b><br><b>YARIM</b> veya <b>10T YARIM</b> olarak ayarlanır.<br>(1000T yarım dubleks seçimi desteklenmez.) |
|               |         |                                                                                                    |             | <b>10T YARIM</b> : 10 Mbps, yarım dubleks<br>çalışma.                                                                                                    |
|               |         |                                                                                                    |             | 10T TAM: 10 Mbps, tam dupleks çalışma.                                                                                                    |
|               |         |                                                                                                    |             | <b>100TX YARIM</b> : 100 Mbps, yarım dubleks<br>çalışma.                                                                                                    |
|               |         |                                                                                                    |             | <b>100TX TAM</b> : 100 Mbps, tam dubleks<br>çalışma.                                                                                                    |
|               |         |                                                                                                    |             | <b>100TX OTO</b> : Otomatik anlaşmayı en fazla<br>100 Mbps bağlantı hızıyla sınırlandırır.                                                                                                    |
|               |         |                                                                                                    |             | <b>1000TX TAM</b> : 1000 Mbps, tam dubleks<br>çalışma.                                                                                                    |

### Sıfırlamalar menüsü

Fabrika ayarlarını sıfırlamak, uyku modunu devre dışı bırakmak ve etkinleştirmek, yeni sarf malzemeleri takıldıktan sonra ürünü güncelleştirmek için **SIFIRLAMALAR** menüsünü kullanın.

Görüntülemek için: Menü düğmesine basın, AYGITI YAPILANDIR menüsünü ve sonra SIFIRLAMALAR menüsünü seçin.

IVID VIldızlı (\*) değerler fabrika varsayılan değerleridir. Bazı öğelerin varsayılan değeri yoktur.

| Malzeme                          | Alt öğe | Değerler        | Açıklama                                                                                                    |
|----------------------------------|---------|-----------------|----------------------------------------------------------------------------------------------------|
| FABRİKA AYARLARINI GERİ<br>YÜKLE |         |                 | Sayfa arabelleğini temizleyin,<br>tüm geçici özellik verilerini<br>kaldırın, yazdırma ortamını<br>sıfırlayın ve tüm varsayılan<br>ayarları fabrika varsayılanlarına<br>döndürün. |
| UYKU MODU                        |         | KAPALI<br>AÇIK* | Ürünün uyku moduna girip<br>giremeyeceğini belirleyin. Bu<br>ayarı devre dışı bırakırsanız,<br><b>UYKU GECİKMESİ</b><br>menüsündeki ayarların hiçbirini<br>değiştiremezsiniz.    |

# Tanılar menüsü

Yazıcıyı kullanırken karşılaştığınız sorunları tanımlamanıza ve çözmenize yardımcı olabilecek testleri çalıştırmak için **TANILAR** menüsünü kullanın.

Görüntülemek için: Menü düğmesine 🚔 basın ve sonra TANILAR menüsünü seçin.

Tor: Yıldızlı (\*) değerler fabrika varsayılan değerleridir. Bazı öğelerin varsayılan değeri yoktur.

| Malzeme                      | Alt öğe               | Değerler     | Açıklama                                                                                                    |
|------------------------------|-----------------------|--------------|----------------------------------------------------------------------------------------------------|
| OLAY GÜNLÜĞÜ YAZDIR          |                       |              | En sonuncudan başlamak<br>kaydıyla, ürünün olay<br>günlüğündeki son 50 girişi içeren<br>bir rapor yazdırır.                                                          |
| OLAY GÜNLÜĞÜNÜ<br>GÖSTER     |                       |              | En sonuncudan başlamak<br>kaydıyla, son 50 olayı görüntüler.                                                                                                    |
| KAĞIT YOLU<br>ALGILAYICILARI |                       |              | Bu öğe ürünün tüm algılayıcılarının<br>düzgün çalışıp çalışmadığını<br>belirlemek üzere tüm algılayıcıları<br>test eder ve her algılayıcının<br>durumunu görüntüler. |
| KAĞIT YOLU TESTİ             |                       |              | Tepsilerin yapılandırması gibi,<br>ürünün kağıt işleme özelliklerini<br>test eder.                                                                                   |
|                              | SINAMA SAYFASI YAZDIR |              | Kağıt kullanım özelliklerini test<br>etmek için bir sayfa oluşturur. Belirli<br>kağıt yollarını test etmek için testin<br>yolunu tanımlamalısınız.                   |
|                              | KAYNAK                | TÜM TEPSİLER | Test sayfasının tüm tepsilerden mi                                                                                                    |
|                              |                       | TEPSİ 1      | yoksa belirli bir tepsiden mi<br>yazdırılacağını belirtin.                                                                                                    |
|                              |                       | TEPSİ 2*     |                                                                                                    |
|                              |                       | TEPSİ 3      |                                                                                                    |
|                              |                       | TEPSİ 4      |                                                                                                    |
|                              | DUPLEKS               | KAPALI       | Dupleksleyicinin teste dahil olup                                                                                                    |
|                              |                       | AÇIK         | NOT: Bu seçenek, yalnızca<br>HP LaserJet P3011n yazıcıda ve<br>HP LaserJet P3011dn yazıcıda<br>kullanılabilir.                                                       |
|                              | KOPYA SAYISI          | 1*           | Testin bir parçası olarak belirtilen                                                                                                    |
|                              |                       | 10           | gönderileceğini belirler.                                                                                                    |
|                              |                       | 50           |                                                                                                    |
|                              |                       | 100          |                                                                                                    |
|                              |                       | 500          |                                                                                                    |
| EL İLE ALGILAYICI TESTİ      |                       |              | Kağıt yolu algılayıcılarının düzgün<br>çalışıp çalışmadığını belirlemek<br>üzere testler gerçekleştirir.                                                             |

| Malzeme                      | Alt öğe                                                  | Değerler                                                     | Açıklama                                                                                                    |
|------------------------------|----------------------------------------------------------|--------------------------------------------------------------|----------------------------------------------------------------------------------------------------|
| MANÜEL ALGILAYICI<br>TESTİ 2 |                                                          |                                                              | Kağıt yolu algılayıcılarının düzgün<br>çalışıp çalışmadığını belirlemek<br>üzere ilave testler gerçekleştirir.                                                                                                    |
| BİLEŞEN TESTİ                | Kullanılabilir bileşenlerin bir listesi<br>görüntülenir. |                                                              | Gürültüyü, sızıntıyı ve diğer<br>donanım sorunlarını yalıtmak için<br>parçaları ayrı ayrı, birbirinden<br>bağımsız olarak etkinleştirin.                                                                                                    |
| YAZDIRMA/DURDURMA<br>TESTİ   |                                                          | Aralık 0 - 60.000 milisaniyedir.<br>Varsayılan, 0 değeridir. | Ürünü orta baskı döngüsünde<br>durdurarak baskı kalitesi hatalarını<br>izole eder ve bu da görüntünün<br>nerede kötüleşmeye başladığını<br>görmenizi sağlar. Bu, el ile olarak<br>silinmesi gereken bir sıkışma iletisi<br>oluşturabilir. Bu testi bir servis<br>temsilcisi yapmalıdır. |
| FÜZER TEST SAYFASI<br>YAZDIR |                                                          |                                                              | Füzerin mevcut durumunu<br>belirlemek için bu sayfayı yazdırın.                                                                                                    |
| İMZA DENETİMİ                |                                                          | BOZUKSA İPTAL ET*<br>BOZUKSA SOR                             | Ürün yazılımı yükseltme kodu ürün<br>imzasıyla eşleşmediği takdirde,<br>ürünün ürün yazılımı yükseltme<br>işlemi sırasında nasıl tepki<br>vereceğini yapılandırın.                                                                                                    |

# Servis menüsü

**SERVİS** menüsü kilitlidir ve erişim için bir PIN gerekir. Bu menüyü yetkili servis personelinin kullanması amaçlanmıştır.

# 3 Windows Yazılımı

- Windows için desteklenen işletim sistemleri
- Windows için desteklenen yazıcı sürücüleri
- <u>HP Universal Print Driver (UPD)</u>
- <u>Windows için doğru yazıcı sürücüsünü seçme</u>
- Yazdırma ayarlarının önceliği
- <u>Windows için yazıcı sürücüsü ayarlarını değiştirme</u>
- Windows yazılımını kaldırma
- Windows için desteklenen yardımcı programlar
- Diğer işletim sistemlerine yönelik yazılımlar

# Windows için desteklenen işletim sistemleri

- Windows Vista (32 bit ve 64 bit)
- Windows XP (32 bit ve 64 bit)
- Windows Server 2008 (32 bit ve 64 bit)
- Windows Server 2003 (32 bit ve 64 bit)
- Windows 2000 (32 bit)

# Windows için desteklenen yazıcı sürücüleri

- HP PCL 6 (varsayılan yazıcı sürücüsü)
- HP postscript öykünmesi Evrensel Yazıcı Sürücüsü (HP UPD PS)
- HP PCL 5 UPD Universal Print Driver (HP UPD PCL 5) <u>www.hp.com/go/</u> <u>ljp3010series\_software</u> adresinden indirilebilir

Yazıcı sürücüleri çevrimiçi Yardım içerir.

**NOT:** UPD ile ilgili daha fazla bilgi için <u>www.hp.com/go/upd</u> adresine bakın.

# HP Universal Print Driver (UPD)

Windows için HP Universal Print Driver (UPD), herhangi bir HP LaserJet ürününe, herhangi bir konumdan, başka sürücü yüklemeniz gerekmeden, sanal olarak anında erişme olanağı sağlayan tek bir sürücüdür. Kanıtlanmış HP yazdırma sürücüsü teknolojisi üzerine oluşturulmuştur ve pek çok yazılım programıyla ayrıntılı bir şekilde sınanmış ve kullanılmıştır. Her zaman tutarlı çalışan güçlü bir çözümdür.

HP UPD, tüm HP ürünleriyle doğrudan iletişim kurar, yapılandırma bilgilerini alır ve sonra ürünün benzersiz, kullanılabilir özelliklerini gösteren kullanıcı arabirimini özelleştirir. Kullanılabilen, iki yüze yazdırma ve zımbalama gibi ürün özelliklerini otomatik olarak özelleştirdiğinden, bu özellikleri el ile etkinleştirmeniz gerekmez.

Daha fazla bilgi için <u>www.hp.com/go/upd</u> adresine gidin.

### UPD yükleme modları

| Geleneksel mod | • | Sürücüyü tek bir bilgisayar için CD'den yüklüyorsanız, bu modu kullanın.                                                                        |
|----------------|---|----------------------------------------------------------------------------------------------------|
|                | • | Ürünle birlikte gelen CD'den yüklendiğinde, UPD geleneksel yazıcı sürücüleri<br>gibi çalışır. Belirli bir ürünle çalışır.                       |
|                | • | Bu modu kullanırsanız, UPD'yi tüm bilgisayarlara ve tüm ürünlere ayrı ayrı<br>yüklemeniz gerekir.                                               |
| Dinamik mod    | • | Bu modu kullanmak için UPD'yi Internet'ten yükleyin. <u>www.hp.com/go/upd</u><br>adresine bakın.                                                |
|                | • | Dinamik mod, tek bir sürücü yüklemesi kullanmanıza olanak verir; böylece herhangi bir konumdan HP ürünlerini bulup bunlardan yazdırabilirsiniz. |
|                | • | UPD'yi çalışma grubuna yüklüyorsanız, bu modu kullanın.                                                                                         |

# Windows için doğru yazıcı sürücüsünü seçme

Yazıcı sürücüleri ürün özelliklerine erişim sağlar ve bilgisayarın ürünle iletişim kurmasına olanak verir (bir yazıcı dili kullanarak). Ek yazılımlar ve diller için aygıtın CD'sindeki yükleme notlarına ve benioku dosyalarına bakın.

#### HP PCL 6 sürücüsü açıklaması

- Ürün CD'sinde ve <u>www.hp.com/go/ljp3010series\_software</u> adresinde sağlanır
- Varsayılan sürücü olarak sağlanır
- Tüm Windows ortamlarında yazdırmak için önerilir
- Pek çok kullanıcı için toplamda en iyi hızı, baskı kalitesini ve ürün özelliği desteğini sağlar
- Windows ortamlarında en iyi hızı sağlamak için tasarlanan Windows Grafik Aygıt Arabirimi (GDI) ile çalışmak üzere geliştirilmiştir
- PCL 5 tabanlı üçüncü taraf veya özel yazılım programlarıyla tam olarak uyumlu olmayabilir

#### HP UPD PS sürücüsü açıklaması

- Ürün CD'sinde ve <u>www.hp.com/go/ljp3010series\_software</u> adresinde sağlanır
- Adobe<sup>®</sup> yazılım programlarıyla veya diğer yüksek oranda grafik içeren yazılım programlarıyla yazdırmak için önerilir
- Postscript öykünme üzerinden yazdırma gereksinimleri veya postscript flash yazı tipi için destek sağlar

#### HP UPD PCL 5 sürücüsü açıklaması

- Yazıcı Ekle sihirbazından yüklenir
- Windows ortamlarında genel işyeri yazdırma işlemleri için önerilir
- Önceki PCL sürümleri ve eski HP LaserJet ürünleriyle uyumludur
- Üçüncü taraf veya özel yazılım programlarıyla yazdırmak için en iyi seçimdir
- Ürünün PCL 5 olarak ayarlanması gereken karma işletim sistemi ortamları için en iyi çözümdür (UNIX, Linux, ana bilgisayar sistemi)
- Birden çok yazıcı modeliyle kullanılmak üzere tek bir sürücü sağlanması hedeflenen, şirketlere yönelik Windows ortamlarında kullanılmak amacıyla tasarlanmıştır
- Mobil Windows bilgisayarından birden çok yazıcı modeline yazdırıldığında tercih edilir

# Yazdırma ayarlarının önceliği

Yazdırma ayarlarında yapılan değişikliklerin önceliği nerede yapıldıklarına göre belirlenir:

- 🕅 NOT: Komut ve iletişim kutusu adları yazılım programınıza bağlı olarak değişebilir.
  - **Sayfa Yapısı iletişim kutusu**: Bu iletişim kutusunu açmak için, çalışmakta olduğunuz programın **Dosya** menüsünde **Sayfa Yapısı** veya buna benzer komutu tıklatın. Burada değiştirilen ayarlar, başka bir yerde değiştirilen ayarları geçersiz kılar.
  - Yazdır iletişim kutusu: Bu iletişim kutusunu açmak için çalıştığınız programın Dosya menüsünde bulunan Yazdır, Yazıcı Ayarları veya benzeri bir komutu tıklatın. Yazdır iletişim kutusunda değiştirilen ayarlar daha düşük önceliğe sahiptir ve genellikle Sayfa Düzeni iletişim kutusunda yapılan değişiklikleri geçersiz kılmaz.
  - Yazıcı Özellikleri iletişim kutusu (yazıcı sürücüsü): Yazıcı sürücüsünü açmak için Yazdır iletişim kutusunda Özellikler'i tıklatın. Yazıcı Özellikleri iletişim kutusunda değiştirilen ayarlar, genellikle yazdırma yazılımının başka herhangi bir bölümündeki ayarları geçersiz kılmaz. Yazdırma ayarlarının çoğunu buradan değiştirebilirsiniz.
  - Varsayılan yazıcı sürücüsü ayarları: Varsayılan yazıcı sürücüsü ayarları Sayfa Yapısı, Yazdır veya Yazıcı Özellikleri iletişim kutularındaki ayarlar değiştirilmediği sürece tüm yazdırma işlerinde kullanılan ayarları tanımlar.
  - Yazıcı kontrol paneli ayarları: Yazıcı kontrol panelinde değiştirilen ayarların önceliği, başka yerlerde yapılan değişikliklere göre daha düşüktür.

# Windows için yazıcı sürücüsü ayarlarını değiştirme

Tüm yazdırma işlerinin ayarlarını Tüm yazdırma işleri için varsayılan Ürün yapılandırma ayarlarını yazılım programı kapatılıncaya kadar ayarları değiştirme değiştirme geçerli olacak şekilde değiştirme Yazılım programının Dosya 1. Windows XP, Windows Server 1. Windows XP, Windows Server 1. menüsünde Yazdır'ı tıklatın. 2003 ve Windows Server 2008 2003 ve Windows Server 2008 (varsayılan Başlat menüsü (varsayılan Başlat menüsü Sürücüyü seçin ve Özellikler veya 2. görünümünü kullanarak): görünümünü kullanarak): Tercihler'i tıklatın. Başlat'ı ve sonra Yazıcı ve Başlat'ı ve sonra Yazıcı ve Fakslar'ı tıklatın. Fakslar'ı tıklatın. İzlenecek adımlar değişebilir; bu en yaygın yordamdır. -veya--veva-Windows 2000, Windows XP, Windows 2000, Windows XP, Windows Server 2003 ve Windows Server 2003 ve Windows Server 2008 (Klasik Windows Server 2008 (Klasik Başlat menüsü görünümünü Başlat menüsü görünümünü kullanarak): Başlat'ı, Ayarlar'ı ve kullanarak): Başlat'ı, Ayarlar'ı ve sonra Yazıcılar'ı tıklatın. sonra Yazıcılar'ı tıklatın. -veya--veya-Windows Vista: Başlat'ı, Denetim Windows Vista: Başlat'ı, Denetim Masası'nı ve sonra Donanım ve Masası'nı ve sonra Donanım ve Ses kategorisinde Yazıcı'yı tıklatın. Ses kategorisinde Yazıcı'yı tıklatın. 2. Sürücü simgesini sağ tıklatın ve 2. Sürücü simgesini sağ tıklatın ve Yazdırma Tercihleri'ni seçin. Özelikler'i seçin. 3. Aygıt Ayarları sekmesini tıklatın.

# Windows yazılımını kaldırma

#### Windows XP

- 1. Başlat, Denetim Masası ve sonra Program Ekle/Kaldır'ı tıklatın.
- 2. Listeden ürünü bulup seçin.
- 3. Yazılımı kaldırmak için **Değiştir/Kaldır** düğmesini tıklatın.

#### Windows Vista

- 1. Başlat, Denetim Masası ve sonra Programlar ve Özellikler'i tıklatın.
- 2. Listeden ürünü bulup seçin.
- 3. Kaldır/Değiştir seçeneğini belirleyin.

# Windows için desteklenen yardımcı programlar

#### **HP Web Jetadmin**

HP Web Jetadmin, uzaktan yapılandırma, etkin izleme, güvenlik sorunlarını giderme ve yazdırma ve görüntüleme ürünlerini raporlama olanağı sağlayarak ürün kullanımını iyileştirmeye, renk maliyetlerini kontrol etmeye, ürünleri korumaya ve sarf malzemesi yönetimini verimli hale getirmeye yardımcı olan basit bir yazdırma ve görüntüleme çevrebirim yönetimi yazılım aracıdır.

HP Web Jetadmin'in geçerli bir sürümünü indirmek ve desteklenen ana bilgisayar sistemlerinin en son listesi için <u>www.hp.com/go/webjetadmin</u> sitesini ziyaret edin.

Ana bilgisayar sunucusuna yüklenirse, Windows istemcisi desteklenen bir Web tarayıcısını (Microsoft® Internet Explorer) kullanıp HP Web Jetadmin ana bilgisayarına giderek HP Web Jetadmin'e erişebilir.

#### Katıştırılmış Web sunucusu

Ürün, ürün ve ağ etkinlikleri hakkındaki bilgilere erişim olanağı veren katıştırılmış bir Web sunucusuna sahiptir. Bu bilgiler Microsoft Internet Explorer, Netscape Navigator, Apple Safari veya Firefox gibi bir Web tarayıcısında görüntülenir.

Katıştırılmış Web sunucusu üründe bulunur. Bir ağ sunucusuna yüklenmez.

Katıştırılmış Web sunucusu, ağa bağlı bir bilgisayarı ve standart Web tarayıcısı olan herkesin kullanabileceği bir ürün arabirimi sağlar. Özel bir yazılım yüklenmez veya yapılandırılmaz, ancak bilgisayarınızda desteklenen bir Web tarayıcısı olması gerekir. Katıştırılmış Web sunucusuna erişmek için tarayıcının adres satırına ürünün IP adresini yazın. (IP adresini bulmak için bir yapılandırma sayfası yazdırın. Yapılandırma sayfası yazdırma hakkında ek bilgi için bkz. <u>Bilgileri ve nasıl yapılır sayfalarını yazdırma sayfa 106</u>.)

Katıştırılmış Web sunucusu özelliklerinin ve işlevlerinin kapsamlı açıklaması için bkz. Katıştırılmış Web sunucusunu kullanma sayfa 111.

#### **HP Easy Printer Care**

HP Easy Printer Care yazılımı aşağıdaki görevler için kullanabileceğiniz bir programdır:

- Ürün durumunu denetleme
- Sarf malzemesi durumunu denetleme ve sarf malzemelerini çevrimiçi satın almak için HP SureSupply ürününü kullanma
- Uyarıları ayarlama
- Ürün kullanım raporlarını görüntüleme
- Ürün belgelerini görüntüleme
- Sorun giderme ve bakım araçlarına erişim sağlama
- Yazdırma sisteminizi düzenli olarak taramak ve olası sorunları engellemek için HP Proactive Support hizmetini kullanın. HP Proactive Support yazılımları, ürün yazılımlarını ve HP yazıcı sürücülerini güncelleştirebilir.

Ürün bilgisayarınıza doğrudan bağlı olduğunda veya ağa bağlı olduğunda, HP Easy Printer Care yazılımı görüntülenebilir.

| Desteklenen işletim sistemleri | • | Microsoft® Windows 2000, Service Pack 4                          |
|--------------------------------|---|------------------------------------------------------------------|
|                                | • | Microsoft Windows XP, Service Pack 2 (32 bit ve 64 bit)          |
|                                | • | Microsoft Windows Server 2003, Service Pack 1 (32 bit ve 64 bit) |
|                                | • | Microsoft Windows Server 2008 (32 bit ve 64 bit)                 |
|                                | • | Microsoft Windows Vista™ (32 bit ve 64 bit)                      |
| Desteklenen tarayıcılar        | • | Microsoft Internet Explorer 6.0 veya 7.0                         |

HP Easy Printer Care yazılımını karşıdan yüklemek için <u>www.hp.com/go/easyprintercare</u> sitesine gidin. Bu Web sitesi ayrıca desteklenen tarayıcılarla ilgili güncelleştirilmiş bilgiler ve HP Easy Printer Care yazılımını destekleyen HP ürünlerinin listesini sağlar.

HP Easy Printer Care yazılımını kullanmayla ilgili bilgiler için bkz. <u>HP Easy Printer Care yazılımını açın</u> sayfa 108.

# Diğer işletim sistemlerine yönelik yazılımlar

| İşletim Sistemi | Yazılım                                                                                                    |
|-----------------|----------------------------------------------------------------------------------------------------|
| UNIX            | HP-UX ve Solaris ağlarında, model komut dosyalarını UNIX için HP Jetdirect yazıcı yükleyicisini (HPPI) kullanarak yüklemek için <u>www.hp.com/support/go/</u><br>jetdirectunix_software adresine gidin. |
|                 | En son model komut dosyaları için <u>www.hp.com/go/unixmodelscripts</u> adresine gidin.                                                                                                    |
| Linux           | Bilgi için www.hp.com/go/linuxprinting adresine gidin.                                                                                                    |

# 4 Ürünü Macintosh ile birlikte kullanın

- Macintosh için yazılım
- Macintosh yazıcı sürücüsündeki özellikleri kullanma

# Macintosh için yazılım

### Macintosh için desteklenen işletim sistemleri

Ürün aşağıdaki Macintosh işletim sistemlerini destekler:

- Mac OS X V10.3.9, V10.4, V10.5 ve sonraki sürümleri
- INOT: Mac OS X V10.4 ve üzeri için, PPC ve Intel® Core™ İşlemcili Mac bilgisayarlar desteklenir.

#### Macintosh için desteklenen yazıcı sürücüleri

HP LaserJet yazılımı Mac OS X ve Macintosh bilgisayarlarıyla kullanılmak üzere PostScript<sup>®</sup> Printer Description (PPD) dosyalarını, Printer Dialog Extensions (PDE) ve HP Printer Utility programını sağlar. HP yazıcı PPD ve PDE dosyaları, yerleşik Apple PostScript yazıcı sürücüleriyle birlikte, tüm baskı işlevlerini ve belirli HP yazıcı özelliklerine erişim sağlar.

### Yazılımı Macintosh işletim sistemlerinden kaldırma

Yazılımı kaldırmak için yönetici haklarına sahip olmanız gerekir.

#### Mac OS X V10.3 ve V10.4

1. Aşağıdaki klasöre gidin:

Library/Printers/PPDs/Contents/Resources

- 2. <lang>.lproj klasörünü açın; burada <lang> iki harfli dil kodudur.
- 3. Bu ürünle ilgili .GZ dosyasını silin.
- 4. Dil klasörlerinin her biri için 2 ve 3 numaralı adımları yineleyin.

#### Mac OS X V10.5

1. Aşağıdaki klasöre gidin:

Library/Printers/PPDs/Contents/Resources

2. Bu ürünle ilgili .GZ dosyasını silin.

### Macintosh için yazdırma ayarlarının önceliği

Yazdırma ayarlarında yapılan değişikliklerin önceliği nerede yapıldıklarına göre belirlenir:

- 🖹 NOT: Komut ve iletişim kutusu adları yazılım programınıza bağlı olarak değişebilir.
  - Page Setup (Sayfa Ayarı) iletişim kutusu: Bu iletişim kutusunu açmak için Page Setup'ı (Sayfa Ayarı) veya çalıştığınız programın File (Dosya) menüsünden benzeri bir komutu tıklatın. Burada değiştirilen ayarlar başka bir yerde değiştirilen ayarları geçersiz kılabilir.
  - Yazdır iletişim kutusu: Bu iletişim kutusunu açmak için, çalışmakta olduğunuz programın
     Dosya menüsünde Yazdır, Sayfa Yapısı veya buna benzer komutu tıklatın. Yazdır iletişim kutusunda değiştirilen ayarların önceliği daha düşüktür ve Sayfa Yapısı iletişim kutusunda yapılan değişiklikleri geçersiz kılmazlar.

- Varsayılan yazıcı sürücüsü ayarları: Varsayılan yazıcı sürücüsü ayarları Sayfa Yapısı, Yazdır veya Yazıcı Özellikleri iletişim kutularındaki ayarlar değiştirilmediği sürece tüm yazdırma işlerinde kullanılan ayarları tanımlar.
- Yazıcı kontrol paneli ayarları: Yazıcı kontrol panelinde değiştirilen ayarların önceliği, başka yerlerde yapılan değişikliklere göre daha düşüktür.

### Macintosh için yazıcı sürücüsü ayarlarını değiştirme

| Tüm yazdırma işlerinin ayarlarını<br>yazılım programı kapatılıncaya kadar<br>geçerli olacak şekilde değiştirme |                                                       | Tüm yazdırma işleri için varsayılan<br>ayarları değiştirme                       |                                                                                                    | Ürün yapılandırma ayarlarını<br>değiştirme |                                                                                                    |  |  |
|----------------------------------------------------------------------------------------------------|-------------------------------------------------------|----------------------------------------------------------------------------------|----------------------------------------------------------------------------------------------------|--------------------------------------------|----------------------------------------------------------------------------------------------------|--|--|
| 1.                                                                                                    | File (Dosya) menüsünde Print'i<br>(Yazdır) tıklatın.  | 1.                                                                               | <ol> <li>File (Dosya) menüsünde Print'i<br/>(Yazdır) tıklatın.</li> </ol>                                                   |                                            | Mac OS X V10.3 veya Mac OS X V10.4                                                                                                    |  |  |
| 2.                                                                                                    | Çeşitli menülerde istediğiniz<br>ayarları değiştirme. | 2.                                                                               | <ul> <li>Çeşitli menülerde istediğiniz<br/>ayarları değiştirme.</li> </ul>                                                  | 1.                                         | Apple menüsünden, <b>System</b><br><b>Preferences</b> (Sistem Tercihleri) ve<br>sonra <b>Print &amp; Fax</b> (Yazdırma ve<br>Faks) seçeneklerini tıklatın. |  |  |
|                                                                                                    |                                                       | 3.                                                                               | <ol> <li>Presets (Ön Ayarlar) menüsünde<br/>Save as'i (Farklı Kaydet) tıklatın ve<br/>ön ayar için bir ad yazın.</li> </ol> |                                            | Printer Setup (Yazıcı Kurulumu) seçeneğini tıklatın.                                                                                                    |  |  |
|                                                                                                    |                                                       | Bu ayarlar <b>Presets</b> (Ön Ayarlar)<br>menüsüne kaydedilir. Bir programı açıp |                                                                                                    | 3.                                         | Installable Options (Yüklenebilir Seçenekler) menüsünü tıklatın.                                                                                           |  |  |
|                                                                                                    |                                                       | yap<br>aya                                                                       | yaptığınız her yazdırma işleminde, yeni ayarları kullanmak için kaydedilen ayar                                             |                                            | c OS X V10.5                                                                                                    |  |  |
|                                                                                                    |                                                       | seç                                                                              | eneğini seçmeniz gerekir.                                                                                                   | 1.                                         | Apple menüsünden, <b>System</b><br><b>Preferences</b> (Sistem Tercihleri) ve<br>sonra <b>Print &amp; Fax</b> (Yazdırma ve<br>Faks) seçeneklerini tıklatın. |  |  |
|                                                                                                    |                                                       |                                                                                  |                                                                                                    | 2.                                         | <b>Options &amp; Supplies</b> (Seçenekler ve Sarf Malzemeleri) seçeneğini tıklatın.                                                                        |  |  |
|                                                                                                    |                                                       |                                                                                  |                                                                                                    | 3.                                         | Driver (Sürücü) menüsünü tıklatın.                                                                                                    |  |  |
|                                                                                                    |                                                       |                                                                                  |                                                                                                    | 4.                                         | Listeden sürücüyü seçin ve<br>yüklenen seçenekleri yapılandırın.                                                                                           |  |  |

### Macintosh bilgisayarları için yazılım

#### **HP Printer Utility**

Yazıcı sürücüsünde bulunmayan ürün özelliklerini yapılandırmak, yönetmek ve ayarlamak için HP Printer Utility'yi (HP Yazıcı Yardımcı Programı) kullanın.

HP Printer Utility'yi, evrensel seri veri yolu (USB) kablosuyla, Ethernet kablosuyla veya kablosuz bağlantıyla ağa bağlı olan HP ürünlerinde kullanabilirsiniz.

#### HP Printer Utility'yi açma

| Mac OS X V10.3 veya Mac OS X V10.4 |    | Finder'ı (Bulma Aracı) açın, <b>Applications</b> (Uygulamalar), <b>Utilities</b> (Yardımcı<br>Programlar) ve sonra <b>Printer Setup Utility</b> (Yazıcı Kurulumu Yardımcı<br>Programı) öğelerini tıklatın. |
|------------------------------------|----|----------------------------------------------------------------------------------------------------|
|                                    | 2. | Yapılandırmak istediğiniz ürünü seçin ve sonra <b>Utility</b> (Yardımcı Program) seçeneğini tıklatın.                                                                                                    |
| Mac OS X V10.5 1                   |    | Printer (Yazıcı) menüsünde Printer Utility (Yazıcı Yardımcı Programı) seçeneğini tıklatın.                                                                                                    |
|                                    |    | -veya-                                                                                                    |
|                                    |    | Print Queue (Yazdırma Sırası) seçeneklerinden Utility (Yardımcı Program) simgesini tıklatın.                                                                                                    |
|                                    |    |                                                                                                    |

#### HP Printer Utility özellikleri

HP Printer Utility, **Configuration Settings** (Yapılandırma Ayarları) listesinden tıklatılarak açılan sayfalardan oluşur. Aşağıdaki tabloda, bu sayfalardan gerçekleştirebileceğiniz görevler açıklanır.

| Öğe                                                            | Açıklama                                                                                                    |
|----------------------------------------------------------------|----------------------------------------------------------------------------------------------------|
| Configuration Page<br>(Yapılandırma Sayfası)                   | Yapılandırma sayfası yazdırır.                                                                                          |
| Supplies Status (Sarf<br>Malzemeleri Durumu)                   | Aygıt sarf malzemesi durumunu gösterir ve çevrimiçi sarf malzemesi siparişi için bağlantılar<br>sağlar.                 |
| HP Support (HP Destek)                                         | Teknik destek, çevrimiçi sarf malzemesi siparişi, çevrimiçi kayıt ve geri dönüşüm ve iade<br>bilgilerine erişim sağlar. |
| File Upload (Dosya Yükle)                                      | Dosyaları bilgisayardan aygıta aktarır.                                                                                 |
| Upload Fonts (Yazı Tipi Yükle)                                 | Yazı tipi dosyalarını bilgisayardan aygıta aktarır.                                                                     |
| Firmware Update (Ürün<br>Yazılımını Güncelleştir)              | Güncelleştirilmiş ürün yazılımı dosyalarını bilgisayardan aygıta aktarır.                                               |
| Duplex Mode (Dupleks Modu)                                     | Otomatik iki taraflı yazdırma modunu etkinleştirir.                                                                     |
| Economode & Toner Density<br>(Economode ve Toner<br>Yoğunluğu) | Toneri korumak için Economode ayarını etkinleştirir veya toner yoğunluğunu ayarlar.                                     |
| Resolution (Çözünürlük)                                        | REt ayarı dahil çözünürlük ayarlarını değiştirir.                                                                       |
| Lock Resources (Kaynakları<br>Kilitle)                         | Sabit disk gibi depolama ürünlerini kilitler veya bunların kilidini açar.                                               |
| Stored Jobs (Depolanan İşler)                                  | Aygıt sabit sürücüsünde depolanan yazdırma işlerini yönetir.                                                            |
| Trays Configuration (Tepsi<br>Yapılandırması)                  | Varsayılan tepsi ayarlarını değiştirir.                                                                                 |
| IP Settings (IP Ayarları)                                      | Aygıt ağ ayarlarını değiştirir ve katıştırılmış Web sunucusuna erişim sağlar.                                           |
| Bonjour Settings (Bonjour<br>Ayarları)                         | Bonjour desteğini açıp kapatma veya ağda listelenen aygıt servis adını değiştirme becerisi sağlar.                      |
| Additional Settings (Ek Ayarlar)                               | Katıştırılmış Web sunucusuna erişim sağlar.                                                                             |
| E-mail Alerts (E-Posta Uyarıları)                              | Belirli olaylar için e-posta uyarıları göndermek üzere aygıtı yapılandırır.                                             |

### Macintosh için desteklenen yardımcı programlar

#### Katıştırılmış Web sunucusu

Ürün, ürün ve ağ etkinlikleri hakkındaki bilgilere erişim olanağı veren katıştırılmış bir Web sunucusuna sahiptir. Daha fazla bilgi için bkz. <u>Katıştırılmış Web sunucusu bölümleri sayfa 112</u>.

# Macintosh yazıcı sürücüsündeki özellikleri kullanma

### Macintosh'ta yazdırma ön ayarları oluşturma ve kullanma

Geçerli yazıcı sürücüsü ayarlarını tekrar kullanmak üzere kaydetmek için yazdırma ön ayarlarını kullanın.

#### Yazdırma ön ayarı oluşturma

- 1. File (Dosya) menüsünde Print (Yazdır) seçeneğini tıklatın.
- 2. Sürücüyü seçin.
- 3. Yazdırma ayarlarını seçin.
- 4. Presets (Ön Ayarlar) kutusunda, Save As... (Farklı Kaydet...) tıklatın ve ön ayar için bir ad yazın.
- 5. OK (Tamam) düğmesini tıklatın.

#### Yazdırma ön ayarlarını kullanma

- 1. File (Dosya) menüsünde Print (Yazdır) seçeneğini tıklatın.
- 2. Sürücüyü seçin.
- 3. Presets (Ön Ayarlar) kutusunda, kullanmak istediğiniz yazdırma ön ayarını seçin.
- BY NOT: Yazıcı sürücüsü varsayılan ayarlarını kullanmak için Standard'ı (Standart) seçin.

### Belgeleri yeniden boyutlandırma veya özel kağıt boyutuna yazdırma

Bir belgeyi farklı kağıt boyutuna sığacak şekilde ölçeklendirebilirsiniz.

- 1. File (Dosya) menüsünde Print (Yazdır) seçeneğini tıklatın.
- 2. Paper Handling (Kağıt Kullanımı) menüsünü açın.
- 3. Destination Paper Size (Hedef Kağıt Boyutu) alanında, Scale to fit paper size'ı (Kağıt Boyutuna Ölçekle) seçin ve ardından açılı listeden boyutu seçin.
- 4. Yalnızca belgeden küçük boyutlu kağıt kullamnak istiyorsanız, Scale down only'yi (Yalnızca küçük boyutlu) seçin.

#### Kapak sayfası yazdırma

Belgeniz için bir bilgi metni içeren ("Gizli" gibi) ayrı bir kapak sayfası yazdırabilirsiniz.

- 1. File (Dosya) menüsünde Print (Yazdır) seçeneğini tıklatın.
- 2. Sürücüyü seçin.
- 3. Cover Page (Kapak Sayfası) menüsünü açın ve kapak sayfasını Before Document (Belgeden Önce) veya After Document (Belgeden Sonra) yazdırmayı seçin.
- 4. Cover Page Type (Kapak Sayfası Türü) menüsünde, kapak sayfasına yazdırılmasını istediğiniz iletiyi seçin.

NOT: Boş bir kapak sayfası yazdırmak için Cover Page Type (Kapak Sayfası Türü) olarak Standard'ı (Standart) seçin.

#### Filigran kullanma

Filigran, bir belgenin her sayfasının arka planına yazdırılan bir nottur (örneğin, "Gizli").

- 1. File (Dosya) menüsünde Print (Yazdır) seçeneğini tıklatın.
- 2. Watermarks (Filigran) menüsünü açın.
- Mode (Mod) seçeneğinin yanında, kullanılacak filigran türünü seçin. Yarı saydam bir ileti yazdırmak için Watermark'ı (Filigran) seçin. Saydam olmayan bir ileti yazdırmak için Overlay'i (Kaplama) seçin.
- 4. Pages (Sayfalar) seçeneğinin yanında, filigranın tüm sayfalara mı yoksa yalnızca ilk sayfaya mı yazdırılacağını seçin.
- Text (Metin) seçeneğinin yanında, standart iletilerden birini seçin veya Custom'ı (Özel) seçip kutuya yeni bir ileti yazın.
- 6. Kalan ayarların seçeneklerini belirleyin.

#### Macintosh'ta bir yaprak kağıda birden fazla sayfa yazdırma

Tek bir yaprağa birden çok sayfa yazdırabilirsiniz. Bu özellik, taslak sayfalar yazdırmak için düşük maliyetli bir yöntem sağlar.

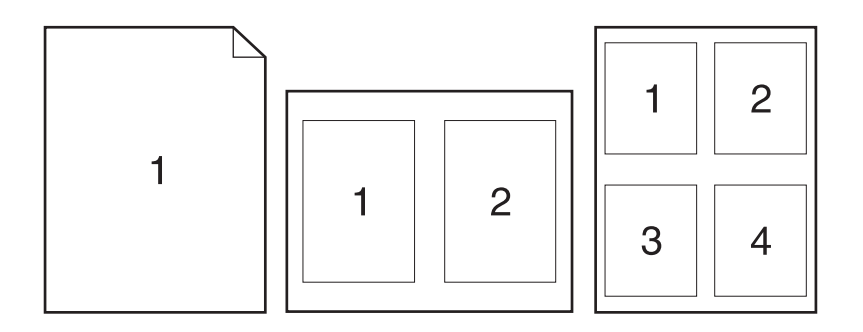

- 1. File (Dosya) menüsünde Print (Yazdır) seçeneğini tıklatın.
- 2. Sürücüyü seçin.
- 3. Layout (Yerleşim) menüsünü açın.
- 4. Pages per Sheet (Sayfa/Yaprak) seçeneğinin yanından, her yaprağa yazdırmak istediğiniz sayfa sayısını seçin (1, 2, 4, 6, 9 veya 16).
- 5. Layout Direction'ın (Yerleşim Yönü) yanından, sayfaların kağıt üzerinde yerleşimini ve sırasını belirleyin.
- 6. Borders'ın (Kenarlıklar) yanından, yapraktaki her sayfanın etrafına yazdırılacak kenarlık türünü seçin.

## Sayfanın her iki yüzüne yazdırma (dupleks baskı)

#### Otomatik dupleks yazdırma kullanma

- 1. Baskı işini gerçekleştirmek için tepsilerden birine yeterli miktarda kağıt yerleştirin. Antetli kağıt gibi özel bir kağıt yüklüyorsanız, aşağıdaki yöntemlerden birini kullanarak yükleyin:
  - Tepsi 1 için, antetli kağıdı, önce üst kenar ürüne girecek şekilde, ön yüz yukarı olarak yerleştirin.
  - Tüm diğer tepsilerde,antetli kağıdı, üst kenar tepsinin önünde olacak şekilde ön yüz aşağı olarak yerleştirin.
- 2. File (Dosya) menüsünde Print (Yazdır) seçeneğini tıklatın.
- 3. Layout (Düzen) menüsünü açın.
- 4. Two-Sided (İki Taraflı) öğesinin yanındaki Long-Edge Binding (Uzun Kenardan Ciltleme) veya Short-Edge Binding (Kısa Kenardan Ciltleme) seçeneğini belirleyin.
- 5. Print (Yazdır) seçeneğini tıklatın.

#### Her iki yüze el ile yazdırma

- 1. Baskı işini gerçekleştirmek için tepsilerden birine yeterli miktarda kağıt yerleştirin. Antetli kağıt gibi özel bir kağıt yüklüyorsanız, aşağıdaki yöntemlerden birini kullanarak yükleyin:
  - Tepsi 1 için, antetli kağıdı, önce üst kenar ürüne girecek şekilde, ön yüz yukarı olarak yerleştirin.
  - Tüm diğer tepsilerde,antetli kağıdı, üst kenar tepsinin önünde olacak şekilde ön yüz aşağı olarak yerleştirin.
- 2. File (Dosya) menüsünde Print (Yazdır) seçeneğini tıklatın.
- 3. Finishing (Son işlem) menüsünde, 2nci Yüze El İle Yazdırma seçeneğini işaretleyin.
- 4. **Print**'i (Yazdır) tıklatın. İkinci yarıyı yazdırmak için Tepsi 1'e çıktı destesini yerleştirmeden önce bilgisayar ekranında ortaya çıkan açılan penceredeki yönergeleri izleyin.
- 5. Ürüne gidin ve Tepsi 1'de bulunan boş kağıtların tümünü çıkarın.
- 6. Yazdırılan kağıtları, yazdırılan tarafları yukarı bakacak ve üst kenar ürüne ilk önce girecek biçimde yerleştirin. İkinci yüzü Tepsi 1' den *yazdırmalısınız*.
- 7. İstenirse, devam etmek için uygun kontrol paneli düğmesine basın.

### İşleri depolama

İşleri üründe depolayarak istediğiniz zaman yazdırabilirsiniz. Depolanan işleri diğer kullanıcılarla paylaşabilir veya bu işleri özel yapabilirsiniz.

- NOT: İş depolama özellikleri hakkında daha fazla bilgi için bkz. <u>İş depolama özelliklerini kullanma</u> <u>sayfa 93</u>.
  - 1. Dosya menüsünde, Yazdır seçeneğini tıklatın.
  - 2. İş Depolama menüsünü açın.
- 3. İş Depolama Modu açılır listesinden, depolanan işin türünü seçin.
- 4. Özel bir kullanıcı adı veya iş adı kullanmak için, Özel düğmesini tıklatın ve kullanıcı adını veya iş adını girin.

Bu adda başka bir depolanan iş varsa, hangi seçeneğin kullanılacağını belirtin.

| İş Adı + (1 - 99) Biçimini Kullan | İş adının sonuna benzersiz bir numara ekleyin. |
|-----------------------------------|------------------------------------------------|
| Varolan Dosyayı Değiştir          | Varolan depolanan işi yenisiyle değiştirin.    |

 Adım 3'te Depolanan İş veya Kişisel İş seçeneğini belirlediyseniz, işi PIN kullanarak koruma altına alabilirsiniz. Yazdırma için PIN Kullan alanına 4 basamaklı bir numara yazın. Başka kişiler bu işi yazdırmaya çalıştığında, ürün bu PIN numarasını girmelerini ister.

### Services (Servisler) menüsünü kullanma

Ürün ağa bağlıysa, ürün ve sarf malzemesi durum bilgilerini almak için **Services** (Servisler) menüsünü kullanın.

- 1. File (Dosya) menüsünde Print (Yazdır) seçeneğini tıklatın.
- 2. Services (Servisler) menüsünü açın.
- 3. Katıştırılmış Web sunucusunu açmak ve bir bakım görevi gerçekleştirmek için aşağıdakileri yapın:
  - a. Device Maintenance (Aygıt Bakımı) öğesini seçin.
  - **b.** Açılır listeden bir görev seçin.
  - c. Launch'u (Başlat) tıklatın.
- 4. Bu ürünle ilgili çeşitli destek Web sitelerine gitmek için aşağıdakileri yapın:
  - a. Services on the Web'i (Web'deki Servisler) seçin.
  - b. Internet Services'i (Internet Servisleri) seçtikten sonra açılır listeden bir seçenek belirleyin.
  - c. Go! (Git!) öğesini tıklatın.

# 5 Bağlantı

- USB bağlantısı
- Ağ yapılandırması

## **USB** bağlantısı

Bu yazıcı, USB 2.0 bağlantısını destekler. 2 metreden (6,56 fit) daha uzun olmayan A veya B tipi USB kablosu kullanmanız gerekir.

## Ağ yapılandırması

Üründe belirli ağ parametrelerini yapılandırmanız gerekebilir. Bu parametreleri yazıcının kontrol panelinden, katıştırılmış Web sunucusundan veya çoğu ağ için HP Web Jetadmin yazılımından yapılandırabilirsiniz.

Desteklenen ağların tam listesi ve yazılımdan ağ parametrelerini yapılandırma yönergeleri için, *HP Jetdirect Katıştırılmış Baskı Sunucusu Yönetici Kılavuzu*'na bakın. Kılavuz, HP Jetdirect katıştırılmış baskı sunucusu yüklü ürünlerle birlikte gelir.

### Desteklenen ağ iletişim kuralları

Ürün, TCP/IP ağ protokolünü destekler.

| Hizmet adı                            | Açıklama                                                                                                  |
|---------------------------------------|----------------------------------------------------------------------------------------------------|
| port9100 (Doğrudan Mod)               | Yazdırma hizmeti                                                                                          |
| Satır yazıcı arka plan programı (LPD) | Yazdırma hizmeti                                                                                          |
| Gelişmiş LPD (özel LPD kuyrukları)    | TCP/IP sistemleri için satır yazıcı kuyruğa alma hizmetleriyl<br>ilişkili protokol ve programlar.         |
| FTP                                   | Sistemler arasında veri aktarmak için TCP/IP yardımcı<br>programı.                                        |
| WS Yazdırma                           | HP Jetdirect baskı sunucusunda Microsoft Web Services fo<br>Devices (WSD) yazdırma hizmetlerini kullanır. |
| WS Discovery                          | HP Jetdirect baskı sunucusunda Microsoft WS bulma<br>protokollerine olanak verir.                         |

| Tablo 5-2 Ağ aygıtı bulma     |                                                                                                    |  |  |
|-------------------------------|----------------------------------------------------------------------------------------------------|--|--|
| Hizmet adı                    | Açıklama                                                                                                    |  |  |
| SLP (Hizmet Konumu Protokolü) | Aygıt keşfi iletişim kuralı, ağ aygıtlarını bulmaya ve<br>yapılandırmaya yardımcı olur. Temelde Microsoft tabanlı<br>programlar tarafından kullanılır.         |  |  |
| Bonjour                       | Aygıt keşfi iletişim kuralı, ağ aygıtlarını bulmaya ve<br>yapılandırmaya yardımcı olur. Öncelikle Apple Macintosh<br>tabanlı programlar tarafından kullanılır. |  |  |

| Tablo 5-3 Mesaj sistemi ve yönetimi  |                                                                                                    |
|--------------------------------------|----------------------------------------------------------------------------------------------------|
| Hizmet adı                           | Açıklama                                                                                                    |
| HTTP (Köprü Metin Aktarım Protokolü) | Web tarayıcılarının katıştırılmış Web sunucusuyla iletişim<br>kurmasına olanak sağlar.                                                            |
| EWS (katıştırılmış Web sunucusu)     | Ürünü bir Web tarayıcı üzerinden yönetmenizi sağlar.                                                                                              |
| SNMP (Basit Ağ Yönetimi Protokolü)   | Ürün yönetimi için ağ uygulamaları tarafından kullanılır. SNMP<br>v1, SNMP v3 ve standart MIB-II (Yönetim Bilgi Tabanı)<br>nesneleri desteklenir. |

#### Tablo 5-3 Mesaj sistemi ve yönetimi (devam)

| Hizmet adı                                             | Açıklama                                                                                                    |
|--------------------------------------------------------|----------------------------------------------------------------------------------------------------|
| LLMNR (Bağlantı Yerel Çok Noktaya Yayın Adı Çözümleme) | Ürünün IPv4 ve IPv6 üzerinden LLMNR isteklerine yanıt verip<br>vermeyeceğini belirtir.                                                                                                    |
| TFTP Yapılandırması                                    | SNMP veya bir HP Jetdirect baskı sunucusunun varsayılan<br>olmayan ayarları gibi ek yapılandırma parametreleri içeren bir<br>yapılandırma dosyası indirmek için TFTP kullanmanıza olanak<br>verir. |

#### Tablo 5-4 IP adresi atama

| Hizmet adı                                           | Açıklama                                                                                                    |
|------------------------------------------------------|----------------------------------------------------------------------------------------------------|
| DHCP (Dinamik Ana Bilgisayar Yapılandırma Protokolü) | Otomatik IP adresi ataması için. Ürün IPv4 ve IPv6'yı<br>destekler. DHCP sunucusu ürüne IP adresi sağlar. Genelde,<br>ürünün DHCP sunucusundan bir IP adresi alması için kullanıcı<br>etkileşimi gerekmez.        |
| BOOTP (Bootstrap Protokolü)                          | Otomatik IP adresi ataması için. BOOTP sunucusu ürüne bir<br>IP adresi sağlar. Ürünün o sunucudan bir IP adresi alması için,<br>yöneticinin ürünün MAC donanım adresini BOOTP<br>sunucusuna girmesini gerektirir. |
| Auto IP                                              | Otomatik IP adresi ataması için. Bir DHCP veya BOOTP<br>sunucusu yoksa, ürün bu hizmeti kullanarak benzersiz bir IP<br>adresi oluşturur.                                                                          |

#### Tablo 5-5 Güvenlik özellikleri

| Hizmet adı                   | Açıklama                                                                                                    |
|------------------------------|----------------------------------------------------------------------------------------------------|
| IPsec/Güvenlik Duvarı        | IPv4 ve IPv6 ağlarda ağ katmanı güvenliği sağlar. Güvenlik<br>duvarı, IP trafiğinin basit denetimini sağlar. IPsec, kimlik<br>doğrulama ve şifre protokolleriyle ek koruma sağlar.                              |
| Kerberos                     | Ağda oturum açan her kullanıcıya bilet adı verilen benzersiz<br>bir anahtar atayarak, açık ağda özel bilgi değişimine olanak<br>verir. Bilet, daha sonra göndericiyi tanımlamak için iletilere<br>katıştırılır. |
| SNMP v3                      | SNMP v3 için şifreleme yoluyla kullanıcı kimlik doğrulaması ve<br>veri gizliliği sağlayan kullanıcı tabanlı bir güvenlik modeli<br>kullanır.                                                                    |
| Erişim denetim listesi (ACL) | HP Jetdirect baskı sunucusuna ve takılı ağ ürününe<br>erişmelerine izin verilen ayrı ayrı ana bilgisayar sistemlerini<br>veya ana bilgisayar sistemlerinin ağlarını tanımlar.                                   |
| SSL/TLS                      | Internet üzerinden özel belgeler iletmenize ve istemci ve<br>sunucu uygulamaları arasında gizliliği ve veri tutarlılığını<br>güvenceye almanıza olanak verir.                                                   |
| IPsec grup yapılandırması    | Ürüne gelip giden IP trafiğinin basit denetimiyle ağ katmanı<br>güvenliği sağlar. Bu protokol, şifreleme ve kimlik doğrulama<br>yararları sağlar ve birden çok yapılandırmaya olanak verir.                     |

## Ağ ürününü yapılandırma

#### Ağ ayarlarını görüntüleme veya değiştirme

IP yapılandırma ayarlarını görüntülemek veya değiştirmek için katıştırılmış Web sunucusunu kullanın.

- 1. Bir yapılandırma sayfası yazdırın ve IP adresini bulun.
  - IPv4 kullanıyorsanız, IP adresi yalnızca rakam içerir. Aşağıdaki biçimdedir:

xxx.xxx.xxx.xxx

• IPv6 kullanıyorsanız, IP adresi harf ve rakamlardan oluşan onaltılık bir birleşimdir. Şuna benzer bir biçime sahiptir:

xxxx::xxxx:xxxx:xxxx

- 2. Katıştırılmış Web sunucusunu açmak için IP adresini Web tarayıcının adres satırına yazın.
- 3. Ağ bilgilerini almak için Ağ sekmesini tıklatın. Gerektiğinde ayarları değiştirebilirsiniz.

#### Ağ parolasını belirleyin veya değiştirin

Bir ağ parolası belirlemek veya var olan bir parolayı değiştirmek için katıştırılmış Web sunucusunu kullanın.

- 1. Katıştırılmış Web sunucusunu açın, Ağ İletişimi sekmesini ve Güvenlik bağlantısını tıklatın.
- NOT: Daha önce bir parola belirlenmişse, parolayı girmeniz istenir. Parolayı yazın ve Uygula düğmesini tıklatın.
- 2. Yeni parolayı Yeni Parola kutusuna ve Parolayı doğrula kutusuna yazın.
- 3. Pencerenin altında, parolayı kaydetmek için **Uygula** düğmesini tıklatın.

#### IPv4 TCP/IP parametrelerini kontrol panelinden el ile yapılandırma

El ile IPv4 adresi, alt ağ maskesi ve varsayılan ağ geçidini ayarlamak için kontrol paneli menülerini kullanın.

- 1. Menü düğmesine 🚍 basın.
- 2. Aşağıdaki menülerin her birini açın. Vurgulamak için aşağı oka ▼ basın ve seçmek için Tamam düğmesine basın.
  - a. AYGITI YAPILANDIR
  - b. G/Ç
  - c. KARIŞTIRILMIŞ JETDIRECT MENÜSÜ
  - d. TCP/IP
  - e. IPV4 AYARLARI
  - f. YAPILANDIRMA YÖNTEMİ
  - g. EL İLE

#### h. EL İLE AYARLAR

#### i. IP ADRESİ, ALT AĞ MASKESİ veya VARSAYILAN AĞ GEÇİDİ

- 3. IP adresinin, alt ağ maskesinin veya varsayılan ağ geçidinin ilk baytı için sayıyı artırmak veya azaltmak üzere sayısal tuş takımını kullanın veya yukarı ok ▲ ve aşağı ok ▼ tuşlarını kullanın.
- 5. IP adresi, alt ağ maskesi veya varsayılan geçit tamamlanana kadar 3 ve 4. adımları tekrarlayın, sonra ayarı kaydetmek için Tamam düğmesine basın.
- 6. Hazır durumuna dönmek için Menü düğmesine 🚍 basın.

#### IPv6 TCP/IP parametrelerini kontrol panelinden el ile yapılandırma

El ile IPv6 adresi ayarlamak için kontrol paneli menülerini kullanın.

- 1. Menü düğmesine 📑 basın.
- 2. Aşağıdaki menülerin her birini açın. Vurgulamak için aşağı oka ▼ basın ve seçmek için Tamam düğmesine basın.
  - a. AYGITI YAPILANDIR
  - b. G/Ç
  - c. KARIŞTIRILMIŞ JETDIRECT MENÜSÜ
  - d. TCP/IP
  - e. IPV6 AYARLARI
  - f. ADRES
  - g. EL İLE AYARLAR
  - h. ETKİNLEŞTİR
  - i. AÇIK
  - j. ADRES
- 3. Adresi girmek için sayısal tuş takımını kullanın veya yukarı ▲ ve aşağı ▼ oklara basın. Tamam düğmesine basın.
- NOT: Adresi girmek için ok düğmelerini kullanıyorsanız, her karakteri girdikten sonra Tamam düğmesine basmanız gerekir.
- Durdurma karakterini ⊗ seçmek için yukarı ok ▲ veya aşağı ok ▼ düğmesine basın. Tamam düğmesine basın.
- 5. Hazır durumuna dönmek için Menü düğmesine 🚍 basın.

### Ağ protokollerini devre dışı bırakma (isteğe bağlı)

Varsayılan olarak, tüm desteklenen ağ iletişim kuralları etkindir. Kullanılmayan iletişim kurallarını devre dışı bırakmanın aşağıdaki yararları vardır:

- Ürünün yol açtığı ağ trafiğini azaltır
- Yetkisiz kullanıcıların ürüne yazdırmasını önler
- Yapılandırma sayfasında yalnızca uygun bilgileri sağlar
- Ürün kontrol panelinin protokole özgü hata ve uyarı iletileri görüntülemesine olanak verir.

#### IPX/SPX, AppleTalk veya DLC/LLC'yi devre dışı bırakın.

#### IPX/SPX ile yazdıran Windows tabanlı sistemlerde IPX/SPX'i devre dışı bırakmayın.

- 1. Menü düğmesine 📑 basın.
- 2. Aşağıdaki menülerin her birini açın. Vurgulamak için aşağı oka ▼ basın ve seçmek için Tamam düğmesine basın.
  - a. AYGITI YAPILANDIR
  - b. G/Ç
  - c. KARIŞTIRILMIŞ JETDIRECT MENÜSÜ
  - d. IPX/SPX, APPLETALK veya DLC/LLC
  - e. ETKİNLEŞTİR
  - f. KAPALI
- 3. Hazır durumuna dönmek için Menü düğmesine 🚍 basın.

#### Bağlantı hızı ve dupleks ayarları

Baskı sunucusunun bağlantı hızı ve iletişim modu ağa uymalıdır. Çoğu durumda ürünü otomatik modda bırakın. Bağlantı hızında ve dupleks ayarlarında yapılan yanlış değişiklikler, ürünün diğer ağ aygıtları ile iletişimini engelleyebilir. Değişiklik yapmanız gerekirse, ürünün kontrol panelini kullanın.

- NOT: Bu ayarlarda değişiklik yapmak ürünün kapanıp tekrar açılmasına neden olur. Değişiklikleri yalnızca ürün boştayken yapın.
  - 1. Menü düğmesine 📑 basın.
  - 2. Aşağıdaki menülerin her birini açın. Vurgulamak için aşağı oka ▼ basın ve seçmek için Tamam düğmesine basın.
    - a. AYGITI YAPILANDIR
    - b. G/Ç
    - c. KARIŞTIRILMIŞ JETDIRECT MENÜSÜ
    - d. BAĞLANTI HIZI
  - 3. Aşağıdaki seçeneklerden birini vurgulamak için aşağı oka ▼ basın.

| Ayar        | Açıklama                                                                                                    |
|-------------|----------------------------------------------------------------------------------------------------|
| отоматік    | Baskı sunucusu ağda izin verilen en yüksek bağlantı hızı ve iletişim modu için kendini otomatik olarak yapılandırır. |
| 10T YARIM   | Saniye başına 10 megabayt (Mbps), yarım dupleks çalışma                                                              |
| 10T TAM     | 10 Mbps, tam dupleks çalışma.                                                                                        |
| 100TX YARIM | 100 Mbps, yarım dupleks çalışma                                                                                      |
| 100TX TAM   | 100 Mbps, tam dupleks çalışma                                                                                        |
| 100TX OTO   | Otomatik anlaşmayı en fazla 100 Mbps bağlantı hızıyla sınırlandırır.                                                 |
| 1000TX TAM  | 1000 Mbps, tam dupleks çalışma.                                                                                      |

4. Tamam düğmesine basın. Ürün kapanır ve tekrar açılır.

# 6 Kağıt ve yazdırma ortamları

- Kağıt ve yazdırma ortamı kullanımını anlama
- Desteklenen kağıt ve yazdırma ortamı boyutları
- Özel kağıt boyutları
- Desteklenen kağıt ve yazdırma ortamı türleri
- Tepsi ve bölme kapasitesi
- Özel kağıt veya yazdırma ortamı yönergeleri
- Tepsi Yükle
- <u>Tepsileri yapılandırma</u>
- Kağıt çıkış seçeneklerini kullanma

## Kağıt ve yazdırma ortamı kullanımını anlama

Bu ürün bu kullanım kılavuzunda yer alan yönergelere uygun olan çeşitli kağıtları ve yazdırma ortamlarını destekler. Bu yönergelere uymayan kağıtlar veya yazdırma ortamları baskı kalitesinin azalmasına, sıkışmaların çoğalmasına ve ürünün erken yıpranmasına neden olabilir.

En iyi sonuçları almak için, sadece lazer yazıcılar için veya çok amaçlı kullanıma yönelik HP markalı kağıtları ve baskı ortamlarını kullanın. Mürekkep püskürtmeli yazıcılar için üretilen kağıtları veya baskı ortamlarını kullanmayın. HP kalitelerini denetleyemediği için Hewlett-Packard Company başka marka kağıtların kullanılmasını önermemektedir.

Kağıdın bu kullanıcı kılavuzunda belirtilen tüm yönergelere uygun olup yine de tatmin edici sonuç vermemesi olasıdır. Bunun nedeni, hatalı kullanım, ortamdaki uygun olmayan sıcaklık ve/veya nem düzeyleri veya Hewlett-Packard'ın denetimi dışında olan başka etkenler olabilir.

△ DİKKAT: Hewlett-Packard'ın belirtimlerine uymayan kağıt veya yazdırma ortamlarının kullanılması, üründe onarım gerektiren sorunlara neden olabilir. Bu onarım, Hewlett-Packard garantisi veya servis anlaşmaları kapsamına girmez.

## Desteklenen kağıt ve yazdırma ortamı boyutları

NOT: En iyi sonucu elde etmek için, yazdırma işleminden önce yazıcı sürücüsünde doğru kağıt boyutunu ve türünü seçin.

#### Tablo 6-1 Desteklenen kağıt ve yazdırma ortamı boyutları

| Büyüklük ve boyutlar | Tepsi 1      | Tepsi 2 ve isteğe              | Dupleksleyici                      |
|----------------------|--------------|--------------------------------|------------------------------------|
|                      |              | bağlı 500 sayfalık<br>tepsiler | (yalnızca d, dn ve x<br>modelleri) |
| Letter               | $\checkmark$ | <b>~</b>                       | <b>~</b>                           |
| 216 x 279 mm         |              |                                |                                    |
| Legal                | ✓            | <b>~</b>                       | ✓                                  |
| 216 x 356 mm         |              |                                |                                    |
| Executive            | ×            | <b>~</b>                       |                                    |
| 184 x 267 mm         |              |                                |                                    |
| Statement            | ×            | <b>~</b>                       |                                    |
| 140 x 216 mm         |              |                                |                                    |
| 8,5 x 13             | <b>~</b>     | ¥                              | ✓                                  |
| 216 x 330 mm         |              |                                |                                    |
| 3 x 5                | <b>~</b>     |                                |                                    |
| 76 x 127 mm          |              |                                |                                    |
| 4 x 6                | <b>~</b>     |                                |                                    |
| 102 x 152 mm         |              |                                |                                    |
| 5 x 7                | <b>~</b>     | <b>~</b>                       |                                    |
| 127 x 188 mm         |              |                                |                                    |
| 5 x 8                | ×            | <b>~</b>                       |                                    |
| 127 x 203 mm         |              |                                |                                    |
| A4                   | ×            | <b>~</b>                       | ✓                                  |
| 210 x 297 mm         |              |                                |                                    |
| A5                   | <b>~</b>     | <b>~</b>                       |                                    |
| 148 x 210 mm         |              |                                |                                    |
| A6                   | ×            | <b>~</b>                       |                                    |
| 105 x 148 mm         |              |                                |                                    |
| B5 (JIS)             | <b>~</b>     | <b>~</b>                       |                                    |
| 182 x 257 mm         |              |                                |                                    |
| B6 (JIS)             | ¥            | ¥                              |                                    |
| 128 x 182 mm         |              |                                |                                    |

| Tablo 6-1 Desteklenen kağıt ve y | yazdırma ortamı boyutlar | rı (devam) |
|----------------------------------|--------------------------|------------|
|----------------------------------|--------------------------|------------|

| Büyüklük ve boyutlar        | Tepsi 1      | Tepsi 2 ve isteğe<br>bağlı 500 savfalık | Dupleksleyici                      |
|-----------------------------|--------------|-----------------------------------------|------------------------------------|
|                             |              | tepsiler                                | (yalnızca d, dn ve x<br>modelleri) |
| 10 x 15 cm                  | <b>~</b>     |                                         |                                    |
| 100 x 150 mm                |              |                                         |                                    |
| 16К                         | ✓            | <b>~</b>                                |                                    |
| 184 x 260 mm                |              |                                         |                                    |
| 16К                         | ✓            | <b>~</b>                                |                                    |
| 195 x 270 mm                |              |                                         |                                    |
| 16К                         | ×            | <b>~</b>                                |                                    |
| 197 x 273 mm                |              |                                         |                                    |
| Double Postcard (JIS)       | ×            | <b>~</b>                                |                                    |
| 148 x 200 mm                |              |                                         |                                    |
| Özel                        | ×            |                                         |                                    |
| 76 x 127 mm - 216 x 356 mm  |              |                                         |                                    |
| Özel                        |              | <b>~</b>                                |                                    |
| 105 x 148 mm - 216 x 356 mm |              |                                         |                                    |
| Özel                        |              |                                         | <b>~</b>                           |
| 210 x 280 mm - 216 x 356 mm |              |                                         |                                    |
| Envelope Commercial #10     | ×            |                                         |                                    |
| 105 x 241 mm                |              |                                         |                                    |
| Envelope DL ISO             | ×            |                                         |                                    |
| 110 x 220 mm                |              |                                         |                                    |
| Envelope C5 ISO             | ×            |                                         |                                    |
| 162 x 229 mm                |              |                                         |                                    |
| Envelope B5 ISO             | $\checkmark$ |                                         |                                    |
| 176 x 250 mm                |              |                                         |                                    |
| Envelope Monarch #7-3/4     | <b>~</b>     |                                         |                                    |
| 98 x 191 mm                 |              |                                         |                                    |

## Özel kağıt boyutları

Bu ürün kendisiyle ilgili minimum ve maksimum boyut yönergeleri dahilinde olup, desteklenen kağıt boyutları tablosunda listelenmeyen çeşitli özel kağıt boyutlarını destekler. Desteklenen bir özel boyutu kullanırken, yazıcı sürücüsünde özel boyutu belirtin ve kağıdı özel boyutları destekleyen bir tepsiye yerleştirin.

## Desteklenen kağıt ve yazdırma ortamı türleri

Bu ürünün desteklediği özel HP marka kağıtların tam listesi için <u>www.hp.com/support/ljp3010series</u> adresine gidin.

| Kağıt türü (kontrol paneli) | Kağıt türü (yazıcı sürücüsü) | ğıt türü (yazıcı sürücüsü) Tepsi 1 |              | Otomatik<br>dupleks<br>yazdırma |
|-----------------------------|------------------------------|------------------------------------|--------------|---------------------------------|
| DÜZ                         | Düz                          | $\checkmark$                       | $\checkmark$ | $\checkmark$                    |
| HAFİF 60–74 G/M2            | Hafif 60-75g                 | $\checkmark$                       | $\checkmark$ | <ul> <li>✓</li> </ul>           |
| BOND                        | Bond                         | $\checkmark$                       | $\checkmark$ | $\checkmark$                    |
| GERİ DÖNÜŞÜMLÜ              | Geri Dönüşümlü               | $\checkmark$                       | $\checkmark$ | <b>~</b>                        |
| ORTA AĞIRLIKTA 96–110 G/M2  | Orta ağırlıkta               | $\checkmark$                       | $\checkmark$ | <b>~</b>                        |
| AĞIR 111–130 G/M2           | Ağır                         | $\checkmark$                       | $\checkmark$ | ✓                               |
| EKSTRA AĞIR 131–175 G/M2    | Ekstra Ağır                  | $\checkmark$                       |              |                                 |
| KART STOĞU                  | Kart stoğu                   | $\checkmark$                       |              |                                 |
| TEK RENKLİ ASETAT           | Tek Renkli Lazer Asetat      | $\checkmark$                       |              |                                 |
| ETİKETLER                   | Etiketler                    | $\checkmark$                       |              |                                 |
| ANTETLİ KAĞIT               | Antetli kağıt                | $\checkmark$                       | $\checkmark$ | <b>~</b>                        |
| ZARF                        | Zarf                         | <b>~</b>                           |              |                                 |
| ÖNCEDEN BASILMIŞ            | Önceden Basılmış             | <b>~</b>                           | $\checkmark$ | <b>~</b>                        |
| DELİKLİ                     | Delikli                      | $\checkmark$                       | $\checkmark$ | <b>~</b>                        |
| RENKLİ                      | Renkli                       | $\checkmark$                       | $\checkmark$ | <b>~</b>                        |
| PÜRÜZLÜ                     | Pürüzlü                      | $\checkmark$                       |              |                                 |

## Tepsi ve bölme kapasitesi

| Tepsi veya bölme                                 | Kağıt türü | Özellikler                                                       | Miktar                                   |
|--------------------------------------------------|------------|------------------------------------------------------------------|------------------------------------------|
| Tepsi 1                                          | Kağıt      | Aralık:                                                          | Maksimum deste yüksekliği:               |
|                                                  |            | $60 \text{ a/m}^2 \text{ bond} - 199 \text{ a/m}^2 \text{ bond}$ | 12 mm                                    |
|                                                  |            |                                                                  | 100 sayfa 75 g/m² bond kağıda<br>eşdeğer |
|                                                  | Zarflar    | 75 g/m² bond - 90 g/m² bond                                      | Maksimum 10 zarf                         |
|                                                  | Etiketler  | 0,10 - 0,14 mm kalınlık                                          | Maksimum deste yüksekliği:<br>12 mm      |
|                                                  | Asetatlar  | 0,10 - 0,14 mm kalınlık                                          | Maksimum deste yüksekliği:<br>12 mm      |
| Tepsi 2 ve isteğe bağlı 500<br>sayfalık tepsiler | Kağıt      | Aralık:                                                          | 500 sayfa 75 g/m² bond kağıda            |
|                                                  |            | 60 g/m <sup>2</sup> bond - 120 g/m <sup>2</sup> bond             | eşdegel                                  |
| Standart üst bölme                               | Kağıt      |                                                                  | En çok 250 sayfa 75 g/m² bond            |
| Arka bölme                                       | Kağıt      |                                                                  | En çok 50 sayfa 75 g/m² bond             |
| Dupleksleyici                                    | Kağıt      | Aralık:                                                          |                                          |
|                                                  |            | 60 g/m <sup>2</sup> bond - 120 g/m <sup>2</sup> bond             |                                          |

## Özel kağıt veya yazdırma ortamı yönergeleri

Bu ürün özel ortamlara yazdırmayı destekler. Memnun edici sonuçlar almak için aşağıdaki yönergeleri kullanın. Özel kağıt veya baskı ortamı kullanırken, yazıcı sürücüsünde tür ve boyutu en iyi sonuçları alacak şekilde ayarladığınızdan emin olun.

DİKKAT: HP LaserJet ürünleri kuru toner parçacıklarını kağıdın en ince noktalarına sabitlemek için füzer kullanır. HP lazer kağıdı bu aşırı sıcaklığa dayanacak şekilde tasarlanmıştır. İnkjet kağıdı kullanmak ürüne zarar verebilir.

| Ortam türü                          | Yapılması Gerekenler                                                                                                    | Yapılmaması Gerekenler                                                                                                    |
|-------------------------------------|----------------------------------------------------------------------------------------------------|----------------------------------------------------------------------------------------------------|
| Zarflar                             | <ul> <li>Zarfları düz şekilde saklayın.</li> <li>Zarfları birleşme kenarları zarfın<br/>köşesine kadar uzanır şekilde<br/>kullanın.</li> <li>Lazer yazıcılarda kullanımı<br/>onaylanmış, üzerinde soyulan<br/>koruyucusu olan yapışkanlı şeritleri<br/>kullanın.</li> </ul> | <ul> <li>Kırışmış, sıyrılmış, birbirine<br/>yapışmış veya bir şekilde zarar<br/>görmüş zarfları kullanmayın.</li> <li>Ataç, kıskaç, pencere veya<br/>kaplaması olan zarfları<br/>kullanmayın.</li> <li>Kendiliğinden yapışan<br/>yapıştırıcıları veya sentetik<br/>malzemeleri kullanmayın.</li> </ul> |
| Etiketler                           | <ul> <li>Yalnızca etiketler arasında açık<br/>alanı olmayan etiketleri kullanın.</li> <li>Düz duran etiketler kullanın.</li> <li>Yalnızca dolu etiket yapraklarını<br/>kullanın.</li> </ul>                                                                                 | <ul> <li>Kırışık veya kabartmalı ya da zarar<br/>görmüş etiketleri kullanmayın.</li> <li>Etiketlerin yalnızca belirli<br/>yapraklarını yazdırmayın.</li> </ul>                                                                                                    |
| Asetatlar                           | <ul> <li>Yalnızca lazer yazıcılarda kullanımı<br/>onaylanan asetatları kullanın.</li> <li>Üründen çıkardıktan sonra<br/>asetatları düz bir yere koyun.</li> </ul>                                                                                                    | <ul> <li>Lazer yazıcılarda kullanımı<br/>onaylanmayan asetat yazdırma<br/>ortamlarını kullanmayın.</li> </ul>                                                                                                    |
| Antetli kağıtlar veya hazır formlar | <ul> <li>Yalnızca lazer yazıcılarda kullanımı<br/>onaylanan antetli kağıtları veya<br/>formları kullanın.</li> </ul>                                                                                                    | <ul> <li>Kabarık veya metalik antetli kağıt<br/>kullanmayın.</li> </ul>                                                                                                    |
| Ağır kağıt                          | <ul> <li>Yalnızca lazer yazıcılarda kullanımı<br/>onaylanan ve bu ürünün ağırlık<br/>belirtimlerine uygun ağırlıktaki<br/>kağıtları kullanın.</li> </ul>                                                                                                    | <ul> <li>Bu üründe kullanımı onaylanan HP<br/>kağıdı olmadığı sürece bu ürün için<br/>önerilen ortam özelliğinden daha<br/>ağır kağıt kullanmayın.</li> </ul>                                                                                                    |
| Parlak veya kaplamalı kağıt         | <ul> <li>Yalnızca lazer yazıcılarda kullanımı<br/>onaylanan parlak veya kaplamalı<br/>kağıtları kullanın.</li> </ul>                                                                                                    | <ul> <li>Mürekkep püskürtmeli ürünlerde<br/>kullanılmak için tasarlanan parlak<br/>veya kaplamalı kağıtları<br/>kullanmayın.</li> </ul>                                                                                                    |

## Tepsi Yükle

## Tepsiler yüklenirken kağıt yönü

Belirli bir yönde yerleştirilmesi gereken kağıt kullanıyorsanız, kağıdı aşağıdaki tabloda yer alan bilgilere göre yerleştirin.

| Tepsi              | Tek taraflı yazdırma            | Otomatik dupleks yazdırma       | Zarflar                                            |  |
|--------------------|---------------------------------|---------------------------------|----------------------------------------------------|--|
| Tepsi 1            | Ön yüzü yukarı                  | Ön yüzü aşağı                   | Ön yüzü yukarı                                     |  |
|                    | Üst kenar ürüne girecek biçimde | Alt kenar ürüne girecek biçimde | Kısa, pul yapıştırma yeri ürüne<br>gelecek şekilde |  |
|                    |                                 |                                 |                                                    |  |
| Tüm diğer tepsiler | Ön yüzü aşağı                   | Ön yüzü yukarı                  | Zarfları yalnızca Tepsi 1'den                      |  |
|                    | Üst kenar tepsinin önünde       | Alt kenar tepsinin önünde       | yazdırın.                                          |  |
|                    |                                 |                                 |                                                    |  |

## Tepsi 1'i Yerleştirme

- 🕅 NOT: Tepsi 1 kullanılırken ürün daha yavaş yazdırabilir.
- △ **DİKKAT:** Sıkışmaları önlemek için, ürün yazdırırken tepsi yerleştirmeyin. Kağıtları havalandırmayın. Havalandırma, besleme hatalarına neden olabilir.

- iPUCU: Bu yordamın animasyonunu izlemek için şu Web sitesine gidin: <u>www.hp.com/go/ljp3010-load-tray1</u>.
  - 1. Tepsi 1'i açın.

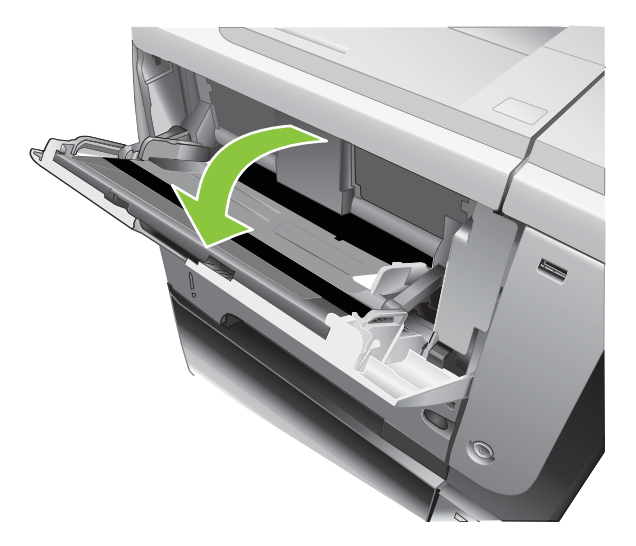

2. Tepsi uzantısını çekerek çıkarın.

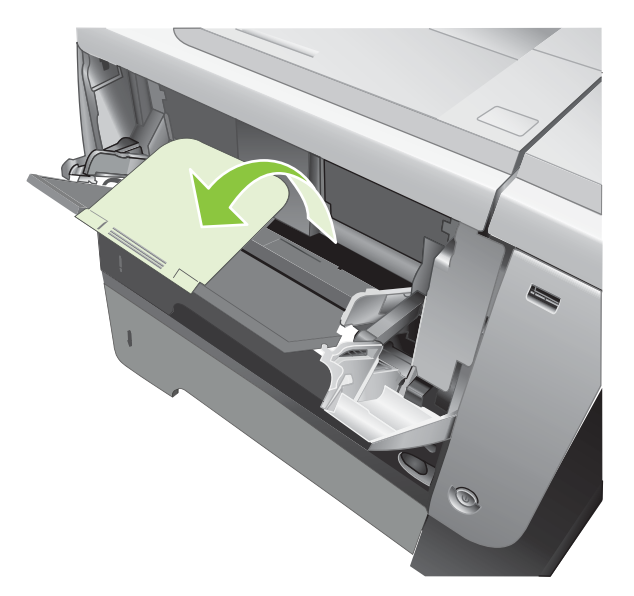

- 3. Kağıdı tepsiye yerleştirin. Kağıdın, tırnakların ve maksimum yükseklik göstergelerinin altında kaldığından emin olun.
- NOT: Kağıdı belirli bir yönde yerleştirme hakkında bilgi için bkz. <u>Tepsiler yüklenirken kağıt yönü</u> sayfa 79.

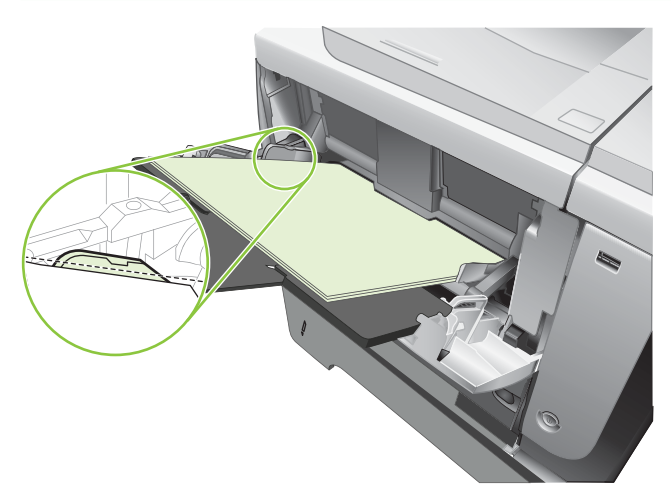

4. Yan kılavuzları, kağıt destesine hafifçe dokunacak fakat kağıdı eğmeyecek şekilde ayarlayın.

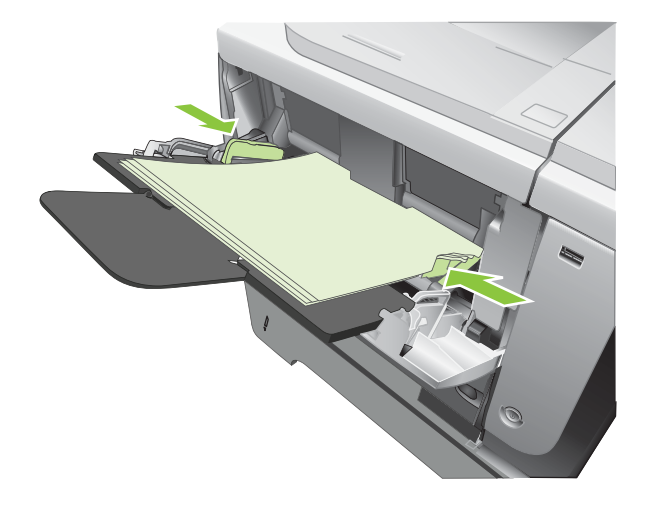

### Tepsi 2'yi veya isteğe bağlı 500 sayfalık bir tepsi yerleştirin

△ **DİKKAT:** Sıkışmaları önlemek için, ürün yazdırırken tepsi yerleştirmeyin.

DİKKAT: Kağıtları havalandırmayın. Havalandırma, besleme hatalarına neden olabilir.

- iPUCU: Bu yordamın animasyonunu izlemek için şu Web sitesine gidin: <u>www.hp.com/go/ljp3010-load-tray2</u>.
  - 1. Tepsiyi üründen tamamen çıkarmak için dışarı doğru çekin ve hafifçe yukarı kaldırın.

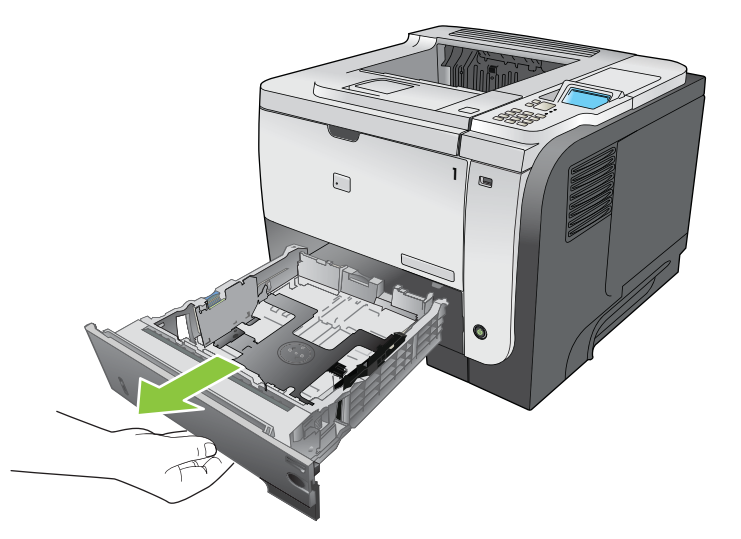

2. Sol kılavuzdaki serbest bırakma kolunu sıkın ve kılavuzları doğru kağıt boyutuna kaydırın.

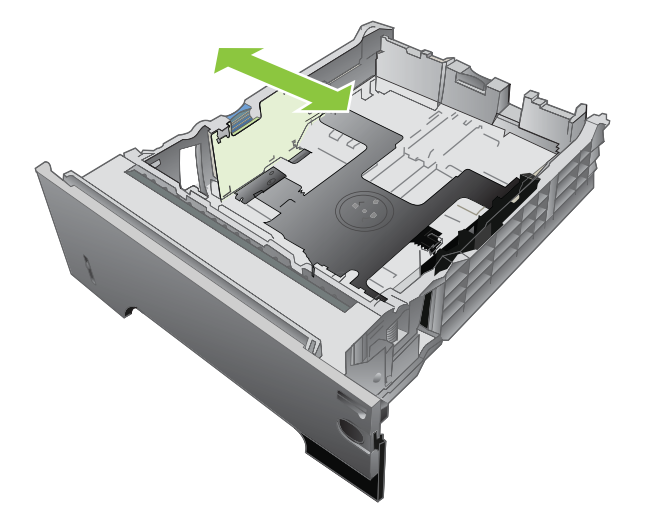

3. Arka kağıt kılavuzundaki serbest bırakma kolunu sıkın ve doğru kağıt boyutuna kaydırın.

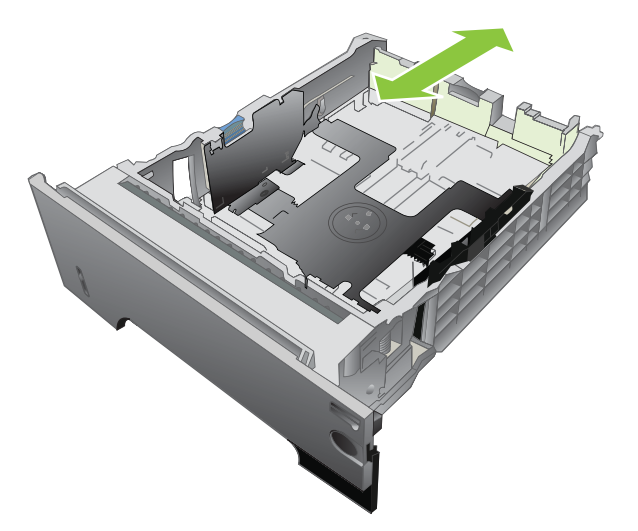

- 4. Kağıdı tepsiye yerleştirin. Kağıdın tüm köşelerinin düz olduğundan ve yığının en üstündeki kağıdın maksimum yükseklik göstergelerinin altında kaldığından emin olun.
  - NOT: Kağıdı belirli bir yönde yerleştirme hakkında bilgi için bkz. <u>Tepsiler yüklenirken kağıt yönü</u> sayfa 79.

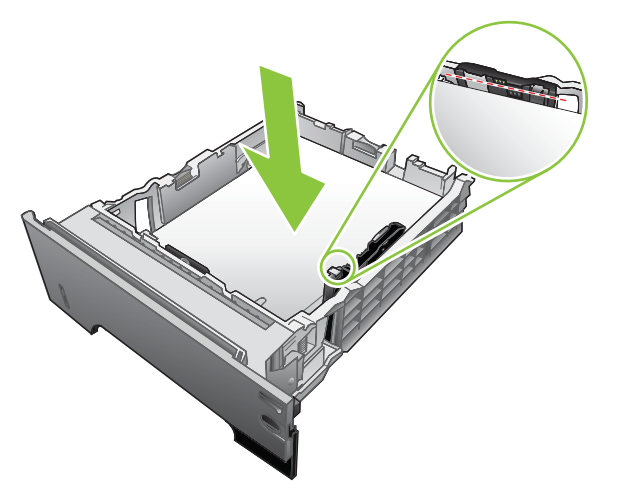

A6 boyutlu kağıt için, kağıt destesinin yüksekliğini alt yükseklik işaretini geçmeyecek şekilde ayarlayın.

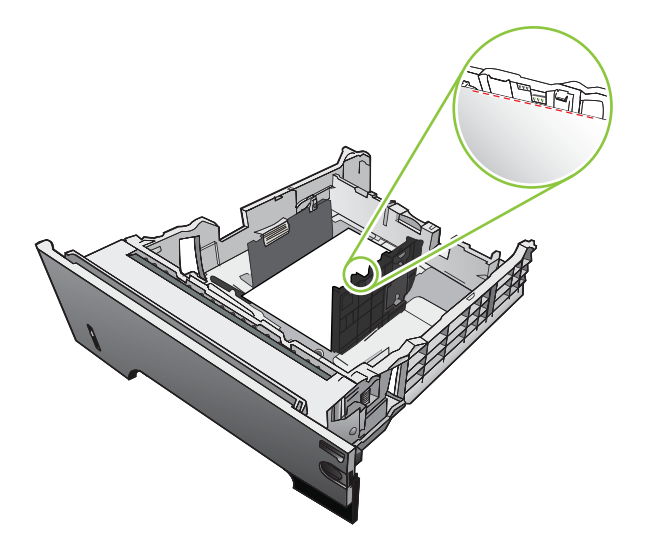

5. Tepsiyi kaydırarak ürüne tamamen yerleştirin.

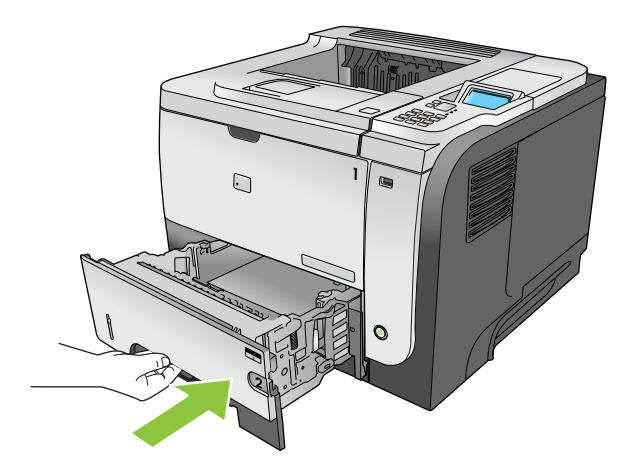

## Tepsileri yapılandırma

NOT: Diğer HP LaserJet ürün modellerini kullandıysanız, Tepsi 1'i Birinci moda veya Kaset moduna yapılandırmaya alışkınsınız demektir. Bu ürün için TEPSİ 1 BOYUTU seçeneğini HER BOYUT olarak ve TEPSİ 1 TÜRÜ seçeneğini HER TÜRDE olarak ayarlamak, İlk mod ile aynıdır. TEPSİ 1 BOYUTU ve TEPSİ 1 TÜRÜ seçeneğini başka herhangi bir ayara getirmek, Kaset moduyla aynıdır.

Aşağıdaki durumlarda, tepsiyi türe ve boyuta göre yapılandırmanızı ürün otomatik olarak ister:

- Tepsiye kağıt yüklediğinizde
- Yazıcı sürücüsü veya bir yazılım programı aracılığıyla yazdırma işi için özel bir tepsi veya kağıt türü seçtiyseniz ve tepsi yazdırma işi ayarlarına uygun biçimde yapılandırılmadıysa

NOT: Tepsi 1'den yazdırıyorsanız ve tepsi **HER BOYUT** ve **HER TÜRDE** ayarları için yapılandırılmışsa, istem görüntülenmez.

### Kağıt yüklerken bir tepsiyi yapılandırma

- 1. Tepsiye kağıt yerleştirin. Tepsi 2, 3 veya 4'ü kullanıyorsanız tepsiyi kapatın.
- 2. Tepsi yapılandırma iletisi görüntülenir.
- 3. Boyutu ve türü kabul etmek için geri ok so tuşuna ya da farklı bir kağıt boyutu veya kağıt türü seçmek için Tamam düğmesine basın.
- 4. Tepsi boyutu yapılandırmasını değiştirmek için, aşağı oka ▼ basarak doğru boyutu vurgulayın ve Tamam düğmesine basın.
- 5. Tepsi türü yapılandırmasını değiştirmek için, aşağı oka ▼ basarak doğru türü vurgulayın ve Tamam düğmesine basın.

### Bir tepsiyi baskı yazdırma işi ayarlarına uygun şekilde yapılandırma

- 1. Yazılım programında, kaynak tepsiyi, kağıt boyutunu ve kağıt türünü belirtin ve **Yazdır'**ı tıklatın.
- Tepsinin yapılandırılması gerekiyorsa, TEPSİ <X>'İ YÜKLEYİN [TÜR] [BOYUT] iletisi görüntülenir.
- 3. Tepsiye belirtilen tür ve boyuttaki kağıdı yerleştirin ve tepsiyi kapatın.
- TEPSİ <X> BOYUTU = <Boyut> iletisi belirdiğinde, boyutu doğrulamak için Tamam düğmesine basın.

Özel bir boyut belirtmek için önce doğru ölçüm birimini vurgulamak üzere aşağı oka ▼ basın. X ve Y boyutlarını ayarlamak için yukarı veya aşağı ok ▲▼ düğmelerini kullanın, sonra Tamam düğmesine basın.

5. TEPSİ <X> TÜR=<TÜR> iletisi belirdiğinde, türü doğrulamak ve işe devam etmek için Tamam düğmesine basın.

## Bir tepsiyi Kağıt İşleme menüsünü kullanarak yapılandırma

- 1. Menü düğmesine 📑 basın.
- 2. KAĞIT KULLANIMI menüsünü vurgulamak için aşağı ok ▼, sonra Tamam düğmesine basın.
- 3. İstenen tepsinin boyut veya tür ayarını vurgulamak için aşağı ok ▼ düğmesine, sonra Tamam düğmesine basın.
- 4. Boyut veya türü vurgulamak için yukarı ok ▲ veya aşağı ok ▼ düğmesine basın. Özel bir boyut seçerseniz, ölçüm birimini seçin, sonra X ve Y boyutunu ayarlayın.
- 5. Seçiminizi kaydetmek için Tamam düğmesine basın.
- 6. Menülerden çıkmak için Menü düğmesine 📑 basın.

### Kağıdı kaynağa, türe veya boyuta göre seçme

Bir yazdırma işi gönderdiğiniz zaman yazıcı sürücüsünün nasıl kağıt çekmeyi deneyeceğini etkileyen üç ayar vardır. Çoğu yazılım programında **Sayfa Yapısı**, **Yazdır** veya **Yazdırma Özellikleri** iletişim kutusunda *Kaynak, Tür* ve *Boyut* ayarları görünür. Bu ayarları değiştirmediğiniz takdirde, ürün varsayılan ayarları kullanarak tepsiyi otomatik olarak seçer.

#### **Kaynak**

Kaynağa göre yazdırmak için, ürünün kağıdı alacağı özel tepsiyi seçin. Yazdırma işinizle uyuşmayan bir tür veya boyuta göre yapılandırılmış tepsi seçerseniz, ürün işinizi yazdırmadan önce tepsiye işe uygun türde ve boyutta kağıt yerleştirmenizi ister. Tepsiye ortam yerleştirirseniz ürün yazdırma işlemine başlar.

#### Tür ve boyut

*Türe* veya *boyuta* göre yazdırma, ürünün doğru tür ve boyuttaki kağıdın bulunduğu tepsiden kağıt çekmesini istediğinizi gösterir. Kağıdın kaynağa göre değil de türe göre seçilmesi tepsilerin dışarıda bırakılması gibidir ve yanlışlıkla özel kağıtların kullanılmasını engellemeye yardımcı olur. Örneğin bir tepsi antetli kağıt için yapılandırılmışsa ve siz düz kağıdı seçerseniz, ürün antetli kağıdı o tepsiden çekmez. Bunun yerine, kağıdı düz kağıt yüklü tepsiden çeker ve ürün kontrol panelinde düz kağıt için yapılandırılır.

Kağıdın türe ve boyuta göre seçilmesi, çoğu kağıt türleri için çok daha iyi baskı kalitesi oluşturur. Yanlış ayarın kullanılması yetersiz baskı kalitesine neden olabilir. Etiket veya asetatlar gibi özel yazdırma ortamı için her zaman türe göre yazdırın. Zarfları, mümkünse boyuta göre yazdırın.

- Tür veya boyuta göre yazdırmak için, yazılım programına bağlı olarak Sayfa Düzeni iletişim kutusundan, Yazdır iletişim kutusundan veya Yazdırma Özellikleri iletişim kutusundan tür veya boyutu seçin.
- Sık sık belirli bir kağıt türü veya boyutuna yazdırıyorsanız, o tür veya boyut için bir tepsi yapılandırın. Sonra, bir işi yazdırırken söz konusu Tür veya Boyutu seçtiğinizde, ürün bu tür veya boyut için yapılandırılmış tepsiden kağıdı otomatik olarak alır.

## Kağıt çıkış seçeneklerini kullanma

## Üst (standart) çıkış bölmesine yazdırma

Üst çıkış bölmesi kağıdı doğru sıra ile, ön yüzü aşağı gelecek şekilde toplar. Üst çıkış bölmesi, asetatlar dahil olmak üzere çoğu yazdırma işinde kullanılmalıdır. Üst çıkış bölmesini kullanmak için, arka çıkış bölmesinin kapalı olduğundan emin olun. Sıkışmaları önlemek için, ürün yazdırırken arka çıkış bölmesini açmayın veya kapatmayın.

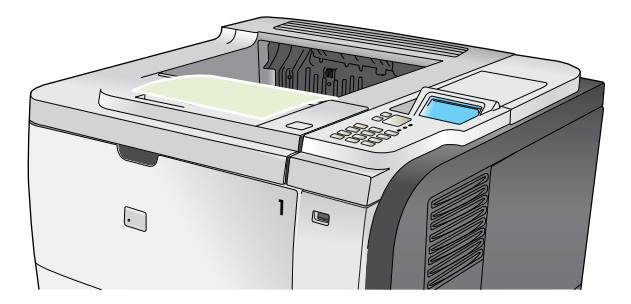

### Arka çıkış bölmesine yazdırma

Ürün, arka çıkış bölmesi açıksa her zaman buraya yazdırır. Bu bölmeye yazdırılan kağıt, ön yüz yukarı bakacak, son sayfa üstte olacak şekilde çıkar (ters sırayla).

Tepsi 1'den arka çıktı bölmesine yazdırma en kestirme yolu sağlar. Arka çıktı bölmesinin açılması aşağıdaki öğelerle olan performansı geliştirebilir:

- Zarflar
- Etiketler
- Özel boyutlu küçük kağıt
- Kartpostallar
- 120 g/m<sup>2</sup>'den (32 lb) ağır kağıtlar

Arka çıkış bölmesini açmak için, bölmenin üst tarafındaki tutamağı tutun. Bölmeyi 45° açıyla aşağı çekin ve uzantıyı dışarı kaydırın.

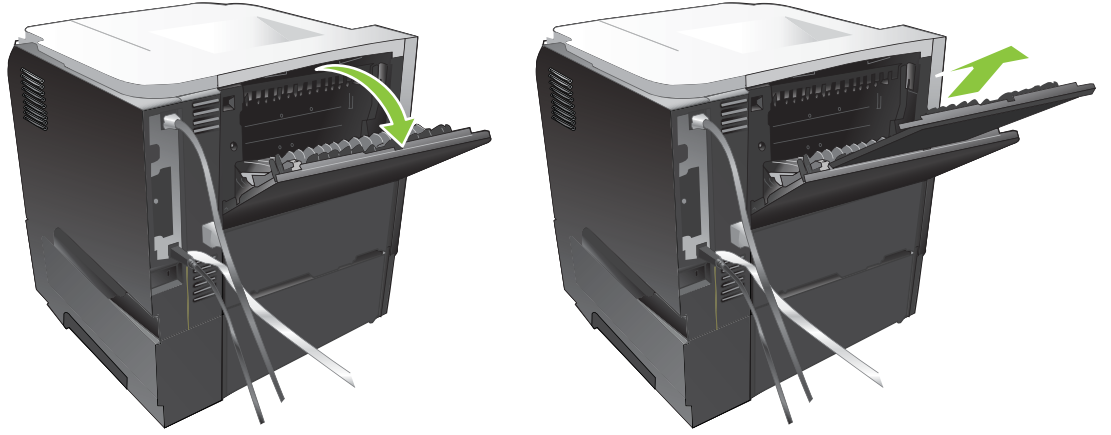

Arka çıkış bölmesinin açılması dupleksleyiciyi ve üst çıkış bölmesini kullanılamaz duruma getirir. Sıkışmaları önlemek için, ürün yazdırırken arka çıkış bölmesini açmayın veya kapatmayın.

# 7 Ürün özelliklerini kullanma

- Ekonomi ayarları
- İş depolama özelliklerini kullanma
- Pratik USB yazdırma

## Ekonomi ayarları

## EconoMode

Bu ürün belge taslaklarını yazdırmak için EconoMode seçeneği içerir. EconoMode ile daha az toner kullanılarak sayfa başına maliyet azaltılabilir. Ancak, EconoMode kullanımı baskı kalitesini de azaltabilir.

HP, EconoMode'un sürekli kullanılmasını önermez. EconoMode sürekli kullanılırsa, toner sarf malzemesi, baskı kartuşu içindeki mekanik parçaların yıpranmasına neden olabilir. Bu koşullar altında baskı kalitesi düşmeye başlarsa, kartuşta toner kalmış olsa bile yeni baskı kartuşu takmanız gerekir.

EconoMode'u aşağıdaki yöntemlerden birini kullanarak etkinleştirin veya devre dışı bırakın:

- Ürün kontrol panelinden **AYGITI YAPILANDIR** menüyü, sonra **BASKI KALİTESİ** alt menüyü seçin. Varsayılan olarak EconoMode kapalıdır.
- Eklenmiş Web sunucuda Ayarlar sekmesini açın ve Aygıtı Yapılandır seçeneğini belirleyin. Baskı Kalitesi alt menüsüne gidin.
- Macintosh için HP Printer Utility'de Yapılandırma Ayarları'nı ve Economode & Toner Yoğunluğu'nu tıklatın.
- Windows PCL yazıcı sürücüsünde Kağıt/Kalite sekmesini açın ve EconoMode seçeneğini belirleyin.

### Uyku gecikmesi

Ürün uzun bir süre etkin olmadığında, ayarlanabilir uyku modu özelliği enerji tüketimini azaltır. Ürün uyku moduna girmeden önce geçecek sürenin uzunluğunu ayarlayabilirsiniz. Varsayılan değer **30 DAKİKA** olarak ayarlanmıştır.

🖹 NOT: Ürün uyku modundayken, ürün ekranı hafifçe kararır. Bu mod, ürünün ısınma süresini etkilemez.

#### Uyku gecikmesini ayarlama

- 1. Menü düğmesine 📑 basın.
- 2. Aşağıdaki menülerin her birini açın. Vurgulamak için aşağı oka ▼ basın ve seçmek için Tamam düğmesine basın.
  - a. AYGITI YAPILANDIR
  - b. SİSTEM KURULUMU
  - c. UYKU GECİKMESİ
- 3. Uygun zaman dilimini seçmek için yukarı veya aşağı ok ▲/▼ düğmesine basın ve sonra Tamam düğmesine basın.
- 4. Menü düğmesine 🚍 basın.

#### Uyku modunu devre dışı bırakma veya etkinleştirme

- 1. Menü düğmesine 🚍 basın.
- 2. Aşağıdaki menülerin her birini açın. Vurgulamak için aşağı oka ▼ basın ve seçmek için Tamam düğmesine basın.
  - a. AYGITI YAPILANDIR
  - b. SIFIRLAMALAR
  - c. UYKU MODU
- 3. AÇIK veya KAPALI ayarını seçmek için yukarı veya aşağı ok ▲/▼, sonra Tamam düğmesine basın.
- 4. Menü düğmesine 📑 basın.

### Uyanma saati

Uyanma saati özelliği, ısınma ve kalibrasyon sürelerini beklemeyi ortadan kaldırmak için, ürüne seçilen günlerde belirli bir saatte uyanma talimatı vermenizi sağlar. Uyanma saatini ayarlamak için **UYKU MODU** ayarı açık olmalıdır.

NOT: Uyanma zamanını ayarlamadan önce gerçek zamanlı saatin doğru tarih ve saate ayarlandığından emin olun.

#### Gerçek zamanlı saati ayarlama

Tarih ve saat ayarlarını yapmak için gerçek zamanlı saat özelliğini kullanın. En son sürümleri belirleyebilmeniz için tarih ve saat bilgileri depolanan yazdırma işlerine eklenir.

| TARİH/SAAT menüsüne erişme | 1. | Menü düğmesine 📑 basın.                                                                                                    |  |
|----------------------------|----|----------------------------------------------------------------------------------------------------|--|
|                            | 2. | Aşağıdaki menülerin her birini açın. Vurgulamak için aşağı oka ▼ basın ve seçmek<br>için Tamam düğmesine basın.                                                       |  |
|                            |    | a. AYGITI YAPILANDIR                                                                                                    |  |
|                            |    | b. SİSTEM KURULUMU                                                                                                    |  |
|                            |    | c. TARİH/SAAT                                                                                                    |  |
| Tarihi ayarlama            | 1. | TARİH/SAAT menüsünden, TARİH menüsünü vurgulayıp seçin.                                                                                                    |  |
|                            | 2. | Yıl, ay ve günü seçmek için sayısal tuş takımını kullanın ya da yukarı veya aşağı oka<br>▲/▼ basın. Her seçimden sonra Tamam düğmesine basın.                         |  |
| Tarih biçimini ayarlama    | 1. | TARİH/SAAT menüsünden, TARİH BİÇİMİ menüsünü vurgulayıp seçin.                                                                                                    |  |
|                            | 2. | Tarih biçimini seçmek için yukarı veya aşağı ok <b>≜</b> /▼, sonra Tamam düğmesine<br>basın.                                                                          |  |
| Saati ayarlama             | 1. | TARİH/SAAT menüsünden, SAAT menüsünü vurgulayıp seçin.                                                                                                    |  |
|                            | 2. | Saati, dakikayı ve AM/PM ayarını seçmek için sayısal tuş takımını kullanın ya da<br>yukarı veya aşağı oka <b>▲/▼</b> basın. Her seçimden sonra Tamam düğmesine basın. |  |
| Saat biçimini ayarlama     | 1. | TARİH/SAAT menüsünden, SAAT BİÇİMİ menüsünü vurgulayıp seçin.                                                                                                    |  |
|                            | 2. | Saat biçimini seçmek için yukarı veya aşağı ok ▲/▼, sonra Tamam düğmesine basın.                                                                                      |  |

#### Uyanma saatini ayarlama

- 1. Menü düğmesine 📑 basın.
- 2. Aşağıdaki menülerin her birini açın. Vurgulamak için aşağı oka ▼ basın ve seçmek için Tamam düğmesine basın.
  - a. AYGITI YAPILANDIR
  - b. SİSTEM KURULUMU
  - c. UYANMA ZAMANI
- 3. Haftanın gününü seçmek için yukarı veya aşağı ok **▲/**▼, sonra Tamam düğmesine basın.
- 4. ÖZEL ayarını seçmek için aşağı ok ▼, sonra Tamam düğmesine basın.
- Saati, dakikayı ve AM veya PM ayarını seçmek için sayısal tuş takımını kullanın ya da yukarı veya aşağı oka ▲/▼ basın. Her seçimden sonra Tamam düğmesine basın.
- 6. TÜM GÜNLERE UYGULA menüsüne girmek için Tamam düğmesine basın.
- 7. EVET veya HAYIR ayarını seçmek için yukarı veya aşağı ok ▲/▼, sonra Tamam düğmesine basın.
- HAYIR'ı seçerseniz, haftanın diğer günleri içinUYANMA ZAMANI ayarını belirlemek üzere yukarı ve aşağı ok ▲/▼ düğmesini kullanın ve seçimleri kabul etmek için Tamam düğmesine basın.
- 9. Menü düğmesine 📑 basın.

## İş depolama özelliklerini kullanma

Baskı işleri için aşağıdaki iş depolama özellikleri kullanılabilir:

- **İşlerin provasını yapma ve bekletme**: Bu özellik bir işin bir kopyasını yazdırıp prova yapmanız ve sonra kontrol panelinden diğer kopyalarını yazdırmanız için hızlı bir yol sunar.
- Özel işler: Ürüne bir özel iş gönderdiğinizde, gereken kişisel kimlik numarasını (PIN) kontrol panelinde girene kadar iş yazdırılmaz.
- **Hızlı Kopyalama işleri:** Bir işin istediğiniz sayıda kopyasını yazdırın ve sonra işin kopyasını üründe saklayın.
- **Depolanan işler**: Personel formu, zaman çizelgesi veya takvim gibi bir işi ürüne depolayabilir ve diğer kullanıcıların istedikleri zaman bu işi yazdırmalarını sağlayabilirsiniz. Depolanan işler ayrıca bir PIN ile korunabilir.
- △ DİKKAT: Ürünü kapatırsanız, tüm Hızlı Kopyalama işleri, prova basma ve bekletme işleri ve özel işler silinir.

### Depolanan iş oluşturma

Depolanan işler oluşturmak için yazıcı sürücüsünü kullanın.

| Windows   | 1.  | Dosya menüsünde Yazdır'ı tıklatın.                                           |
|-----------|-----|------------------------------------------------------------------------------|
|           | 2.  | Özellikler'i tıklatın ve ardından İş Depolama sekmesini tıklatın.            |
|           | 3.  | İstediğiniz iş depolama modunu seçin.                                        |
|           | Ayr | ıntılı bilgi için bkz. <u>İş depolama seçeneklerini ayarlama sayfa 102</u> . |
| Macintosh | 1.  | Dosya menüsünü açın, Yazdır seçeneğini tıklatın.                             |
|           | 2.  | <b>İş Depolama</b> menüsünü açın.                                            |
|           | 3.  | İş Depolama Modu açılan listesinden, depolanan işin türünü seçin.            |
|           | Ayr | ıntılı bilgi için bkz. <u>İşleri depolama sayfa 60</u> .                     |

NOT: İşi kalıcı olarak depolamak ve başka bir şey için yer gerektiğinde ürünün onu silmesini önlemek için, sürücüde **Depolanan İş** seçeneğini işaretleyin.

### Depolanan işi yazdırma

1. Ürünün sayısal tuş takımı varsa, İŞİ ALMA menüsünü açmak için klasör düğmesine 🖅 basın.

#### -veya-

Menü düğmesine 
→ basın. İŞİ ALMA menüsünü vurgulamak için aşağı ok ▼, sonra Tamam düğmesine basın.

- 2. Kullanıcı adınızı vurgulamak için aşağı ok ▼, sonra Tamam düğmesine basın.
- 3. Bir iş adını vurgulamak için aşağı ok ▼, sonra Tamam düğmesine basın.

YAZDIR veya YAZDIR VE SİL seçeneği vurgulanır.

- 4. YAZDIR veya YAZDIR VE SİL seçeneğini belirlemek için Tamamdüğmesine basın.
- İş bir PIN numarası gerektiriyorsa, PIN'i girmek için sayısal tuş takımını kullanın veya yukarı ok
   ▲ veya aşağı ok ▼ düğmelerini kullanın ve sonra Tamam düğmesine basın.
- NOT: PIN'i girmek için yukarı ok ▲ veya aşağı ok ▼ düğmesini kullanırsanız, her sayıdan sonra Tamam düğmesine basın.
- 6. İş depolandığı zaman sürücüde belirtilen sayıda kopyayı yazdırmak için Tamam düğmesine basın.

-veya-

İşi depolarken sürücüde belirttiğinizden farklı sayıda kopya yazdırmak için, sayısal tuş takımını kullanarak ya da yukarı ok ▲ veya aşağı ok ▼ düğmesine basarak kopya sayısını seçin ve Tamam düğmesine basın.

### Depolanan işi silme

NOT: Önceki işle aynı kullanıcı adına ve iş adına sahip olan depolanmış bir işi gönderdiğinizde, ürün, iş adının sonuna bir numara ekler. Önceki işin üzerine yazmak için, yazıcı sürücüsündeki Varolan dosyayı değiştir seçeneğini kullanın. Bir iş zaten aynı kullanıcı ve iş adı altında depolanmıyorsa ve ürün ek alan gerektiriyorsa, ürün en eski işten başlamak suretiyle depolanan diğer işleri silebilir. Depolanabilecek iş sayısını ürünün kontrol panelindeki SİSTEM KURULUMU menüsünden değiştirebilirsiniz.

Bir işi kontrol panelinden, katıştırılmış Web sunucusundan veya HP Web Jetadmin'den silebilirsiniz. Bir işi kontrol panelinden silmek için aşağıdaki yordamı uygulayın:

1. Ürünün sayısal tuş takımı varsa, İŞİ ALMA menüsünü açmak için klasör düğmesine + 🗂 basın.

-veya-

Menü düğmesine 
→ basın. İŞİ ALMA menüsünü vurgulamak için aşağı ok 
, sonra Tamam düğmesine basın.

- Kullanıcı adınızı vurgulamak için aşağı ok ▼, sonra Tamam düğmesine basın.
- 3. Bir iş adını vurgulamak için aşağı ok ▼, sonra Tamam düğmesine basın.
- 4. SİL seçeneğini vurgulamak için aşağı ok ▼, sonra Tamam düğmesine basın.
- İş bir PIN numarası gerektiriyorsa, PIN'i girmek için sayısal tuş takımını kullanın veya yukarı ok
   ▲ veya aşağı ok ▼ düğmelerini kullanın ve sonra Tamam düğmesine basın.
- NOT: PIN'i girmek için yukarı ok ▲ veya aşağı ok ▼ düğmesini kullanırsanız, her sayıdan sonra Tamam düğmesine basın.
- 6. PIN gerektiren işler için, işi silmek istediğinizi doğrulamak üzere Tamam düğmesine basın.

## Pratik USB yazdırma

Bu üründeki pratik USB yazdırma özelliği sayesinde, bilgisayardan göndermeden dosyaları hızlı şekilde yazdırabilirsiniz. Ürün ön tarafında bulunan USB bağlantı noktasında standart USB depolama aksesuarlarını kabul eder. Aşağıdaki türden dosyaları yazdırabilirsiniz:

- .PDF
- .PCL
- .PS
- 1. USB depolama aksesuarını ürünün ön tarafındaki USB bağlantı noktasına takın.

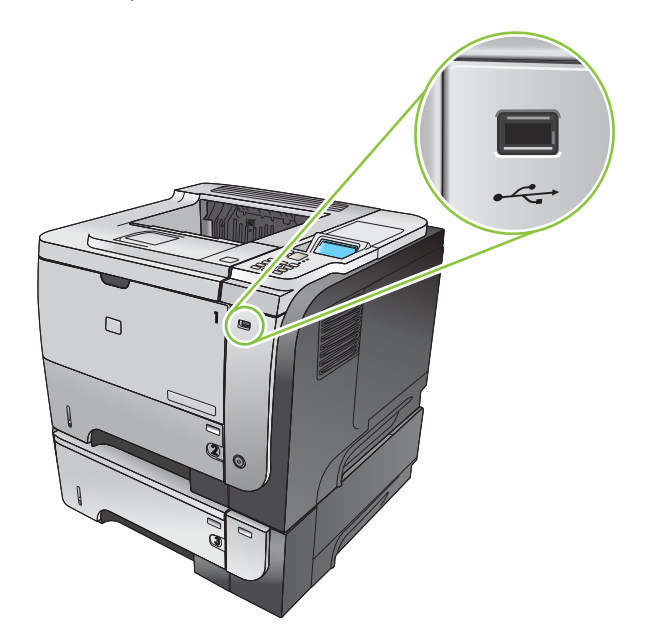

- 2. USB DEPOLAMA menüsü açılır. Yukarı oka ▲ veya aşağı oka ▼ basarak klasör adını veya iş adını vurgulayın ve Tamam düğmesine basın.
- 3. Sayısal tuş takımını kullanarak ya da yukarı oka ▲ veya aşağı oka ▼ basarak, yazdırılacak kopya sayısını seçin ve Tamam düğmesine basın.
- 4. Başka dosyalar da yazdırmak isterseniz, Tamam düğmesine basarak USB DEPOLAMA menüsüne dönün.
- 5. Yazdırılan işi çıkış bölmesinden alın ve USB depolama aksesuarını çıkarın.

NOT: Kısa bir süre için USB DEPOLAMA menüsü görüntülenir ve ürün Hazır durumuna döner. Menüyü yeniden açmak için, İŞİ ALMA menüsünü açın ve sonra USB DEPOLAMA menüsünü açın.
# 8 Yazdırma görevleri

- Yazdırma işini iptal etme
- Windows yazıcı sürücüsündeki özellikleri kullanma

## Yazdırma işini iptal etme

🕅 NOT: Yazdırma işini iptal ettikten sonra tüm yazdırmanın temizlenmesi zaman alabilir.

### Kontrol panelinden geçerli yazdırma işini durdurma

- 1. Kontrol panelindeki dur düğmesine ⊗ basın.
- 2. GEÇERLİ İŞİ İPTAL ET seçeneğini vurgulamak için aşağı ok ▼, sonra Tamam düğmesine basın.

### Geçerli baskı işini yazılım programından durdurma

Yazdırma işini gönderdiğinizde, ekranda kısa süre için size yazdırma işini iptal etme seçeneği sunan bir iletişim kutusu belirir.

Yazılımınızdan ürüne birkaç istek gönderildiyse, bunlar yazdırma kuyruğunda bekliyor olabilirler (örneğin, Windows Yazdırma Yöneticisi'nde). Baskı isteğini bilgisayarınızdan iptal etme hakkında belirli yönergeler için yazılım belgelerine bakın.

Yazdırma kuyruğunda veya yazdırma biriktiricisinde bekleyen yazdırma işi varsa, işi buradan silin.

1. Windows XP, Windows Server 2003 ve Windows Server 2008 (varsayılan Başlat menüsü görünümünü kullanarak): Başlat'ı, Ayarlar'ı ve sonra Yazıcı ve Fakslar'ı tıklatın.

-veya-

Windows 2000, Windows XP, Windows Server 2003 ve Windows Server 2008 (Klasik Başlat menüsü görünümünü kullanarak): Başlat'ı, Ayarlar'ı ve sonra Yazıcılar'ı tıklatın.

-veya-

Windows Vista: Başlat'ı tıklatın, Denetim Masası'nı tıklatın ve Donanım ve Ses kategorisinde Yazıcı'yı tıklatın.

- 2. Yazdırma kuyruğu veya biriktiriciyi açmak için yazıcı listesinde bu ürünün adını çift tıklatın.
- 3. İptal etmek istediğiniz yazdırma işini seçin ve Sil düğmesine basın.

## Windows yazıcı sürücüsündeki özellikleri kullanma

IT NOT: Aşağıdaki bilgiler HP PCL 6 yazıcı sürücüsü içindir.

## Yazıcı sürücüsünü açma

| Nasıl yaparım                           | Gerçekleştirilecek adımlar                                                                                                    |
|-----------------------------------------|----------------------------------------------------------------------------------------------------|
| Yazıcı sürücüsünü açma                  | Yazılım programının <b>Dosya</b> menüsünde <b>Yazdır</b> 'ı tıklatın.<br>Yazıcıyı seçin ve ardından <b>Özellikler</b> veya <b>Tercihler</b> 'i tıklatın.                                                                                          |
| Yazdırma seçeneğiyle ilgili yardım alma | Yazıcı sürücüsünün sağ üst köşesindeki <b>?</b> simgesini ve<br>ardından yazıcı sürücüsündeki bir öğeyi tıklatın. Öğeyle ilgili<br>bilgi sağlayan bir açılır ileti görüntülenir. Veya çevrimiçi<br>Yardım'ı açmak için <b>Yardım</b> 'ı tıklatın. |

## Yazdırma kısayollarını kullanma

Aşağıdaki görevleri gerçekleştirmek için yazıcı sürücüsünü açın ve **Yazdırma Kısayolları** sekmesini tıklatın.

| Nasıl yaparım                    | Gerçekleştirilecek adımlar                                                                                                    |
|----------------------------------|----------------------------------------------------------------------------------------------------|
| Yazdırma kısayolu kullanma       | Kısayollardan birini seçin ve işi önceden tanımlanan ayarlarla<br>yazdırmak için <b>Tamam'</b> ı tıklatın.                                                                                           |
|                                  | NOT: Ekranında sağ tarafındaki ayarlardan herhangi birini<br>yapılandırmadan önce her zaman bir kısayol seçin. Ayarları<br>yapılandırdıktan sonra kısayol seçerseniz, tüm ayarlarınız<br>kaybolur.   |
| Özel yazdırma kısayolu oluşturma | a) Temel olarak varolan bir kısayol seçin. b) Yeni kısayol için<br>yazdırma seçeneklerini belirleyin. c) <b>Farklı Kaydet</b> 'i tıklatın,<br>kısayol için bir ad yazın ve <b>Tamam'</b> ı tıklatın. |
|                                  | NOT: Ekranında sağ tarafındaki ayarlardan herhangi birini<br>yapılandırmadan önce her zaman bir kısayol seçin. Ayarları<br>yapılandırdıktan sonra kısayol seçerseniz, tüm ayarlarınız<br>kaybolur.   |

## Kağıt ve kalite seçeneklerini ayarlama

Aşağıdaki görevleri gerçekleştirmek için yazıcı sürücüsünü açın ve Kağıt/Kalite sekmesini tıklatın.

| Nasıl yaparım           | Gerçekleştirilecek adımlar                                                                                                    |
|-------------------------|----------------------------------------------------------------------------------------------------|
| Kağıt boyutu seçme      | Kağıt boyutu açılır listesinden bir boyut seçin.                                                                                                    |
| Özel kağıt boyutu seçme | <ul> <li>a) Özel'i tıklatın. Özel Kağıt Boyutu iletişim kutusu açılır.</li> <li>b) Özel boyut için bir ad yazın, boyutları belirleyin ve<br/>Tamam'ı tıklatın.</li> </ul> |
| Kağıt kaynağı seçme     | Kağıt kaynağı açılır listesinden bir tepsi seçin.                                                                                                    |
| Kağıt türü seçme        | Kağıt türü açılır listesinden bir tür seçin.                                                                                                    |

| Nasıl yaparım                                  | Gerçekleştirilecek adımlar                                                                                                    |
|------------------------------------------------|----------------------------------------------------------------------------------------------------|
| Kapakları farklı kağıda yazdırma               | a) Özel sayfalar alanında Kapaklar'ı veya Sayfaları farklı                                                                                                    |
| İlk ve son sayfayı farklı kağıda yazdırma      | önceden basılı bir ön kapak, arka kapak veya her iki seçeneği<br>de belirleyin. Veya ilk veya son sayfayı farklı kağıda yazdırmak<br>için bir seçenek belirleyin. c) <b>Kağıt kaynağı</b> ve <b>Kağıt türü</b> açılır<br>listelerinden seçenekleri belirleyin ve sonra <b>Ekle</b> 'yi tıklatın.<br>d) <b>Tamam'</b> ı tıklatın. |
| Yazdırılan görüntülerin çözünürlüğünü ayarlama | Baskı Kalitesi alanında, açılır listeden bir seçenek belirleyin.<br>Kullanılabilir her seçenekle ilgili bilgi için yazıcı sürücüsü<br>çevrimiçi Yardım'a bakın.                                                                                                    |
| Taslak kalitesinde yazdırmayı seçme            | Baskı Kalitesi alanında EconoMode seçeneğini tıklatın.                                                                                                    |

## Belge etkilerini ayarlama

Aşağıdaki görevleri gerçekleştirmek için yazıcı sürücüsünü açın ve **Etkiler** sekmesini tıklatın.

| Nasıl yaparım                                                                              | Gerçekleştirilecek adımlar                                                                                                    |
|--------------------------------------------------------------------------------------------|----------------------------------------------------------------------------------------------------|
| Sayfayı seçilen kağıt boyutuna uyacak şekilde ölçeklendirme                                | Belgeyi yazdır: seçeneğini tıklatın ve açılır listeden bir boyut seçin.                                                                                                    |
| Sayfayı gerçek boyutun bir yüzdesi olacak şekilde<br>ölçeklendirme                         | Gerçek boyutun yüzdesi seçeneğini tıklatın ve yüzde değerini yazın veya kaydırma çubuğunu ayarlayın.                                                                                                    |
| Filigran yazdırma                                                                          | a) <b>Filigranlar</b> açılır listesinden bir filigran seçin. b) Filigranı<br>yalnızca ilk sayfaya yazdırmak için <b>Sadece ilk sayfa</b> 'yı tıklatın.<br>Aksi durumda filigran her sayfaya yazdırılır. |
| Filigran ekleme veya düzenleme                                                             | a) Filigranlar alanında Düzenle'yi tıklatın. Filigran                                                                                                    |
| NOT: Bu işlemin çalışması için yazıcı sürücüsünün<br>bilgisayarınıza yüklü olması gerekir. | belirleyin ve sonra <b>Tamam</b> 'ı tıklatın.                                                                                                    |

## Belge son işlem seçeneklerini ayarla

Aşağıdaki görevleri gerçekleştirmek için yazıcı sürücüsünü açın ve **Son İşlem** sekmesini tıklatın.

#### Nasıl yaparım

Her iki yüze el ile yazdırma (dupleks)

NOT: Bu bilgiler, otomatik dupleksleyicisi bulunmayan ürünler için geçerlidir.

Kağıdı Tepsi 1'e ön yüzü yukarı gelecek şekilde veya 1. Tepsi 2'ye ön yüzü aşağı gelecek şekilde yerleştirin.

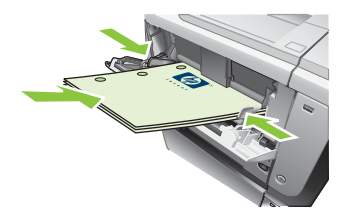

Gerçekleştirilecek adımlar

- Yazıcı sürücüsünde, Her iki yüze yazdır (el ile) onay 2. kutusunu işaretleyin. Belgeyi üst kenarından ciltleyecekseniz, Sayfaları yukarı çevir onay kutusunu işaretleyin.
- İşin ilk yüzünü yazdırmak için OK düğmesini tıklatın. 3.
- 4. Basılan kağıt yığınını çıkış bölmesinden alın ve Tepsi 1'e basılı yüzü aşağı gelecek şekilde ya da Tepsi 2'ye basılı yüzü yukarı gelecek şekilde yerleştirin.

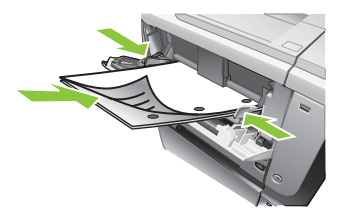

İşin ikinci yüzünü yazdırmak için Tamam düğmesine 5. basın.

Kağıdı ön yüzü yukarı gelecek şekilde Tepsi 2'ye

| NOT: Bu bilgiler, otomatik dupleksleyicisi bulunan ürünler<br>için geçerlidir. | yerleştirin.                                                                                                    |  |
|--------------------------------------------------------------------------------|----------------------------------------------------------------------------------------------------|--|
|                                                                                | <ol> <li>Yazıcı sürücüsünde, Her iki yüze yazdır onay kutusunu işaretleyin. Belgeyi üst kenarından ciltleyecekseniz, Sayfaları yukarı çevir onay kutusunu işaretleyin.</li> <li>İsi yazdırmak işin OK düğmeşini tuklatır.</li> </ol>          |  |
|                                                                                | 3. Işi yazdırmak için <b>OK</b> düğmesini tiklatırı.                                                                                                    |  |
| Kitapçık yazdırma                                                              | a) Her iki yüze yazdır onay kutusunu işaretleyin. b) Kitapçı<br>düzeni açılır listesinde, Soldan ciltleme veya Sağdan<br>ciltleme seçeneğini tıklatın. Kağıt başına sayfa seçeneği<br>otomatik olarak Kağıt başına 2 sayfa biçiminde değişir. |  |
| Kağıt başına birden fazla sayfa yazdırma                                       | a) <b>Kağıt başına sayfa</b> açılır listesinden kağıt başına sayfa<br>sayısını seçin. b) <b>S. kenarlıklarını yazdır, Sayfa sırası</b> ve<br><b>Yön</b> için doğru seçenekleri belirleyin.                                                    |  |
| Sayfa yönünü seçme                                                             | <ul> <li>a) Yön alanında, Dikey veya Yatay seçeneğini belirleyin.</li> <li>b) Sayfa görüntüsünü baş aşağı çevirmek için 180 derece<br/>döndür seçeneğini belirleyin.</li> </ul>                                                               |  |

1.

Her iki yüze otomatik yazdırma (dupleks)

## İş depolama seçeneklerini ayarlama

Aşağıdaki görevleri gerçekleştirmek için yazıcı sürücüsünü açın ve İş Depolama sekmesini tıklatın.

| Nasıl yaparım                                                                                                    | Gerçekleştirilecek adımlar                                                                                                    |
|----------------------------------------------------------------------------------------------------|----------------------------------------------------------------------------------------------------|
| Tüm kopyaları yazdırmadan önce bir prova kopyası yazdırın                                                              | <b>İş Depolama Modu</b> alanında <b>Prova Yazdır ve Beklet</b> 'i tıklatın.<br>Ürün yalnızca ilk kopyayı yazdırır. Ürünün kontrol panelinde<br>kalan diğer kopyaları yazdırmanızı isteyen bir ileti görüntülenir.                                                                                                    |
| Özel bir işi üründe geçici olarak depolama ve daha sonra yazdırma                                                      | a) <b>İş Depolama Modu</b> alanında <b>Özel İş</b> 'i tıklatın. b) <b>İşi Özel</b><br><b>Yap</b> alanına 4 basamaklı kişisel kimlik numarasını (PIN) girin.                                                                                                    |
| İşi üründe geçici olarak depolama                                                                                      | İş Depolama Modu alanında Hızlı Kopya'yı tıklatın. İşin bir                                                                                                    |
| NOT: Bu işler ürün kapatıldığında silinir.                                                                             | fazla sayıda kopya yazdırabilirsiniz.                                                                                                    |
| İşi üründe kalıcı olarak depolama                                                                                      | İş Depolama Modu alanında Depolanmış İş'i tıklatın.                                                                                                    |
| Kalıcı olarak depolanan işi yazdırmaya çalışan kişilerden PIN girmelerinin istenmesini sağlamak için bu işi özel yapın | a) <b>İş Depolama Modu</b> alanında <b>Depolanmış İş</b> 'i tıklatın. b) <b>İşi</b><br><b>Özel Yap</b> alanında <b>Yazdırmak için PIN iste</b> 'yi tıklatın ve sonra<br>4 basamaklı kişisel kimlik numarasını (PIN) girin.                                                                                                    |
| Depolanmış bir iş bir başkası tarafından yazdırıldığında<br>bildirim alma                                              | İş Bildirme Seçenekleri alanında, Yazdırırken İş No'sunu<br>Görüntüle'yi tıklatın.                                                                                                    |
| Depolanmış bir işin kullanıcı adını ayarlama                                                                           | <b>Kullanıcı Adı</b> alanında, Windows'un varsayılan kullanıcı adını<br>kullanmak için <b>Kullanıcı adı</b> 'nı tıklatın. Farklı bir kullanıcı adı<br>sağlamak için <b>Özel</b> 'i tıklatın ve adı yazın.                                                                                                    |
| Depolanmış işin adını belirtme                                                                                         | <ul> <li>a) İş Adı alanında, varsayılan iş adını kullanmak için</li> <li>Otomatik seçeneğini tıklatın. İş adı belirtmek için Özel'i tıklatın ve adı yazın. b) İş adı varsa açılır listesinden bir seçenek belirleyin. Varolan adın sonuna bir sayı eklemek için İş Adı</li> <li>Kullan + (1-99) seçeneğini veya bu ada sahip bir işin üzerine yazmak için Varolan Dosyayı Değiştir seçeneğini belirleyin.</li> </ul> |

## Destek ve ürün durumu bilgileri alma

Aşağıdaki görevleri gerçekleştirmek için yazıcı sürücüsünü açın ve Hizmetler sekmesini tıklatın.

| Nasıl yaparım                                                                  | Gerçekleştirilecek adımlar                                                                                             |
|--------------------------------------------------------------------------------|----------------------------------------------------------------------------------------------------|
| Ürünle ilgili destek bilgilerini alma ve çevrimiçi sarf malzemesi sipariş etme | Internet Hizmetleri açılır listesinden bir destek seçeneği<br>belirleyin ve Devam! öğesini tıklatın.                   |
| Sarf malzemeleri düzeyini içerecek şekilde ürünün durumunu denetleme           | Aygıt ve Sarf Malzemesi Durumu simgesini tıklatın.<br>HP katıştırılmış Web sunucusunun Aygıt Durumu sayfası<br>açılır. |

## Gelişmiş yazdırma seçeneklerini ayarlama

Aşağıdaki görevleri gerçekleştirmek için yazıcı sürücüsünü açın ve Gelişmiş sekmesini tıklatın.

| Nasıl yaparım                             | Gerçekleştirilecek adımlar                                                                                         |
|-------------------------------------------|----------------------------------------------------------------------------------------------------|
| Gelişmiş yazdırma seçeneklerini belirleme | Herhangi bir bölümde, açılır listeyi etkinleştirmek için geçerli<br>ayarı tıklatarak bu ayarı değiştirebilirsiniz. |

| Nasıl yaparım                                                                                                    | Gerçekleştirilecek adımlar                                                                                                    |
|----------------------------------------------------------------------------------------------------|----------------------------------------------------------------------------------------------------|
| Yazdırılan kopya sayısını değiştirme                                                                                                    | Kağıt/Çıkış bölümünü açın ve yazdırılacak kopya sayısını                                                                                                    |
| NOT: Kullandığınız yazılım programında belli sayıda kopya<br>yazdırmanızı sağlayacak bir yöntem yoksa, kopya sayısını<br>sürücüde değiştirebilirsiniz. | girin. 2 veya dana çok kopya seçerseniz, sayraları harmanlama<br>seçeneğini belirleyebilirsiniz.                                                                                                    |
| Bu ayarı değiştirmek, kopya sayısını tüm yazdırma işleri için<br>değiştirir. İşiniz yazdırıldıktan sonra bu ayarın özgün değerini<br>geri yükleyin.    |                                                                                                    |
| Sayfanın bir yüzüne veya her iki yüzüne de yazdırma yaparken antetli ve baskılı kağıtları her iş için aynı şekilde yerleştirin.                        | <ul> <li>a) Belge Seçenekleri bölümünü ve sonra Yazıcı Özellikleri<br/>bölümünü açın. b) Alternatif Antet Modu açılır listesinde</li> <li>Açık öğesini seçin. c) Kağıtları her iki yüze yazdırma yaparken<br/>kullandığınız yöntemle ürüne yerleştirin.</li> </ul> |
| Sayfaları yazdırma sırasını değiştirme                                                                                                    | a) Belge Seçenekleri bölümünü ve sonra Düzen<br>Seçenekleri bölümünü açın. b) Sayfa Sırası açılır listesinde,<br>sayfaları belgedeki sırayla yazdırmak için Önden Arkaya<br>öğesini veya belgedekine göre ters sırada yazdırmak için<br>Arkadan Öne öğesini seçin. |
|                                                                                                    |                                                                                                    |

# 9 Ürünü temizleme ve bakımını yapma

- Bilgileri ve nasıl yapılır sayfalarını yazdırma
- HP Easy Printer Care yazılımını kullanma
- Katıştırılmış Web sunucusunu kullanma
- HP Web Jetadmin yazılımı kullanma
- <u>Güvenlik özelliklerini kullanma</u>
- Sarf malzemelerini yönetme
- Sarf malzemesi ve parça değiştirme
- Bellek, dahili USB aygıtları ve harici G/Ç kartlarını takma
- <u>Ürünü temizleme</u>
- <u>Ürün yazılımını güncelleştirme</u>

## Bilgileri ve nasıl yapılır sayfalarını yazdırma

Ürünün kontrol panelinden, ürün ve geçerli ürün yapılandırması hakkındaki ayrıntıları içeren bilgi sayfalarını yazdırabilirsiniz. Ayrıca, ürünü kullanmayla ilgili genel yordamları gösteren çeşitli nasıl yapılır sayfalarını yazdırabilirsiniz.

| Sayfa türü                                                      | Sayfa adı                                  | Açıklama                                                                                                    |
|-----------------------------------------------------------------|--------------------------------------------|----------------------------------------------------------------------------------------------------|
| Bilgi sayfaları MENÜ HARİ<br>YAPILANDI<br>YAZDIRMA<br>DURUM SAY | MENÜ HARİTASI YAZDIR                       | Üründeki kontrol paneli menü öğelerinin<br>yerleşimini ve geçerli ayarlarını gösteren<br>kontrol paneli menü haritasını yazdırır.                                                                            |
|                                                                 | YAPILANDIRMA YAZDIR                        | Geçerli ürün yapılandırmasını yazdırır.<br>Bir HP Jetdirect yazdırma sunucusu kartı<br>takılıysa bir de HP Jetdirect sayfası<br>yazdırılır.                                                                  |
|                                                                 | YAZDIRMA SARF MALZEMELERİ<br>DURUM SAYFASI | Sarf malzemelerinin yaklaşık kalan<br>ömrünü yazdırır: işlenen toplam sayfa ve<br>iş sayısı, seri numarası, sayfa sayıları ve<br>bakım bilgileri ile ilgili istatistik bilgileri<br>raporlar.                |
|                                                                 |                                            | HP, müşterilerine kolaylık sağlamak için<br>sarf malzemelerinin yaklaşık kalan<br>ömrünü verir. Gerçek kalan sarf<br>malzemesi düzeyleri, verilen yaklaşık<br>değerlerden farklı olabilir.                   |
|                                                                 | KULLANIM SAYFASI YAZDIR                    | Üründen geçen tüm kağıt boyutlarının<br>sayısını gösteren, tek taraflı veya iki<br>taraflı olduklarını belirten ve sayfa<br>sayısını gösteren bir sayfa yazdırır.                                            |
|                                                                 | GÖSTERİM SAYFASI YAZDIR                    | Bir gösterim sayfası yazdırır.                                                                                                    |
|                                                                 | DOSYA DİZİNİ YAZDIR                        | Takılı tüm toplu depolama aygıtları ile<br>ilgili bilgiyi gösteren bir dosya dizini<br>yazdırır. Bu öğe yalnızca, üründe<br>tanınan bir dosya sistemi içeren bir toplu<br>depolama aygıtı takılıysa görünür. |
|                                                                 | PCL YAZI TİPİ LİSTESİ YAZDIR               | Üründeki mevcut tüm PCL yazı tiplerini<br>gösteren bir PCL yazı tipi listesi yazdırır.                                                                                                    |
|                                                                 | PS YAZI TİPİ LİSTESİ YAZDIR                | Üründeki mevcut tüm PS yazı tiplerini<br>gösteren bir PS yazı tipi listesi yazdırır.                                                                                                    |

| Sayfa türü              | Sayfa adı              | Açıklama                                                                                               |
|-------------------------|------------------------|----------------------------------------------------------------------------------------------------|
| Nasıl yapılır sayfaları | SIKIŞMALARI GİDER      | Kağıt sıkışmalarının nasıl<br>temizleneceğini gösteren bir sayfa<br>yazdırır.                          |
|                         | TEPSİLERİ YÜKLEYİN     | Giriş tepsilerinin nasıl yerleştirileceğini<br>gösteren bir sayfa yazdırır.                            |
|                         | ÖZEL ORTAM YÜKLEYİN    | Zarf ve antetli kağıt gibi özel kağıtların<br>nasıl yerleştirileceğini gösteren bir sayfa<br>yazdırır. |
|                         | HER İKİ YÜZE YAZDIR    | İki taraflı (dupleks) yazdırma işlevinin<br>nasıl kullanılacağını gösteren bir sayfa<br>yazdırır.      |
|                         | DESTEKLENEN KAĞIT      | Ürünün desteklediği kağıt türlerini ve<br>boyutlarını gösteren bir sayfa yazdırır.                     |
|                         | YARDIM KILAVUZU YAZDIR | Web üzerindeki ek yardım bağlantılarını<br>gösteren bir sayfa yazdırır.                                |
|                         | ÜRÜNÜN GÖRÜNÜMLERİ     | Ürünün bileşenlerini tanımlayan bir<br>sayfayı yazdırır.                                               |

#### Bilgi sayfalarını yazdırma

- 1. Menü düğmesine 📑 basın.
- 2. BİLGİ menüsünü vurgulamak için aşağı ok ▼, sonra Tamam düğmesine basın.
- 3. Gerekli bilgileri vurgulamak için aşağı ok ▼, sonra yazdırmak için Tamam düğmesine basın.

#### Nasıl yapılır sayfalarını yazdırma

- 1. Menü düğmesine 📑 basın.
- 2. NASIL YAPILIR menüsünün vurgulandığından emin olun ve Tamam düğmesine basın.
- 3. Aşağı oka ▼ basarak gerekli sayfayı vurgulayın ve yazdırmak için Tamam düğmesine basın.

## HP Easy Printer Care yazılımını kullanma

### HP Easy Printer Care yazılımını açın

HP Easy Printer Care yazılımını açmak için aşağıdaki yöntemlerden birini kullanın:

- Başlat menüsünde, Programlar'ı, Hewlett-Packard'ı ve HP Easy Printer Care öğesini seçin ve sonra HP Easy Printer Care'i Başlat öğesini tıklatın.
- Windows sistem tepsisinde (masaüstünün sağ alt köşesinde), HP Easy Printer Care simgesini çift tıklatın.
- Masaüstü simgesini çift tıklatın.

## HP Easy Printer Care yazılım bölümleri

HP Easy Printer Care yazılımı ağınızdaki HP ürünleri ve bilgisayarınıza doğrudan bağlı ürünlerle ilgili bilgi sağlar. Aşağıdaki tabloda bulunan bazı öğeler her ürün için geçerli olmayabilir.

Her sayfanın sağ üst köşesinde bulunan Yardım düğmesi (?), söz konusu sayfadaki seçeneklerle ilgili ayrıntılı bilgi sağlar.

| Bölüm                                                                                                    | Seçenekler                                                                                                    |
|----------------------------------------------------------------------------------------------------|----------------------------------------------------------------------------------------------------|
| Aygıt Listesi sekmesi                                                                                                | Aygıtlar listesi: Seçebileceğiniz ürünleri gösterir.                                                                                                    |
| Bu, yazılımı açtığınızda ilk görünen<br>sayfadır.                                                                    | NOT: Ürün bilgileri Farklı Görüntüle seçeneğindeki ayara bağlı olarak liste biçiminde veya simgeler halinde görüntülenir.                                                                                                    |
| NOT: Herhangi bir sekmeden bu<br>sayfaya dönmek için pencerenin sol<br>yanındaki HP Yazıcılarım öğesini<br>tıklatın. | Bu sekmedeki bilgiler ürüne ilişkin geçerli uyarıları içerir.                                                                                                    |
|                                                                                                    | <ul> <li>Listeden bir ürünü tıklatırsanız, HP Easy Printer Care ilgili ürün için Genel<br/>Bakış sekmesini açar.</li> </ul>                                                                                                    |
| Uyumlu Yazıcılar                                                                                                    | HP Easy Printer Care yazılımını destekleyen tüm HP ürünlerinin listesini sağlar.                                                                                                    |
| Diğer Yazıcıları Bul penceresi<br>HP Yazıcılarım listesine başka ürünler<br>ekleme                                   | Diğer Yazıcıları Bul penceresini açmak için Aygıtlar listesindeki Diğer Yazıcıları<br>Bul bağlantısını tıklatın. Diğer Yazıcıları Bul penceresi diğer ağ yazıcılarını<br>algılayan bir yardımcı program sağlar, böylece bu aygıtları HP Yazıcılarım listesine<br>ekleyebilir ve sonra bilgisayarınızdan izleyebilirsiniz.                                              |
| Genel Bakış sekmesi<br>Ürünle ilgili temel durum bilgilerini içerir                                                  | <ul> <li>Aygıt Durumu bölümü: Bu bölüm, ürün kimlik bilgilerini ve ürün durumunu<br/>gösterir. Bir baskı kartuşu kullanım ömrünün sonuna eriştiğinde olduğu gibi,<br/>ürün uyarı koşullarını gösterir. Ürünle ilgili bir sorunu giderdikten sonra, durumu<br/>güncelleştirmek için pencerenin sağ üst köşesindeki </li> <li>yenileme düğmesini<br/>tıklatın</li> </ul> |
|                                                                                                    | <ul> <li>Sarf Malzemesi Durumu bölümü: Baskı kartuşunun kalan tahmini kullanım<br/>ömrü ve her tepsiye yerleştirilen kağıdın durumu gibi, sarf malzemeleriyle ilgili<br/>ayrıntılı bilgi gösterir.</li> </ul>                                                                                                    |
|                                                                                                    | <ul> <li>Sarf Malzemeleri Ayrıntıları bağlantısı: Ürün sarf malzemeleri, sipariş bilgileri<br/>ve geri dönüşüm bilgileriyle ilgili daha fazla ayrıntı görüntülemek üzere sarf<br/>malzemeleri durum sayfasını açar.</li> </ul>                                                                                                    |

| Bölüm                                                                                                    | Seçenekler                                                                                                    |
|----------------------------------------------------------------------------------------------------|----------------------------------------------------------------------------------------------------|
| Destek sekmesi<br>Desket bilgilerine bağlantılar sağlar                                                                                                    | <ul> <li>Aygıt Durumu bölümü: Bu bölüm, ürün kimlik bilgilerini ve ürün durumunu gösterir. Bir baskı kartuşu kullanım ömrünün sonuna geldiğinde olduğu gibi, ürün uyarı koşullarını gösterir. Ürünle ilgili bir sorunu giderdikten sonra, durumu güncelleştirmek için pencerenin sağ üst köşesindeki C yenileme düğmesini tıklatın</li> <li>Aygıt Yönetimi bölümü: HP Easy Printer Care yazılımı hakkındaki bilgilere, gelişmiş ürün ayarlarına ve ürün kullanım raporlarına bağlantılar sağlar.</li> <li>Sorun Giderme ve Yardım: Sorunları gidermek için kullanabileceğiniz</li> </ul>                                                                                                    |
|                                                                                                    | araçlara, çevrimiçi ürün destek bilgilerine ve çevrimiçi HP uzmanlarına<br>bağlantılar sağlar.                                                                                                    |
| Ayarlar sekmesi                                                                                                    | Hakkında: Bu sekmeyle ilgili genel bilgiler sağlar.                                                                                                    |
| Ürün ayarlarını yapılandırın, baskı<br>kalitesi ayarlarını düzenleyin ve belirli<br>ürün özellikleriyle ilgili bilgileri bulun<br><b>NOT:</b> Bu sekme bazı ürünler için<br>kullanılamaz.                                                                                                  | <ul> <li>Genel: Varsa, model numarası, seri numarası ve tarih ve saat ayarları gibi<br/>ürünle ilgili bilgileri sağlar.</li> </ul>                                                                                                    |
|                                                                                                    | <ul> <li>Bilgi Sayfaları: Ürüne yönelik kullanılabilen bilgi sayfalarını yazdırmak için<br/>bağlantılar sağlar.</li> </ul>                                                                                                    |
|                                                                                                    | <ul> <li>Beceriler: Dupleksleme, kullanılabilir bellek ve kullanılabilir yazdırma özellikleri<br/>gibi ürün özellikleriyle ilgili bilgiler sağlar. Ayarları düzenlemek için Değiştir'i<br/>tıklatın.</li> </ul>                                                                                                    |
|                                                                                                    | <ul> <li>Baskı Kalitesi: Baskı kalitesi ayarları hakkında bilgi sağlar. Ayarları<br/>düzenlemek için Değiştir'i tıklatın.</li> </ul>                                                                                                    |
|                                                                                                    | <ul> <li>Tepsiler / Kağıt: Tepsiler ve nasıl yapılandırıldıkları hakkında bilgi sağlar.<br/>Ayarları düzenlemek için Değiştir'i tıklatın.</li> </ul>                                                                                                    |
|                                                                                                    | <ul> <li>Varsayılanları Geri Yükle: Ürün ayarlarını fabrika varsayılan değerlerine geri<br/>yüklemek için bir yöntem sağlar. Ayarları varsayılan değerlerine geri yüklemek<br/>için Geri Yükle'yi tıklatın.</li> </ul>                                                                                                    |
| HP Proactive Support<br>NOT: Bu öğe Genel Bakış ve Destek<br>sekmelerinden kullanılabilir.                                                                                                    | HP Proactive Support etkinleştirildiğinde, olası sorunları belirlemek için yazdırma sisteminizi düzenli olarak tarar. Taramanın oluşacağı sıklığı yapılandırmak için <b>daha fazla bilgi</b> bağlantısını tıklatın. Bu sayfa aynı zamanda ürün yazılımlarına, ürün donanımı yazılımlarına ve HP yazıcı sürücülerine yönelik kullanılabilir güncelleştirmeler hakkında da bilgi sağlar. Önerilen her güncelleştirmeyi kabul edebilir veya reddedebilirsiniz.                                                                                                    |
| Sarf Malzemesi Siparişi düğmesi<br>Çevrimiçi sarf malzemesi siparişine<br>erişim sağlayan Sarf Malzemesi<br>Siparişi penceresini açmak için<br>herhangi bir sekmedeki Sarf Malzemesi<br>Siparişi düğmesini tıklatın.<br>NOT: Bu öğe Genel Bakış ve Destek<br>sekmelerinden kullanılabilir. | <ul> <li>Sipariş listesi: Her ürün için sipariş edebileceğiniz sarf malzemelerini gösterir.<br/>Belirli bir öğeyi sipariş etmek için sarf malzemeleri listesinden ilgili öğenin<br/>Sipariş onay kutusunu tıklatın. Listeyi ürüne göre veya en yakın zamanda<br/>sipariş edilmesi gereken sarf malzemelerine göre sıralayabilirsiniz. Listede<br/>HP Yazıcılarım listesindeki her ürün için sarf malzemesi bilgileri bulunur.</li> <li>Çevrimiçi Sarf Malzemesi Satın AI düğmesi: Yeni tarayıcı penceresinde<br/>HP SureSupply Web sitesini açar. Herhangi bir öğe için Sipariş onay kutusunu<br/>işaretlerseniz, bu öğeyle ilgili bilgiler,seçtiğiniz sarf malzemelerini satın alma<br/>seçenekleri konusunda bilgi alacağınız Web sitesine aktarılabilir.</li> <li>Print Shopping List (Alışveriş Listesini Yazdır) düğmesi: Order (Sipariş Et)<br/>onay kutusu seçili olan sarf malzemeleriyle ilgili bilgileri yazdırır.</li> </ul> |

| Bölüm                                                                                                    | Seçenekler                                                                                                    |
|----------------------------------------------------------------------------------------------------|----------------------------------------------------------------------------------------------------|
| <b>Uyarı Ayarları</b> bağlantısı<br><b>NOT:</b> Bu öğe <b>Genel Bakış</b> ve <b>Destek</b><br>sekmelerinden kullanılabilir. | Her ürüne yönelik uyarıları yapılandırabileceğiniz Uyarı Ayarları penceresini açmak<br>için <b>Uyarı Ayarları'</b> nı tıklatın. |
|                                                                                                    | Uyarı açık veya kapalı: Uyarı özelliğini etkinleştirir veya devre dışı bırakır.                                                 |
|                                                                                                    | <ul> <li>Yazıcı Uyarıları: Yalnızca kritik hatalar için ya da her hata için uyarı alma<br/>seçeneğini belirleyin.</li> </ul>    |
|                                                                                                    | • <b>İş Uyarıları</b> : Bu özelliği destekleyen ürünlerde belirli yazdırma işleri için uyarı alabilirsiniz.                     |
| Renk Erişim Denetimi                                                                                                    | Renkli yazdırmaya izin vermek veya kısıtlamak için bu özelliği kullanın.                                                        |
| NOT: Bu öğe yalnızca Renk Erişim<br>Denetimi'ni destekleyen HP renkli<br>ürünleri için kullanılabilir.                      |                                                                                                    |
| NOT: Bu öğe Genel Bakış ve Destek sekmelerinden kullanılabilir.                                                             |                                                                                                    |

## Katıştırılmış Web sunucusunu kullanma

Ürünün ve ağın durumunu görmek, baskı işlevlerini ürünün kontrol panelini kullanmadan bilgisayarınızdan yönetmek için katıştırılmış Web sunucusunu kullanın.

NOT: Doğrudan bir bilgisayara bağlandığında ürünün durumunu görüntülemek için HP Easy Printer Care yazılımını kullanın.

- Ürün kontrol paneli durum bilgilerini görüntüleme.
- Tüm sarf malzemelerinin kalan ömrünü belirleme ve yenilerini sipariş etme
- Tepsi yapılandırmalarını görüntüleme ve değiştirme
- Ürün kontrol paneli menü yapılandırmasını görüntüleme ve değiştirme
- Dahili sayfaları görüntüleme ve yazdırma
- Ürün ve sarf malzemeleri olayları hakkında bildirim alma
- Ağ yapılandırmasını görüntüleme ve değiştirme
- Ürünün geçerli durumuna özel destek içeriğini görüntüleme

Katıştırılmış Web sunucusunu kullanmak için, Windows, Mac OS ya da Linux için (yalnız Netscape) Microsoft Internet Explorer 5.01 veya daha üst bir sürümü ya da Netscape 6.2 veya daha üst bir sürümü olmalıdır. HP-UX 10 ve HP-UX 11 için Netscape Navigator 4.7 gereklidir. Katıştırılmış Web sunucusu, ürün IP tabanlı bir ağa bağlı olduğunda çalışır. Katıştırılmış Web sunucusu IPX tabanlı ürün bağlantılarını desteklemez. Katıştırılmış Web sunucusunu açıp kullanmak için Internet erişiminizin olması gerekmez.

Ürün ağa bağlandığında, katıştırılmış Web sunucusu otomatik olarak kullanılabilir duruma gelir.

### Ağ bağlantısı kullanarak katıştırılmış Web sunucusunu açma

Bilgisayarınızda desteklenen bir Web tarayıcısında, adres/URL alanına ürününüzün IP adresini veya ana bilgisayar adını girin. IP adresini veya ana bilgisayar adını bulmak için bir yapılandırma sayfası yazdırın. Bkz. <u>Bilgileri ve nasıl yapılır sayfalarını yazdırma sayfa 106</u>.

## Katıştırılmış Web sunucusu bölümleri

| Sekme veya bölüm                                            | Seçenekler                                                                                                    |
|-------------------------------------------------------------|----------------------------------------------------------------------------------------------------|
| Bilgi sekmesi                                               | Aygıt Durumu: Ürün durumunu ve HP sarf malzemelerinin tahmini kalan ömrünü gösterir. Sayfada ayrıca her tepsi için ayarlanan baskı kağıdının türü ve boyutu gösterilir. Varsayılan ayarları değiştirmek için Ayarları Değiştir seçeneğini tıklatın.                                                                                                    |
| Ürün, durum ve yapılandırma<br>bilgilerini sağlar<br>•<br>• |                                                                                                    |
|                                                             | Yapılandırma Sayfası: Yapılandırma sayfasındaki bilgileri gösterir.                                                                                                    |
|                                                             | <ul> <li>Sarf Malzemelerinin Durumu: HP sarf malzemelerinin tahmini kalan ömrünü<br/>gösterir. Bu sayfada sarf malzemelerinin parça numaraları da bulunur. Yeni sarf<br/>malzemesi siparişi vermek için pencerenin sol tarafındaki Diğer Bağlantılar<br/>alanında Sarf Malzemesi Mağazası seçeneğini tıklatın.</li> </ul>                                                                                  |
|                                                             | <ul> <li>Olay Günlüğü: Bütün ürün olaylarının ve hataların listesini gösterir. Olay<br/>Günlüğü sorunlarını ve diğer sorunları çözmenize yardımcı olan bir dizi dinamik Web<br/>sayfasına bağlanmak için hp instant support bağlantısını (tüm katıştırılmış Web<br/>sunucusu sayfalarındaki Diğer Bağlantılar alanında) kullanın. Bu sayfalar, ürün için<br/>sunulan ek hizmetleri de gösterir.</li> </ul> |
|                                                             | <ul> <li>Kullanım Sayfası: Boyuta, türe ve kağıt yazdırma yoluna göre gruplanmış olarak<br/>ürünün yazdırdığı sayfa sayısının bir özetini gösterir.</li> </ul>                                                                                                    |
|                                                             | <ul> <li>Aygıt Bilgileri: Ürünün ağ adını, adresini ve model bilgilerini gösterir. Bu girişleri<br/>özelleştirmek için Ayarlar sekmesinde Aygıt Bilgileri seçeneğini tıklatın.</li> </ul>                                                                                                    |
|                                                             | • Kontrol Paneli: Kontrol panelinden Hazır veya Uyku modu açık gibi iletiler gösterir.                                                                                                    |
|                                                             | • Yazdır: Ürüne yazdırma işleri göndermenize olanak sağlar.                                                                                                    |

| Sekme veya bölüm                                                                   | Seçenekler                                                                                                    |
|------------------------------------------------------------------------------------|----------------------------------------------------------------------------------------------------|
| Ayarlar sekmesi<br>Ürününüzü bilgisayarınızdan<br>yapılandırma olanağı sağlar.     | <ul> <li>Aygıtı Yapılandır: Ürünün varsayılan ayarlarını yapılandırma. Bu sayfa, kontrol<br/>paneli ekranında bulunan geleneksel menüleri içerir.</li> </ul>                                                                                                    |
|                                                                                    | <ul> <li>Tepsi Boyutları/Türleri: Her giriş tepsisi için izin verilen kağıt boyutu ve türünü ve<br/>yazdırma ortamını gösterir.</li> </ul>                                                                                                    |
|                                                                                    | <ul> <li>E-posta Sunucusu: Yalnızca ağ. Uyarı Abonelikleri sayfası ile birlikte, e-posta<br/>uyarılarını ayarlamak için kullanılır.</li> </ul>                                                                                                    |
|                                                                                    | <ul> <li>Uyarı Abonelikleri: Yalnızca ağ. Çeşitli ürün ve sarf malzemesi olaylarıyla ilgili e-<br/>posta uyarıları ayarlayın.</li> </ul>                                                                                                    |
|                                                                                    | • Uyarı Eşikleri: Ürünün belirli bir olayı göndereceği zamanı veya değeri ayarlayın.                                                                                                    |
|                                                                                    | <ul> <li>Otomatik Gönder: Ürünü, belirli e-posta adreslerine ürün yapılandırması ve sarf<br/>malzemesi ile ilgili otomatikleştirilmiş e-postalar gönderecek şekilde yapılandırın.</li> </ul>                                                                                                    |
|                                                                                    | <ul> <li>Güvenlik: Ayarlar ve Ağ İletişimi sekmelerinin yanı sıra ürünün kontrol panelinin<br/>ve HP Jetdirect ağının bölümlerine erişim için girilecek parolayı belirleyin. Ürünün<br/>belirli özelliklerini etkinleştirir ve devre dışı bırakır.</li> </ul>                                                                                                    |
|                                                                                    | <ul> <li>Diğer Bağlantıları Düzenle: Başka bir Web sitesine bağlantı ekleyin veya<br/>özelleştirin. Bu bağlantı, tüm katıştırılmış Web sunucusu sayfalarında bulunan Diğer<br/>Bağlantılar alanında görüntülenir.</li> </ul>                                                                                                    |
|                                                                                    | • Aygıt Bilgileri: Ürüne ad verin ve bir varlık numarası atayın. Ürünle ilgili bilgi alacak birincil kişinin adını ve e-posta adresini girin.                                                                                                    |
|                                                                                    | • Dil: Katıştırılmış Web sunucusu bilgilerinin görüntüleneceği dili belirleyin.                                                                                                    |
|                                                                                    | • Tarih ve Saat: Bir ağ saat sunucusuyla saat eşitlemesi yapın.                                                                                                    |
|                                                                                    | Uyku Zamanlaması: Ürünün hazır olacağı bir uyanma saati belirleyin veya saati<br>düzenleyin.                                                                                                    |
|                                                                                    | NOT: Ayarlar sekmesi parolayla korunuyor olabilir. Bu ürün bir ağ üzerindeyse, bu sekmedeki ayarları değiştirmeden önce her zaman sistem yöneticisine başvurun.                                                                                                    |
| Ağ İletişimi sekmesi                                                               | Ağ yöneticileri, ürün IP tabanlı bir ağa bağlı olduğunda ağ ile ilgili ayarları kontrol etmek                                                                                                    |
| Bilgisayarınızdan ağ ayarlarını                                                    | sunucusu dışında bir sunucu kullanan bir ağa bağlıysa bu sekme görünmez.                                                                                                    |
| degiştirmenize olanak sağlar                                                       | NOT: Ağ İletişimi sekmesi parolayla korunuyor olabilir.                                                                                                    |
| <b>Diğer Bağlantılar</b><br>Internet'e bağlanmanızı sağlayan<br>bağlantılar içerir | hp instant support: Çözümleri bulmanıza yardımcı olmak üzere sizi HP web sitesine bağlar.                                                                                                    |
|                                                                                    | <ul> <li>Sarf Malzemesi Mağazası: Baskı kartuşları ve kağıt gibi orijinal HP sarf malzemeleri<br/>alma seçenekleri konusunda bilgi edinebileceğiniz HP SureSupply Web sitesine<br/>bağlanır.</li> </ul>                                                                                                    |
|                                                                                    | Ürün Desteği: Ürünün destek sitesine bağlanır ve bu sitede genel konularda yardım<br>bulabilirsiniz.                                                                                                    |
|                                                                                    | <ul> <li>Nasıl Yapılır?: Sıkışmaları giderme ve çeşitli kağıt türlerine yazdırma gibi ürünün<br/>belirli görevlerini gösteren bilgilere bağlanır.</li> </ul>                                                                                                    |
|                                                                                    | <b>NOT:</b> Bu bağlantılardan herhangi birini kullanmak için Internet erişiminiz olması gerekir.<br>Çevirmeli bağlantı kullanıyorsanız ve katıştırılmış Web sunucusunu ilk kez açtığınızda<br>Internet'e bağlanmadıysanız, bu Web sitelerini ziyaret etmek için önce bağlanmanız<br>gerekir. Bağlandığınızda katıştırılmış Web sunucusunu kapatıp yeniden açmanız<br>istenebilir. |

## HP Web Jetadmin yazılımı kullanma

HP Web Jetadmin, ağa bağlı çevrebirimleri uzaktan yüklemek, izlemek ve sorunları gidermek için kullanılan Web tabanlı bir yazılım çözümüdür. Yönetim etkindir ve böylece ağ yöneticilerine sorunları kullanıcılar etkilenmeden çözme becerisi kazandırır. Bu gelişmiş yönetim yazılımını ücretsiz olarak <u>www.hp.com/go/webjetadmin</u> adresinden indirin.

Belirli ürün özelliklerine destek sağlamak için HP Web Jetadmin'e aygıt eklentileri yüklenebilir. HP Web Jetadmin yazılımı, yeni eklentiler çıktığı zaman bunu size otomatik olarak bildirebilir. **Ürün Güncelleştirme** sayfasında, HP Web sitesine bağlanıp ürününüzün en son aygıt eklentilerini otomatik olarak yüklemek için yönergeleri uygulayın.

B NOT: Tarayıcılarda Java™ etkinleştirilmiş olmalıdır. Apple Bilgisayarlardan gözatma desteklenmez.

## Güvenlik özelliklerini kullanma

Ürün, kendisini güvende tutmaya, ağınızdaki kritik bilgileri korumaya ve ürünü izleme ve bakımını yapma yollarını basitleştirmeye yardımcı olan güvenlik standartlarını ve önerilen protokolleri destekler.

HP'nin güvenli görüntüleme ve yazdırma çözümleri hakkında ayrıntılı bilgi için <u>www.hp.com/go/</u> <u>secureprinting</u> adresini ziyaret edin. Bu site, güvenlik özellikleriyle ilgili teknik raporlara ve SSS belgelerine bağlantılar sağlar.

## IP Güvenliği

IP Güvenliği (IPsec), ürüne gelen ve giden IP tabanlı ağ trafiğini denetleyen bir protokol kümesidir. IPsec ana bilgisayarlar arası kimlik doğrulama, veri tutarlılığı ve ağ iletişiminin şifrelenmesi hizmetlerini sağlar.

Ağa bağlı olan ve bir HP Jetdirect baskı sunucusu bulunan ürünlerde, katıştırılmış Web sunucusundaki Ağ sekmesini kullanarak IPsec'i yapılandırabilirsiniz.

### Güvenli katıştırılmış Web sunucusu

- 1. Katıştırılmış Web sunucusunu açın. Bkz. Katıştırılmış Web sunucusunu kullanma sayfa 111.
- 2. Ayarlar sekmesini tıklatın.
- 3. Güvenlik bağlantısını tıklatın.
- 4. Aygıt Güvenlik Ayarları düğmesini tıklatın.
- 5. Parolayı Yeni Parola kutusuna ve sonra tekrar Parolayı doğrula kutusuna yazın.
- 6. Uygula düğmesini tıklatın. Parolayı not edin ve güvenli bir yerde saklayın.

### Güvenli Disk Silme

Ürünün sabit diskindeki silinmiş verilere yetkisiz erişimi engellemek için HP Web Jetadmin yazılımındaki Güvenli Disk Silme özelliğini kullanın. Bu özellik sabit disk sürücüsündeki yazdırma işlerini güvenli bir şekilde silebilir.

Güvenli Disk Silme, aşağıdaki disk güvenliği düzeylerini sağlar:

- Güvenli Olmayan Hızlı Silme. Bu, basit bir dosya-tablo silme işlevidir. Dosyaya erişim kaldırılmıştır, ancak asıl veriler, bir sonraki veri depolama işlemi tarafından üzerine yazılana kadar diskte tutulur. Bu en hızlı moddur. Güvenli Olmayan Hızlı Silme, varsayılan silme modudur.
- **Güvenli Hızlı Silme**. Dosyaya erişim kaldırılmıştır ve verilerin üzerine sabit bir aynı karakter deseni ile yazılır. Güvenli Olmayan Hızlı Silme işleminden daha yavaştır, ancak tüm verilerin üzerine yazılır. Güvenli Hızlı Silme, ABD Savunma Bakanlığı'nın disk ortamlarının silinmesi konusundaki 5220-22.M sayılı şartnamesine uygundur.
- Güvenli Hassas Silme. Bu düzey, Güvenli Hızlı Silme moduna benzer. Ayrıca, veri kalıntısını önleyen bir algoritma kullanılarak verinin üzerine tekrar tekrar yazılır. Bu mod performansı etkiler. Güvenli Hassas Silme, ABD Savunma Bakanlığı'nın disk ortamlarının hassas temizliği konusundaki 5220-22.M sayılı şartnamesine uygundur.

#### **Etkilenen veriler**

Güvenli Disk Silme özelliğinden etkilenen veriler; yazdırma işlemi sırasında oluşturulan geçici dosyaları, depolanan işleri, prova ve bekletme işlerini, disk tabanlı yazı tiplerini, disk tabanlı makroları (formlar), adresler ve HP'ye veya üçüncü taraflara ait uygulamaları kapsar.

NOT: Depolanan işlerin üzerine güvenli bir şekilde yazılabilmesi için, bu işlerin sadece uygun silme modu ayarlandıktan sonra üründeki **İŞİ ALMA** menüsü kullanılarak silinmesi gerekir.

Bu özellik; varsayılan ayarları, sayfa sayılarını ve buna benzer verilerin depolandığı flash tabanlı ürün kalıcı RAM'i (NVRAM) üzerindeki verileri etkilemez. Bu özellik, bir sistem RAM diskinde (eğer kullanılıyorsa) depolanan verileri etkilemez. Bu özellik, flash tabanlı sistem ön yükleme RAM'inde depolanan verileri etkilemez.

Güvenli Disk Silme modu değiştirildiğinde, diskte bulunan eski verilerin üzerine yazılmaz veya hemen tam disk hassas temizlemesi yapılmaz. Güvenli Disk Silme modu değiştirildiğinde, silme modu değiştirildikten sonra yazdırılan işlerle ilgili olarak saklanan geçici verilerin ürün tarafından temizlenme yöntemi de değişir.

#### **Ek Bilgiler**

HP Güvenli Disk Silme özelliği hakkında daha fazla bilgi için HP destek belgesine bakın veya <u>www.hp.com/go/webjetadmin</u> adresine gidin.

#### HP Şifreli High Performance sabit diskler

Bu ürün, EIO aksesuar yuvasına takabileceğiniz isteğe bağlı şifreli sabit diski destekler. Bu sabit disk donanım tabanlı şifreleme sağlar ve böylece ürün performansını etkilemeden hassas verileri güvenle depolayabilirsiniz. Bu sabit disk, en son Gelişmiş Şifreleme Standardını (AES) kullanır ve çok yönlü zaman tasarrufu özelliklerine ve sağlam işlevselliğe sahiptir.

Bu aksesuarların siparişi hakkında bilgi için bkz. Parça numaraları sayfa 195.

#### Donanım entegrasyon cebi

Üründe, üçüncü taraflara ait güvenlik aygıtları takabileceğiniz donanım entegrasyon cebi vardır. Bu cep ürünün üst tarafında kontrol panelinin arkasında bulunur. Üçüncü taraftan alınan aygıtı ürüne, dahili USB bağlantı noktalarından birini kullanarak bağlayabilirsiniz.

**NOT:** Donanim entegrasyon cebi temel modelde bulunmaz.

#### Güvenli depolanan işler

Üründe depolanan işleri, PIN atayarak koruyabilirsiniz. Bu korunan işleri yazdırmaya çalışan kişilerin önce ürün kontrol panelinde PIN'i girmesi gerekir.

Ayrıntılı bilgi için bkz. İş depolama özelliklerini kullanma sayfa 93.

#### Kontrol paneli menülerini kilitleme

Katıştırılmış Web sunucusunu kullanarak kontrol panelindeki çeşitli menüleri kilitleyebilirsiniz.

- 1. Ürün IP adresini Web tarayıcının adres satırına girerek katıştırılmış Web sunucusunu açın.
- 2. Ayarlar sekmesini ve sonra Güvenlik bağlantısını tıklatın.
- 3. Aygıt Güvenlik Ayarları düğmesini tıklatın.

| Güvenlik düzeyi      | Kilitli menüler                                     |
|----------------------|-----------------------------------------------------|
| Minimum Menü Kilidi  | işi ALMA menüsüne erişim için PIN gerekir.          |
|                      | SİSTEM KURULUMU menüsü kilitli.                     |
|                      | G/Ç menüsü kilitli.                                 |
|                      | SIFIRLAMALAR menüsü kilitli.                        |
| Düşük Menü Kilidi    | işi ALMA menüsüne erişim için PIN gerekir.          |
|                      | AYGITI YAPILANDIR menüsü kilitli (tüm alt menüler). |
|                      | TANILAR menüsü kilitli.                             |
| Orta Menü Kilidi     | işi ALMA menüsüne erişim için PIN gerekir.          |
|                      | KAĞIT KULLANIMI menüsü kilitli.                     |
|                      | AYGITI YAPILANDIR menüsü kilitli (tüm alt menüler). |
|                      | TANILAR menüsü kilitli.                             |
| Maksimum Menü Kilidi | işi ALMA menüsüne erişim için PIN gerekir.          |
|                      | BİLGİ menüsü kilitli.                               |
|                      | KAĞIT KULLANIMI menüsü kilitli.                     |
|                      | AYGITI YAPILANDIR menüsü kilitli (tüm alt menüler). |
|                      | TANILAR menüsü kilitli.                             |

4. Kontrol Paneli Erişim Kilidi alanında, istediğiniz güvenlik düzeyini seçin.

5. Uygula düğmesini tıklatın.

## Formatlayıcıyı kilitleme

Ürünün arkasında bulunan formatlayıcı alanında, güvenlik kablosu takabileceğiniz bir yuva bulunur. Formatlayıcının kilitlenmesi içinden değerli bileşenlerin alınmasını önler.

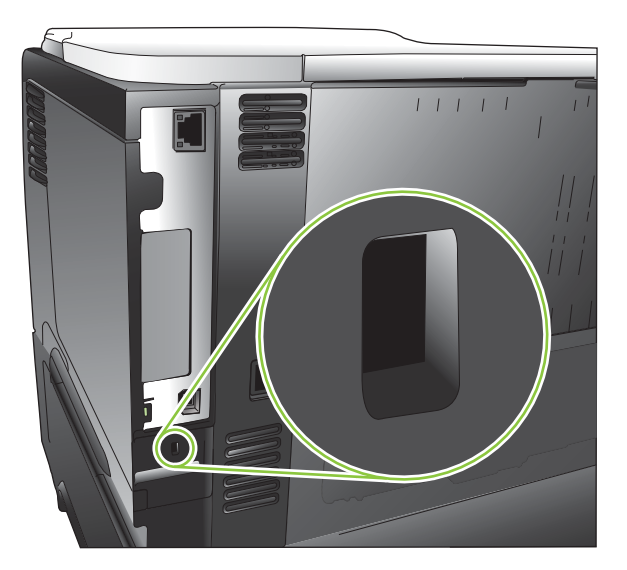

## Sarf malzemelerini yönetme

En iyi yazdırma sonuçlarını almak için gerçek HP baskı kartuşlarını kullanın.

## Baskı kartuşunu saklama

Baskı kartuşunu ancak kullanacağınız zaman ambalajından çıkarın.

△ DİKKAT: Baskı kartuşunun zarar görmemesi için, kartuşu birkaç dakikadan uzun bir süre ışığa maruz bırakmayın.

## HP ürünü olmayan baskı kartuşları hakkındaki HP ilkeleri

Hewlett-Packard Company, ister yeni ister yeniden üretilmiş olsun, HP olmayan baskı kartuşlarının kullanılmasını önermez.

NOT: HP ürünü olmayan baskı kartuşlarının neden olduğu hasarlar HP garanti ve servis sözleşmeleri kapsamında değildir.

Yeni HP baskı kartuşu takmak için bkz. <u>Baskı kartuşunu değiştirme sayfa 119</u>. Kullanılmış kartuşu geri dönüşüme göndermek için, yeni kartuşta yer alan yönergeleri izleyin. Geri dönüşüm hakkında daha fazla bilgi için bkz.<u>İade ve geri dönüşüm yönergeleri sayfa 214</u>.

## HP sahtecilik ihbar hattı ve Web sitesi

HP baskı kartuşu taktığınızda kontrol panelinde kartuşun HP ürünü olmadığı iletisi görüntüleniyorsa, HP sahtecilik ihbar hattını (1-877-219-3183, Kuzey Amerika'da ücretsiz) arayın veya <u>www.hp.com/go/</u> <u>anticounterfeit</u> adresine gidin. HP, kartuşun orijinal olup olmadığının belirlenmesine yardımcı olacak ve sorunu çözmek için gereken işlemleri uygulayacaktır.

Aşağıdaki durumlarla karşılaştığınızda baskı kartuşunuz orijinal HP baskı kartuşu olmayabilir:

- Baskı kartuşuyla ilgili çok sayıda sorun yaşıyorsunuz.
- Kartuşun görünümü normalden farklı (örneğin, turuncu etiket yok veya ambalaj HP ambalajından farklı).

## Sarf malzemeleri ömrü

Belirli ürün verimleri hakkında bilgi için bkz. www.hp.com/go/learnaboutsupplies.

Sarf malzemesi sipariş etmek için bkz: Sarf malzemeleri ve aksesuarlar sayfa 193.

## Sarf malzemesi ve parça değiştirme

## Sarf malzemeleri değiştirme yönergeleri

Ürünü ayarlarken aşağıdaki temel ilkeleri göz önünde bulundurun.

- Sarf malzemelerini çıkarmak için ürünün üzerinde ve önünde yeterli alan bırakın.
- Ürünü düz ve sağlam bir yüzeye yerleştirin.

## Baskı kartuşunu değiştirme

Baskı kartuşu tahmini kullanım ömrünün sonuna ulaştığında, kontrol panelinde bir **SİYAH KARTUŞ ÇOK DÜŞÜK** iletisi görüntülenir. Baskı kalitesi kabul edilebilir düzeydeyse, sarf malzemesini şimdilik değiştirmeniz gerekmez. Sarf malzemesi bu duruma geldiğinde, söz konusu sarf malzemesi için HP'nin yüksek koruma garantisi sona erer.

Kartuşun kalan ömrü yalnızca tahminidir ve yazdırdığınız belgelerin türüne ve diğer faktörlere göre değişir.

Ürünü, **SİYAH KARTUŞ ÇOK DÜŞÜK** iletisi görüntülendiğinde duracak şekilde yapılandırabilirsiniz. Sarf malzemesi yine de kabul edilebilir baskı kalitesi sağlayabilir. Yazdırmaya devam etmek için, sarf malzemesini değiştirin ya da **SARF MALZEMELERİNİ YÖNET** menüsünü kullanarak ürünü yazdırmaya devam edecek şekilde yapılandırın. Daha fazla bilgi için bkz. <u>Sarf malzemelerini yönet menüsü</u> <u>sayfa 20</u>.

- △ **DİKKAT:** Toner giysilerinize bulaşırsa, kuru bir bezle silin ve soğuk suyla yıkayın. Sıcak su, tonerin kumaşa işlemesine neden olur.
- NOT: Kullanılmış baskı kartuşlarının geri dönüşümüyle ilgili bilgiler baskı kartuşu kutusundadır. Bkz. <u>İade ve geri dönüşüm yönergeleri sayfa 214</u>.
- ☆ iPUCU: Bu yordamın animasyonunu izlemek için şu Web sitesine gidin: <u>www.hp.com/go/ljp3010-</u> replace-print-cartridges.
  - 1. Üst kapağı serbest bırakma düğmesine basarak üst kapağı açın.

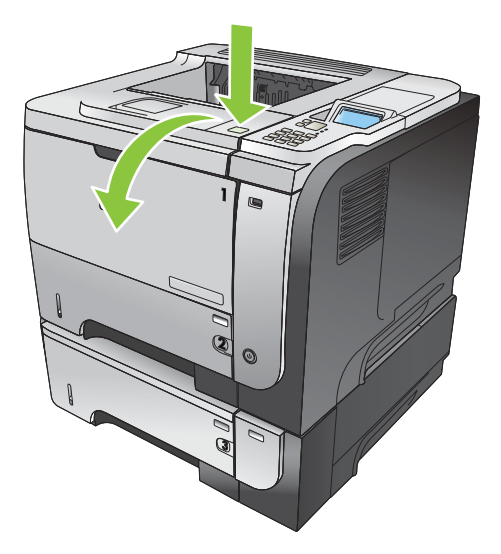

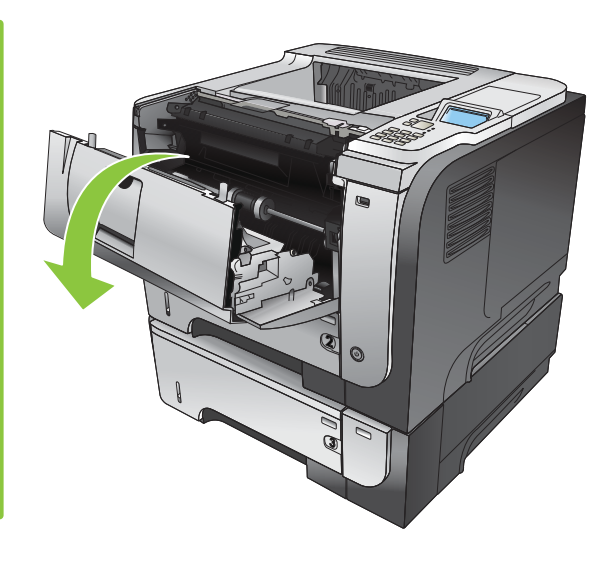

2. Kullanılmış baskı kartuşunu üründen çıkarın.

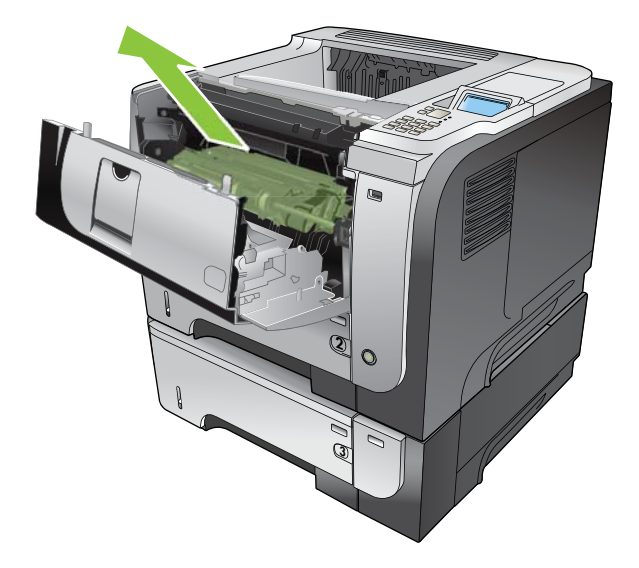

3. Yeni yazıcı kartuşunu poşetinden çıkarın. Kullanılmış yazıcı kartuşunu geri dönüşüm için poşetine koyun.

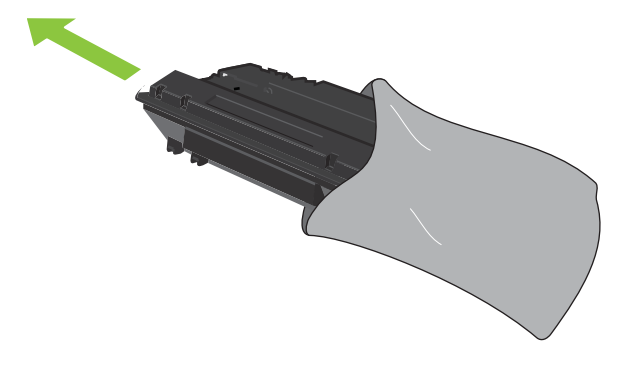

- 4. Baskı kartuşunu ön ve arka tarafından tutun ve kartuşu beş altı kez hafifçe sallayarak tonerin dağılmasını sağlayın.
  - △ **DİKKAT:** Kapağa veya silindirin yüzeyine dokunmayın.

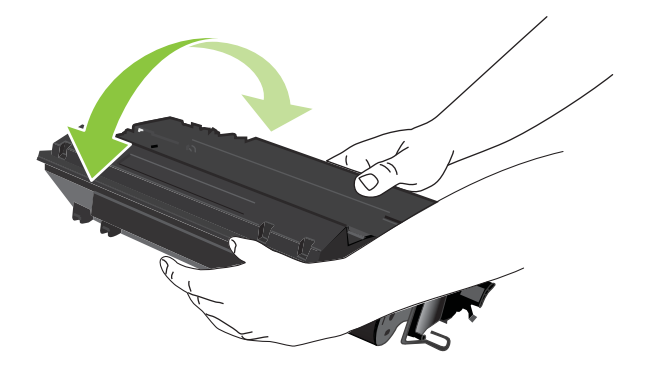

5. Yeni baskı kartuşundan nakliye bandını çıkarın. Bandı yerel yönetmeliklere uygun olarak elden çıkarın.

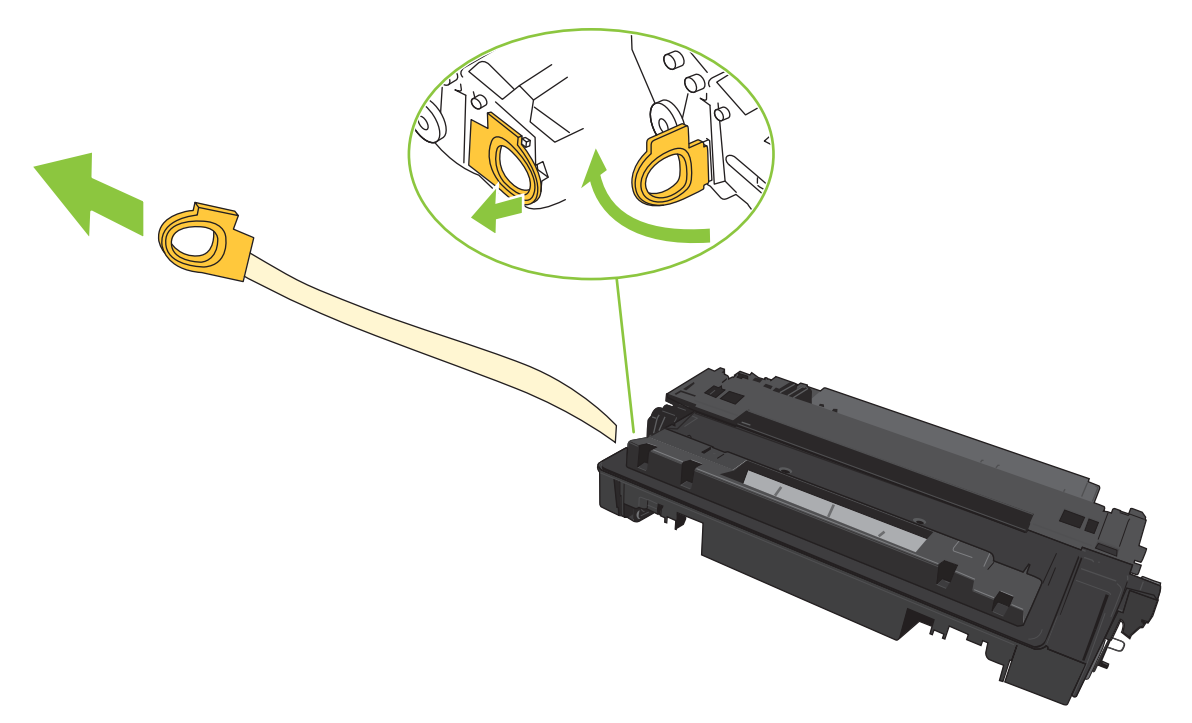

6. Baskı kartuşunu ürünün içindeki izlere hizalayın ve kartuşu sıkıca oturana kadar itin.

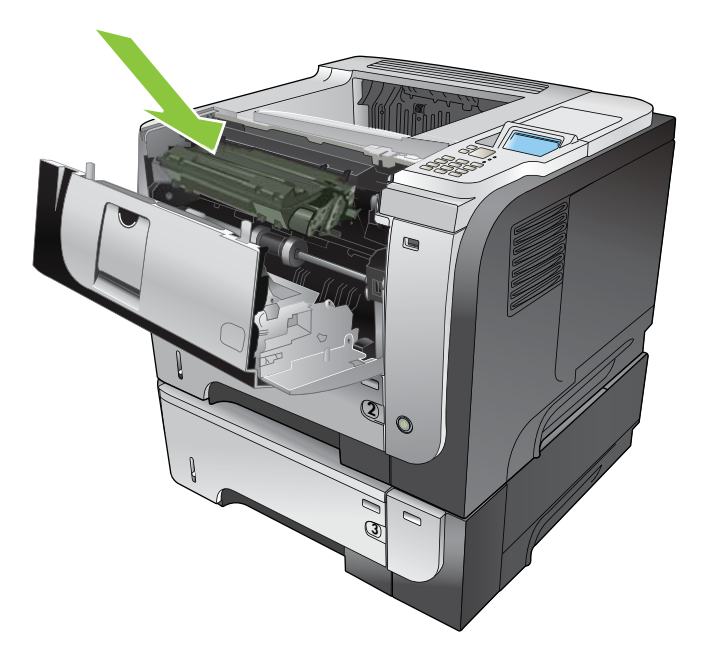

7. Üst kapağı kapatın. Kısa bir süre sonra, kontrol panelinde **Hazır** görünmelidir.

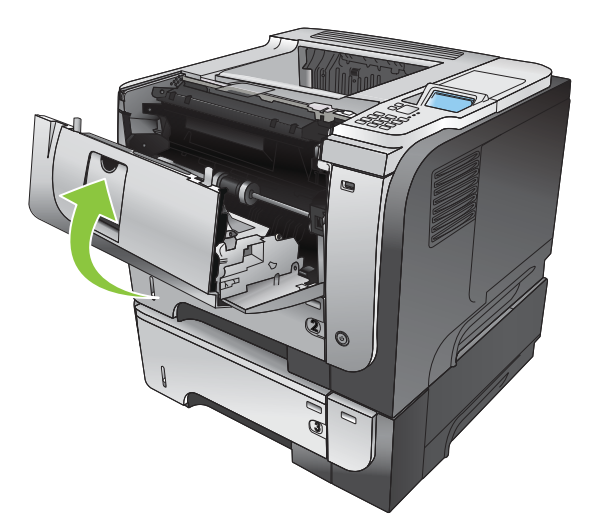

## Bellek, dahili USB aygıtları ve harici G/Ç kartlarını takma

## Genel bakış

Formatlayıcı, ürünün yeteneklerini genişletmek için aşağıdaki açık yuva ve bağlantı noktalarını içerir:

- Ürünü daha fazla bellek ile yükseltmek için bir adet ikili doğrudan bellek modülü (DIMM) yuvası
- Yazı tipleri, diller ve diğer üçüncü taraf çözümleri eklemek için iki dahili USB portu
- Bir harici baskı sunucusu, bir harici sabit disk veya paralel bağlantı noktası eklemek için harici G/ Ç (EIO) yuvası

Üründe zaten katıştırılmış HP Jetdirect baskı sunucusu yüklü ise, EIO yuvasına ilave bir ağ aygıtı ekleyebilirsiniz.

Belirli bileşenleri sipariş etme konusunda bilgi için bkz. Sarf malzemeleri ve aksesuarlar sayfa 193.

Ürüne takılan bellek miktarını veya USB bağlantı noktalarında veya EIO yuvasında takılı öğeleri saptamak için bir yapılandırma sayfası yazdırın.

### **Bellek takma**

Sık sık karmaşık grafikler, PostScript (PS) belgeleri yazdırır veya çok sayıda indirilmiş yazı tipini kullanırsanız, ürüne daha fazla bellek eklemek isteyebilirsiniz. Eklenen bellek, ayrıca hızlı kopyalama gibi desteklenen iş depolama özellikleri konusunda size daha fazla esneklik verir.

Bu ürün, 96 MB bellek takılıyken PDF dosyalarının yazdırılmasını destekler. Ancak en iyi performans için belleği en az 192 MB olacak şekilde yükseltin.

NOT: Eski HP LaserJet ürünlerinde kullanılan tekli hat içi bellek modülleri (SIMM) ürünle uyumlu değildir.

### Ürün belleği yükleme

Bu ürün bir DIMM yuvası içerir.

- △ **DİKKAT:** Statik elektrik elektronik parçalara zarar verebilir. DIMM'leri takarken önce antistatik bileklik takın veya sık sık DIMM'nin antistatik paketinin yüzeyine dokunun, daha sonra ürünün çıplak metal kısımlarına dokunun.
  - 1. Önceden yapmadıysanız, üründe ne kadar bellek takılı olduğunu öğrenmek için bir yapılandırma sayfası yazdırın. Bkz. <u>Bilgileri ve nasıl yapılır sayfalarını yazdırma sayfa 106</u>.

2. Ürünü kapatın ve elektrik kablosunu prizden çıkarın.

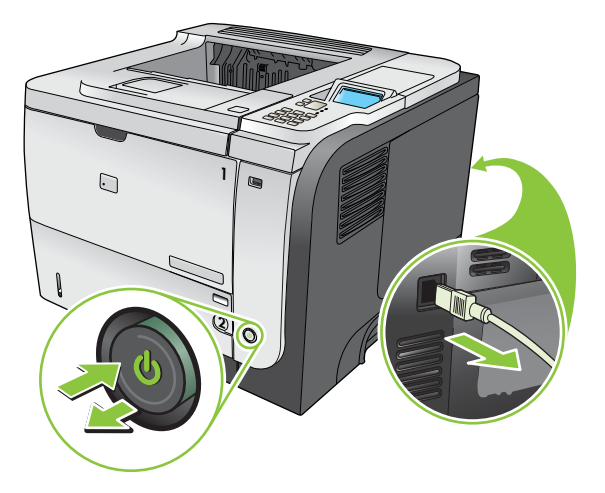

3. Tüm arabirim kablolarını sökün.

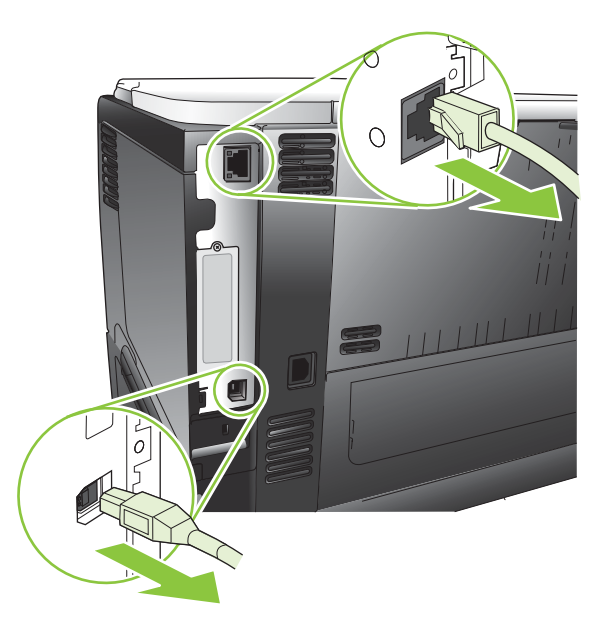

4. Sağ panelin mandalını açmak için ürünün arkasına doğru kaydırarak sağ paneli çıkarın.

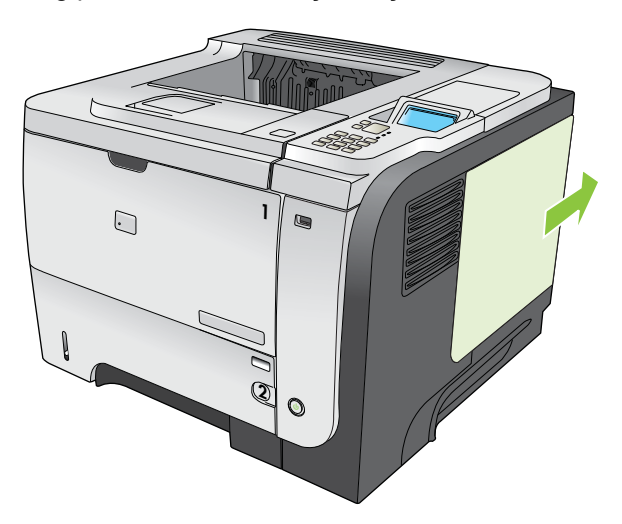

5. DIMM'yi antistatik ambalajından çıkarın.

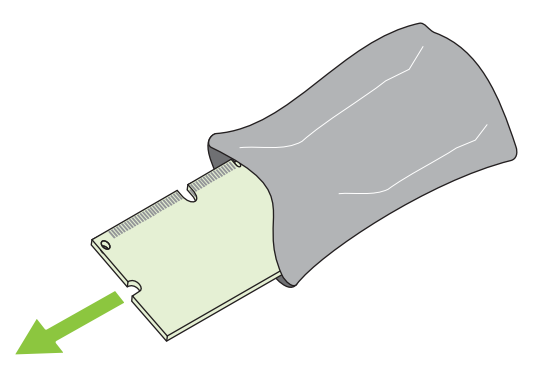

- △ DİKKAT: Statik elektriğin neden olabileceği hasarı azaltmak için, DIMM'yi tutmadan önce her zaman bir elektrostatik boşaltma (ESD) bilek kayışı takın veya antistatik ambalajın yüzeyine dokunun.
- DIMM'i kenarlarından tutarak, DIMM üzerindeki çentiği DIMM yuvasındaki çubuğa açılı bir şekilde hizalayın ve yuvaya tam oturuncaya dek DIMM'i sıkıca bastırın. Düzgün takıldığında, metal temas noktaları görünmez.

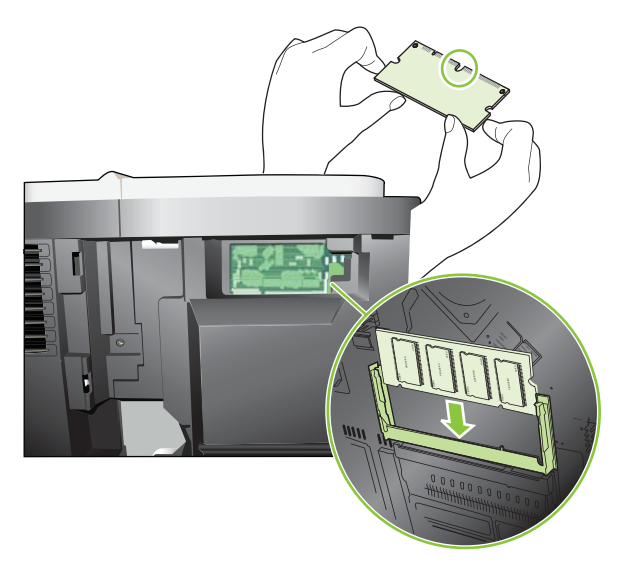

7. Her iki mandal DIMM'i kavrayıncaya kadar DIMM'i aşağıya bastırın.

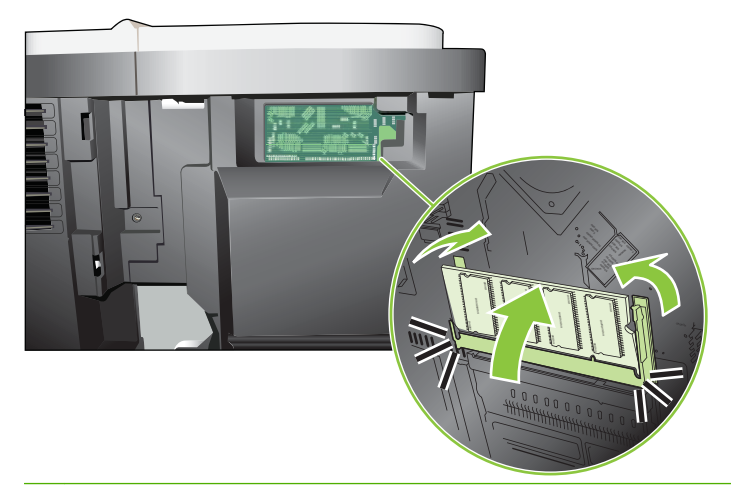

- NOT: DIMM'i takarken güçlük çekerseniz, DIMM'in alt kısmındaki çentiklerin yuvadaki çizgilerle aynı hizada olup olmadığını kontrol edin. DIMM yine de yerine oturmazsa, doğru türde DIMM kullandığınızdan emin olun.
- 8. Sağ paneli yeniden takın. Panelin üzerindeki sekmeleri ürünün içindeki yuvalarla hizalayın ve paneli, yerine oturuncaya dek ürünün önüne doğru itin.

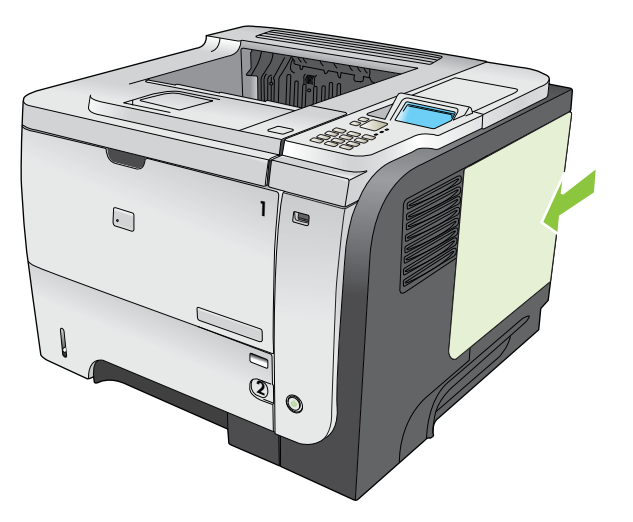

9. Arabirim kablolarını ve güç kablosunu yeniden bağlayın.

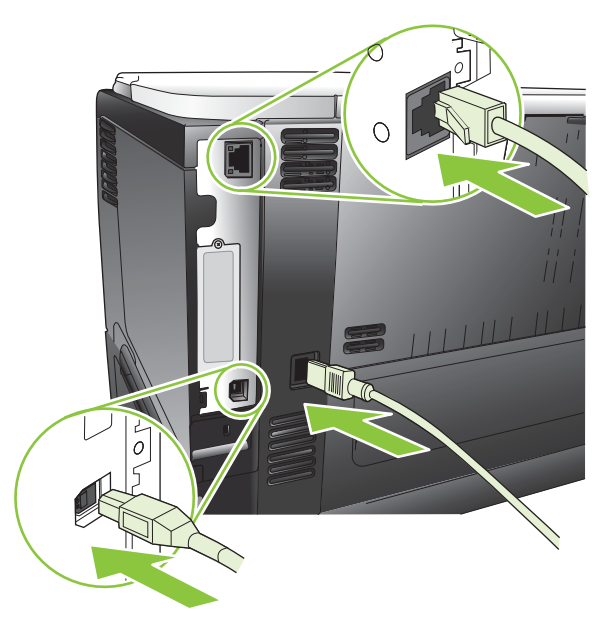

10. Ürünü açın.

## **DIMM kurulumunu kontrol etme**

DIMM'i taktıktan sonra, başarılı bir şekilde takıldığından emin olun.

- Ürünü açın. Yazıcı başlama sürecini tamamladıktan sonra, Hazır ışığının yanıp yanmadığını kontrol edin. Hata iletisi görünürse, bir DIMM yanlış takılmış olabilir. Bkz. <u>Kontrol paneli iletilerini</u> yorumlama sayfa 143.
- 2. Bir yapılandırma sayfası yazdırın (bkz. Bilgileri ve nasıl yapılır sayfalarını yazdırma sayfa 106).
- 3. Yapılandırma sayfasındaki bellek bölümünü denetleyin ve bellek takılmadan önce yazdırılmış olan yapılandırma sayfasıyla karşılaştırın. Bellek miktarı artmadıysa, DIMM düzgün bir şekilde takılmamış olabilir ya da DIMM bozuk olabilir. Takma işlemini tekrarlayın. Gerekirse farklı bir DIMM takın.
- NOT: Bir ürün dili (özellik) yüklediyseniz, yapılandırma sayfasındaki "Yüklü özellikler ve seçenekler" bölümünü işaretleyin. Bu alan yeni ürün dilini listelemelidir.

## Kaynakları kaydetme (kalıcı kaynaklar)

Ürüne yüklediğiniz yardımcı programlar veya işler, zaman zaman bazı kaynaklar (örneğin yazı tipleri, makrolar veya desenler) içerir. Dahilen kalıcı olarak işaretlenen kaynaklar, siz ürünü kapatana kadar ürün belleğinde kalır.

Kaynakları kalıcı olarak işaretlemek için sayfa tanımlama dili (PDL) özelliğini kullanıyorsanız, aşağıdaki yönergeleri uygulayın. Teknik ayrıntılar için PCL veya PS ile ilgili uygun bir PDL başvuru kılavuzuna bakın.

- Kaynakları, ancak ürün açıldığında bellekte kalmaları kesinlikle gerekliyse kalıcı olarak işaretleyin.
- Kalıcı kaynakları ürüne yalnızca yazdırma işinin başında gönderin, ürün yazdırırken göndermeyin.

NOT: Kalıcı kaynakların aşırı kullanımı veya bunların ürün yazdırırken indirilmesi, ürünün performansını veya karmaşık sayfaları yazdırma yeteneğini etkileyebilir.

### Windows'da belleği etkinleştirme

1. Windows XP ve Windows Server 2003 (varsayılan Başlat menüsü görünümüyle): Başlat'ı tıklatın, Ayarlar'ı tıklatın ve Yazıcı ve Fakslar'ı tıklatın.

-veya-

Windows 2000, Windows XP ve Windows Server 2003 (Klasik Başlat menüsü görünümüyle): Başlat'ı tıklatın, Ayarlar'ı tıklatın ve Yazıcılar'ı tıklatın.

-veya-

Windows Vista: Başlat'ı tıklatın, Denetim Masası'nı tıklatın ve Donanım ve Ses kategorisinde Yazıcı'yı tıklatın.

- 2. Sürücü simgesini sağ tıklatın ve Özelikler'i seçin.
- 3. Aygıt Ayarları sekmesini tıklatın.
- 4. Yüklenebilir Seçenekler alanını genişletin.
- 5. Yazıcı Belleği'nin yanında, yüklü olan toplam bellek miktarını seçin.
- 6. Tamam'ı tıklatın.

#### Dahili USB aygıtlarını takma

Üründe iki dahili USB bağlantı noktası bulunur.

1. Ürünü kapatın ve elektrik kablosunu prizden çıkarın.

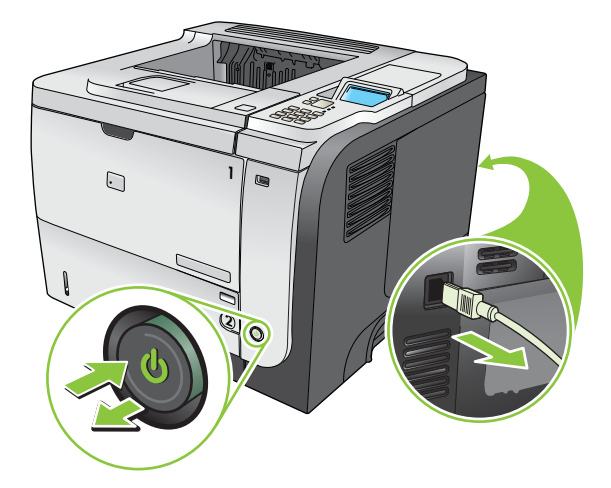

2. Tüm arabirim kablolarını çıkarın.

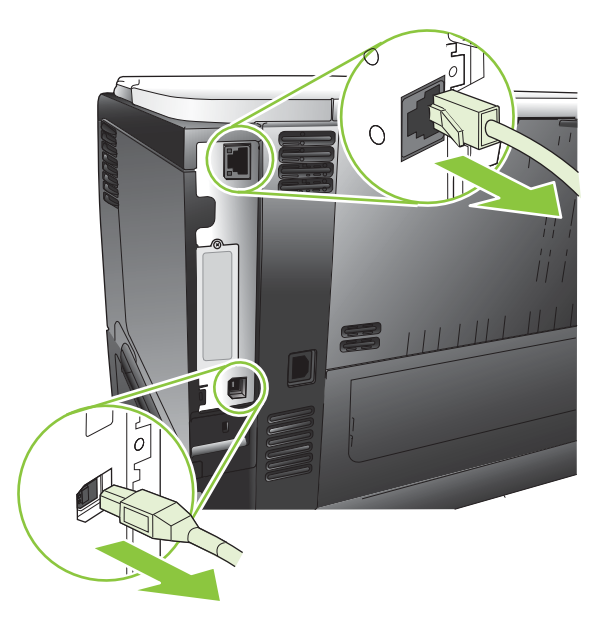

3. Sağ panelin mandalını açmak için ürünün arkasına doğru kaydırarak sağ paneli çıkarın.

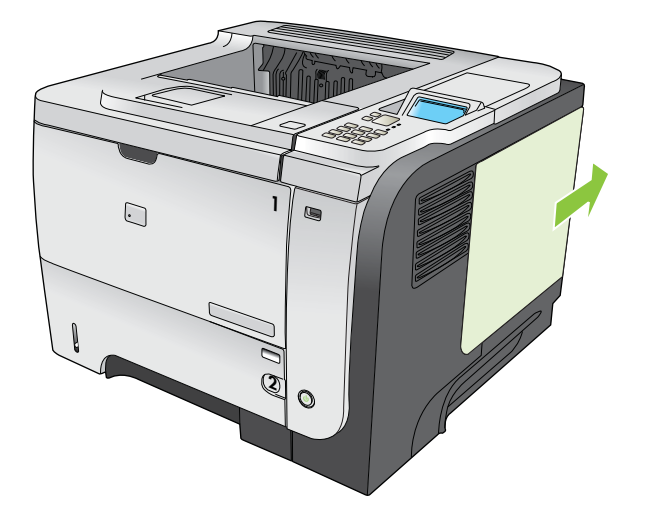

4. Formatlayıcı kartının altına yakın bir yerdeki USB bağlantı noktalarını bulun. USB aygıtını bağlantı noktalarından birine takın.

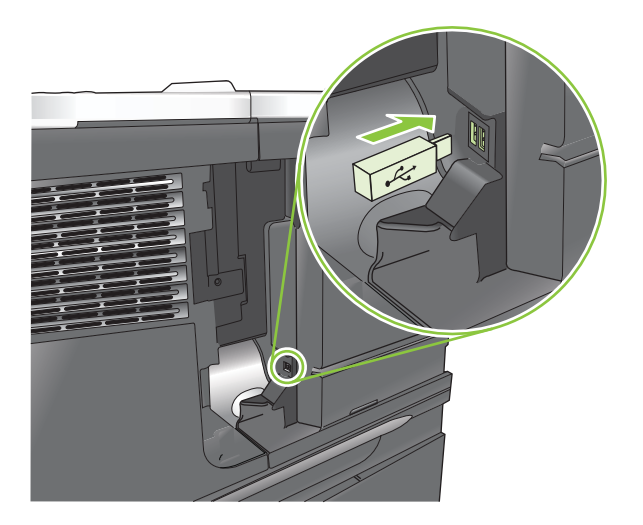

5. Sağ paneli yeniden takın. Panelin üzerindeki sekmeleri ürünün içindeki yuvalarla hizalayın ve paneli, yerine oturuncaya dek ürünün önüne doğru itin.

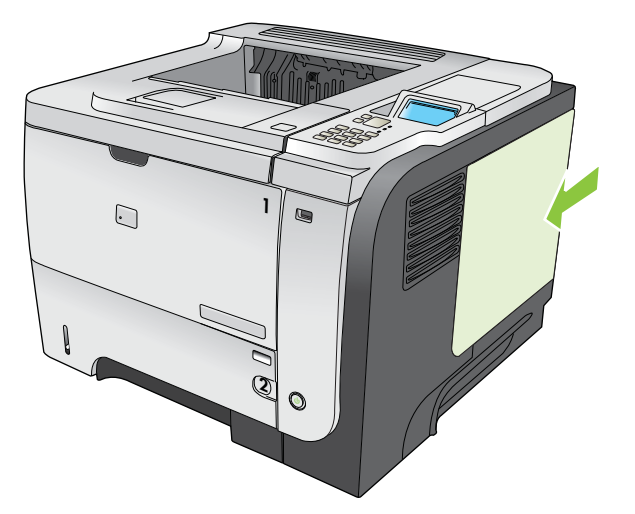

6. Arabirim kablolarını ve güç kablosunu yeniden bağlayın.

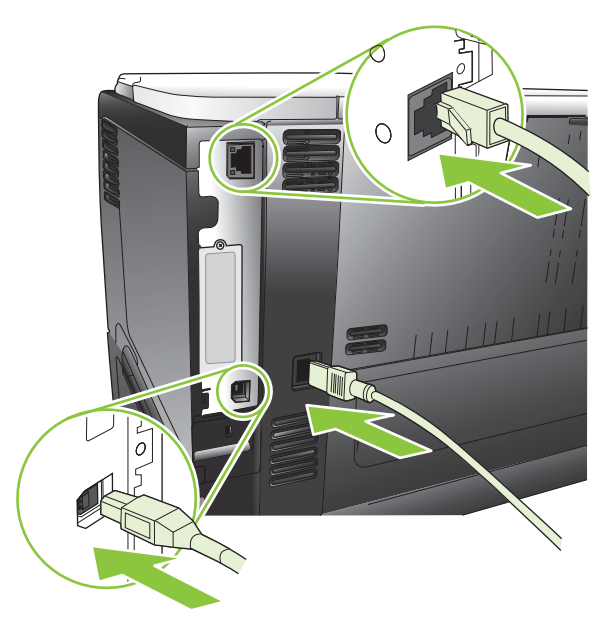

7. Ürünü açın.

## **EIO kartlarını takma**

#### EIO kartı takma

- 1. Ürünü kapatın.
- 2. Ürünün arkasındaki EIO yuvasında bulunan iki vidayı ve kapak plakasını çıkarın.

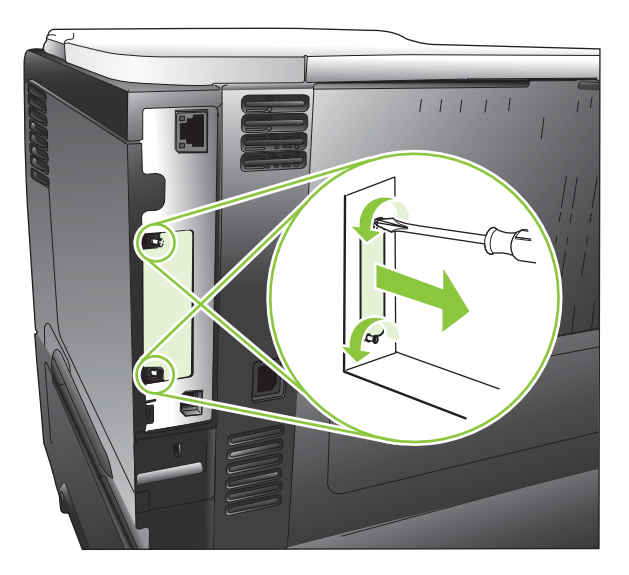

3. EIO kartını EIO yuvasına takın ve vidaları sıkın.

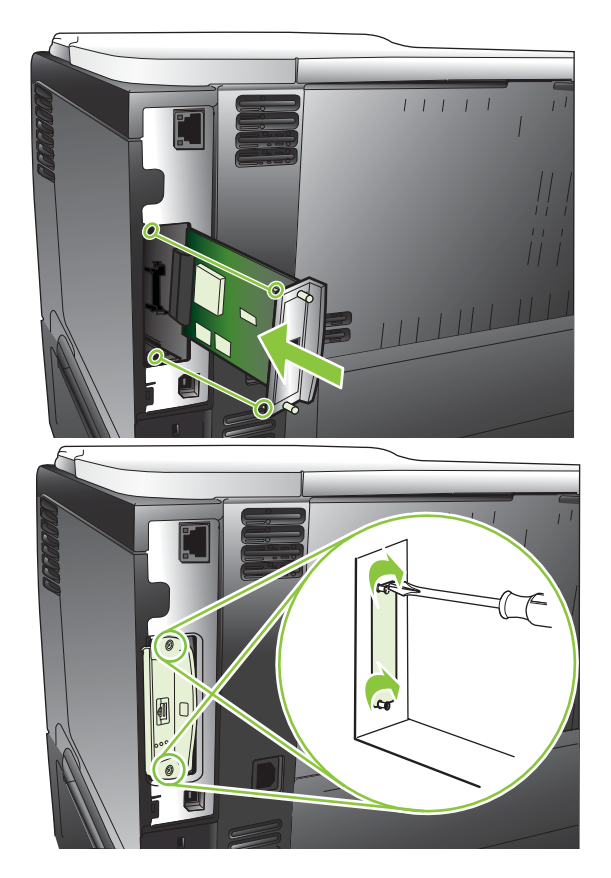

4. EIO kartı için kablo bağlantısı gerekiyorsa, kabloyu bağlayın.

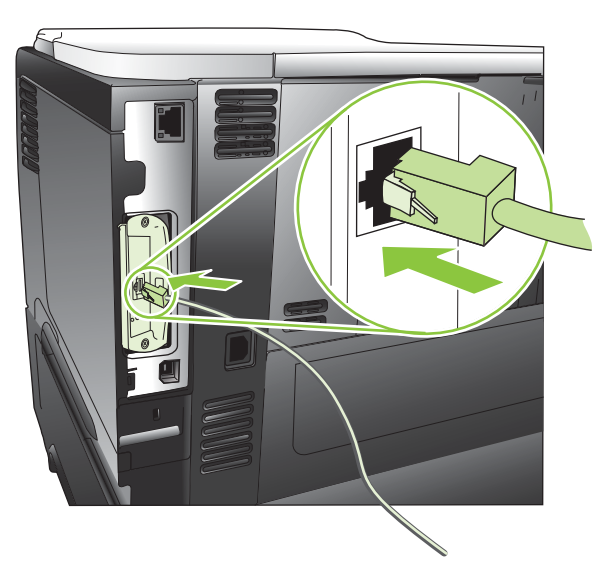

5. Ürünü açın ve yeni ElO kartının algılandığını doğrulamak için bir yapılandırma sayfası yazdırın. Bkz. <u>Bilgileri ve nasıl yapılır sayfalarını yazdırma sayfa 106</u>.

NOT: Bir yapılandırma sayfası yazdırdığınızda, ağ yapılandırmasını ve durum bilgilerini içeren bir HP Jetdirect yapılandırma sayfası da yazdırılır.
#### EIO kartını çıkarma

- 1. Ürünü kapatın.
- 2. Varsa EIO kartından kabloları çıkarın.
- 3. EIO kartındaki iki vidayı açın ve EIO kartını EIO yuvasından çıkarın.
- 4. EIO yuvasındaki kapak plakasını ürünün arkasına yerleştirin. İki vidayı takın ve sıkıştırın.
- 5. Ürünü açın.

# Ürünü temizleme

Yazdırma işlemi sırasında ürünün içinde kağıt, toner ve toz parçacıkları birikebilir. Bu birikme, zamanla toner lekeleri veya bulaşması gibi baskı kalitesi sorunlarına neden olabilir (bkz. <u>Baskı kalitesi sorunlarını</u> giderme sayfa 177).

# Aygıtın dışını temizleme

Aygıtın dış yüzeyindeki toz, kir ve lekeleri silmek için yumuşak, nemli, tüy bırakmayan bir bez kullanın.

# Kağıt yolunu temizleme

#### Temizleme sayfası oluşturma ve kullanma

- 1. Menü düğmesine 🚍 basın.
- 2. AYGITI YAPILANDIR menüsünü vurgulamak için yukarı ok veya aşağı ok ▲/▼, sonra Tamam düğmesine basın.
- 3. BASKI KALİTESİ menüsünü vurgulamak için yukarı ok veya aşağı ok ▲/▼, sonra Tamam düğmesine basın.
- 4. Üründe otomatik iki taraflı yazdırma özelliği yoksa, TEMİZLEME SAYFASI OLUŞTUR seçeneğini vurgulamak için yukarı ok veya aşağı ok ▲/▼, sonra Tamam düğmesine basın. Ürününde otomatik iki taraflı yazdırma özelliği varsa adım 5'e geçin.
- TEMİZLEME SAYFASI İŞLE seçeneğini vurgulamak için yukarı veya aşağı ok ▲/▼, sonra Tamam düğmesine basın. Temizleme işlemi birkaç dakika sürer.
- 6. Yazdırılan sayfayı atın. Bu görev tamamlanmıştır.

# Ürün yazılımını güncelleştirme

Bu ürünün uzaktan ürün yazılımı güncelleştirme (RFU) özelliği var. Ürün yazılımını yükseltmek için bu bilgileri kullanın.

## Geçerli ürün yazılımı sürümünü belirleme

- 1. Menü düğmesine 📑 basın.
- 2. BİLGİ menüsünü vurgulamak için aşağı ok ▼, sonra Tamam düğmesine basın.
- 3. YAPILANDIRMA YAZDIR seçeneğini vurgulamak için aşağı ok ▼ düğmesine, sonra yazdırmak için Tamam düğmesine basın.

Ürün yazılımı tarih kodu, **Aygıt Bilgileri** adlı bölümdeki yapılandırma sayfasında listelenir. Ürün yazılımı tarih kodu aşağıdaki biçimdedir: YYYYAAGG XX.XXX.X.

- YYYYAAGG XX.XXX.X. Sayılardan oluşan ilk dize tarihi belirtir. Burada YYYY yılı, AA ayı ve GG günü gösterir.
- İkinci sayı dizesi, ürün yazılımının ondalık biçimindeki sürüm numarasıdır.

### Yeni ürün yazılımını HP Web sitesinden indirme

Ürün için en güncel ürün yazılımı yükseltmesini indirmek için <u>www.hp.com/go/ljp3010series\_firmware</u> adresine gidin.

# Yeni ürün yazılımını ürüne aktarma

NOT: Ürün Hazır durumundayken bir .RFU dosya güncelleştirmesi alabilir.

Aşağıdaki koşullar, dosyayı aktarmak için gereken süreyi etkileyebilir.

- Güncelleştirmeyi gönderen ana bilgisayarın hızı.
- Kuyrukta RFU işinden önce bulunan tüm işler güncelleştirme başlamadan tamamlanır.
- Ürün yazılımı indirilmeden işlem kesilirse, ürün yazılımı dosyasını yeniden göndermeniz gerekir.
- Ürün yazılımı güncelleştirmesi sırasında elektrik bağlantısı kesilirse güncelleştirme kesilir ve kontrol paneli ekranında Yükseltmeyi yeniden gönder iletisi görüntülenir (yalnızca İngilizce olarak). Bu durumda, yükseltmeyi USB bağlantı noktası kullanarak göndermeniz gerekir.
- NOT: Ürün yazılımı güncelleştirmesi, kalıcı rasgele erişim belleğinin (NVRAM) biçiminde bir değişiklik yapar. Varsayılan değerleri değiştirilmiş olan menü ayarları, varsayılan ayarlara geri dönebilir ve bu değerlerin varsayılanlardan farklı olmasını istiyorsanız, bunları tekrar değiştirmeniz gerekir.

#### Ürün yazılımını güncelleştirmek için yürütülebilir flash dosyasını kullanma

Bu üründe flash tabanlı bellek vardır; böylece ürün yazılımını yükseltmek için yürütülebilir (.EXE) flash ürün yazılımı dosyasını kullanabilirsiniz. Bu dosyayı <u>www.hp.com/go/ljp3010series\_firmware</u> adresinden indirin.

- NOT: Bu yöntemi kullanmak için ürünü USB kablosuyla doğrudan bilgisayarınıza bağlayın ve bu ürünün yazıcı sürücüsünü bilgisayarınıza yükleyin.
  - 1. Bir yapılandırma sayfası yazdırın ve TCP/IP adresini not edin.
  - 2. Bilgisayarınızda .EXE dosyasını bulun ve çift tıklatıp dosyayı açın.
  - 3. Güncelleştirilecek Yazıcıyı Seçin açılır listesinden bu ürünü seçin. Güncelleştirme işlemine başlamak için Başlat düğmesini tıklatın.
    - △ **DİKKAT:** Bu işlem sırasında ürünü kapatmayın ve yazdırma işi göndermeye çalışmayın.
  - İşlem tamamlanınca, iletişim kutusunda bir gülen surat simgesi görüntülenir. Çıkış düğmesini tıklatın.
  - 5. Ürünü kapatın ve yeniden açın.
  - Başka bir yapılandırma sayfası yazdırın ve yeni ürün yazılımı tarih kodunun listelendiğini doğrulayın.

#### Ürün yazılımını tarayıcı aracılığıyla karşıya yüklemek için FTP'yi kullanma

- 1. Kullandığınız Internet tarayıcısının, klasörleri FTP sitelerinden görüntülemek için yapılandırıldığından emin olun. Bu yönergeler Microsoft Internet Explorer içindir.
  - a. Tarayıcıyı açın ve Araçlar'ı, sonra Internet Seçenekleri'ni tıklatın.
  - b. Gelişmiş sekmesini tıklatın.
  - c. FTP siteleri için klasör görünümünü etkinleştir yazılı kutuyu seçin.
  - d. Tamam'ı tıklatın.
- 2. Bir yapılandırma sayfası yazdırın ve TCP/IP adresini not edin.
- 3. Bir tarayıcı penceresi açın.
- 4. Tarayıcının adres satırına ftp://<ADRES> yazın; burada <ADRES> ürünün adresidir. Örneğin, TCP/IP adresi 192.168.0.90 ise, ftp://192.168.0.90 yazın.
- 5. Ürünün indirilen .RFU klasörünü bulun.
- NOT: Ürün, güncelleştirmenin etkinleşme için kapanır ve sonra açılır. Güncelleştirme işlemi tamamladığında, ürünün kontrol panelinde **Hazır** iletisi görüntülenir.

#### Ürün yazılımını bir ağ bağlantısı üzerinden yükseltmek için FTP'yi kullanma

- 1. HP Jetdirect sayfasındaki IP adresini not alın. HP Jetdirect sayfası, yapılandırma sayfasını yazdırdığınızda yazdırılan ikinci sayfadır.
- NOT: Ürün yazılımını yükseltmeden önce, kontrol paneli ekranından tüm hata iletilerinin kalktığından emin olun.
- 2. Komut penceresini açmak için **Başlat**'ı, sonra **Çalıştır**'ı tıklatın ve cmd yazın.
- ftp <TCP/IP ADRESİ> yazın. Örneğin, TCP/IP adresi 192.168.0.90 ise ftp 192.168.0.90 yazın.

- 4. Ürün yazılımının bulunduğu klasöre gidin.
- 5. Klavyede Enter tuşuna basın.
- 6. Kullanıcı adı sorulduğunda Enter tuşuna basın.
- 7. Parola adı sorulduğunda Enter tuşuna basın.
- 8. Komut isteminde bin yazın.
- 9. Enter tuşuna basın. Komut penceresinde 200 Types set to I, Using binary mode to transfer files (200 Tür I olarak ayarlandı, Dosyalar aktarılırken ikili mod kullanılıyor) iletisi görüntülenir.
- **10.** put yazın, sonra dosya adını yazın. Örneğin, dosya adı ljp3015.rfu ise put ljp3015.rfu yazın.
- **11.** Karşıdan yükleme işlemi başlar ve ürün yazılımı ürün üzerinde güncelleştirilir. Bu birkaç dakika alabilir. Ürün veya bilgisayarla başka bir etkileşime girmeden işlemin tamamlanmasını bekleyin.
- **NOT:** Yükseltme işlendikten sonra ürün otomatik olarak kapatılır, sonra yeniden açılır.
- **12.** Komut istemine, ftp komutundan çıkmak için bye yazın.
- **13.** komut istemine, Windows arabirimine dönmek için exit yazın.

#### Ürün yazılımını yükseltmek için HP Web Jetadmin'i kullanma

HP Web Jetadmin kullanarak ürün yazılımını güncelleştirmeyi öğrenmek için, <u>www.hp.com/go/</u> webjetadmin adresine gidin.

#### Ürün yazılımını yükseltmek için Microsoft Windows komutlarını kullanma

- 🖹 NOT: Bu işlem için ürünün ağda paylaşılması gerekir.
  - 1. Komut penceresini açmak için Başlat'ı, sonra Çalıştır'ı tıklatın ve cmd yazın.
  - 2. Aşağıdakileri yazın: copy /B <DOSYAADI> \\<BİLGİSAYARADI>\<PAYLAŞIMADI>, burada <DOSYAADI> .RFU dosyasının adı (yol adı dahil), <BİLGİSAYARADI> ürünün paylaştırıldığı bilgisayarın adı ve <PAYLAŞIMADI> ürünün paylaşım adıdır. Örneğin: C:\>copy /b C: \ljp3015.rfu \\SUNUCUNUZ\BİLGİSAYARINIZ.
    - NOT: Dosya adı veya yol adında boşluk varsa, dosya adını veya yol adını tırnak işaretlerinin arasında yazmanız gerekir. Örneğin, şunu yazın: C:\>copy /b "C:\MY DOCUMENTS \ljp3015.rfu" \\SUNUCUNUZ\BİLGİSAYARINIZ.
  - Klavyede Enter tuşuna basın. Kontrol paneli ürün yazılımı yükseltme ilerlemesini gösteren bir ileti görüntüler. Yükseltme işleminin sonunda kontrol panelinde Hazır iletisi görüntülenir. Bilgisayar ekranında 1 dosya kopyalandı iletisi görünür.

#### HP Jetdirect ürün yazılımını yükseltme

Üründeki HP Jetdirect ağ arabiriminde, ürün yazılımdan ayrı bir şekilde yükseltilebilen ürün yazılımı bulunur. Bu yordam, HP Web Jetadmin Version 7.0 veya sonraki sürümünün bilgisayarınızda yüklü olmasını gerektirir. Bkz. <u>HP Web Jetadmin yazılımı kullanma sayfa 114</u>. HP Web Jetadmin'i kullanarak HP Jetdirect ürün yazılımını güncelleştirmek için aşağıdaki adımları uygulayın.

- 1. HP Web Jetadmin programını açın.
- 2. Gezinti panelindeki açılır listede Aygıt Yönetimi klasörünü açın. Aygıt Listeleri klasörüne gidin.

- 3. Güncelleştirmek istediğiniz ürünü seçin.
- 4. Aygıt Araçları açılır listesinde Jetdirect Ürün Yazılımı Güncelleştirmesi seçeneğini belirleyin.
- Jetdirect Ürün Yazılımı Sürümü başlığı altında HP Jetdirect model numarası ve geçerli ürün yazılımının sürümü listelenir. Bunları not alın.
- 6. <u>http://www.hp.com/go/wja\_firmware</u> adresine gidin.
- 7. HP Jetdirect model numaraları listesinde ilerleyin ve not ettiğiniz model numarasını bulun.
- 8. Bu model için geçerli ürün yazılımı sürümüne bakarak, sizin yazdığınız sürümden daha yeni bir sürüm olup olmadığını öğrenin. Varsa, ürün yazılımı bağlantısına sağ tıklatın ve yeni ürün yazılımı dosyasını indirmek için Web sayfasında görüntülenen yönergeleri uygulayın. Dosyanın, HP Web Jetadmin yazılımını çalıştıran bilgisayarda <sürücü>:\PROGRAM FILES\HP WEB JETADMIN \DOC\PLUGINS\HPWJA\FIRMWARE\JETDIRECT klasörüne kaydedilmesi gerekir.
- 9. HP Web Jetadmin'de ana ürün listesine dönün ve yeniden dijital göndericiyi seçin.
- **10.** Aygıt Araçları açılır listesinde Jetdirect Ürün Yazılımı Güncelleştirmesi seçeneğini yeniden belirleyin.
- 11. HP Jetdirect ürün yazılımı sayfasında, yeni ürün yazılımının sürümü Jetdirect Ürün Yazılımı HP Web Jetadmin'de Bulunabilir başlığı altında listelenir. Jetdirect ürün yazılımını güncelleştirmek için Ürün Yazılımını Şimdi Güncelleştir düğmesini tıklatın.

NOT: HP Jetdirect ürün yazılımını güncelleştirmek için FTP'yi veya katıştırılmış Web Sunucusunu da kullanabilirsiniz. Daha fazla bilgi için bkz. <u>http://www.hp.com/go/wja\_firmware</u>.

# 10 Sorunları giderme

- Genel sorunları çözme
- Fabrika ayarlarını geri yükle
- Kontrol paneli iletilerini yorumlama
- <u>Sıkışmalar</u>
- Kağıt işleme sorunları
- Baskı kalitesi sorunlarını giderme
- Performans sorunlarını çözme
- Bağlantı sorunlarını çözme
- Pratik USB yazdırma sorunlarını çözme
- <u>Ürün yazılımı sorunları</u>
- Genel Windows sorunlarını çözme
- Genel Macintosh sorunlarını çözme

# Genel sorunları çözme

Ürün doğru çalışmıyorsa, aşağıdaki denetim listesindeki adımları tamamlayın. Ürün bir adımda takılıyorsa bu adıma karşılık gelen sorun giderme önerilerini uygulayın. Bir adım sorunu çözerse, denetim listesindeki diğer adımları uygulamayabilirsiniz.

### Sorun giderme denetim listesi

- 1. Ürünün Hazır ışığının yandığından emin olun. Hiçbir ışık yanmıyorsa, şu adımları tamamlayın:
  - a. Elektrik kablosunun bağlantılarını kontrol edin.
  - **b.** Açık olduğundan emin olun.
  - c. Hat voltajının ürünün elektrik yapılandırması için doğru olduğundan emin olun. (Voltaj gereksinimleri için ürünün arkasındaki etikete bakın.) Çok prizli uzatma kablosu kullanıyorsanız ve voltajı belirtilen özellikler dahilinde değilse, ürünün fişini doğrudan elektrik prizine takın. Ürün zaten doğrudan prize takılmışsa, farklı bir priz deneyin.
  - d. Bu adımların hiçbiri gücün geri gelmesini sağlamadıysa, HP Müşteri Hizmetleri'ne başvurun.
- 2. Kablo bağlantısını kontrol edin.
  - **a.** Ürün ve bilgisayar veya ağ bağlantı noktası arasındaki kablo bağlantısını kontrol edin. Bağlantının güvenli olduğundan emin olun.
  - **b.** Hatanın kabloda olup olmadığını anlamak için mümkünse farklı bir kablo kullanın.
  - c. Ağ bağlantısını kontrol edin. Bkz. Ağ sorunlarını çözme sayfa 185.
- 3. Kontrol paneli ekranında ileti olup olmadığını denetleyin. Bir hata iletisi belirirse, bkz. Kontrol paneli iletilerini yorumlama sayfa 143.
- 4. Kullandığınız kağıdın belirtilen özellikleri karşıladığından emin olun.
- 5. Bir yapılandırma sayfası yazdırın. Bkz. <u>Bilgileri ve nasıl yapılır sayfalarını yazdırma sayfa 106</u>. Ürün bir ağa bağlı ise, bir HP Jetdirect sayfası da yazdırılır.
  - **a.** Sayfalar yazdırılamıyorsa, en az bir tepside kağıt olup olmadığını kontrol edin.
  - b. Sayfa ürünün içinde sıkışırsa, bkz. Sıkışmaları giderme sayfa 158.
- 6. Yapılandırma sayfası yazdırılırsa aşağıdaki öğeleri kontrol edin.
  - **a.** Sayfalar düzgün yazdırılmıyorsa, sorun ürünün donanımından kaynaklanıyordur. HP Müşteri Hizmetleri ile bağlantı kurun.
  - **b.** Sayfalar düzgün yazdırılabiliyorsa, ürün donanımı çalışıyordur. Sorun kullandığınız bilgisayarda, yazıcı sürücüsünde veya programdadır.
- 7. Aşağıdaki seçeneklerden birini belirtin:

Windows: Başlat'ı tıklatın, Ayarlar'ı tıklatın ve ardından Yazıcılar'ı veya Yazıcı ve Fakslar'ı tıklatın. Ürünün adını çift tıklatın.

-veya-

**Mac OS X**: **Print Center**'ı (Baskı Merkezi) (veya **Printer Setup Utility** (Yazıcı Kurulumu Yardımcı Programı) açın ve ürün satırını çift tıklatın.

- 8. Bu ürün için yazıcı sürücüsünü yüklediğinizi doğrulayın. Bu ürün için yazıcı sürücüsünü kullandığınızdan emin olmak için programı kontrol edin.
- 9. Daha önce çalışan, farklı bir programı kullanarak kısa bir belge yazdırın. Bu çözüm işe yarıyorsa, sorun kullandığınız programdadır. Çözüm işe yaramadıysa (belge yazdırılmadıysa) aşağıdaki adımları uygulayın:
  - a. İşi, ürün yazılımının yüklü olduğu başka bir bilgisayardan yazdırmayı deneyin.
  - b. Ürünü ağa bağladıysanız, ürünü doğrudan USB kablosu olan bir bilgisayara bağlayın. Ürünü doğru bağlantı noktasına yeniden yönlendirin veya kullandığınız yeni bağlantı türünü seçerek yazılımı yeniden yükleyin.

# Ürünün performansını etkileyen faktörler

İşlerin yazdırılma süresini etkileyen birkaç faktör vardır:

- Maksimum ürün hızı, sayfa/dakika (ppm) ölçüsüyle
- Özel kağıt (asetat, ağır kağıt ve özel boyutlu kağıt gibi) kullanılması
- Ürün işleme ve indirme süresi
- Grafiklerin karmaşıklığı ve boyutu
- Kullanmakta olduğunuz bilgisayarın hızı
- USB bağlantısı
- Yazıcının G/Ç yapılandırması
- Üründe yüklü olan bellek miktarı
- Ağ işletim sistemi ve yapılandırması (varsa)
- Kullandığınız yazıcı sürücüsü.
- NOT: Bellek ekleme ürünün karmaşık grafiklerle çalışma şeklini geliştirebilir ve indirme sürelerini kısaltabilirse de, maksimum ürün hızını (ppm) artırmaz.

# Fabrika ayarlarını geri yükle

- 1. Menü düğmesine 📑 basın.
- 2. Aşağıdaki menülerin her birini açın. Vurgulamak için aşağı oka ▼ basın ve seçmek için Tamam düğmesine basın.
  - a. AYGITI YAPILANDIR
  - b. SIFIRLAMALAR
  - c. FABRİKA AYARLARINI GERİ YÜKLE

Daha fazla bilgi için bkz. Sıfırlamalar menüsü sayfa 36.

# Kontrol paneli iletilerini yorumlama

# Kontrol paneli ileti türleri

Dört tür kontrol paneli iletisi ürünün durumunu veya ürünle ilgili sorunları gösterebilir.

| İleti türü            | Açıklama                                                                                                    |
|-----------------------|----------------------------------------------------------------------------------------------------|
| Durum iletileri       | Durum iletileri ürünün geçerli durumunu gösterir. Size ürünün normal çalışması ile ilgili bilgiler sağlar<br>ve bunları silmek için etkileşim gerekli değildir. Ürünün durumu değiştikçe bu iletiler de değişir. Ürün<br>meşgul olmayıp hazır olduğunda ve bekleyen uyarı iletisi yokken, <b>Hazır</b> durum iletisini görüntüler.                                                                                                    |
| Uyarı iletileri       | Uyarı iletileri size veri ve baskı hatalarını bildirir. Bu iletiler genellikle <b>Hazır</b> iletisiyle veya başka durum<br>iletileriyle bir birinin yerini alır ve Tamam düğmesine basılana kadar kalırlar. Bazı uyarı iletileri<br>silinebilir. <b>SİLİNEBİLİR UYARILAR</b> ayarını <b>AYGITI YAPILANDIR</b> menüsündeki <b>İŞ</b> seçeneğine<br>ayarlarsanız, sonraki yazdırma işinde bu iletiler kalkar.                                                                                                    |
| Hata iletileri        | <ul> <li>Hata iletileri, kağıt ekleme veya sıkışmaları giderme gibi, yapmanız gereken bazı eylemleri bildirir.</li> <li>Bazı hata iletileri otomatik olarak sürdürülebilir. AYGITI YAPILANDIR menüsündeki OTOMATİK DEVAM ayarı etkinleştirilirse, otomatik olarak sürdürülebilen bir hata iletisi 10 saniye kadar görüntülendikten sonra ürün normal çalışmasına devam eder.</li> <li>NOT: 10 saniye süren otomatik olarak sürdürülebilir hata iletisi sırasında herhangi bir düğmeye basıldığında, otomatik devam özelliği devre dışı kalır ve işlev düğmesi öncelik kazanır. Örneğin durdur S düğmesine basılırsa yazdırma duraklar ve yazdırma işini iptal etme seçeneği sunulur.</li> </ul> |
| Kritik hata iletileri | Önemli hata iletileri ürün hatalarını bildirir. Bu iletilerin bazılarını, ürünü kapatıp açarak silebilirsiniz.<br>Bu iletiler <b>OTOMATİK DEVAM</b> ayarından etkilenmez. Önemli bir hata devam ederse, servis gerekir.                                                                                                    |

# Kontrol paneli iletileri

#### Tablo 10-1 Kontrol paneli iletileri

| Denetim masası iletisi                                                                                             | Açıklama                                                                                                    | Önerilen eylem                                                                                                    |
|----------------------------------------------------------------------------------------------------|----------------------------------------------------------------------------------------------------|----------------------------------------------------------------------------------------------------|
| <di̇zi̇n> OKUNUYOR XXXX dosya<br/>bulundu XXXX destekleniyor</di̇zi̇n>                                             | Ürün USB klasöründeki dosyaları<br>okumaktadır.                                                                                                    | İşlem yapılması gerekmez.                                                                                                    |
| <x> TEPSİSİNİ KULLAN [TÜR] [BOYUT]<br/>Değiştirmek için ▲/▼ düğmesine basın .<br/>Kullanmak için Tamam'a basın</x> | Ürün istenen ortamın türünü ve boyutunu<br>algılayamadı. İleti, kullanılabilir en yakın tür<br>ve boyut ile bunların bulunduğu tepsiyi<br>gösterir. | Mesajdaki değerleri kabul etmek için<br>Tamam düğmesine, kullanılabilir seçenekler<br>arasında gezinmek için yukarı veya aşağı oka<br>▲/▼ basın.                    |
| <x> TEPSİSİNİ TAKIN VEYA KAPATIN<br/>Yardım için ? düğmesine basın</x>                                             | Belirtilen tepsi açık veya yok.                                                                                                    | Yazdırma işlemine devam etmek için tepsiyi<br>yerine takın veya kapatın.                                                                                            |
| 10.XX.YY SARF MALZEMESİ BELLEK<br>HATASI<br>Yardım için ? düğmesine basın                                          | Üründeki bir veya daha fazla sarf<br>malzemesinde bir hata oluşmuştur.<br>10.00.0Y = bellek bozuk<br>10.10.0Y = bellek yok                          | <ol> <li>İletiyi silmek için ürünü kapatıp açın.</li> <li>İleti sürerse, HP yetkili servisine veya<br/>destek sağlayıcısına başvurun.</li> </ol>                    |
| 11.XX DAHİLİ SAAT HATASI<br>Devam etmek için Tamam düğmesine<br>basın                                              | Ürünün gerçek zaman saatinde bir hata<br>oluştu.                                                                                                    | Yazdırma devam edebilir, ancak ürünü her<br>açtığınızda bir istem görüntülenir. Sorunu<br>çözmek için bir HP yetkili servisi veya destek<br>sağlayıcısına başvurun. |

| Denetim masası iletisi                             | Açıklama                                                                                     | Önerilen eylem                                                                                                    |
|----------------------------------------------------|----------------------------------------------------------------------------------------------|----------------------------------------------------------------------------------------------------|
| 13.JJ.NT <konum> İÇİNDE SIKIŞMA</konum>            | Belirtilen konumda bir sıkışma oldu.                                                         | Sıkışmış kağıdı çıkarın.                                                                                                    |
| 13.JJ.NT <konum> İÇİNDE SIKIŞMA</konum>            |                                                                                              | Tüm sıkışmaları giderdikten sonra ileti devam<br>ederse, bir algılayıcı takılı kalmış veya<br>bozulmuş olabilir. Bir HP yetkili servisine<br>veya destek sağlayıcısına başvurun. |
| 13.JJ.NT KAĞIT SIKIŞMASI GİRİŞ<br>TEPSİLERİNİ AÇIN | Bir tepside sıkışma meydana gelmiştir.                                                       | <ol> <li>Her tepsiyi açın ve kağıt sıkışması olup<br/>olmadığını denetleyin.</li> </ol>                                                                                          |
| iletisi ile dönüşümlü olarak görüntülenen ileti    |                                                                                              | 2. Üst kapağı açın.                                                                                                    |
| Tüm tepsileri açın                                 |                                                                                              | 3. Baskı kartuşunu ve kağıtları çıkarın.                                                                                                    |
|                                                    |                                                                                              | <ol> <li>Yazıcı kartuşunu yeniden takın ve üst<br/>kapağı kapatın.</li> </ol>                                                                                                    |
|                                                    |                                                                                              | 5. Tüm tepsileri kapatın.                                                                                                    |
| 21 SAYFA ÇOK KARMAŞIK                              | Yazdırma işindeki veriler çok karmaşıktır.                                                   | 1. Aktarılan verileri yazdırmak için                                                                                                    |
| Yardım için ? düğmesine basın                      |                                                                                              | kaybolabilir).                                                                                                    |
| iletisi ile dönüşümlü olarak görüntülenen ileti    |                                                                                              | 2. Bu ileti sık sık görüntüleniyorsa                                                                                                    |
| 21 SAYFA ÇOK KARMAŞIK                              |                                                                                              | fazla bellek takın.                                                                                                    |
| Devam etmek için Tamam düğmesine<br>basın          |                                                                                              |                                                                                                    |
| 22 EIO X ARABELLEĞİ TAŞMASI                        | Belirtilen [X] yuvasındaki EIO kartına fazla<br>veri gönderildi. Liygun olmayan bir iletisim | <ol> <li>İletiyi silmek için Tamam düğmesine<br/>başın. (İş yazdırılmaz)</li> </ol>                                                                                              |
| Devam etmek için Tamam düğmesine<br>basın          | protokolü kullanılıyor olabilir.                                                             | 2 Ana hilqisayar yanılandırmasını                                                                                                    |
| Suom                                               | Not: EIO 0, HP Jetdirect katıştırılmış baskı<br>sunucusu için ayrıldı.                       | denetleyin. İleti sürerse, HP yetkili<br>servisine veya destek sağlayıcısına<br>başvurun.                                                                                        |
| 22 KATIŞTIRILMIŞ G/Ç ARABELLEĞİ<br>TAŞMASI         | Ürünün dahili HP Jetdirect bölümüne çok<br>fazla veri gönderildi.                            | Yazdırmaya devam etmek için Tamam<br>düğmesine basın. Bazı veriler kaybolabilir.                                                                                                 |
| Devam etmek için Tamam düğmesine<br>basın          |                                                                                              |                                                                                                    |
| 22 USB G/Ç ARABELLEĞİ TAŞMASI                      | USB bağlantı noktasına fazla veri gönderildi.                                                | Hata iletisini silmek için Tamam düğmesine                                                                                                    |
| Devam etmek için Tamam düğmesine<br>basın          |                                                                                              | basin. (iş yazunımaz).                                                                                                    |
| 40 EIO X İLETİM HATASI                             | Ürün ile belirtilen [X] yuvasındaki EIO kartı                                                | Hata iletisini temizleyip yazdırmaya devam                                                                                                    |
| Devam etmek için Tamam düğmesine                   | arasınuaki yayıanın kesilür.<br>Not: EIO 0. HD. letdiroct ketistirilmiş beski                | emek için Tamanı üüğmesine basın.                                                                                                    |
| Na3III                                             | sunucusu için ayrıldı.                                                                       |                                                                                                    |
| 40 KATIŞTIRILMIŞ G/Ç İLETİM HATASI                 | Ürün ve HP Jetdirect baskı sunucusu                                                          | Hata iletisini temizleyip yazdırmaya devam                                                                                                    |
| Devam etmek için Tamam düğmesine<br>basın          | ατασπιτα πουγπη κυριτιάζ.                                                                    | ennek için i anlam düğinlesine basın.                                                                                                    |

| Denetim masası iletisi                                  | Açıklama                                                                                                    | Önerilen eylem                                                                                                    |
|---------------------------------------------------------|----------------------------------------------------------------------------------------------------|----------------------------------------------------------------------------------------------------|
| 41.3 TEPSİ <x>'TE BEKLENMEYEN<br/>KAĞIT BOYUTU</x>      | Tepsiyi yazdırma işi için gerekenden farklı bir<br>kağıt boyuna göre yapılandırdınız.                       | 1. Tepsiye doğru boyutta kağıt yerleştirin.                                                                                               |
| Yardım için ? düğmesine basın                           |                                                                                                    | <ol> <li>Yazılım programında, yazıcı<br/>sürücüsünde ve kontrol panelinde</li> </ol>                                                      |
| iletisi ile dönüşümlü olarak görüntülenen ileti         |                                                                                                    | belirtilen kağıt boyutunun aynı<br>olduğundan emin olun.                                                                                  |
| TEPSİ <x>'İ YÜKLEYİN [TÜR] [BOYUT]</x>                  |                                                                                                    | 3. Tamam düğmesine basın ve TEPSİ < X>                                                                                                    |
| Başka bir tepsi kullanmak için Tamam<br>düğmesine basın |                                                                                                    | BOYUTU = <boyut> seçeneğine gidin.<br/>Bir tepsideki boyutu yazdırma işi için<br/>gereken boyuta göre yeniden<br/>yapılandırın.</boyut>   |
|                                                         |                                                                                                    | <ol> <li>Hata giderilemezse ürünü kapatıp<br/>yeniden açın.</li> </ol>                                                                    |
|                                                         |                                                                                                    | <ol> <li>İleti sürerse, HP yetkili servisine veya<br/>destek sağlayıcısına başvurun.</li> </ol>                                           |
| 41.3 TEPSİ 1'DE BEKLENMEYEN BOYUT                       | Tepsi 1'i yazdırma işi için gerekenden farklı                                                               | Tepsiye doğru boyutta kağıt yerleştirin.                                                                                                  |
| EL İLE BESLEYİN <tür> <boyut></boyut></tür>             | bir kagit böyana göre yapılandırdırmz.                                                                      | Başka bir tepside doğru boyutta kağıt varsa,<br>ürün başka bir tepsiyi kullanmak üzere<br>Tamam düğmesine basmanızı ister.                |
| 41.X HATASI                                             | Geçici bir yazdırma hatası oluştu.                                                                          | 1. Tamam düğmesine basın. Sıkışma                                                                                                    |
| Yardım için ? düğmesine basın                           |                                                                                                    | sayfa otomatik olarak yeniden yazdırılır.                                                                                                 |
| iletisi ile dönüşümlü olarak görüntülenen ileti         |                                                                                                    | 2. Ürünü kapatın ve yeniden açın.                                                                                                    |
| 41.X HATASI                                             |                                                                                                    | 3. İleti sürerse, HP yetkili servisine veya                                                                                               |
| Devam etmek için Tamam düğmesine<br>basın               |                                                                                                    | uestek sağlayıcısına başvurun.                                                                                                    |
| 49.XXXX HATASI                                          | Önemli bir ürün bilgisi hatası oluştu.                                                                      | <ol> <li>Ürünü 20 dakika için kapatın ve sonra<br/>acın</li> </ol>                                                                        |
| Devam etmek için kapatıp açın                           | Bu hata doğrudan ürün donanımı veya<br>yazılımı ile ilgili olmayan çeşitli dış etkenlere<br>bağlı olabilir: | <ol> <li>Hatanın nedeninin dış etkenlere bağlı<br/>olduğunu belirlediyseniz, dış bileşeni<br/>onararak sorunu çözmeye çalışın.</li> </ol> |
|                                                         | Bilgisayarın işletim sistemi                                                                                | 3. İleti sürerse, HP yetkili servisine veya                                                                                               |
|                                                         | Ag bagiantisi                                                                                               | destek sağlayıcısına başvurun.                                                                                                    |
|                                                         | Yazılım programı                                                                                            |                                                                                                    |
|                                                         | Yazılım programı                                                                                            |                                                                                                    |
|                                                         |                                                                                                    |                                                                                                    |
|                                                         | için, hata oluşmadan önce gerçekleştirdiğiniz<br>eylemleri belirleyin.                                      |                                                                                                    |
| 50.X FÜZER HATASI                                       | Bir füzer hatası oluştu.                                                                                    | 1. Ürünü kapatın ve yeniden açın.                                                                                                    |
| Yardım için ? düğmesine basın                           |                                                                                                    | <ol> <li>İleti sürerse, HP yetkili servisine veya<br/>destek sağlayıcısına başvurun.</li> </ol>                                           |

| Denetim masası iletisi                          | Açıklama                                        | Önerilen eylem                                                            |
|-------------------------------------------------|-------------------------------------------------|---------------------------------------------------------------------------|
| 51.XY HATASI                                    | Geçici bir yazdırma hatası oluştu.              | 1. Ürünü kapatın ve yeniden açın.                                         |
| Yardım için ? düğmesine basın                   |                                                 | 2. İleti sürerse, HP yetkili servisine veya                               |
| iletisi ile dönüşümlü olarak görüntülenen ileti |                                                 | destek sağlayıcısına daşvurun.                                            |
| 51.XY HATASI                                    |                                                 |                                                                           |
| Devam etmek için kapatıp açın                   |                                                 |                                                                           |
| 52.XY HATASI                                    | Geçici bir yazdırma hatası oluştu.              | 1. Ürünü kapatın ve yeniden açın.                                         |
| Yardım için ? düğmesine basın                   |                                                 | 2. İleti sürerse, HP yetkili servisine veya                               |
| iletisi ile dönüşümlü olarak görüntülenen ileti |                                                 | destek sağlayıcısına başvurun.                                            |
| 52.XY HATASI                                    |                                                 |                                                                           |
| Devam etmek için kapatıp açın                   |                                                 |                                                                           |
| 53.X0.01 HATASI                                 | Ürün DIMM'i desteklememektedir.                 | DIMM'i ürünün desteklediği bir birimle                                    |
| DESTEKLENMEYEN DIMM                             |                                                 | aegiştirin.                                                               |
|                                                 |                                                 | numaraları sayfa 195.                                                     |
|                                                 |                                                 | DIMM'i değiştirme yönergeleri için bkz. <u>Bellek</u><br>takma sayfa 123. |
| 55.XX.YY DC DENETLEYİCİ HATASI                  | Geçici bir yazdırma hatası oluştu.              | 1. Ürünü kapatın ve yeniden açın.                                         |
| Yardım için ? düğmesine basın                   |                                                 | 2. İleti sürerse, HP yetkili servisine veya                               |
| iletisi ile dönüşümlü olarak görüntülenen ileti |                                                 | destek sağlayıcısına başvurun.                                            |
| 55.XX.YY DC DENETLEYİCİ HATASI                  |                                                 |                                                                           |
| Devam etmek için kapatıp açın                   |                                                 |                                                                           |
| 56.X HATASI                                     | Yanlış giriş veya çıkış isteği nedeniyle geçici | 1. Ürünü kapatın ve yeniden açın.                                         |
| Yardım için ? düğmesine basın                   | bir yazdırma hatası oluştu.                     | 2. İleti sürerse, HP yetkili servisine veya                               |
| iletisi ile dönüşümlü olarak görüntülenen ileti |                                                 | destek sağlayıcısına başvurun.                                            |
| 56.X HATASI                                     |                                                 |                                                                           |
| Devam etmek için kapatıp açın                   |                                                 |                                                                           |
| 57.XX HATASI                                    | Ürün fanlarından birinde geçici bir yazdırma    | 1. Ürünü kapatın ve yeniden açın.                                         |
| Yardım için ? düğmesine basın                   | hatası oluştu.                                  | 2. İleti sürerse, HP yetkili servisine veya                               |
| iletisi ile dönüşümlü olarak görüntülenen ileti |                                                 | destek sağlayıcısına başvurun.                                            |
| 57.XX HATASI                                    |                                                 |                                                                           |
| Devam etmek için kapatıp açın                   |                                                 |                                                                           |

| Denetim masası iletisi                          | Açıklama                                                                                                    | Önerilen eylem                                                                                                    |
|-------------------------------------------------|----------------------------------------------------------------------------------------------------|----------------------------------------------------------------------------------------------------|
| 58.XX HATASI                                    | Bellek etiketi CPU hatasının algılandığı bir<br>ürün hatası oluştu veya hava algılayıcısında<br>ya da güç kaynağında sorun var. | Güç kaynağı ile ilgili sorunları çözmek için:                                                                                                    |
| Yardım için ? düğmesine basın                   |                                                                                                    | 1. Ürünü bağlı olduğu tüm UPS'lerden, ek                                                                                                    |
| iletisi ile dönüşümlü olarak görüntülenen ileti |                                                                                                    | güç kaynaklarından veya çok prizli güç<br>kablolarından ayırın. Ürünün elektrik<br>fişini bir duvar prizine takın ve sorunun<br>çözülüp çözülmediğine bakın. |
| 58.XX HATASI                                    |                                                                                                    |                                                                                                    |
| Devam etmek için kapatıp açın                   |                                                                                                    | <ol> <li>Ürün duvar prizine takılıysa, kullanılan<br/>prizden bağımsız olan başka bir güç<br/>kaynağını kullanmayı deneyin.</li> </ol>                       |
|                                                 |                                                                                                    | Hat voltajının ve akım kaynağının ürünün<br>elektriksel özelliklerini karşıladığından emin<br>olun.                                                          |
|                                                 |                                                                                                    | İleti sürerse, HP yetkili servisine veya destek<br>sağlayıcısına başvurun.                                                                                   |
| 59.XY HATASI                                    | Geçici bir yazdırma hatası oluştu.                                                                                              | 1. Ürünü kapatın ve yeniden açın.                                                                                                    |
| Yardım için ? düğmesine basın                   |                                                                                                    | 2. İleti sürerse, HP yetkili servisine veya destek sağlayıcısına başvurun                                                                                    |
| iletisi ile dönüşümlü olarak görüntülenen ileti |                                                                                                    | ucsick sagidyioisina başvurun.                                                                                                    |
| 59.XY HATASI                                    |                                                                                                    |                                                                                                    |
| Devam etmek için kapatıp açın                   |                                                                                                    |                                                                                                    |
| 68.X DEPOLAMA HATASI AYARLAR<br>DEĞİŞTİ         | Ürünün kalıcı belleğinde hata oluştu ve bir<br>veya birkaç ürün ayarı fabrika varsayılan<br>değerine alfılandı                  | Yazdırmaya devam etmek için Tamam<br>düğmesine basın.                                                                                                    |
| Yardım için ? düğmesine basın                   | uegenne sinnandi.                                                                                                    | Bir yapılandırma sayfası yazdırın ve ürün                                                                                                    |
| iletisi ile dönüşümlü olarak görüntülenen ileti |                                                                                                    | değiştiğini belirleyin.                                                                                                    |
| 68.X DEPOLAMA HATASI AYARLAR<br>DEĞİŞTİ         |                                                                                                    | Hata giderilemezse ürünü kapatıp yeniden<br>açın. İleti sürerse, HP yetkili servisine veya                                                                   |
| Devam etmek için Tamam düğmesine<br>basın       |                                                                                                    | destek sagiayıcısına başvurun.                                                                                                    |
| 68.X KALICI BELLEK DOLU                         | Kalıcı bellek dolu. Bazı ayarlar fabrika<br>yarsayılan değerlerine sıfırlanmış olabilir                                         | 1. Hata giderilemezse ürünü kapatıp                                                                                                    |
| Yardım için ? düğmesine basın                   | varsayıları değenenine sınılarınış olabılır.                                                                                    | <ol> <li>Bir vapılandırma savfası vazdırın ve</li> </ol>                                                                                                    |
| iletisi ile dönüşümlü olarak görüntülenen ileti |                                                                                                    | ürün ayarlarını kontrol ederek hangi                                                                                                    |
| 68.X KALICI BELLEK DOLU                         |                                                                                                    | Velue deneleme elenen temislemek                                                                                                    |
| Devam etmek için Tamam düğmesine<br>basın       |                                                                                                    | için, ürünü kapatın ve ürünü açarken<br>Menü düğmesine ➡ basın ve basılı<br>tutun.                                                                           |
|                                                 |                                                                                                    | <ol> <li>İleti sürerse, HP yetkili servisine veya<br/>destek sağlayıcısına başvurun.</li> </ol>                                                              |
| 68.X KALICI BELLEK YAZMA HATASI                 | Depolama aygıtına yazılamıyor. Baskı işine                                                                                      | Devam etmek için Tamam düğmesine basın.                                                                                                    |
| Devam etmek için Tamam düğmesine<br>basın       | devam edilebilir, ancak kalıcı bellekte hata<br>oluştuğundan beklenmeyen durumlarla<br>karşılaşılabilir.                        | Hata giderilemezse ürünü kapatıp yeniden<br>açın. İleti sürerse, HP yetkili servisine veya<br>destek sağlayıcısına başvurun.                                 |

| Denetim masası iletisi                          | Açıklama                                     | Önerilen eylem                                                                                                    |
|-------------------------------------------------|----------------------------------------------|----------------------------------------------------------------------------------------------------|
| 79.XXXX HATASI<br>Devam etmek için kapatıp açın | Ürün önemli bir donanım hatası saptadı.      | <ol> <li>Ürün belleğindeki yazdırma işini silmek<br/>için dur düğmesine ⊗ basın. Ürünü<br/>kapatın ve yeniden açın.</li> </ol>                                                                                                    |
|                                                 |                                              | <ol> <li>Başka bir programdan iş yazdırmayı<br/>deneyin. İş yazdırılırsa, ilk programa<br/>dönün ve farklı bir dosya yazdırmayı<br/>deneyin. İleti yalnızca belirli bir program<br/>veya yazdırma işinde görüntüleniyorsa,<br/>yardım için yazılımın satıcısına<br/>başvurun.</li> </ol> |
|                                                 |                                              | İleti farklı programlarda ve baskı işlerinde de<br>görüntüleniyorsa aşağıdaki adımları deneyin.                                                                                                    |
|                                                 |                                              | 1. Ürünü kapatın.                                                                                                    |
|                                                 |                                              | <ol> <li>Ürünü ağa veya bilgisayara bağlayan<br/>tüm kabloları çıkarın.</li> </ol>                                                                                                    |
|                                                 |                                              | <ol> <li>Tüm bellek DIMM'lerini veya üçüncü<br/>parti DIMM'lerini üründen çıkarın. Sonra<br/>belleği DIMM yeniden yükleyin.</li> </ol>                                                                                                    |
|                                                 |                                              | 4. EIO aygıtını üründen çıkarın.                                                                                                    |
|                                                 |                                              | 5. Ürünü açın.                                                                                                    |
|                                                 |                                              | Hata giderildiyse aşağıdaki adımları<br>uygulayın.                                                                                                    |
|                                                 |                                              | <ol> <li>DIMM ve EIO aygıtlarını birer birer takın<br/>ve taktığınız her aygıttan sonra ürünü<br/>kapatıp yeniden açtığınızdan emin olun.</li> </ol>                                                                                                    |
|                                                 |                                              | <ol> <li>Hataya neden olduğunu belirlediğiniz<br/>DIMM veya EIO aygıtını değiştirin.</li> </ol>                                                                                                    |
|                                                 |                                              | <ol> <li>Ürünü ağa veya bilgisayara bağlayan<br/>tüm kabloları yeniden takın.</li> </ol>                                                                                                    |
| 8X.YYYY EIO HATASI                              | [X] yuvasındaki EIO aksesuar kartında        | 1. Ürünü kapatın ve yeniden açın.                                                                                                    |
|                                                 |                                              | <ol> <li>Ürünü kapatın, [X] yuvasındaki EIO<br/>aksesuarını yeniden yerleştirin ve ürünü<br/>açın.</li> </ol>                                                                                                    |
|                                                 |                                              | <ol> <li>Ürünü kapatın, [X] yuvasındaki EIO<br/>aksesuarını çıkarıp başka bir EIO<br/>yuvasına takın ve yazıcıyı açın.</li> </ol>                                                                                                    |
|                                                 |                                              | <ol> <li>[X] yuvasındaki EIO aksesuarını<br/>değiştirin.</li> </ol>                                                                                                    |
| 8X.YYYY KATIŞTIRILMIŞ JETDIRECT                 | Katıştırılmış HP Jetdirect baskı sunucusunda | 1. Ürünü kapatın ve yeniden açın.                                                                                                    |
| HATASI                                          | onemii dir nata oluştu.                      | <ol> <li>İleti sürerse, HP yetkili servisine veya<br/>destek sağlayıcısına başvurun.</li> </ol>                                                                                                    |
| Başlatılıyor                                    | Tek tek görevler başlatılıyor.               | Eylem gerekli değil.                                                                                                    |

| Denetim masası iletisi                               | Açıklama                                                                              | Önerilen eylem                                                                                                    |
|------------------------------------------------------|---------------------------------------------------------------------------------------|----------------------------------------------------------------------------------------------------|
| BELLEK TESTİ HATASI <x> DIMM<br/>DEĞİŞTİRİN</x>      | Ürün DIMM'de hata algılamıştır.                                                       | DIMM'i değiştirin. Bkz. <u>Bellek takma</u><br><u>sayfa 123</u> .                                                                           |
|                                                      |                                                                                       | Bu ürünün desteklediği DIMM'lerin listesi için<br>bkz. <u>Parça numaraları sayfa 195</u> .                                                  |
| BELLEK UYARISI VER                                   | Ürün baskı kartuşundaki belleği                                                       | Orijinal bir HP sarf malzemesi aldığınızı                                                                                                   |
| Economode devre dışı                                 | okuyamamaktadır.                                                                      | anticounterfeit adresini ziyaret edin.                                                                                                    |
| Bozuk imza                                           | Ürün yazılımı yükseltme kodu ürün imzasıyla                                           | Ürün için doğru ürün yazılımı yükseltme<br>dosyasını indirin ve yükseltmeyi yeniden<br>yükleyin.                                            |
| Yükseltme iptal edildi                               | eşleşmemektedir.                                                                      |                                                                                                    |
| BOZUK İMZA KABUL EDİLSİN Mİ?                         | Ürün uzaktan ürün yazılımı yükseltmesi                                                | Ürün için doğru ürün yazılımı yükseltme                                                                                                    |
| Evet Tamam'a basın                                   | yapmaktadır, ilk deta kullanılan kod imzası<br>imzayla eşleşmemektedir ve <b>İMZA</b> | dosyasını indirin ve yükseltmeyi yeniden<br>yükleyin.                                                                                       |
| iletisi ile dönüşümlü olarak görüntülenen ileti      | DENETIMI menüsü BOZUKSA SOR<br>seçeneğine ayarlanmıştır.                              |                                                                                                    |
| BOZUK İMZA KABUL EDİLSİN Mİ?                         |                                                                                       |                                                                                                    |
| Hayır 🛞 düğmesine basın                              |                                                                                       |                                                                                                    |
| ÇIKIŞ BÖLMESİ DOLU                                   | Çıkış bölmesi dolu, yazdırma devam                                                    | Geçerli yazdırma işleminin                                                                                                    |
| Bölmeden tüm kağıtları çıkarın                       | edemiyor.                                                                             | tamamlanabilmesi için bölmeyi boşaltın.                                                                                                    |
| ÇIKIŞ BÖLMESİ DOLU                                   | Çıktı bölmesi dolu, ancak bu bölme geçerli                                            | Bir iş göndermeden önce bu bölmeyi                                                                                                    |
| Bölmeden tüm kağıtları çıkarın                       | yazdırma işi için gerekli degil.                                                      | boşaltın.                                                                                                    |
| iletisi ile dönüşümlü olarak görüntülenen ileti      |                                                                                       |                                                                                                    |
| <geçerli durum="" iletisi=""></geçerli>              |                                                                                       |                                                                                                    |
| ÇIKIŞ YIĞININI EL İLE BESLE                          | El ile dupleksleme işinin ilk yüzü yazdırıldı ve                                      | 1. Çıktı destesini yine yazdırılan yüzü                                                                                                    |
| Sonra ikinci yüzleri yazdırmak için<br>Tamam'a başın | yerleştirmenizi bekliyor.                                                             | yerleştirin.                                                                                                    |
|                                                      |                                                                                       | <ol> <li>Yazdırmaya devam etmek için, Tamam<br/>düğmesine basın.</li> </ol>                                                                 |
| Çok fazla tepsi takıldı                              | Ürünün desteklediğinden fazla tepsi                                                   | İsteğe bağlı tepsilerin birini çıkarın.                                                                                                    |
| Gücü kapatın ve tepsiyi kaldırın                     | Ürün on ook iki adat istaăn baălı 500 sayfalık.                                       |                                                                                                    |
|                                                      | tepsiyi kabul eder.                                                                   |                                                                                                    |
| Çok fazla USB aksesuarı var                          | Bu kadar çok USB depolama aksesuarını                                                 | Bu ileti kalkana kadar fazla olan USB                                                                                                    |
| Yardım için ? düğmesine basın                        | uesterienez.                                                                          | USB depolama aksesuarını çıkarıp yeniden takın.                                                                                             |
| Çok fazla USB hub aygıtı var                         | Ürün bir USB hub aygıtının başka bir USB                                              | Fazla olan USB hub aygıtını çıkarın. Ürün                                                                                                   |
| En son USB hub aygıtını çıkarın                      | nab aygınna bağıandığını algılarmıştır.                                               | hub aygıtlarını desteklemez.                                                                                                    |
| DESTEKLENMEYEN SARF MALZEMESİ<br>KULLANILIYOR        | Baskı kartuşu farklı bir HP ürününe aittir.                                           | Baskı kalitesi artık kabul edilebilir düzeyde<br>değilse, baskı kartuşunu değiştirin. Bkz.<br><u>Baskı kartuşunu değiştirme sayfa 119</u> . |
|                                                      |                                                                                       | Desteklenen baskı kartuşlarının listesi için<br>bkz. <u>Parça numaraları sayfa 195</u> .                                                    |

| Denetim masası iletisi                          | Açıklama                                                                             | Önerilen eylem                                                                                                    |  |
|-------------------------------------------------|--------------------------------------------------------------------------------------|----------------------------------------------------------------------------------------------------|--|
| DESTEKLENMEYEN SARF MALZEMESİ<br>TAKILDI        | Bakı kartuşu farklı bir HP ürününe aittir.                                           | Baskı kalitesi artık kabul edilebilir düzeyde<br>değilse, baskı kartuşunu değiştirin. Bkz.<br><u>Baskı kartuşunu değiştirme sayfa 119</u> . |  |
|                                                 |                                                                                      | Desteklenen baskı kartuşlarının listesi için<br>bkz. <u>Parça numaraları sayfa 195</u> .                                                    |  |
| DİSK BAKIMI % <x> TAMAMLANDI</x>                | Bir sabit diskte hassas temizleme yapılıyor.                                         | Eylem gerekli değil.                                                                                                    |  |
| Kapatmayın                                      |                                                                                      |                                                                                                    |  |
| iletisi ile dönüşümlü olarak görüntülenen ileti |                                                                                      |                                                                                                    |  |
| DİSK BAKIMI % <x> TAMAMLANDI</x>                |                                                                                      |                                                                                                    |  |
| Yardım için ? düğmesine basın                   |                                                                                      |                                                                                                    |  |
| DİSK TEMİZLEME % <x> TAMAMLANDI</x>             | Depolama aygıtı hassas veya normal şekilde                                           | Eylem gerekli değil.                                                                                                    |  |
| Kapatmayın                                      | temizleniyor. Yazıcıyı kapatmayın. Urün<br>işlevleri kullanılamıyor. Tamamlandığında |                                                                                                    |  |
| iletisi ile dönüşümlü olarak görüntülenen ileti | ürün otomatik olarak kapanır ve açılır.                                              |                                                                                                    |  |
| DİSK TEMİZLEME % <x> TAMAMLANDI</x>             |                                                                                      |                                                                                                    |  |
| Yardım için ? düğmesine basın                   |                                                                                      |                                                                                                    |  |
| DİZİNİN TAMAMI OKUNAMIYOR                       | USB aksesuarındaki dosya listesi ürünün                                              | 1. Kısmi listeden bir dosyayı yazdırmak                                                                                                    |  |
| Devam etmek için Tamam düğmesine                | görüntüleyebileceğinden daha uzundur.                                                | ıçın, Tamam düğmesine basın ve<br>listeden bir dosyayı seçin.                                                                               |  |
| basın                                           |                                                                                      | <ol> <li>Bu sorunu önlemek için USB<br/>aksesuarından dosyaları kaldırın.</li> </ol>                                                        |  |
| DUPLEKS İŞLEMİ BAŞARISIZ OLDU                   | Dupleks yazdırma işi sırasında bir zamanlama hatası oluşmuştur.                      | Yazdırmaya devam etmek için Tamam                                                                                                    |  |
| Devam etmek için Tamam düğmesine<br>basın       |                                                                                      | iptal edin ve tek taraflı iş olarak yazdırın.                                                                                               |  |
| iletisi ile dönüşümlü olarak görüntülenen ileti |                                                                                      |                                                                                                    |  |
| DUPLEKS İŞLEMİ BAŞARISIZ OLDU                   |                                                                                      |                                                                                                    |  |
| Yardım için ? düğmesine basın                   |                                                                                      |                                                                                                    |  |
| DUPLEKSLEME YAPILAMIYOR                         | Dupleksleme için arka kapağın kapalı olması                                          | Arka kapağı kapatın.                                                                                                    |  |
| ARKA KAPAĞI KAPATIN                             | gereni                                                                               |                                                                                                    |  |
| Yardım için ? düğmesine basın                   |                                                                                      |                                                                                                    |  |
| EIO <x> DİSKİ ÇALIŞMIYOR</x>                    | X yuvasındaki EIO diski düzgün çalışmıyor.                                           | 1. Ürünü kapatın.                                                                                                    |  |
| Yardım için ? düğmesine basın                   |                                                                                      | <ol> <li>EIO diskinin doğru takıldığından ve<br/>yerine iyice oturduğundan emin olun.</li> </ol>                                            |  |
|                                                 |                                                                                      | <ol> <li>Kontrol paneli iletisi görüntülenmeye<br/>devam ederse, diski değiştirin.</li> </ol>                                               |  |
| EIO <x> DİSKİ DÖNÜYOR</x>                       | [X] EIO yuvasındaki disk aksesuarı                                                   | Eylem gerekli değil.                                                                                                    |  |
| iletisi ile dönüşümlü olarak görüntülenen ileti | başıalılıyul.                                                                        |                                                                                                    |  |
| <geçerli durum="" iletisi=""></geçerli>         |                                                                                      |                                                                                                    |  |

| Denetim masası iletisi                                  | Açıklama                                                                                         | Önerilen eylem                                                                                                    |
|---------------------------------------------------------|--------------------------------------------------------------------------------------------------|----------------------------------------------------------------------------------------------------|
| EIO AYGIT HATASI                                        | Belirtilen aygıt hata verdi.                                                                     | Devam etmek için Tamam düğmesine basın.                                                                           |
| Silmek için Tamam düğmesine basın                       |                                                                                                  |                                                                                                    |
| EIO DOSYA İŞLEMİ BAŞARISIZ                              | Bir komut geçersiz bir işlem denedi.                                                             | Devam etmek için Tamam düğmesine basın.                                                                           |
| Silmek için Tamam düğmesine basın                       |                                                                                                  |                                                                                                    |
| EIO DOSYA SİSTEMİ DOLU                                  | Belirtilen dosya sistemi dolu ve buraya                                                          | Devam etmek için Tamam düğmesine basın.                                                                           |
| Silmek için Tamam düğmesine basın                       | yaznamiyor.                                                                                      |                                                                                                    |
| EIO YAZMA KORUMALI                                      | Dosya sistemine yazılamıyor.                                                                     | Devam etmek için Tamam düğmesine basın.                                                                           |
| Silmek için Tamam düğmesine basın                       |                                                                                                  |                                                                                                    |
| EL İLE BESLEYİN <tür> <boyut></boyut></tür>             | Ürün Tepsi 1'e kağıt yüklemenizi<br>beklemektedir.                                               | Tepsi 1'de zaten kağıt varsa yardım<br>düğmesine ? basıp sonra yazdırmak için<br>Tamam düğmesine basın.           |
|                                                         |                                                                                                  | kağıdı çıkarın, sonra Tamam düğmesine<br>basın.                                                                   |
| EL İLE BESLEYİN <tür> <boyut></boyut></tür>             | Ürün Tepsi 1'e kağıt yüklemenizi                                                                 | Başka bir tepside bulunan bir tür ve boyut                                                                        |
| Başka bir tepsi kullanmak için Tamam<br>düğmesine basın | Deklemektedir.                                                                                   | kullanmak ıçın Tamam dugmesine basın.                                                                             |
| iletisi ile dönüşümlü olarak görüntülenen ileti         |                                                                                                  |                                                                                                    |
| EL İLE BESLEYİN <tür> <boyut></boyut></tür>             |                                                                                                  |                                                                                                    |
| Yardım için ? düğmesine basın                           |                                                                                                  |                                                                                                    |
| EL İLE BESLEYİN <tür> <boyut></boyut></tür>             | Ürün Tepsi 1'e kağıt yüklemenizi<br>beklemektedir.                                               | İstenilen kağıdı Tepsi 1'e yerleştirin ve<br>Tamam düğmesine basın.                                               |
| Devam etmek için Tamam düğmesine<br>basın               |                                                                                                  |                                                                                                    |
| iletisi ile dönüşümlü olarak görüntülenen ileti         |                                                                                                  |                                                                                                    |
| EL İLE BESLEYİN <tür> <boyut></boyut></tür>             |                                                                                                  |                                                                                                    |
| Yardım için ? düğmesine basın                           |                                                                                                  |                                                                                                    |
| Erişim engellendi MENÜLER KİLİTLENDİ                    | Kullanmaya çalıştığınız ürün kontrol paneli<br>işlevi, yetkisiz erişimi önlemek için kilitlendi. | Ağ yöneticinize başvurun.                                                                                         |
| Eylem şu anda tepsi x için kullanılamaz                 | Tepsi boyutu için <b>HER BOYUT</b> ayarı veya                                                    | Tepsi ayarlarını değiştirin.                                                                                      |
| Tepsi HER BOYUT/HERHANGİ ÖZEL                           | dupleksleme kullanılamaz.                                                                        | 1. Menü düğmesine 📑 basın.                                                                                        |
|                                                         |                                                                                                  | <ol> <li>KAĞIT KULLANIMI menüsünü<br/>vurgulamak için aşağı ok ▼, sonra<br/>Tamam düğmesine basın.</li> </ol>     |
|                                                         |                                                                                                  | <ol> <li>Belirtilen tepsiyi vurgulamak için aşağı<br/>ok ▼ düğmesine, sonra Tamam<br/>düğmesine basın.</li> </ol> |
|                                                         |                                                                                                  | <ol> <li>Seçili tepsinin boyut ve tür ayarlarını<br/>değiştirin.</li> </ol>                                       |
| Fabrika ayarları geri yükleniyor                        | Fabrika ayarları geri yükleniyor.                                                                | Eylem gerekli değil.                                                                                              |

| Denetim masası iletisi                           | Açıklama                                                                                                    | Önerilen eylem                                                                                                    |
|--------------------------------------------------|----------------------------------------------------------------------------------------------------|----------------------------------------------------------------------------------------------------|
| Füzer Çevresine Kağıt Dolaştı                    | Füzer çevresine kağıt dolaşmıştır ve üründe                                                                                                | Bir HP yetkili servisine veya destek                                                                                                    |
| Yardım için ? düğmesine basın                    | Sikişina valulı.                                                                                                    | saylayıcısına başvurun.                                                                                                    |
| Geri Yükleniyor                                  | Özel ayarlar geri yükleniyor.                                                                                                    | Eylem gerekli değil.                                                                                                    |
| HP olmayan sarf malzemesi takıldı                | Hewlett-Packard tarafından üretilmeyen olmayan bir baskı kartuşu taktınız.                                                                 | Orijinal bir HP sarf malzemesi aldığınızı<br>düşünüyorsanız, <u>www.hp.com/go/</u><br><u>anticounterfeit</u> adresini ziyaret edin.         |
| İptal edilecek iş yok                            | Durdur düğmesine ⊗ basıldı, ancak iptal<br>edilecek etkin bir iş veya arabelleğe alınmış<br>veri yok.                                      | Eylem gerekli değil.                                                                                                    |
|                                                  | Bu ileti, ürün hazır durumuna dönünceye<br>kadar yaklaşık 2 saniye görüntülenir.                                                           |                                                                                                    |
| İptal Ediliyor                                   | Ürün bir işi iptal ediyor. Ürün kağıt yolunu<br>temizlerken ve varsa gelen verilerin kalanını<br>silerken ileti görüntülenmeye devam eder. | Eylem gerekli değil.                                                                                                    |
| ISINIYOR                                         | Ürün uyku modundan çıkıyor. Bittiğinde<br>yazdırma devam eder.                                                                             | Eylem gerekli değil.                                                                                                    |
| iletisi ile dönüşümlü olarak görüntülenen ileti  |                                                                                                    |                                                                                                    |
| <geçerli durum="" iletisi=""></geçerli>          |                                                                                                    |                                                                                                    |
| İSTEĞE BAĞLI TEPSİ BAĞLANTISI ZAYIF              | İsteğe bağlı bir tepsi doğru bağlanmamış.                                                                                                  | Ürünü tepsiden çıkarın ve yeniden takın.<br>Sonra ürünü kapatın ve yeniden açın.                                                            |
| İstek kabul edildi lütfen bekleyin               | Dahili sayfa yazdırma isteği yazdırılmayı<br>bekliyor.                                                                                     | Geçerli işin yazdırılmasının bitmesini<br>bekleyin.                                                                                         |
| İŞ DEPOLANAMIYOR                                 | Adlandırılan yazdırma işi bir bellek, disk veya                                                                                            | Hatayı düzeltin ve işi saklamayı yeniden                                                                                                    |
| iletisi ile dönüşümlü olarak görüntülenen ileti  | depolanamamaktadır.                                                                                                    |                                                                                                    |
| <geçerli durum="" iletisi=""></geçerli>          |                                                                                                    |                                                                                                    |
| Kağıt yolu denetleniyor                          | Ürün, sıkışma veya üründe kalmış kağıt olup olmadığını kontrol ediyor.                                                                     | Eylem gerekli değil.                                                                                                    |
| Kağıt yolu temizleniyor                          | Üründe sıkışma var veya ürün açıldığında<br>hatalı konumda kağıt algılandı. Ürün sayfaları<br>otomatik olarak çıkarmaya çalışıyor.         | Ürünün sayfaları çıkarma işlemi<br>tamamlanıncaya kadar bekleyin.<br>Tamamlayamazsa, kontrol panelinde bir<br>sıkışma iletisi görüntülenir. |
| KOD CRC HATASI                                   | Ürün yazılımı yükseltilirken hata oluştu.                                                                                                  | HP yetkili servisine veya destek sağlayıcısına                                                                                              |
| RFU YÜKSELTMESİNİ USB AYGITI BAĞL<br>NOKT GÖNDER |                                                                                                    | başvurun.                                                                                                    |
| KULLANILMIŞ SARF MALZEMESİ<br>KULLANILIYOR       | Baskı kartuşu daha önce kullanılmıştır.                                                                                                    | Orijinal bir HP sarf malzemesi aldığınızı<br>düşünüyorsanız, <u>www.hp.com/go/</u>                                                          |
| Economode devre dışı                             |                                                                                                    | מחווכטעוונכווכון מעופטווו צואמופן פעווו.                                                                                                    |
| KULLANILMIŞ SARF MALZEMESİ<br>TAKILDI            | Baskı kartuşu daha önce kullanılmıştır.                                                                                                    | Bu kartuşu kullanmak için Tamam<br>düğmesine basın veya yeni kartuş takın.                                                                  |
|                                                  |                                                                                                    | Orijinal bir HP sarf malzemesi aldığınızı<br>düşünüyorsanız, <u>www.hp.com/go/</u><br><u>anticounterfeit</u> adresini ziyaret edin.         |
| Lütfen bekleyin                                  | Ürün çevrimdışı duruma geçmektedir.                                                                                                    | Eylem gerekli değil.                                                                                                    |

| Denetim masası iletisi                           | Açıklama                                                                                                    | Önerilen eylem                                                                                                    |
|--------------------------------------------------|----------------------------------------------------------------------------------------------------|----------------------------------------------------------------------------------------------------|
| Olay günlüğü boş                                 | Kontrol panelinden OLAY GÜNLÜĞÜNÜ<br>GÖSTER seçeneğini kullanarak boş bir olay<br>günlüğünü görüntülemeye çalışıyorsunuz.                                                                                                    | Eylem gerekli değil.                                                                                                    |
| Olay günlüğü temizleniyor                        | Ürün olay günlüğünü siliyor.                                                                                                    | Eylem gerekli değil.                                                                                                    |
| RAM DİSKİ AYGIT HATASI                           | Belirtilen aygıt hata verdi.                                                                                                    | Devam etmek için Tamam düğmesine basın.                                                                                             |
| Silmek için Tamam düğmesine basın                |                                                                                                    |                                                                                                    |
| RAM DİSKİ DOSYA İŞLEMİ BAŞARISIZ                 | Bir komut geçersiz bir işlem denedi.                                                                                                    | Devam etmek için Tamam düğmesine basın.                                                                                             |
| Silmek için Tamam düğmesine basın                |                                                                                                    |                                                                                                    |
| RAM DİSKİ DOSYA SİSTEMİ DOLU                     | Belirtilen dosya sistemi dolu ve buraya                                                                                                    | Devam etmek için Tamam düğmesine basın.                                                                                             |
| Silmek için Tamam düğmesine basın                | yazılamıyor.                                                                                                    |                                                                                                    |
| RAM DİSKİ YAZMA KORUMALI                         | Aygıta yazılamıyor.                                                                                                    | Devam etmek için Tamam düğmesine basın.                                                                                             |
| Silmek için Tamam düğmesine basın                |                                                                                                    |                                                                                                    |
| RFU YÜKLEME HATASI                               | Ürün yazılımı yükseltilirken hata oluştu.                                                                                                    | HP yetkili servisine veya destek sağlayıcısına                                                                                      |
| RFU YÜKSELTMESİNİ USB AYGITI BAĞL<br>NOKT GÖNDER |                                                                                                    | başvurun.                                                                                                    |
| ROM DİSKİ AYGIT HATASI                           | Belirtilen aygıt hata verdi.                                                                                                    | Devam etmek için Tamam düğmesine basın.                                                                                             |
| Silmek için Tamam düğmesine basın                |                                                                                                    |                                                                                                    |
| ROM DİSKİ DOSYA İŞLEMİ BAŞARISIZ                 | Bir komut geçersiz bir işlem denedi.                                                                                                    | Devam etmek için Tamam düğmesine basın.                                                                                             |
| Silmek için Tamam düğmesine basın                |                                                                                                    |                                                                                                    |
| ROM DISKI DOSYA SISTEMI DOLU                     | Belirtilen dosya sistemi dolu ve buraya                                                                                                    | Devam etmek için Tamam düğmesine basın.                                                                                             |
| Silmek için Tamam düğmesine basın                | yazılanıyor.                                                                                                    |                                                                                                    |
| ROM DİSKİ YAZMA KORUMALI                         | Aygıta yazılamıyor.                                                                                                    | Devam etmek için Tamam düğmesine basın.                                                                                             |
| Silmek için Tamam düğmesine basın                |                                                                                                    |                                                                                                    |
| SEÇİLEN ÖZELLİK KULLANILAMIYOR                   | Ürün, mevcut olmayan bir özellik isteği (ürün                                                                                                    | İşi farklı bir ürün dilindeki bir yazıcı                                                                                            |
| Devam etmek için Tamam düğmesine                 | din) aldı. Yazdırma işi iptar edildi.                                                                                                    | dili ürüne ekleyin (varsa).                                                                                                    |
| Dasiii                                           |                                                                                                    | Kullanılabilir özelliklerin listesini görmek için,<br>bir yapılandırma sayfası yazdırın.                                            |
| Siliniyor                                        | Ürün depolanan bir işi siliyor.                                                                                                    | Eylem gerekli değil.                                                                                                    |
| SİYAH KARTUŞ ÇOK DÜŞÜK                           | Bir sarf malzemesinin düzeyi çok azaldığında<br>ürün bunu bildirir. Baskı kartuşunun gerçek<br>ömrü farklılık gösterebilir. Baskı kalitesi kabul<br>edilemez duruma geldiğinde takmak üzere<br>yeni bir baskı kartuşunu hazır bulundurmayı<br>düşünmelisiniz. Baskı kalitesi kabul edilebilir<br>düzeydeyse baskı kartuşunu şimdilik<br>değiştirmeniz gerekmez. Bir HP sarf<br>malzemesi alt düzey eşiğine ulaştığında, söz<br>konusu sarf malzemesi için HP'nin yüksek<br>koruma garantisi sona erer. | Baskı kalitesi artık kabul edilebilir düzeyde<br>değilse, baskı kartuşunu değiştirin. Bkz.<br>Baskı kartuşunu değiştirme sayfa 119. |

| Denetim masası iletisi                                     | Açıklama                                                                                                    | Önerilen eylem                                                                                                    |
|------------------------------------------------------------|----------------------------------------------------------------------------------------------------|----------------------------------------------------------------------------------------------------|
| SİYAH KARTUŞ TAKIN                                         | Baskı kartuşu yok.                                                                                                    | 1. Üst kapağı açın.                                                                                                    |
| Yardım için ? düğmesine basın                              |                                                                                                    | 2. Kartuşu takın.                                                                                                    |
|                                                            |                                                                                                    | <ol> <li>Üst kapağı kapatın.</li> </ol>                                                                                         |
| ŞİŞİRME HATASI                                             | Ürün yazılımı yükseltilirken hata oluştu.                                                                                                    | HP yetkili servisine veya destek sağlayıcısına                                                                                  |
| RFU YÜKSELTMESİNİ USB AYGITI BAĞL<br>NOKT GÖNDER           |                                                                                                    | başvurun.                                                                                                    |
| TARİH/SAAT = YYYY/AAA/GG SS:DD                             | Tarih ve saati ayarlayın.                                                                                                    | Tarih ve saati ayarlayın ve geçmek için dur                                                                                     |
| Değiştirmek için Tamam düğmesine basın                     |                                                                                                    |                                                                                                    |
| Atlamak için 🛞 düğmesine basın                             |                                                                                                    |                                                                                                    |
| TEMİZLEME SAYFASI HATASI                                   | Arka kapak kapalı olarak bir temizleme                                                                                                    | Temizleme sayfası oluşturmaya veya                                                                                              |
| Arka kapağı açın                                           | Sayıasını işichlektesiniz.                                                                                                    | bölmesini açın.                                                                                                    |
| TEMİZLENİYOR                                               | Ürün otomatik temizleme gerçekleştiriyor.                                                                                                    | İşlem yapılması gerekmez.                                                                                                    |
| KAĞIDI TUTMAYIN                                            |                                                                                                    |                                                                                                    |
| TEPSİ <x> [TÜR] [BOYUT]</x>                                | Bu iletide kağıt tepsisinin geçerli türü ve                                                                                                    | Kağıt boyutunu veya türünü değiştirmek için,                                                                                    |
| Boyutu veya türü değiştirmek için Tamam<br>düğmesine basın | değiştirebilmeniz sağlanır.                                                                                                    | basın. İletiyi silmek için kaybolmadan geri<br>düğmesine                                                                        |
| iletisi ile dönüşümlü olarak görüntülenen ileti            |                                                                                                    | Tepsi sık sık farklı boyut ve türler için                                                                                       |
| TEPSİ <x> [TÜR] [BOYUT]</x>                                |                                                                                                    | TÜRDE ayarlarını seçin.                                                                                                    |
| Ayarları kabul etmek için                                  |                                                                                                    | <ul> <li>Yalnızca tek bir kağıt boyutu kullanılarak<br/>yazdırılıyorsa boyut ve tür için belirli bir<br/>ayar yapın.</li> </ul> |
| TEPSİ <x> AÇIK</x>                                         | Tepsi [X] açık olduğu için ürüne kağıt                                                                                                    | Tepsileri kontrol edin ve açık olanları kapatın.                                                                                |
| Yardım için ? düğmesine basın                              | edebilmesi için tepsinin kapatılması                                                                                                    |                                                                                                    |
| iletisi ile dönüşümlü olarak görüntülenen ileti            | gerekiyor.                                                                                                    |                                                                                                    |
| <geçerli durum="" iletisi=""></geçerli>                    |                                                                                                    |                                                                                                    |
| TEPSİ <x>'İ YÜKLEYİN [TÜR] [BOYUT]</x>                     | Belirtilen tepside bulunmayan bir tür ve boyut                                                                                                    | Başka bir tepside bulunan bir tür ve boyut                                                                                      |
| Başka bir tepsi kullanmak için Tamam<br>düğmesine basın    | gerektiren bir iş göndefildi.                                                                                                    | kullanmak için raman düğmesine basın.                                                                                           |
| iletisi ile dönüşümlü olarak görüntülenen ileti            |                                                                                                    |                                                                                                    |
| TEPSİ <x>'İ YÜKLEYİN [TÜR] [BOYUT]</x>                     |                                                                                                    |                                                                                                    |
| Yardım için ? düğmesine basın                              |                                                                                                    |                                                                                                    |
| TEPSİ <x>'İ YÜKLEYİN [TÜR] [BOYUT]</x>                     | Belirtilen tepsi bir yazdırma işinde gereken<br>belirli bir kağıt türü ve boyutu için<br>yapılandırılmış, ancak tepsi boş. Diğer tüm<br>tepsiler de boş. | İstenen kağıdı tepsiye yerleştirin.                                                                                             |
| Yardım için ? düğmesine basın                              |                                                                                                    |                                                                                                    |

| Denetim masası iletisi                                  | Açıklama                                                                              | Önerilen eylem                                                                                                    |
|---------------------------------------------------------|---------------------------------------------------------------------------------------|----------------------------------------------------------------------------------------------------|
| TEPSİ 1'İ YÜKLEYİN [TÜR] [BOYUT]                        | Tepsi 1 boş ve diğer tepsiler kullanılır<br>durumda.                                  | Başka bir tepsiyi kullanmak için Tamam<br>düğmesine basın.                                                               |
| Başka bir tepsi kullanmak için Tamam<br>düğmesine basın |                                                                                       | Tepsi 1'i kullanmak için, tepsiye istenilen                                                                              |
| iletisi ile dönüşümlü olarak görüntülenen ileti         |                                                                                       | kagidi yerleştirin.                                                                                                    |
| TEPSİ 1'İ YÜKLEYİN [TÜR] [BOYUT]                        |                                                                                       | l epsi 1'de zaten kağıt varsa yardım<br>düğmesine ? basıp sonra yazdırmak için<br>Tamam düğmesine basın                  |
| Yardım için ? düğmesine basın                           |                                                                                       | Poska hir tapai kullanmak jain Tapai 1'daki                                                                              |
|                                                         |                                                                                       | kağıdı çıkarın ve Tamam düğmesine basın.                                                                                 |
| TEPSİ 1'İ YÜKLEYİN [TÜR] [BOYUT]                        | Tepsi 1 boş.                                                                          | Tepsi 1'e istenen kağıdı yerleştirin.                                                                                    |
| Devam etmek için Tamam düğmesine<br>basın               |                                                                                       | Tepsi 1'de zaten kağıt varsa yardım<br>düğmesine ? basıp sonra yazdırmak için<br>Tamam düğmesine basın.                  |
| iletisi ile dönüşümlü olarak görüntülenen ileti         |                                                                                       | Baska hir tensi kullanmak icin Tensi 1'deki                                                                              |
| TEPSİ 1'İ YÜKLEYİN [TÜR] [BOYUT]                        |                                                                                       | kağıdı çıkarın ve devam etmek için Tamam                                                                                 |
| Yardım için ? düğmesine basın                           |                                                                                       |                                                                                                    |
| USB AKSESUARI ÇOK GÜCE<br>GEREKSİNİM DUYUYOR            | USB aksesuarı çok fazla elektrik akımı<br>çekmektedir. Yazdırma devam edemez.         | USB aksesuarını çıkarın ve ürünü yeniden<br>başlatın.                                                                    |
| USB aksesuarını çıkarın ve ürünü kapatıp<br>açın        |                                                                                       | Daha az güç kullanan veya kendi güç kaynağı<br>olan bir USB aksesuarı kullanın.                                          |
| iletisi ile dönüşümlü olarak görüntülenen ileti         |                                                                                       |                                                                                                    |
| USB AKSESUARI ÇOK GÜCE<br>GEREKSINIM DUYUYOR            |                                                                                       |                                                                                                    |
| Yardım için ? düğmesine basın                           |                                                                                       |                                                                                                    |
| USB aksesuarı tanınmıyor                                | Ürün, ana makine USB bağlantı noktasındaki                                            | USB aksesuarı takılı olarak, ürünü kapatın ve<br>yeniden açın. İleti yeniden görüntülenirse,<br>USB aksesuarını çıkarın. |
| Yardım için ? düğmesine basın                           | USB aksesuarının türüyle ilgili olarak tak ve kullan işlemini desteklememektedir veya |                                                                                                    |
| iletisi ile dönüşümlü olarak görüntülenen ileti         | aksesuar desteklenmemektedir                                                          |                                                                                                    |
| USB aksesuarı tanınmıyor                                |                                                                                       |                                                                                                    |
| Silmek için Tamam düğmesine basın                       |                                                                                       |                                                                                                    |
| USB depolama aksesuarı çıkarıldı                        | USB aksesuarını üründen çıkarın. Ürün                                                 | Kalan işleri yazdırmak için, USB aksesuarını<br>yeniden takın ve işleri yeniden seçin.                                   |
| İlişkilendirilmemiş veriler temizleniyor                | aksesuardan yazdırma kuyruğundaki tüm<br>işleri iptal eder.                           |                                                                                                    |
| USB DEPOLAMA AYGIT HATASI                               | Belirtilen aygıt hata verdi.                                                          | Devam etmek için Tamam düğmesine basın.                                                                                  |
| Silmek için Tamam düğmesine basın                       |                                                                                       |                                                                                                    |
| USB DEPOLAMA DOSYA İŞLEMİ<br>BAŞARISIZ                  | Bir komut geçersiz bir işlem denedi.                                                  | Devam etmek için Tamam düğmesine basın.                                                                                  |
| Silmek için Tamam düğmesine basın                       |                                                                                       |                                                                                                    |
| USB yazdırma kullanılamıyor                             | Yönetici USB aksesuarlarından yazdırmayı                                              | İşi, ürüne bağlı olan bir bilgisayardan<br>yazdırın.                                                                     |
| Yardım için ? düğmesine basın                           | uevre dışı dırakmıştır.                                                               |                                                                                                    |
| Uyku Modu Açık                                          | Ürün Uyku modunda.                                                                    | Eylem gerekli değil.                                                                                                    |

| Denetim masası iletisi                                   | Açıklama                                                                                                    | Önerilen eylem                                                                                                    |
|----------------------------------------------------------|----------------------------------------------------------------------------------------------------|----------------------------------------------------------------------------------------------------|
| UYUMSUZ SİYAH KARTUŞ                                     | Baskı kartuşu başka bir ürüne aittir.                                                                                                    | Baskı kartuşunu ürüne ait bir baskı kartuşuyla<br>değiştirin. Bkz. <u>Baskı kartuşunu değiştirme</u><br><u>sayfa 119</u> . |
|                                                          |                                                                                                    | Bu ürünün desteklediği baskı kartuşları<br>hakkında bilgi için bkz. <u>Parça numaraları</u><br><u>sayfa 195</u> .          |
| VERİ ALINDI                                              | Ürün yazdırma komutunu beklemektedir.                                                                                                    | Devam etmek için Tamam düğmesine basın.                                                                                    |
| Son sayfayı yazdırmak için Tamam<br>düğmesine basın      |                                                                                                    |                                                                                                    |
| iletisi ile dönüşümlü olarak görüntülenen ileti          |                                                                                                    |                                                                                                    |
| <geçerli durum="" iletisi=""></geçerli>                  |                                                                                                    |                                                                                                    |
| X TEPSİSİNDE BOYUT EŞLEŞMİYOR                            | Belirtilen tepsiye, tepsi için yapılandırılan                                                                                                    | Tepsiye kendisi için yapılandırılan boyutta                                                                                |
| Yardım için ? düğmesine basın                            | boyulları tarklı boyulla kağıt yeneşlirininştir.                                                                                                    |                                                                                                    |
| iletisi ile dönüşümlü olarak görüntülenen ileti          |                                                                                                    | kılavuzların belirtilen tepside doğru<br>konumlandırıldığından emin olun. Diğer<br>tepsilerden yazdırma devam edebilir.    |
| <geçerli durum="" iletisi=""></geçerli>                  |                                                                                                    |                                                                                                    |
| Yanlış                                                   | Hatalı PIN numarası girilmiş.                                                                                                    | PIN numarasını tekrar girin.                                                                                               |
| Yazdırmaya daha fazla dosya eklenemiyor                  | Yazdırma kuyruğunda maksimum sayıda iş                                                                                                    | Yazdırma kuyruğuna yeni iş eklemeden önce<br>mevcut işlerden birinin bitmesini bekleyin.                                   |
| Bir işin yazdırılmasının bitmesini bekleyin              | varun.                                                                                                    |                                                                                                    |
| YAZI TİPLERİNİ/VERİLERİ YÜKLEMEK<br>İÇİN BELLEK YETERSİZ | Ürüne gönderilen veri miktarı, kullanılabilir<br>bellek boyutunu aşıyor. Çok fazla makro,<br>yazılım yazı tipi veya karmaşık grafik<br>aktarmayı denemiş olabilirsiniz. | Aktarılan verileri yazdırmak için Tamam<br>düğmesine basın (bazı veriler kaybolabilir).                                    |
| Yardım için ? düğmesine basın                            |                                                                                                    | Yazdırma işini basitleştirin veya ek bellek                                                                                |
| iletisi ile dönüşümlü olarak görüntülenen ileti          |                                                                                                    |                                                                                                    |
| <aygit></aygit>                                          |                                                                                                    |                                                                                                    |
| Devam etmek için Tamam düğmesine<br>basın                |                                                                                                    |                                                                                                    |
| Yazıcı denetleniyor                                      | Ürün, sıkışma veya üründe kalmış kağıt olup olmadığını kontrol ediyor.                                                                                                  | Eylem gerekli değil.                                                                                                    |
| Yazıcının yeniden hazırlanmasını bekleyin                | <ul> <li>Bu ileti çeşitli nedenlerle görüntülenebilir:</li> <li>Ürün yeniden başlatılmadan önce RAM<br/>DİSKİ ayarları değiştirilmiştir.</li> </ul>                     | Eylem gerekli değil.                                                                                                    |
|                                                          | <ul> <li>Harici aygıt modları değiştirildikten<br/>sonra ürün yeniden başlatılmaktadır.</li> </ul>                                                                      |                                                                                                    |
|                                                          | IANI menüsünden çıkılmıştır.                                                                                                    |                                                                                                    |
|                                                          | <ul> <li>Eski bir ürün ile yeni bir formatlayıcı<br/>veya eski bir formatlayıcı ile yeni bir ürün<br/>yüklenmiştir.</li> </ul>                                          |                                                                                                    |
| Yükseltme İşleniyor <bileşen> <xxx> %</xxx></bileşen>    | Ürün yazılımı birkaç aşamada                                                                                                    | Eylem gerekli değil.                                                                                                    |
| Kapatmayın                                               | yunasiliinenteuit.                                                                                                    |                                                                                                    |

# Sıkışmalar

## Sık rastlanan sıkışma nedenleri

Sıkışmaların çoğu, HP özelliklerini karşılamayan kağıtların kullanılmasından kaynaklanır. Tüm HP LaserJet yazıcılarının tam kağıt özellikleri için *HP LaserJet Printer Family Print Media Guide*'a (HP LaserJet Yazıcı Ailesi Baskı Ortamı Kılavuzu) bakın. Bu kılavuz <u>www.hp.com/support/</u> <u>Ijpaperguide</u> adresinde bulunabilir.

#### Ürün sıkışma yaptı.1

| Neden                                                                                         | Çözüm                                                                                                    |
|-----------------------------------------------------------------------------------------------|----------------------------------------------------------------------------------------------------|
| Kağıt özelliklerle uyumlu olmayabilir.                                                        | Yalnızca HP özelliklerine uygun kağıt kullanın. Bkz. <u>Kağıt ve</u><br><u>yazdırma ortamları sayfa 71</u> .                                                                                                    |
| Bir bileşen yanlış yüklenmiştir.                                                              | Tüm bileşenlerin doğru şekilde takıldığını doğrulayın.                                                                                                    |
| Daha önce bir üründe veya fotokopi makinesinde kullanılmış kağıtları yeniden kullanıyorsunuz. | Daha önce yazdırılan veya kopyalanan kağıtları kullanmayın.                                                                                                    |
| Tepsi yanlış yüklenmiş.                                                                       | Tepsideki fazla kağıtları çıkarın. Yığının tepsi üzerindeki<br>maksimum yığın yüksekliği işaretini aşmadığından emin olun.<br>Bkz. <u>Tepsi Yükle sayfa 79</u> .                                                                                                    |
| Kağıt kıvrılmış.                                                                              | Tepsi kılavuzları doğru ayarlanmamış. Onları, desteyi<br>eğmeden sıkıca sabit tutacak şekilde ayarlayın.                                                                                                    |
| Kağıt birbirine bağlanıyor veya yapışıyor.                                                    | Kağıdı çıkarın, esnetin, 180° döndürün veya çevirin. Kağıdı<br>tepsiye tekrar yükleyin.                                                                                                    |
|                                                                                               | NOT: Kağıdı yelpazelemeyin. Yelpazeleme, statik<br>elektriklenmeye ve kağıtların birbirine yapışmasına neden<br>olabilir.                                                                                                    |
| Kağıt çıkış bölmesine oturmadan önce çıkarılır.                                               | Ürünü sıfırlayın. Çıkarmadan önce, sayfanın çıkış bölmesine tam olarak oturmasını bekleyin.                                                                                                    |
| İki taraflı yazdırma sırasında, belgenin ikinci yüzü<br>yazdırılmadan kağıdı çıkardınız.      | Ürünü sıfırlayın ve belgeyi yeniden yazdırın. Çıkarmadan<br>önce, sayfanın çıkış bölmesine tam olarak oturmasını<br>bekleyin.                                                                                                    |
| Kağıt kötü durumda.                                                                           | Kağıdı değiştirin.                                                                                                    |
| Tepsideki iç silindirler kağıdı almıyor.                                                      | Üstteki yaprağı alın. Kağıt çok ağırsa tepsiden çekilemeyebilir.                                                                                                    |
| Kağıt pürüzlüdür veya kenarları çentiklidir.                                                  | Kağıdı değiştirin.                                                                                                    |
| Kağıt delinmiştir veya kabartmalıdır.                                                         | Delinmiş veya kabartmalı kağıt kolay ayrılmıyor. Tepsi 1'den sayfaları tek tek besleyin.                                                                                                    |
| Ürün sarf malzemelerinin kullanım ömrü sona ermiştir.                                         | Ürünün kontrol panelinde sarf malzemelerinin durumunu<br>bildiren iletiler olup olmadığına bakın veya sarf malzemelerinin<br>kalan ömrünü denetlemek için sarf malzemeleri durumu<br>sayfasını yazdırın. Bkz. Bilgileri ve nasıl yapılır sayfalarını<br>yazdırma sayfa 106. |
| Kağıt gerektiği gibi saklanmamıştır.                                                          | Tepsilerdeki kağıdı değiştirin. Kağıt orijinal paketinde ve<br>denetlenen koşullarda saklanmalıdır.                                                                                                    |

<sup>1</sup> Üründe sıkışma oluşmaya devam ederse, HP Müşteri Desteği'ne veya yetkili HP servis sağlayıcınıza başvurun.

# Sıkışmaları giderme

#### Tepsi 1'den sıkışmaları giderme

- ☆ iPUCU: Bu yordamın animasyonunu izlemek için şu Web sitesine gidin: <u>www.hp.com/go/ljp3010-</u> <u>tray1-jams</u>.
  - 1. Sıkışmış kağıdı veya başka bir yazdırma ortamını yavaşça çekerek üründen çıkarın. Kağıdın bir kısmı zaten ürüne çekilmiş durumdaysa, bkz. <u>Üst kapaktan sıkışmaları giderme sayfa 162</u>.

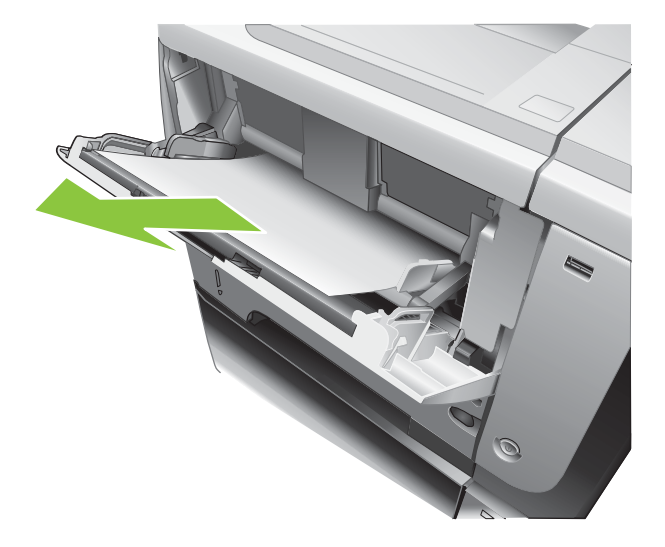

2. İletiyi silmek için Tamam düğmesine basın.

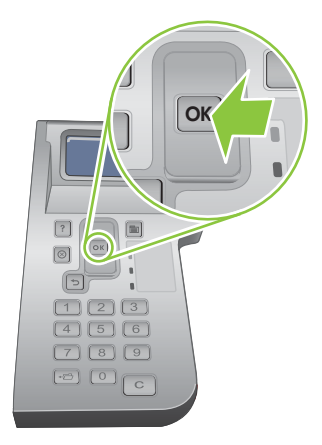

#### Tepsi 2'deki veya isteğe bağlı 500 sayfalık tepsideki sıkışmaları giderme

- iPUCU: Bu yordamın animasyonunu izlemek için şu Web sitesine gidin: <u>www.hp.com/go/ljp3010-tray2-jams</u>.
  - 1. Tepsiyi üründen çıkarın.

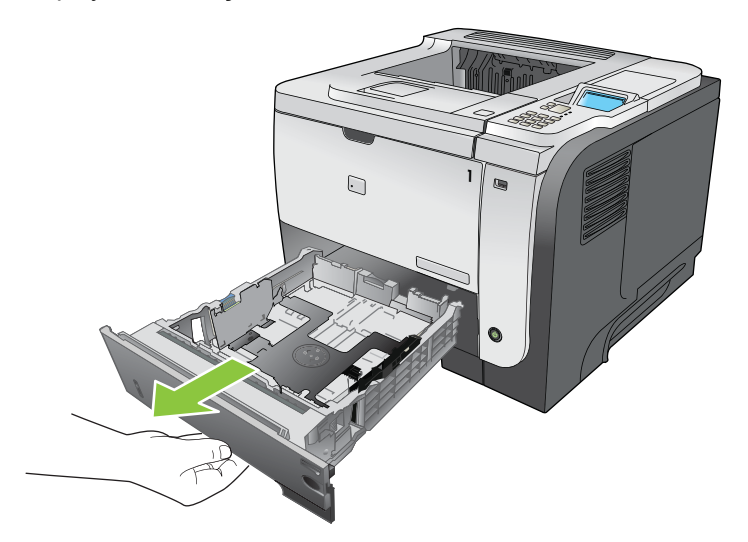

2. Tepside bozuk kağıt varsa çıkarın ve tepsiyi yerine takın.

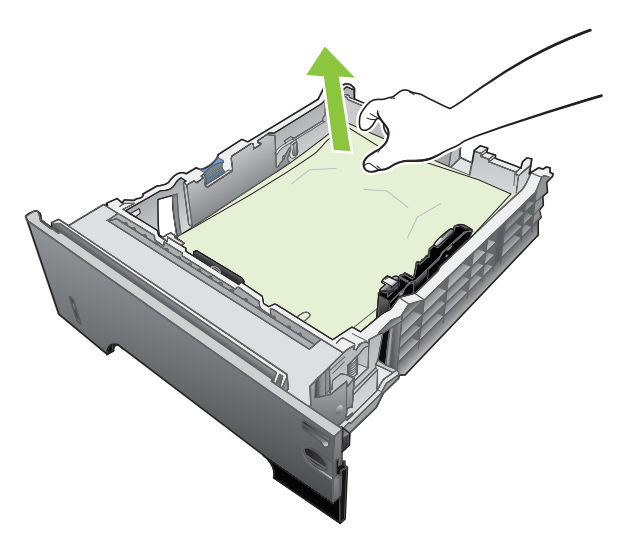

3. Üst kapağı serbest bırakma düğmesine basarak üst kapağı açın.

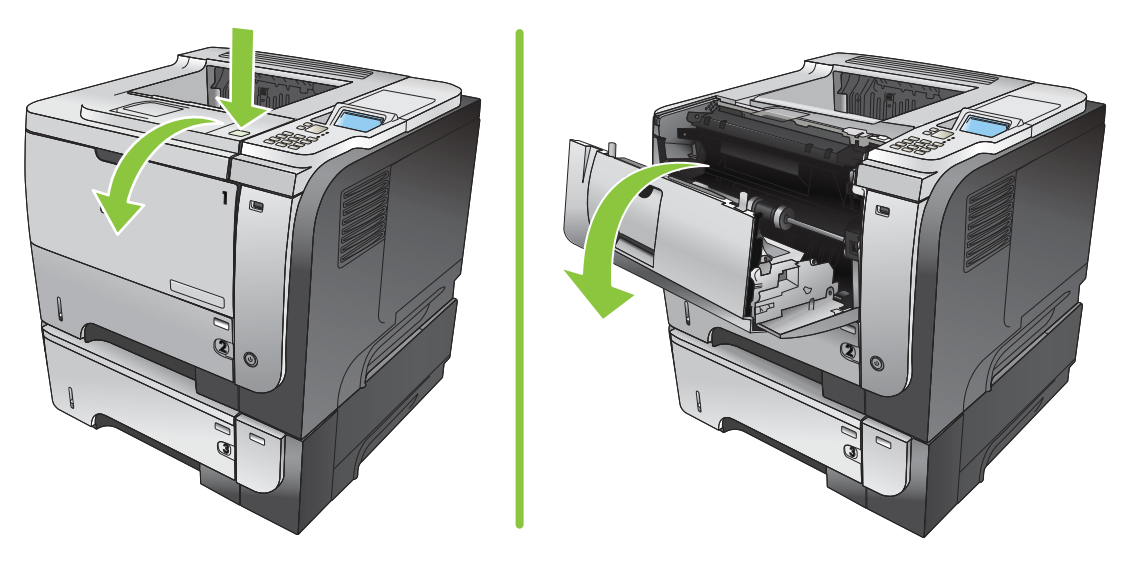

4. Baskı kartuşunu çıkarın.

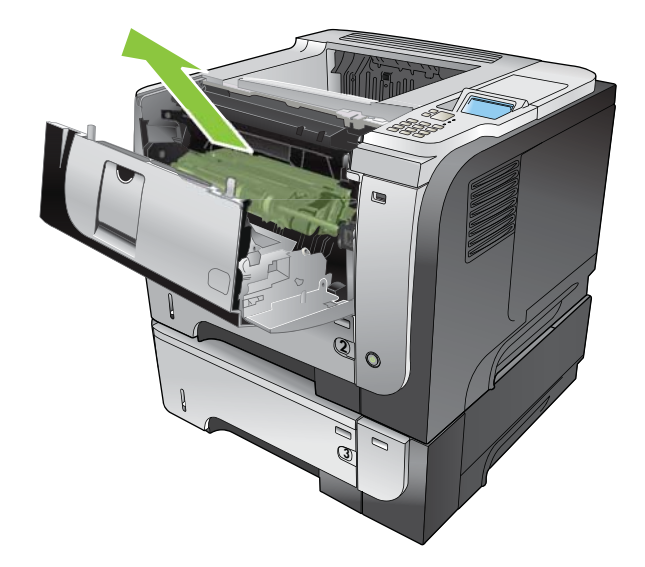

5. Sıkışmış kağıt varsa çıkarın.

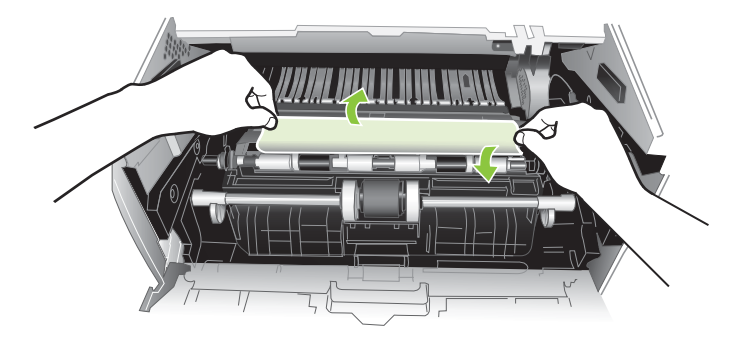

6. Baskı kartuşunu yerine takın.

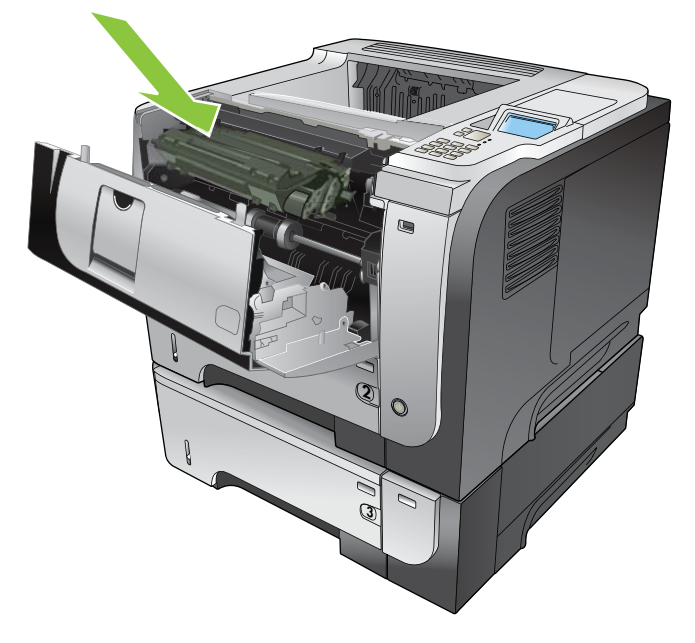

7. Üst kapağı kapatın.

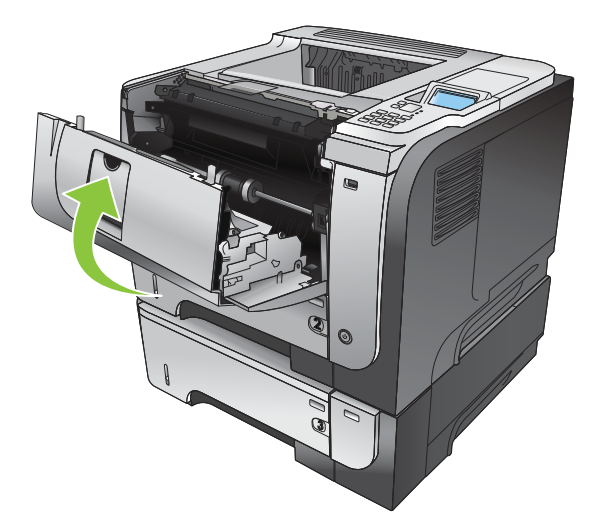

## Üst kapaktan sıkışmaları giderme

- iPUCU: Bu yordamın animasyonunu izlemek için şu Web sitesine gidin: <u>www.hp.com/go/ljp3010-jams-top</u>.
  - 1. Üst kapağı serbest bırakma düğmesine basarak üst kapağı açın.

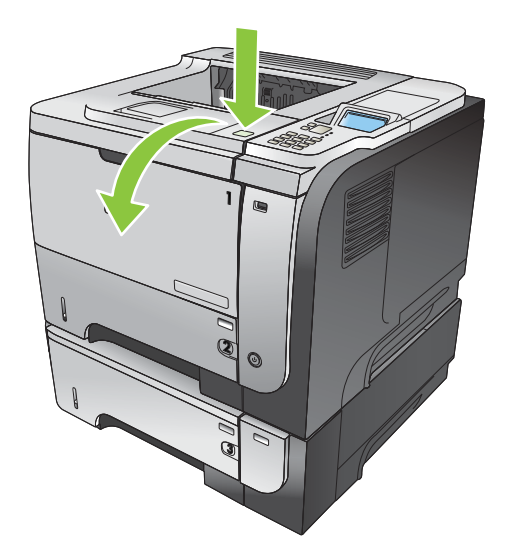

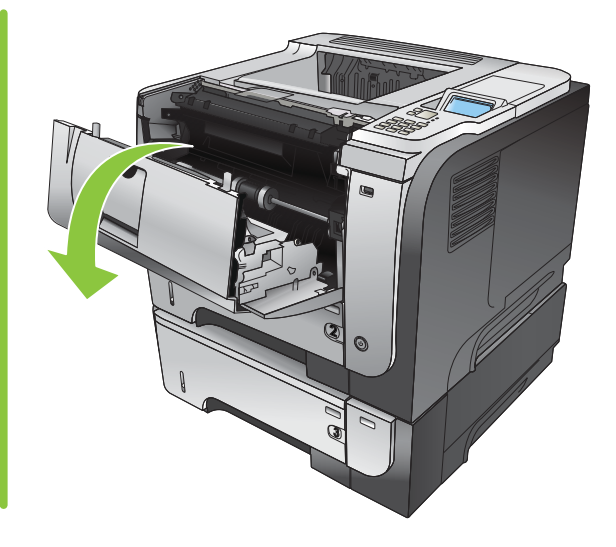

2. Baskı kartuşunu çıkarın.

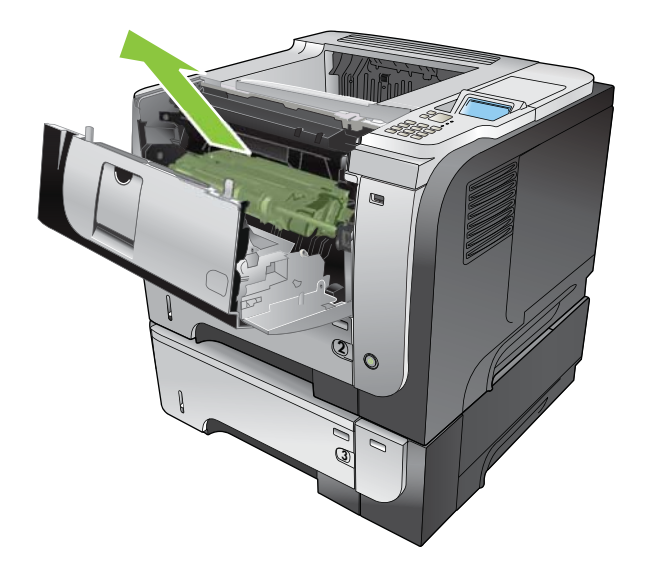

3. Sıkışmış kağıt varsa çıkarın.

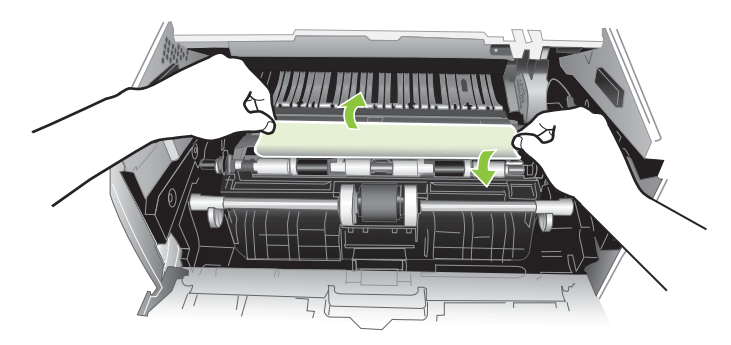

4. Baskı kartuşunu yerine takın.

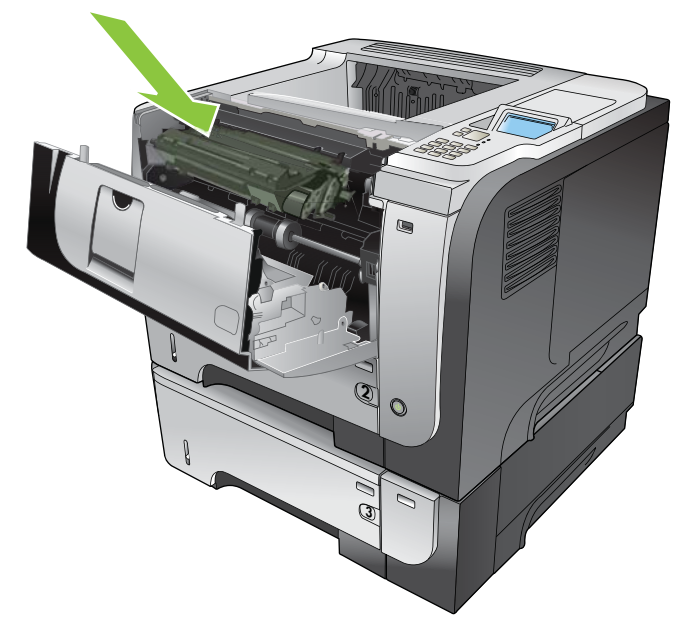

5. Üst kapağı kapatın.

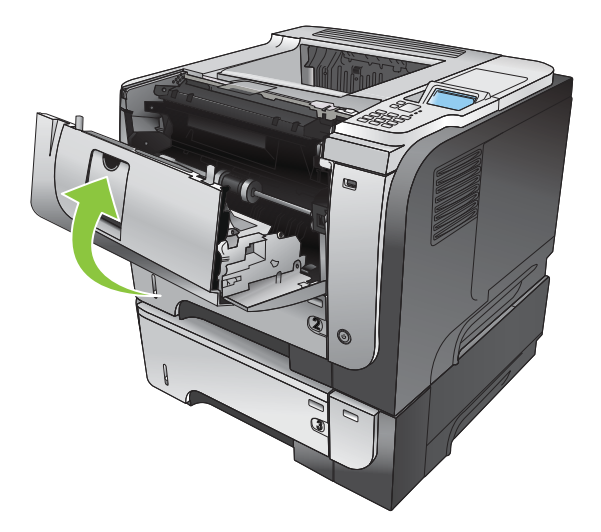

#### Arka kapaktan ve füzer alanından sıkışmaları giderme

- iPUCU: Bu yordamın animasyonunu izlemek için şu Web sitesine gidin: <u>www.hp.com/go/ljp3010-jams-rear</u>.
  - 1. Arka kapağı açın ve tam açılacak şekilde 90° açıyla aşağıya itin.
  - NOT: Arka kapağın iki konumu vardır. Arka çıkış bölmesi için 45° açıyla ve sıkışmaları gidermek için 90° açıyla açılır.

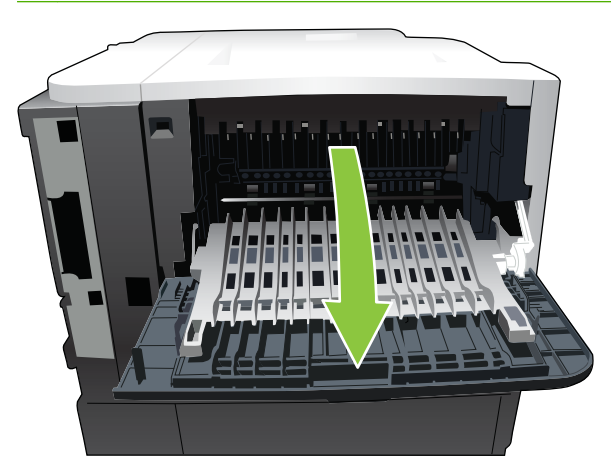

2. Sıkışmış kağıt varsa çıkarın.

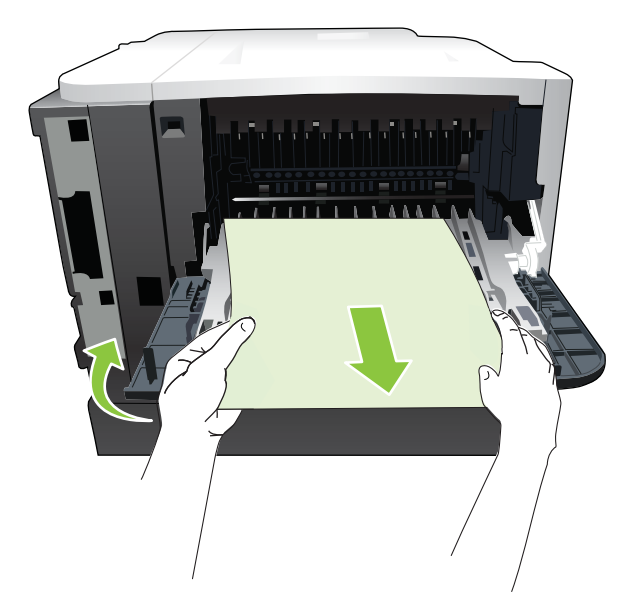

3. Üst kapağı serbest bırakma düğmesine basarak üst kapağı açın.

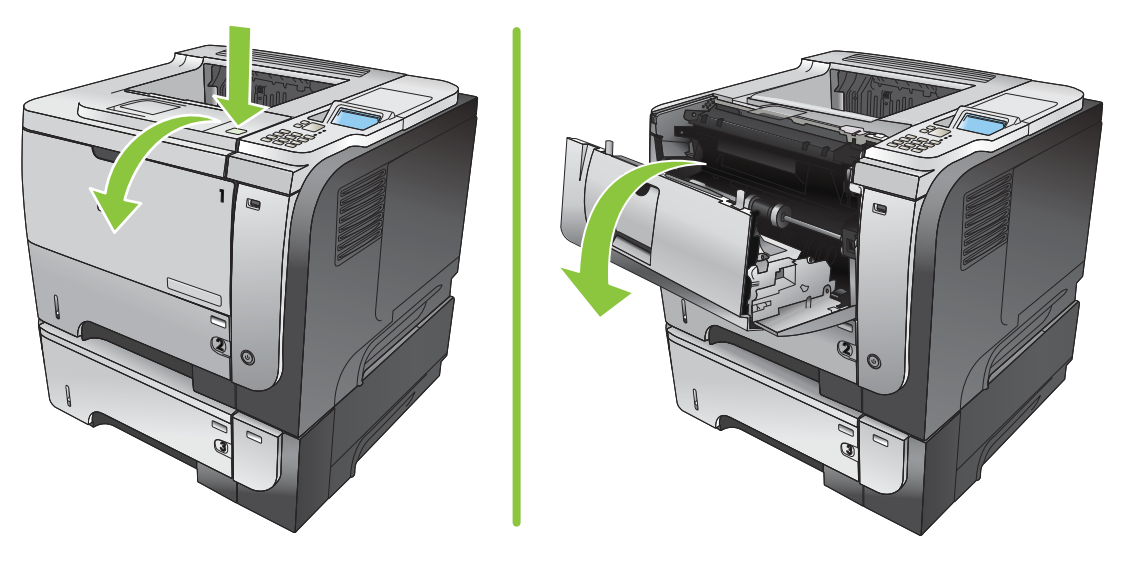

4. Arka kapağı kapatın.

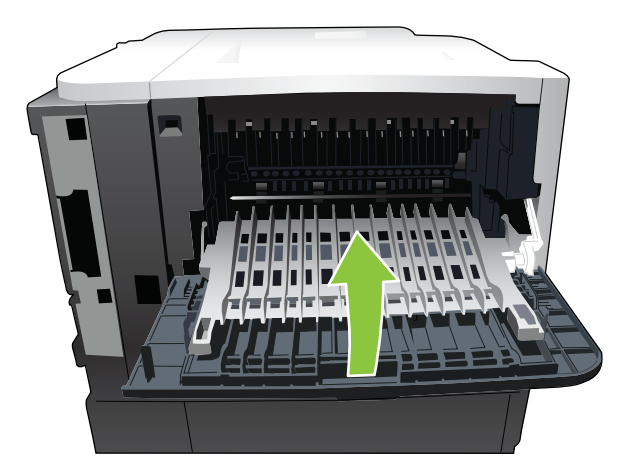

5. Baskı kartuşunu çıkarın.

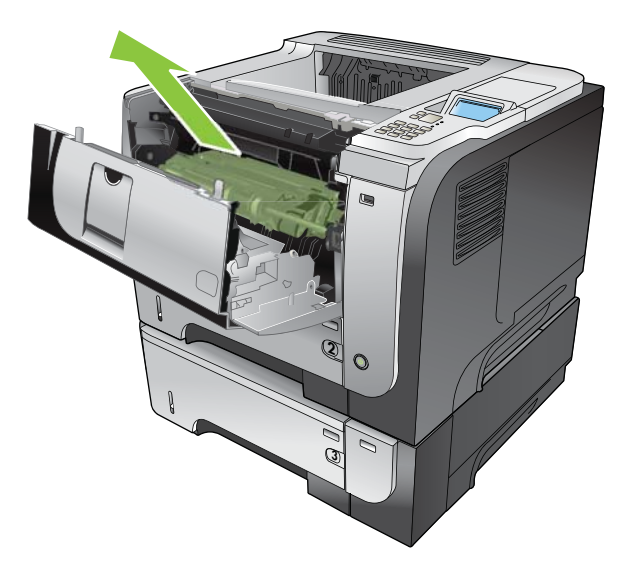

6. Sıkışmış kağıt varsa çıkarın.

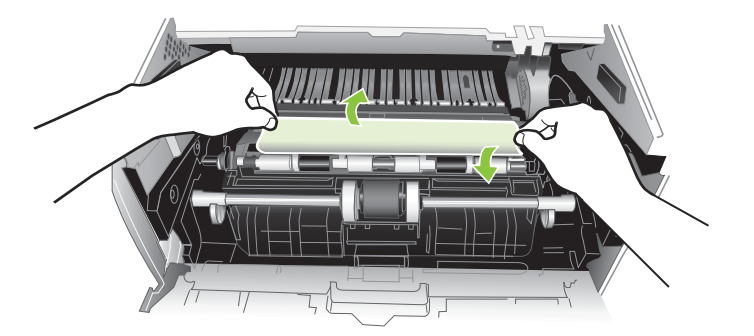

7. Baskı kartuşunu yerine takın.

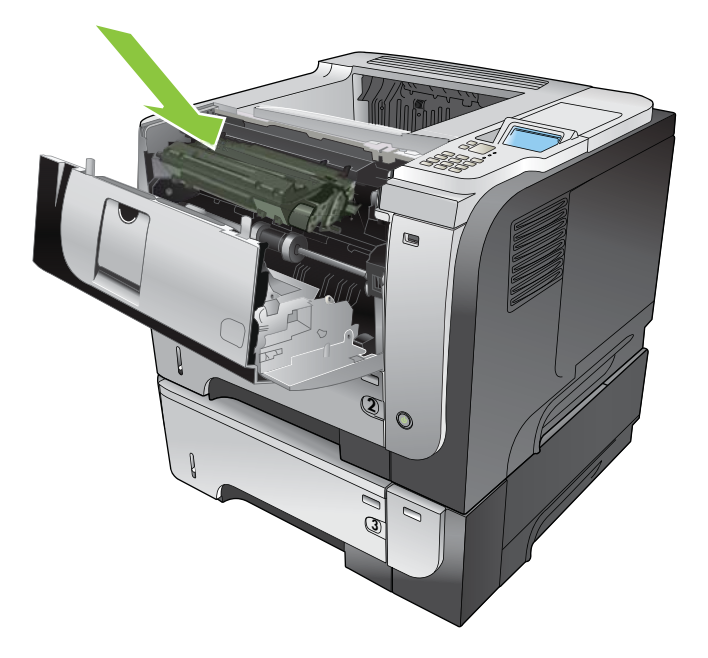

8. Üst kapağı kapatın.

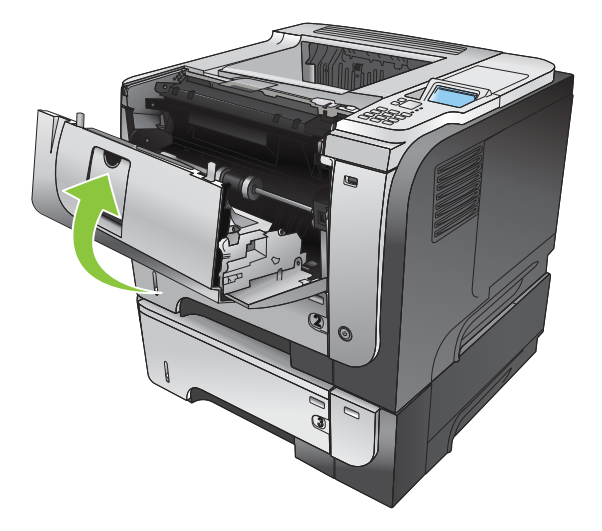

#### Dupleksleyicideki sıkışmaları giderme

- iPUCU: Bu yordamın animasyonunu izlemek için şu Web sitesine gidin: <u>www.hp.com/go/ljp3010-jams-duplexer</u>.
  - 1. Tepsi 2'yi üründen tamamen çıkarın.

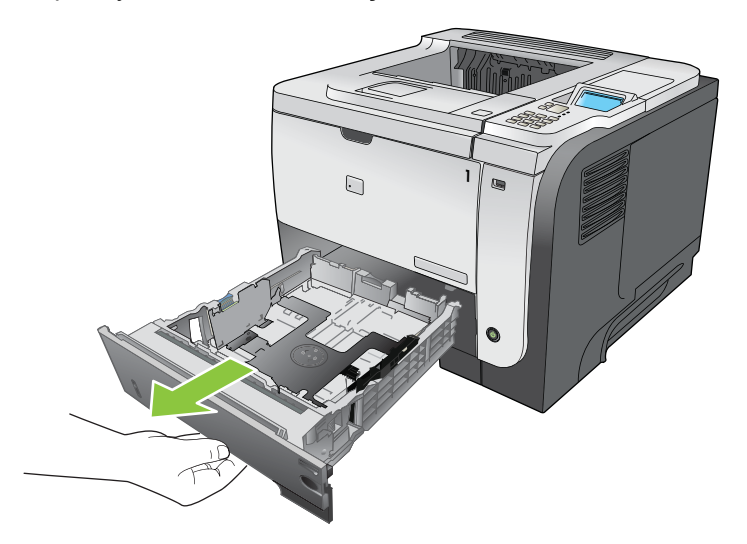

2. Dupleks kutusunu serbest bırakmak için yeşil düğmeye bastırın.

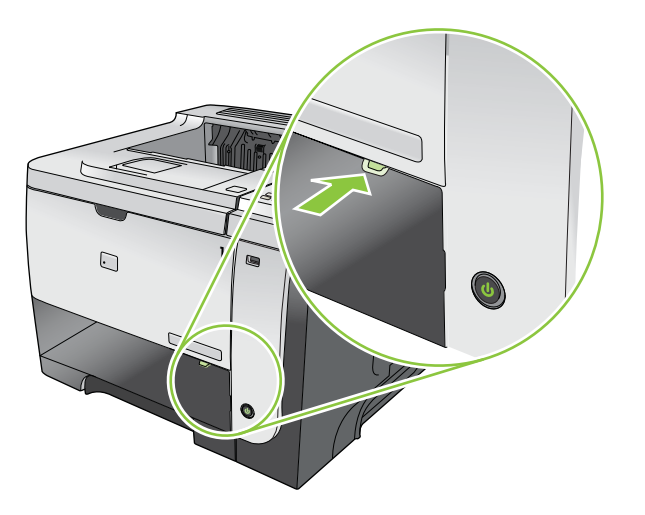

3. Sıkışmış kağıt varsa çıkarın.

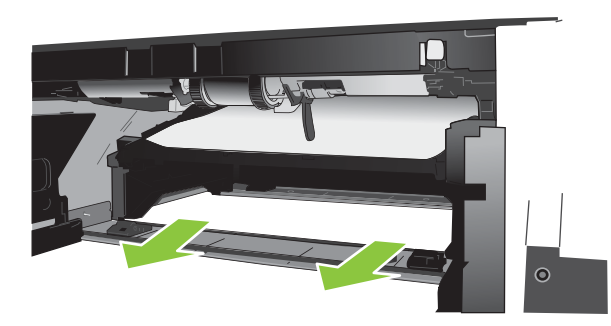

4. Dupleks kutusunu kapatın.

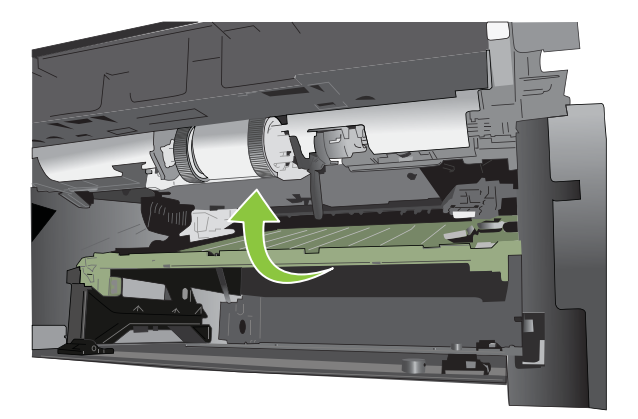

5. Tepsi 2'yi yerine takın.

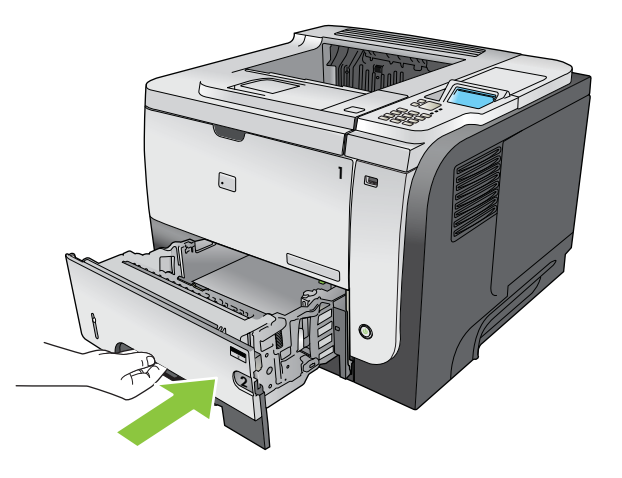

- 6. Arka kapağı açın ve tam açılacak şekilde 90° açıyla aşağıya itin.
- NOT: Arka kapağın iki konumu vardır. Arka çıkış bölmesi için 45° açıyla ve sıkışmaları gidermek için 90° açıyla açılır.

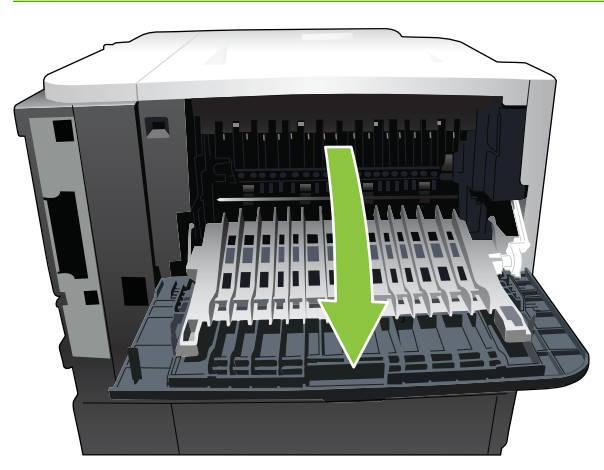
7. Sıkışmış kağıt varsa çıkarın.

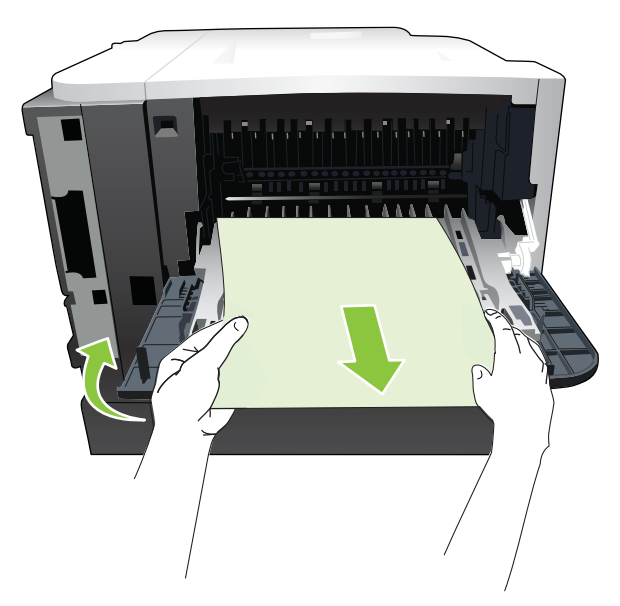

8. Üst kapağı serbest bırakma düğmesine basarak üst kapağı açın.

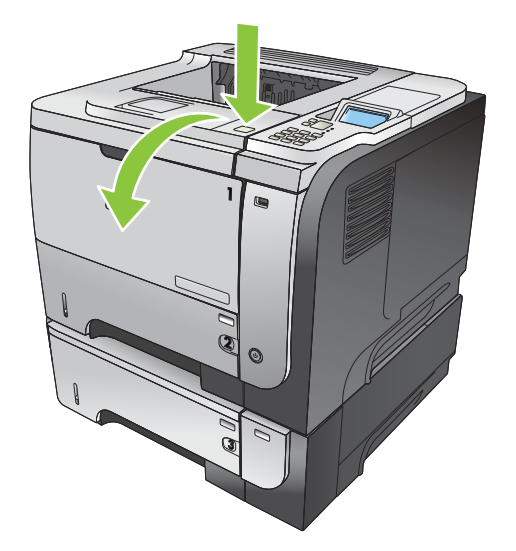

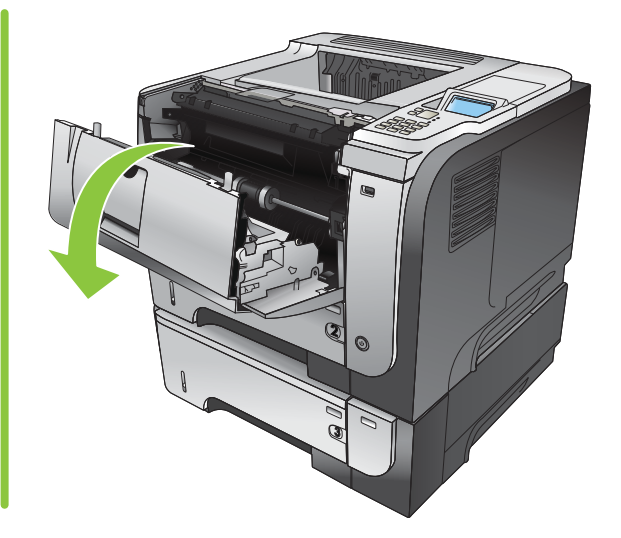

9. Arka kapağı kapatın.

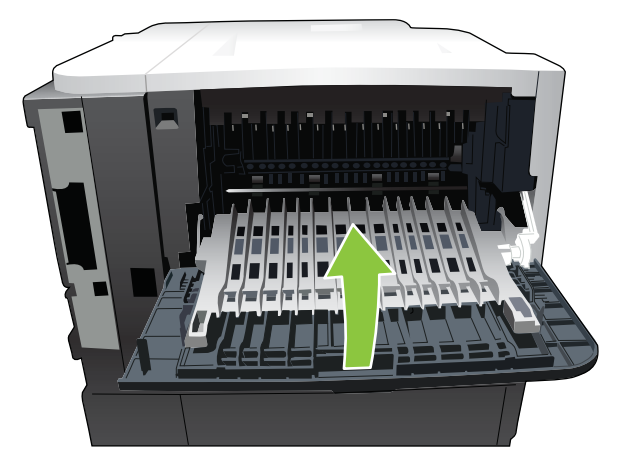

10. Baskı kartuşunu çıkarın.

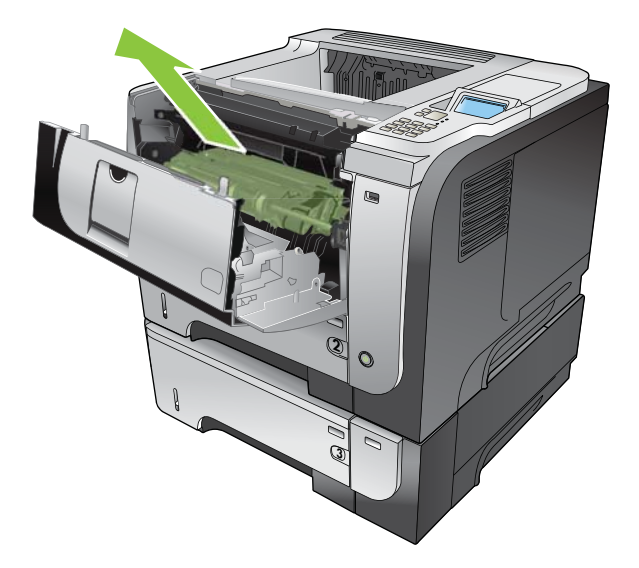

11. Sıkışmış kağıt varsa çıkarın.

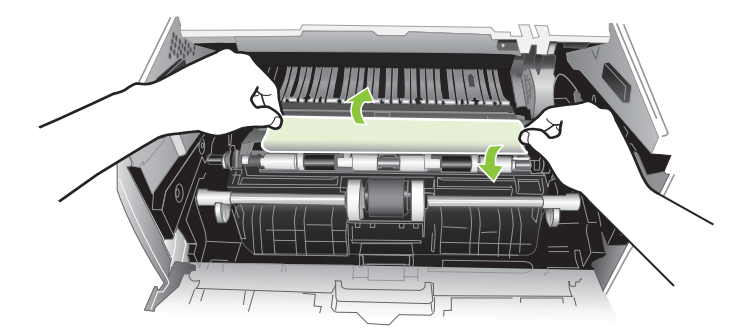

12. Baskı kartuşunu yerine takın.

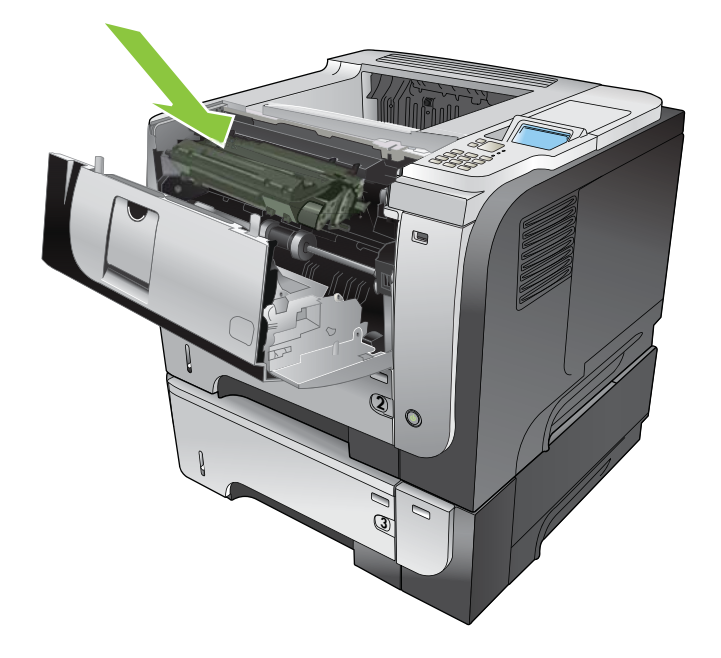

13. Üst kapağı kapatın.

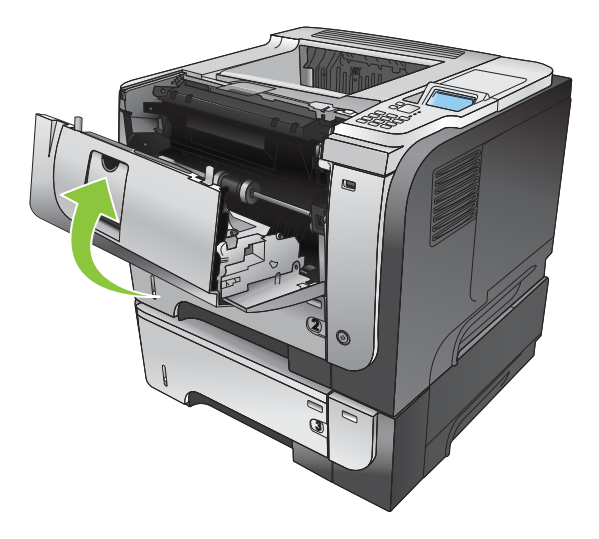

## Sıkışmayı giderme

Bu ürün, sıkışmış sayfaları tekrar yazdıran bir sıkışma giderme özelliği sağlar. Aşağıdaki seçenekleri kullanabilirsiniz:

- **OTOMATİK** Ürün, yeterli bellek bulunduğunda sıkışmış sayfaları tekrar yazdırmayı dener. Bu, varsayılan ayardır.
- **KAPALI** Ürün sıkışan sayfaları yeniden yazdırmayı denemez. En son yazdırılan sayfaları saklamak için bellek kullanılmadığından, performans mümkün olan en iyi düzeydedir.
- NOT: Bu seçeneği kullanırken, üründe kağıt biterse ve iş her iki yüze de yazdırılıyorsa, bazı sayfalar kaybolabilir.
- **AÇIK** Ürün her zaman sıkışmış işleri tekrar yazdırır. Ek bellek, yazdırılan son birkaç sayfayı saklamak için ayrılmıştır. Bu, ürünün genel performansının düşmesine neden olabilir.

#### Sıkışmayı giderme özelliğini ayarlama

- 1. Menü düğmesine 🚍 basın.
- 2. AYGITI YAPILANDIR menüsünü vurgulamak için aşağı ok ▼, sonra Tamam düğmesine basın.
- 3. SİSTEM KURULUMU menüsünü vurgulamak için aşağı ok ▼, sonra Tamam düğmesine basın.
- 4. SIKIŞMAYI GİDERME menüsünü vurgulamak için aşağı ok ▼, sonra Tamam düğmesine basın.
- 5. Uygun ayarı vurgulamak için aşağı ok veya yukarı ok ▼/▲, sonra Tamam düğmesine basın.
- 6. Hazır durumuna dönmek için Menü düğmesine 📑 basın.

# Kağıt işleme sorunları

Yalnızca *HP LaserJet Yazıcı Ailesi Yazdırma Ortamı Kılavuzu*'nda belirtilen özelliklere uygun ortamları kullanın. Kontrol panelinde kağıt türünü her zaman tepsiye yerleştirilen kağıdın türüyle eşleşecek şekilde yapılandırın.

## Ürün çok yapraklı besleme yapıyor

#### Ürün çok yapraklı besleme yapıyor

| Neden                                                                                                    | Çözüm                                                                                                    |
|----------------------------------------------------------------------------------------------------|----------------------------------------------------------------------------------------------------|
| Giriş tepsisi aşırı dolu. Tepsiyi açın ve kağıt destesinin<br>maksimum yığın yüksekliği işaretinin altında olduğundan emin<br>olun. | Giriş tepsisinden fazla kağıdı alın.                                                                                                    |
| Yazdırma kağıdı birbirine yapışıyor.                                                                                                | Kağıdı çıkarın, bükün, 180 derece döndürün veya arkasını<br>çevirip tepsiye yeniden yerleştirin.<br>NOT: Kağıtları havalandırmayın. Havalandırma, statik<br>elektriklenmeye ve kağıtların birbirine yapışmasına neden<br>olur. |
| Kağıt bu ürün için belirtilen özelliklere uymuyor.                                                                                  | Bu üründe yalnızca HP kağıt özelliklerine uygun kağıt kullanın.                                                                                                    |
| Tepsiler doğru şekilde ayarlanmamıştır.                                                                                             | Kağıt kılavuzlarının kullanılan kağıt boyutuna uygun olduğundan emin olun.                                                                                                    |

## Ürün yanlış sayfa boyutu besliyor

#### Ürün yanlış sayfa boyutu besliyor

| Neden                                                                          | Çözüm                                                                                                    |
|--------------------------------------------------------------------------------|----------------------------------------------------------------------------------------------------|
| Giriş tepsisine doğru boyutta kağıt yerleştirilmemiş.                          | Giriş tepsisine doğru boyutta kağıt yerleştirin.                                                                                                    |
| Yazılım programında veya yazıcı sürücüsünde doğru boyutta ortam seçilmemiştir. | Yazılım programındaki ve yazıcı sürücüsündeki ayarların<br>uygun olduğunu onaylayın. Çünkü yazılım programı ayarları,<br>yazıcı sürücüsü ve kontrol paneli ayarlarını, yazıcı sürücüsü<br>ayarları ise kontrol paneli ayarlarını geçersiz kılar. Daha fazla<br>bilgi için bkz. <u>Windows için yazıcı sürücüsü ayarlarını</u><br><u>değiştirme sayfa 47</u> veya <u>Macintosh için yazıcı sürücüsü</u><br><u>ayarlarını değiştirme sayfa 55</u> . |
| Ürün kontrol panelinde tepsi için doğru kağıt türü seçilmemiştir.              | Kontrol panelinden tepsi için doğru ortam boyutunu seçin.                                                                                                    |
| Kağıt boyutu giriş tepsisi için doğru yapılandırılmamış.                       | Tepsinin yapılandırıldığı kağıt boyutunu belirlemek için bir<br>yapılandırma sayfası yazdırın veya kontrol panelini kullanın.                                                                                                    |
| Tepsideki kılavuzlar kağıda göre ayarlanmamış.                                 | Kağıt kılavuzlarının kağıda değmesini sağlayın.                                                                                                    |

## Ürün yanlış tepsiden çekiyor

| Neden                                       | Çözüm                          |
|---------------------------------------------|--------------------------------|
| Başka bir ürüne ait sürücü kullanıyorsunuz. | Bu ürünün sürücüsünü kullanın. |

#### Ürün yanlış tepsiden çekiyor

| Neden                                                    | Çözüm                                                                                                    |
|----------------------------------------------------------|----------------------------------------------------------------------------------------------------|
| Belirtilen tepsi boş.                                    | Belirtilen tepsiye kağıt yükleyin.                                                                                            |
| Kağıt boyutu giriş tepsisi için doğru yapılandırılmamış. | Tepsinin yapılandırıldığı kağıt boyutunu belirlemek için bir<br>yapılandırma sayfası yazdırın veya kontrol panelini kullanın. |

## Kağıt otomatik olarak beslenmiyor

Kağıt otomatik olarak beslenmiyor

| Neden                                                                                                    | Çözüm                                                                                                    |
|----------------------------------------------------------------------------------------------------|----------------------------------------------------------------------------------------------------|
| Yazılım programında el ile besleme seçilmiştir.                                                                                               | Tepsi 1'e kağıt yerleştirin veya kağıt varsa, <mark>Tamam</mark> düğmesine<br>basın.                                                                                                    |
| Doğru boyutta kağıt yüklenmemiş.                                                                                                    | Doğru boyutta kağıt yükleyin.                                                                                                    |
| Giriş tepsisi boş.                                                                                                    | Giriş tepsisine kağıt yükleyin.                                                                                                    |
| Önceki sıkışmalardan kalan kağıt tam olarak çıkarılmamış.                                                                                     | Ürünü açın ve kağıt yolundaki kağıtları çıkarın.                                                                                                    |
| Kağıt boyutu giriş tepsisi için doğru yapılandırılmamış.                                                                                      | Tepsinin yapılandırıldığı kağıt boyutunu belirlemek için bir<br>yapılandırma sayfası yazdırın veya kontrol panelini kullanın.                                                                                                    |
| Tepsideki kılavuzlar kağıda göre ayarlanmamış.                                                                                                | Arka ve genişlik kağıt kılavuzlarının kağıda temas ettiğini<br>doğrulayın.                                                                                                    |
| El ile besleme istemi <b>HER ZAMAN</b> olarak ayarlanır. Tepsi<br>yüklü olsa dahi ürün her zaman el ile besleme istemi<br>görüntüler.         | Tepsiyi açın, ortamı tekrar yerleştirin ve tepsiyi kapatın.<br>Ayrıca, ürünün el ile besleme istemini yalnızca tepsi boşken<br>görüntülemesi için el ile besleme istemi ayarını YÜKLÜ<br>DEĞİLSE olarak değiştirin.                                        |
| Üründeki <b>İSTENEN TEPSİYİ KULLAN</b> ayarı <b>ÖZEL</b> olarak<br>belirlenmiştir ve istenen tepsi boştur. Ürün başka bir tepsi<br>kullanmaz. | İstenen tepsiyi yükleyin.<br>Benzer olarak, <b>AYGIT YAPILANDIRMASI</b> menüsünde<br><b>ÖZEL</b> olarak belirlenmiş ayarı <b>İLK</b> olarak değiştirebilirsiniz.<br>Belirtilen tepsiye başka ortam yerleştirilmezse, ürün diğer<br>tepsileri kullanabilir. |

## Tepsi 2, 3 veya 4'ten kağıt besleme yapmıyor

#### Tepsi 2 veya 3'ten kağıt besleme yapmıyor

| Neden                                                                        | Çözüm                                                                                              |
|------------------------------------------------------------------------------|----------------------------------------------------------------------------------------------------|
| Doğru boyutta kağıt yüklenmemiş.                                             | Doğru boyutta kağıt yükleyin.                                                                      |
| Giriş tepsisi boş.                                                           | Giriş tepsisine kağıt yükleyin.                                                                    |
| Ürün kontrol panelinde giriş tepsisi için doğru kağıt türü<br>seçilmemiştir. | Ürün kontrol panelinden giriş tepsisi için doğru kağıt türünü<br>seçin.                            |
| Önceki bir sıkışmadan kalan kağıt tam olarak çıkarılmamış.                   | Ürünü açın ve kağıt yolundaki kağıtları çıkarın. Sıkışmalarda<br>füzer alanını yakından inceleyin. |

#### Tepsi 2 veya 3'ten kağıt besleme yapmıyor

| Neden                                                                         | Çözüm                                                                                                    |
|-------------------------------------------------------------------------------|----------------------------------------------------------------------------------------------------|
| İsteğe bağlı tepsilerin hiç biri giriş tepsisi seçeneği olarak<br>görünmüyor. | İsteğe bağlı tepsiler yalnızca takılı olduklarında kullanılabilir<br>olarak görünürler. İsteğe bağlı tüm tepsilerin takılı olduğunu<br>doğrulayın. Yazıcı sürücüsünün isteğe bağlı tepsileri tanıyacak<br>şekilde yapılandırıldığını doğrulayın. |
| İsteğe bağlı bir tepsi yanlış takılmıştır.                                    | İsteğe bağlı tepsinin takılı olduğunu doğrulamak için bir<br>yapılandırma sayfası yazdırın. Takılmamışsa, tepsinin ürüne<br>doğru bağlandığını doğrulayın.                                                                                       |
| Kağıt boyutu giriş tepsisi için doğru yapılandırılmamış.                      | Tepsinin yapılandırıldığı kağıt boyutunu belirlemek için bir<br>yapılandırma sayfası yazdırın veya kontrol panelini kullanın.                                                                                                    |
| Tepsideki kılavuzlar kağıda göre ayarlanmamış.                                | Kılavuzların kağıda değmesini sağlayın.                                                                                                    |

## Asetatlar ve kuşe kağıtlar beslenmiyor

#### Asetatlar ve kuşe kağıtlar beslenmiyor

| Neden                                                                                                    | Çözüm                                                                                                    |
|----------------------------------------------------------------------------------------------------|----------------------------------------------------------------------------------------------------|
| Yazılımda veya yazıcı sürücüsünde doğru kağıt türü<br>belirtilmemiş.                                          | Yazılım uygulamasında veya yazıcı sürücüsünde doğru kağıt<br>türünün seçildiğini doğrulayın.                                                                                                    |
| Giriş tepsisi gereğinden fazla dolu.                                                                          | Giriş tepsisinden fazla kağıdı alın. Tepsinin maksimum yığın<br>yüksekliği işaretlerini aşmayın.                                                                                                    |
| Başka bir giriş tepsisindeki ortam asetatlarla aynı boyutta ve<br>ürün diğer tepsiyi varsayılan kabul ediyor. | Asetat veya parlak kağıt içeren giriş tepsisinin yazılım<br>programında veya yazıcı sürücüsünde seçildiğinden emin<br>olun. Tepsiyi, yüklenen ortam tipine göre yapılandırmak için<br>kontrol panelini kullanın.                                                 |
| Asetatları veya kuşe kağıtları içeren tepsi, tür için doğru şekilde<br>yapılandırılmamış.                     | Asetat veya parlak kağıt içeren giriş tepsisinin yazılım<br>programında veya yazıcı sürücüsünde seçildiğinden emin<br>olun. Tepsiyi, yüklenen ortam tipine göre yapılandırmak için<br>kontrol panelini kullanın.                                                 |
| Asetatlar ve parlak kağıtlar, desteklenen kağıt özelliklerini karşılamıyor olabilir.                          | Yalnızca bu ürün için HP kağıt özelliklerine uygun kağıt<br>kullanın.                                                                                                    |
| Yüksek nem koşulları kuşe kağıdın beslenmemesine veya çok<br>fazla sayfa beslemesine neden olabilir.          | Yüksek nem koşullarında kuşe kağıda yazdırmaktan kaçının.<br>Kuşe kağıda yazdırırken, kağıdın paketinden çıkarılarak birkaç<br>dakika bekletilmesi besleme kalitesini artırabilir. Ancak nemli<br>ortamlarda kağıdın bekletilmesi kabartılara da neden olabilir. |

## Zarflar sıkışıyor veya ürünü beslemiyor

#### Zarflar sıkışıyor veya ürünü beslemiyor

| Neden                                                                                             | Çözüm                                                                       |
|---------------------------------------------------------------------------------------------------|-----------------------------------------------------------------------------|
| Zarflar, desteklenmeyen bir tepsiye yerleştirilmiştir. Yalnızca<br>Tepsi 1 zarfları besleyebilir. | Zarfları Tepsi 1'e yükleyin.                                                |
| Zarflar, bükülmüş veya hasarlı.                                                                   | Farklı zarflar kullanmayı deneyin. Zarfları kontrollü bir ortamda saklayın. |

#### Zarflar sıkışıyor veya ürünü beslemiyor

| Neden                                                             | Çözüm                                                                       |
|-------------------------------------------------------------------|-----------------------------------------------------------------------------|
| Nem oranı çok yüksek olduğundan zarfların kapakları<br>yapışıyor. | Farklı zarflar kullanmayı deneyin. Zarfları kontrollü bir ortamda saklayın. |
| Zarf yönlendirmesi yanlış.                                        | Zarfın doğru bir şekilde yüklendiğinden emin olun.                          |
| Bu ürün kullanılan zarfları desteklemiyor.                        | Bkz. HP LaserJet Yazıcı Ailesi Yazdırma Ortamı Kılavuzu.                    |
| Tepsi 1, zarf boyutlarına göre yapılandırılmamış.                 | Tepsi 1 boyutunu zarflara göre yapılandırın.                                |

## Çıkış bükülmüş veya buruşuk

#### Çıkış bükülmüş veya buruşuk

| Neden                                                                               | Çözüm                                                                                                    |
|-------------------------------------------------------------------------------------|----------------------------------------------------------------------------------------------------|
| Kağıt bu ürün için belirtilen özelliklere uymuyor.                                  | Yalnızca bu ürün için HP kağıt özelliklerine uygun kağıt<br>kullanın.                                                                                                    |
| Kağıt hasarlı veya kötü durumda.                                                    | Kağıdı giriş tepsisinden çıkarın ve iyi durumda olan kağıt<br>yükleyin.                                                                                                    |
| Ürün aşırı nemli ortamda çalışıyor.                                                 | Yazıcının kullanım ortamının izin verilen nem oranları<br>dahilinde olduğunu doğrulayın.                                                                                                   |
| Geniş, dolgulu alanlar yazdırıyorsunuz.                                             | Geniş, dolgulu alanlar aşırı bükülmelere neden olabilir. Farklı<br>bir desen kullanmayı deneyin.                                                                                           |
| Kullanılan kağıt düzgün saklanmamış ve nemlenmiş olabilir.                          | Kağıdı çıkarın ve yeni, açılmamış bir paketten alınan kağıtla<br>değiştirin.                                                                                                    |
| Kağıdın kenarları kötü bir biçimde kesilmiş.                                        | Kağıdı çıkarın, bükün, 180 derece döndürün veya arkasını<br>çevirin ve giriş tepsisine yeniden yükleyin. Kağıtları<br>havalandırmayın. Sorun devam ederse, kağıdı yenisiyle<br>değiştirin. |
| Belirlenen bu kağıt türü tepsi için yapılandırılmamış veya yazılımda seçilmemiştir. | Yazılımı kağıda göre yapılandırın (yazılımın belgelerine<br>başvurun). Tepsiyi kağıt için yapılandırın, bkz. <u>Tepsi Yükle</u><br><u>sayfa 79</u> .                                       |
| Kağıt daha önce bir baskı işinde kullanılmış.                                       | Kağıtları tekrar kullanmayın.                                                                                                    |

# Ürün dupleksleme yapmıyor veya yanlış dupleksleme yapıyor

Ürün duplekslemiyor (2 yüze yazdırma işleri) veya doğru şekilde duplekslemiyor

| Neden                                                                                 | Çözüm                                                                                                    |
|---------------------------------------------------------------------------------------|----------------------------------------------------------------------------------------------------|
| Desteklenmeyen kağıtta duplekslemeye çalışıyorsunuz.                                  | Kağıdın, dupleks yazdırma için desteklendiğini doğrulayın.                                                                                                    |
| Yazıcı sürücüsü, dupleks yazdırma için ayarlanmamış.                                  | Yazıcı sürücüsünü, dupleks yazdırmayı etkinleştirecek şekilde ayarlayın.                                                                                                    |
| İlk sayfa, önceden yazdırılmış formlar veya antetli kağıtların arkasına yazdırılıyor. | Baskılı formları veya antetli kağıdı Tepsi 1'e, antet veya baskılı<br>taraf aşağı ve sayfanın üst kısmı ürüne girecek şekilde<br>yerleştirin. Tepsi 2, 3 ve 4 için kağıdı, baskılı tarafı yukarı ve<br>sayfanın üst kısmı ürünün üst tarafında doğru gelecek şekilde<br>yerleştirin. |

| Neden                                                    | Çözüm                                                                                                    |  |
|----------------------------------------------------------|----------------------------------------------------------------------------------------------------|--|
| Ürün modeli otomatik 2 taraflı yazdırmayı desteklemiyor. | HP LaserJet P3011, HP LaserJet P3015 ve HP LaserJet<br>P3015n modelleri otomatik 2 taraflı yazdırmayı desteklemez.                                              |  |
| Ürün yapılandırması dupleksleme için ayarlanmamış.       | Windows'da otomatik yapılandırma özelliğini çalıştırın:                                                                                                    |  |
|                                                          | <ol> <li>Başlat düğmesini tıklatın, Ayarlar'a gelin ve Yazıcılar<br/>(Windows 2000 için) veya Yazıcılar ve Fakslar'ı<br/>(Windows XP için) tıklatın.</li> </ol> |  |
|                                                          | <ol> <li>HP ürün simgesini sağ tıklatın ve ardından Özellikler ya<br/>da Baskı Seçenekleri'ni tıklatın.</li> </ol>                                              |  |
|                                                          | 3. Aygıt Ayarları sekmesini tıklatın.                                                                                                    |  |
|                                                          | <ol> <li>Yüklenebilir Seçenekler altındaki Otomatik<br/>Yapılandırma listesinden Şimdi Güncelleştir'i tıklatın.</li> </ol>                                      |  |
| Dupleks yazdırma kapalıdır.                              | <ol> <li>Aşağıdaki menülerin her birini açın. Vurgulamak için<br/>aşağı oka ▼ basın ve seçmek için Tamam düğmesine<br/>basın.</li> </ol>                        |  |
|                                                          | a. AYGITI YAPILANDIR                                                                                                    |  |
|                                                          | b. YAZDIRILIYOR                                                                                                    |  |
|                                                          | c. DUPLEKS                                                                                                    |  |
|                                                          | 2. AÇIK seçeneğini belirleyin.                                                                                                    |  |

#### Ürün duplekslemiyor (2 yüze yazdırma işleri) veya doğru şekilde duplekslemiyor

# Baskı kalitesi sorunlarını giderme

Aşağıdaki yönergeleri uygulayarak baskı kalitesi sorunlarının çoğunu önleyebilirsiniz.

- Tepsileri, doğru kağıt türü ayarı için yapılandırın. Bkz. <u>Tepsileri yapılandırma sayfa 86</u>.
- HP özelliklerine uygun kağıt kullanın. Bkz. Kağıt ve yazdırma ortamları sayfa 71.
- Gerektiğinde ürünü temizleyin. Bkz. Kağıt yolunu temizleme sayfa 134.

### Kağıtla ilişkili baskı kalitesi sorunları

HP özelliklerini karşılamayan kağıtların kullanılması bazı baskı kalitesi sorunlarına neden olabilir.

- Kağıt yüzeyinin fazla pürüzsüz olması.
- Kağıdın nem içeriğinin düzensiz, çok yüksek veya çok düşük olması. Farklı bir kaynaktan alınan kağıtları veya açılmamış bir kağıt topunu kullanın.
- Kağıdın bazı bölümleri toneri kabul etmez. Farklı bir kaynaktan alınan kağıtları veya açılmamış bir kağıt topunu kullanın.
- Kullandığınız antetli kağıt pürüzlü kağıda yazdırılmış. Daha pürüzsüz, fotokopi için uygun kağıt kullanın. Bu sorununuzu çözerse, antetli kağıt üreticinizden HP özelliklerini karşılayan bir kağıt kullanmasını isteyin.
- Kağıt çok pürüzlü. Daha pürüzsüz, fotokopi için uygun kağıt kullanın.
- Kağıt, seçtiğiniz kağıt tepsisi ayarı için fazla ağır, bu nedenle toner kağıtla kaynaşmıyor.

Tüm HP LaserJet yazıcılarının tam kağıt özellikleri için *HP LaserJet Printer Family Print Media Guide*'a (HPLaserJet Yazıcı Ailesi Baskı Ortamı Kılavuzu) bakın. Bu kılavuz <u>www.hp.com/support/</u> <u>Ijpaperguide</u> adresinde bulunabilir.

### Ortamla ilişkili baskı kalitesi sorunları

Ürün çok nemli veya kuru koşullarda çalışıyorsa, yazdırma ortamının özellikler dahilinde olduğundan emin olun. Bkz. <u>Çalışma ortamı sayfa 210</u>.

## Sıkışmalarla ilgili baskı kalitesi sorunları

Kağıt yolundaki bütün sayfaların çıkarıldığından emin olun. Bkz. Sıkışmayı giderme sayfa 171.

- Ürün yakın zamanda sıkışma yapmışsa, kağıt yolunu temizlemek için iki veya üç sayfa yazdırın.
- Kağıtlar füzerden geçmezse ve sonraki belgelerde bozuk görüntülere neden olursa, kağıt yolunu temizlemek için iki veya üç sayfa yazdırın. Sorun devam ederse, bir temizleme sayfası yazdırın ve işleme koyun. Bkz. <u>Kağıt yolunu temizleme sayfa 134</u>.

## Bozuk görüntü örnekleri

Bu örneklerde en sık karşılaşılan baskı kalitesi sorunları belirtilmektedir. Çözüm önerilerini denedikten sonra sorunlar devam ederse HP Müşteri Desteği'ne başvurun.

#### Tablo 10-2 Bozuk görüntü örnekleri

| Sorun                                    | Görüntü örneği                                           | Çözüm                                                                                                    |  |
|------------------------------------------|----------------------------------------------------------|----------------------------------------------------------------------------------------------------|--|
| Soluk baskı (sayfanın<br>bazı bölümleri) | AaBbCc<br>AaBbCc<br>AaBbCc<br>AaBbCc<br>AaBbCc<br>AaBbCc | <ol> <li>Baskı kartuşunun tam olarak takıldığından emin olun.</li> <li>Baskı kartuşu neredeyse boşalmış olabilir. Sarf malzemesi durumunu<br/>denetleyin ve gerekirse baskı kartuşunu değiştirin.</li> <li>Kağıt HP'nin özelliklerine uymuyor olabilir (örneğin, kağıt çok nemli veya çok<br/>pürüzlü olabilir). Bkz. <u>Kağıt ve yazdırma ortamları sayfa 71</u>.</li> </ol>                                                                                                    |  |
| Soluk baskı (sayfanın<br>tümü)           | AaBbCc<br>AaBbCc<br>AaBbCc<br>AaBbCc<br>AaBbCc           | <ol> <li>Baskı kartuşunun tam olarak takıldığından emin olun.</li> <li>ECONOMODE ayarının kontrol panelinden ve yazıcı sürücüsünden kapatıldığından emin olun. Bkz. EconoMode sayfa 90.</li> <li>Yazıcı kontrol panelinden AYGITI YAPILANDIR menüsünü açın. BASKI KALİTESİ alt menüsünü açın ve TONER YOĞUNLUĞU ayarını yükseltin. Bkz. Baskı Kalitesi menüsü sayfa 23.</li> <li>Farklı türde kağıt kullanmayı deneyin.</li> <li>Baskı kartuşu tahmini kullanım ömrüne yaklaşmış olabilir. Sarf malzemesi durumunu denetleyin ve gerekirse baskı kartuşunu değiştirin.</li> </ol> |  |
| Lekeler                                  | AaBb.<br>AaBbCc<br>AaBbCc<br>AaBbCc<br>AaBbCc<br>AaBbCc  | <ol> <li>Sıkışma giderildikten sonra kağıtta lekeler görülebilir.</li> <li>Sorunun kendiliğinden çözülüp çözülmeyeceğini görmek için birkaç sayfa daha yazdırın.</li> <li>Ürünün içini temizleyin ve füzeri temizlemek için bir temizleme sayfası yazdırın. Bkz. <u>Kağıt yolunu temizleme sayfa 134</u>.</li> <li>Farklı türde kağıt kullanmayı deneyin.</li> <li>Baskı kartuşunun sızdırıp sızdırmadığını kontrol edin. Baskı kartuşu sızdırıyorsa değiştirin.</li> </ol>                                                                                                    |  |
| Boşluklar                                | A                                                        | <ol> <li>Ürün için gerekli çevresel koşulların sağlandığından emin olun. Bkz. <u>Çalışma ortamı sayfa 210</u>.</li> <li>Kağıt pürüzlüyse ve toner kolayca siliniyorsa, yazıcı kontrol panelinden AYGITI YAPILANDIR menüsünü açın. BASKI KALİTESİ alt menüsünü açın, FÜZER MODLARI seçeneğini ve ardından kullandığınız kağıt türünü seçin. Tonerin kağıda daha kolay yapışmasını sağlamak üzere YÜKSEK1 veya YÜKSEK2 ayarını seçin. Bkz. <u>Baskı Kalitesi menüsü sayfa 23</u>.</li> <li>Daha pürüzsüz bir kağıt kullanmayı deneyin.</li> </ol>                                   |  |
| Çizgiler                                 | AciBb/Cc<br>AciBb/Cc<br>AciBb/Cc<br>AciBb/Cc<br>AciBb/Cc | <ol> <li>Sorunun kendiliğinden çözülüp çözülmeyeceğini görmek için birkaç sayfa<br/>daha yazdırın.</li> <li>Ürünün içini temizleyin ve füzeri temizlemek için bir temizleme sayfası<br/>yazdırın. Bkz. <u>Ürünü temizleme sayfa 134</u>.</li> <li>Baskı kartuşunu değiştirin.</li> </ol>                                                                                                    |  |

| Sorun                                | Görüntü örneği                                                                                                    | Çözüm                                                                                                    |  |
|--------------------------------------|----------------------------------------------------------------------------------------------------|----------------------------------------------------------------------------------------------------|--|
| Gri arka plan                        |                                                                                                    | 1. Üründe daha önce kullanılmış bir kağıdı kullanmayın.                                                                                                    |  |
|                                      | AaBbCc                                                                                                    | 2. Farklı türde kağıt kullanmayı deneyin.                                                                                                    |  |
|                                      | AaBbCc<br>AaBbCc                                                                                                    | <ol> <li>Sorunun kendiliğinden çözülüp çözülmeyeceğini görmek için birkaç sayfa<br/>daha yazdırın.</li> </ol>                                                                                                    |  |
|                                      | AaBbCc                                                                                                    | 4. Tepsideki kağıdı ters çevirin. Ayrıca kağıdı 180° döndürmeyi deneyin.                                                                                                    |  |
|                                      |                                                                                                    | <ol> <li>Yazıcı kontrol panelinden AYGITI YAPILANDIR menüsünü açın. BASKI<br/>KALİTESİ alt menüsünü açın ve TONER YOĞUNLUĞU ayarını yükseltin.<br/>Bkz. <u>Baskı Kalitesi menüsü sayfa 23</u>.</li> </ol>                                                                                                    |  |
|                                      |                                                                                                    | <ol> <li>Ürün için gerekli çevresel koşulların sağlandığından emin olun. Bkz. <u>Çalışma</u><br/>ortamı sayfa 210.</li> </ol>                                                                                                    |  |
|                                      |                                                                                                    | 7. Baskı kartuşunun değiştirilmesi gerekebilir.                                                                                                    |  |
| Toner bulaşması                      | AaBbCc                                                                                                    | <ol> <li>Sorunun kendiliğinden çözülüp çözülmeyeceğini görmek için birkaç sayfa<br/>daha yazdırın.</li> </ol>                                                                                                    |  |
|                                      | AaBbCc                                                                                                    | 2. Farklı türde kağıt kullanmayı deneyin.                                                                                                    |  |
|                                      | AaBbCc                                                                                                    | <ol> <li>Ürün için gerekli çevresel koşulların sağlandığından emin olun. Bkz. <u>Çalışma</u><br/>ortamı sayfa 210.</li> </ol>                                                                                                    |  |
| AaBbCc                               | <ol> <li>Ürünün içini temizleyin ve füzeri temizlemek için bir temizleme sayfası<br/>yazdırın. Bkz. <u>Ürünü temizleme sayfa 134</u>.</li> </ol>                                                                                                    |                                                                                                    |  |
|                                      |                                                                                                    | 5. Baskı kartuşunun değiştirilmesi gerekebilir.                                                                                                    |  |
| Yapışmamış toner                     | AaBbCc                                                                                                    | Bu bağlamda, kağıttan silinen toner, yapışmayan toner olarak tanımlanmaktadır.                                                                                                    |  |
|                                      | Aceta<br>Aceta<br>Aceta | <ol> <li>Kağıt ağır veya kabaysa ürün kontrol panelinden AYGITI YAPILANDIR<br/>menüsünü açın. BASKI KALİTESİ alt menüsünde FÜZER MODLARI<br/>seçeneğini ve kullandığınız kağıt türünü seçin. Tonerin kağıda daha kolay<br/>yapışmasını sağlamak üzere YÜKSEK1 veya YÜKSEK2 ayarını seçin. Bkz.<br/>Baskı Kalitesi menüsü sayfa 23. Kullandığınız tepsi için de kağıt türünü<br/>belirlemeniz gerekir. Bkz. <u>Tepsileri yapılandırma sayfa 86</u>.</li> </ol> |  |
|                                      |                                                                                                    | <ol> <li>Kağıdın bir yüzünün diğerinden daha pürüzlü olduğunu fark ederseniz, daha<br/>pürüzsüz olan yüzüne yazdırmayı deneyin.</li> </ol>                                                                                                    |  |
|                                      |                                                                                                    | <ol> <li>Ürün için gerekli çevresel koşulların sağlandığından emin olun. Bkz. <u>Çalışma</u><br/>ortamı sayfa 210.</li> </ol>                                                                                                    |  |
|                                      | <ol> <li>Kullandığınız kağıdın türünün ve kalitesinin HP özelliklerine uygun olduğundan<br/>emin olun. Bkz. <u>Kağıt ve yazdırma ortamları sayfa 71</u>.</li> </ol>                                                                                                    |                                                                                                    |  |
| Tekrarlanan bozukluklar              | AaBbCc                                                                                                    | <ol> <li>Sorunun kendiliğinden çözülüp çözülmeyeceğini görmek için birkaç sayfa<br/>daha yazdırın.</li> </ol>                                                                                                    |  |
| AaBbCc<br>AaBbCc<br>AaBbCc<br>AaBbCc | AabbCc<br>AabbCc                                                                                                    | <ol> <li>Ürünün içini temizleyin ve füzeri temizlemek için bir temizleme sayfası<br/>yazdırın. Bkz. <u>Ürünü temizleme sayfa 134</u>.</li> </ol>                                                                                                    |  |
|                                      | AaBbCc                                                                                                    | <ol> <li>Baskı kartuşunun değiştirilmesi gerekebilir.</li> </ol>                                                                                                    |  |

| Sorun                                | Görüntü örneği                                                                                                    | Çözüm                                                                                                    |  |
|--------------------------------------|----------------------------------------------------------------------------------------------------|----------------------------------------------------------------------------------------------------|--|
| Tekrarlanan görüntü                  | krarlanan görüntü                                                                                                    | Bu tür bozukluklar, önceden basılmış formlar veya büyük miktarda dar kağıt<br>kullanıldığında ortaya çıkar.                                                                                                    |  |
|                                      |                                                                                                    | <ol> <li>Sorunun kendiliğinden çözülüp çözülmeyeceğini görmek için birkaç sayfa<br/>daha yazdırın.</li> </ol>                                                                                                    |  |
|                                      | Control Faller And and a first and a first an and a first and a first and a fi | <ol> <li>Kullandığınız kağıdın türünün ve kalitesinin HP özelliklerine uygun olduğundan<br/>emin olun. Bkz. <u>Kağıt ve yazdırma ortamları sayfa 71</u>.</li> </ol>                                                                                                    |  |
|                                      |                                                                                                    | 3. Baskı kartuşunun değiştirilmesi gerekebilir.                                                                                                    |  |
|                                      |                                                                                                    | 4. Ürünün doğru kağıt türü için yapılandırıldığını doğrulayın.                                                                                                    |  |
| Biçimsiz karakterler                 | AaBbCc                                                                                                    | <ol> <li>Sorunun kendiliğinden çözülüp çözülmeyeceğini görmek için birkaç sayfa<br/>daha yazdırın.</li> </ol>                                                                                                    |  |
|                                      | AaBbCc<br>AaBbCc<br>AaBbCc<br>AaBbCc                                                                                                    | <ol> <li>Ürün için gerekli çevresel koşulların sağlandığından emin olun. Bkz. <u>Çalışma</u><br/>ortamı sayfa 210.</li> </ol>                                                                                                    |  |
| Eğri savfa                           |                                                                                                    | 1. Sorunun kendiliðinden cözülüp cözülmeveceðini görmek icin birkac savfa                                                                                                    |  |
| _3                                   | AabbCc                                                                                                    | daha yazdırın.                                                                                                    |  |
| AabbCc<br>AabbCc<br>AabbCc<br>AabbCc | AGBCCC                                                                                                    | 2. Ürünün içinde yırtık kağıt parçalarının olmadığından emin olun.                                                                                                    |  |
|                                      | <ol> <li>Kağıdın doğru yerleştirildiğinden ve tüm ayarların yapıldığından emin olun.<br/>Bkz. <u>Tepsi Yükle sayfa 79</u>. Tepsideki kılavuzların kağıdı fazla<br/>sıkıştırmadığından veya fazla gevşek tutmadığından emin olun.</li> </ol>                                                                                                    |                                                                                                    |  |
|                                      |                                                                                                    | 4. Tepsideki kağıdı ters çevirin. Ayrıca kağıdı 180° döndürmeyi deneyin.                                                                                                    |  |
|                                      |                                                                                                    | <ol> <li>Kullandığınız kağıdın türünün ve kalitesinin HP özelliklerine uygun olduğundan<br/>emin olun. Bkz. <u>Kağıt ve yazdırma ortamları sayfa 71</u>.</li> </ol>                                                                                                    |  |
|                                      |                                                                                                    | <ol> <li>Ürün için gerekli çevresel koşulların sağlandığından emin olun. Bkz. <u>Çalışma</u><br/>ortamı sayfa 210.</li> </ol>                                                                                                    |  |
| Kıvrılma veya                        |                                                                                                    | 1. Tepsideki kağıdı ters çevirin. Ayrıca kağıdı 180° döndürmeyi deneyin.                                                                                                    |  |
| dalgalanma                           |                                                                                                    | <ol> <li>Kullandığınız kağıdın türünün ve kalitesinin HP özelliklerine uygun olduğundan<br/>emin olun. Bkz. <u>Kağıt ve yazdırma ortamları sayfa 71</u>.</li> </ol>                                                                                                    |  |
|                                      |                                                                                                    | <ol> <li>Ürün için gerekli çevresel koşulların sağlandığından emin olun. Bkz. <u>Çalışma</u><br/>ortamı sayfa 210.</li> </ol>                                                                                                    |  |
|                                      |                                                                                                    | 4. Başka bir çıktı bölmesine yazdırmayı deneyin.                                                                                                    |  |
|                                      |                                                                                                    | <ol> <li>Kağıt hafif veya pürüzsüzse, yazıcı kontrol panelinden AYGITI YAPILANDIR<br/>menüsünü açın. BASKI KALİTESİ alt menüsünde FÜZER MODLARI<br/>seçeneğini ve kullandığınız kağıt türünü seçin. Ayarı DÜŞÜK olarak değiştirin;<br/>bu, füzer kullanımı sırasında sıcaklığın düşmesini sağlar. Bkz. <u>Baskı Kalitesi</u><br/>menüsü sayfa 23. Kullandığınız tepsi için de kağıt türünü belirlemeniz gerekir.<br/>Bkz. <u>Tepsileri yapılandırma sayfa 86</u>.</li> </ol> |  |

| Sorun                            | Görüntü örneği                                                                                                | Çözüm                                                                                                    |  |
|----------------------------------|----------------------------------------------------------------------------------------------------|----------------------------------------------------------------------------------------------------|--|
| Buruşma veya kırışmalar          | AalbCc<br>AalbCc<br>AalbCc                                                                                    | <ol> <li>Sorunun kendiliğinden çözülüp çözülmeyeceğini görmek için birkaç sayfa<br/>daha yazdırın.</li> </ol>                                                                                                    |  |
|                                  |                                                                                                    | 2. Ürün için gerekli çevresel koşulların sağlandığından emin olun. Bkz. <u>Çalışma ortamı sayfa 210</u> .                                                                                                    |  |
|                                  |                                                                                                    | 3. Tepsideki kağıdı ters çevirin. Ayrıca kağıdı 180° döndürmeyi deneyin.                                                                                                    |  |
|                                  | AGBOCC                                                                                                    | <ol> <li>Kağıdın düzgün yerleştirildiğinden ve tüm ayarların yapıldığından emin olun.<br/>Bkz. <u>Tepsi Yükle sayfa 79</u>.</li> </ol>                                                                                                    |  |
|                                  |                                                                                                    | <ol> <li>Kullandığınız kağıdın türünün ve kalitesinin HP özelliklerine uygun olduğundan<br/>emin olun. Bkz. <u>Kağıt ve yazdırma ortamları sayfa 71</u>.</li> </ol>                                                                                                    |  |
|                                  |                                                                                                    | 6. Zarflarda kırışma görülüyorsa, zarfları düz bir <sup>o</sup> ekilde yerle <sup>o</sup> tirmeyi deneyin.                                                                                                    |  |
|                                  |                                                                                                    | 7. Kağıt hafif veya pürüzsüzse, yazıcı kontrol panelinden AYGITI YAPILANDIR<br>menüsünü açın. BASKI KALİTESİ alt menüsünde FÜZER MODLARI<br>seçeneğini ve kullandığınız kağıt türünü seçin. Ayarı DÜŞÜK olarak değiştirin;<br>bu, füzer kullanımı sırasında sıcaklığın düşmesini sağlar. Bkz. <u>Baskı Kalitesi</u><br>menüsü sayfa 23. Kullandığınız tepsi için de kağıt türünü belirlemeniz gerekir.<br>Bkz. <u>Tepsileri yapılandırma sayfa 86</u> . |  |
| Dikey beyaz çizgiler             | <ol> <li>Sorunun kendiliğinden çözülüp çözülmeyeceğini görmek için birkaç sayfa<br/>daha yazdırın.</li> </ol> |                                                                                                    |  |
|                                  |                                                                                                    | <ol> <li>Kullandığınız kağıdın türünün ve kalitesinin HP özelliklerine uygun olduğundan<br/>emin olun. Bkz. <u>Kağıt ve yazdırma ortamları sayfa 71</u>.</li> </ol>                                                                                                    |  |
|                                  | <ol> <li>Baskı kartuşunun değiştirilmesi gerekebilir.</li> </ol>                                              |                                                                                                    |  |
| Tekerlek izleri                  | AaBbCc                                                                                                    | Bu bozukluk genellikle yazıcı kartuşu kullanım ömrünü iyice aştığında oluşur.<br>Örneğin çok az tonerle çok büyük miktarda sayfa yazdırırken ortaya çıkar.                                                                                                    |  |
| AaBbCc<br>AaBbCc<br>AaBbCc       | AaBbCc                                                                                                    | 1. Baskı kartuşunun değiştirilmesi gerekebilir.                                                                                                    |  |
|                                  | 2. Çok az toner kullanarak yazdırdığınız sayfa sayısını azaltın.                                              |                                                                                                    |  |
|                                  |                                                                                                    |                                                                                                    |  |
| Siyah üzerinde beyaz<br>noktalar |                                                                                                    | <ol> <li>Sorunun kendiliğinden çözülüp çözülmeyeceğini görmek için birkaç sayfa<br/>daha yazdırın.</li> </ol>                                                                                                    |  |
|                                  | 3                                                                                                    | <ol> <li>Kullandığınız kağıdın türünün ve kalitesinin HP özelliklerine uygun olduğundan<br/>emin olun. Bkz. <u>Kağıt ve yazdırma ortamları sayfa 71</u>.</li> </ol>                                                                                                    |  |
|                                  |                                                                                                    | <ol> <li>Ürün için gerekli çevresel koşulların sağlandığından emin olun. Bkz. <u>Çalışma</u><br/>ortamı sayfa 210.</li> </ol>                                                                                                    |  |
|                                  |                                                                                                    | 4. Baskı kartuşunun değiştirilmesi gerekebilir.                                                                                                    |  |

| Sorun                   | Görüntü örneği             | Çözüm                                                                                                    |  |
|-------------------------|----------------------------|----------------------------------------------------------------------------------------------------|--|
| Aralıklı çizgiler       |                            | <ol> <li>Kullandığınız kağıdın türünün ve kalitesinin HP özelliklerine uygun olduğundan<br/>emin olun. Bkz. <u>Kağıt ve yazdırma ortamları sayfa 71</u>.</li> </ol>                                                                                 |  |
|                         | * * *                      | <ol> <li>Ürün için gerekli çevresel koşulların sağlandığından emin olun. Bkz. <u>Çalışma</u><br/>ortamı sayfa 210.</li> </ol>                                                                                                    |  |
|                         |                            | 3. Tepsideki kağıdı ters çevirin. Ayrıca kağıdı 180° döndürmeyi deneyin.                                                                                                    |  |
|                         |                            | <ol> <li>Yazıcı kontrol panelinden AYGITI YAPILANDIR menüsünü açın. BASKI<br/>KALİTESİ alt menüsünü açın ve TONER YOĞUNLUĞU ayarını değiştirin.<br/>Bkz. <u>Baskı Kalitesi menüsü sayfa 23</u>.</li> </ol>                                          |  |
|                         |                            | <ol> <li>Yazıcı kontrol panelinden AYGITI YAPILANDIR menüsünü açın. BASKI<br/>KALİTESİ alt menüsünde, EN İYİ DURUMA GETİR'i açın ve ÇİZGİ<br/>AYRINTILARI=AÇIK ayarını seçin.</li> </ol>                                                            |  |
| Bulanık baskı           |                            | <ol> <li>Kullandığınız kağıdın türünün ve kalitesinin HP özelliklerine uygun olduğundan<br/>emin olun. Bkz. <u>Kağıt ve yazdırma ortamları sayfa 71</u>.</li> </ol>                                                                                 |  |
|                         | A                          | <ol> <li>Ürün için gerekli çevresel koşulların sağlandığından emin olun. Bkz. <u>Çalışma</u><br/>ortamı sayfa 210.</li> </ol>                                                                                                    |  |
|                         | Martin Sta                 | 3. Tepsideki kağıdı ters çevirin. Ayrıca kağıdı 180° döndürmeyi deneyin.                                                                                                    |  |
|                         |                            | <ol> <li>Üründe daha önce kullanılmış bir kağıdı kullanmayın.</li> </ol>                                                                                                    |  |
|                         |                            | <ol> <li>Toner yoğunluğunu azaltın. Yazıcı kontrol panelinden AYGITI YAPILANDIR<br/>menüsünü açın. BASKI KALİTESİ alt menüsünü açın ve TONER<br/>YOĞUNLUĞU ayarını değiştirin. Bkz. <u>Baskı Kalitesi menüsü sayfa 23</u>.</li> </ol>               |  |
|                         |                            | <ol> <li>Yazıcı kontrol panelinden AYGITI YAPILANDIR menüsünü açın. BASKI<br/>KALİTESİ alt menüsünde EN İYİ DURUMA GETİR'i açın ve YÜKSEK<br/>AKTARIM=AÇIK ayarını seçin. Bkz. <u>Baskı Kalitesi menüsü sayfa 23</u>.</li> </ol>                    |  |
| Rasgele görüntü tekrarı | AaBbCc                     | Sayfanın üstündeki bir görüntü (koyu siyah), sayfanın altında gri renkli olarak<br>tekrarlanıyorsa toner son işten sonra tamamen temizlenmemiş olabilir.<br>(Tekrarlanan görüntü, bulunduğu alanın tonundan daha koyu veya daha soluk<br>olabilir.) |  |
|                         | AaBbCc                     | <ul> <li>Tekrarlanan görüntünün bulunduğu alanın tonunu (koyuluğunu) değiştirin.</li> </ul>                                                                                                    |  |
|                         | AaBbCc                     | <ul> <li>Görüntülerin yazdırılacağı sırayı değiştirin. Örneğin, kağıdın üst kısmına daha<br/>soluk görüntüyü, alt kısma ise daha koyu görüntüyü yerleştirin.</li> </ul>                                                                             |  |
|                         |                            | <ul> <li>Yazılım programınızı kullanarak, daha açık görüntüyü önce yazdırmak için<br/>sayfayı 180° döndürün.</li> </ul>                                                                                                    |  |
|                         | AaBbCc<br>AaBbCc<br>AaBbCc | <ul> <li>Baskı işinde hata sonradan oluşuyorsa, ürünü kapatıp 10 dakika sonra açarak<br/>baskı işini yeniden başlatın.</li> </ul>                                                                                                    |  |
|                         | AabbCc                     |                                                                                                    |  |

## Yinelenen hatalar cetveli

Sayfada belirli aralıklarla hatalar yineleniyorsa, hatanın nedenini bulmak için bu cetveli kullanın. Cetvelin tepesini ilk hataya yerleştirin. Hatanın sonraki yinelemesinin yanındaki işaret hangi bileşenin değiştirilmesi gerektiğini gösterir.

| Şekil 10-1 Yinelenen hatalar c | cetveli                                  |
|--------------------------------|------------------------------------------|
| 0 mm                           |                                          |
|                                |                                          |
|                                |                                          |
|                                |                                          |
|                                |                                          |
|                                |                                          |
| 38 mm ————                     |                                          |
| 43.6 mm —                      |                                          |
| 50 mm                          |                                          |
|                                |                                          |
|                                |                                          |
|                                |                                          |
|                                |                                          |
| 76 mm ───►<br>79 mm ──►        |                                          |
|                                |                                          |
|                                |                                          |
| 95 mm                          |                                          |
|                                |                                          |
|                                |                                          |
| Kusurlar arasındaki uzaklık    | Kusura neden olabilecek ürün bileşenleri |
| 38 mm                          | Baskı kartuşu                            |
| 43,6 mm                        | Yazdırma motoru                          |
| 50 mm                          | Baskı kartuşu                            |
| 76 mm                          | Füzer                                    |
| 79 mm                          | Füzer                                    |
| 95 mm                          | Baskı kartuşu                            |

# Performans sorunlarını çözme

| Sorun                                             | Nedeni                                                    | Çözüm                                                                                                    |
|---------------------------------------------------|-----------------------------------------------------------|----------------------------------------------------------------------------------------------------|
| Sayfalar basılıyor, ancak tamamen boş<br>çıkıyor. | Belgede boş sayfalar olabilir.                            | Tüm sayfalarda içerik bulunup<br>bulunmadığını görmek için yazdırdığınız<br>belgeyi kontrol edin.                                                                                                    |
|                                                   | Ürün arızalı olabilir.                                    | Ürünü kontrol etmek için bir<br>Yapılandırma sayfası yazdırın.                                                                                                    |
| Sayfalar çok yavaş yazdırılıyor.                  | Dağa ağır kağıt türleri yazdırma işini<br>yavaşlatabilir. | Farklı bir kağıt türüne yazdırın.                                                                                                    |
|                                                   | Karmaşık sayfalar yavaş yazdırılabilir.                   | Baskı kalitesinin en iyi düzeyde olması<br>için, füzer ayarı gereği daha yavaş bir<br>yazdırma yapılıyor olabilir.                                                                                                    |
| Sayfalar yazdırılamadı.                           | Ürün, kağıdı düzgün alamıyor olabilir.                    | Kağıdın tepsiye düzgün<br>yerleştirildiğinden emin olun.                                                                                                    |
|                                                   | Kağıt ürünün içinde sıkışıyor.                            | Sıkışmayı giderin. Bkz. <u>Sıkışmalar</u><br><u>sayfa 157</u> .                                                                                                    |
|                                                   | USB kablosu bozuk veya doğru<br>takılmamış olabilir.      | <ul> <li>USB kablosunu iki ucundan da<br/>çıkarın ve yeniden takın.</li> </ul>                                                                                                    |
|                                                   |                                                           | <ul> <li>Daha önce yazdırılmış bir işi<br/>yazdırmayı deneyin.</li> </ul>                                                                                                    |
|                                                   |                                                           | Farklı bir USB kablosu kullanmayı<br>deneyin.                                                                                                    |
|                                                   | Bilgisayarınızda başka aygıtlar çalışıyor.                | Ürün, bir USB bağlantı noktasını<br>paylaşmıyor olabilir. Ürünle aynı bağlantı<br>noktasına bağlı harici bir sabit sürücü<br>veya ağ anahtar kutusu varsa, diğer<br>aygıt iletişimi engelliyor olabilir. Ürünü<br>bağlamak ve kullanmak için, diğer<br>aygıtın bağlantısını kesmeniz veya<br>bilgisayarda iki USB bağlantı noktası<br>kullanmanız gerekir. |

# Bağlantı sorunlarını çözme

## Doğrudan bağlanma sorunlarını çözme

Ürünü doğrudan bir bilgisayara bağladıysanız, kabloyu kontrol edin.

- Kablonun bilgisayara ve ürüne bağlı olduğunu doğrulayın.
- Kablonun en fazla 2 metre uzunluğunda olduğunu doğrulayın Gerekirse kabloyu değiştirin.
- Başka bir ürüne bağlayarak, kablonun doğru çalıştığını doğrulayın. Gerekirse kabloyu değiştirin.

## Ağ sorunlarını çözme

Ürünün ağ ile iletişim kurduğundan emin olmak için aşağıdaki öğeleri kontrol edin. Başlamadan önce bir yapılandırma sayfası yazdırın. Bkz. <u>Bilgileri ve nasıl yapılır sayfalarını yazdırma sayfa 106</u>.

| Sorun                                                       | Çözüm                                                                                                    |
|-------------------------------------------------------------|----------------------------------------------------------------------------------------------------|
| Kötü fiziksel bağlantı                                      | Ürünün doğru uzunlukta bir kabloyla doğru ağ bağlantı noktasına bağlı olduğunu<br>doğrulayın.                                                                     |
|                                                             | Kablo bağlantılarının güvenli olduğunu doğrulayın.                                                                                                    |
|                                                             | Ürünün arkasındaki ağ bağlantı noktası bağlantısına bakın ve koyu sarı renkli etkinlik<br>ışığının ve yeşil renkli bağlantı durumu ışığının yandığını doğrulayın. |
|                                                             | Sorun devam ederse, hub üzerindeki farklı bir kablo veya bağlantı noktasını deneyin.                                                                              |
| Bilgisayar ürünle iletişim                                  | Bilgisayarınızdan üründe ping testi yapmak için komut istemini kullanın. Örneğin:                                                                                 |
| Kuramamaktaun.                                              | ping 192.168.45.39                                                                                                    |
|                                                             | Ping komutunun gidiş geliş sürelerini gösterdiğini doğrulayın; bu çalıştığını gösterir.                                                                           |
|                                                             | Ping komutu başarısız olursa, ağ hub'larının açık olduğunu ve ağ ayarlarının, ürünün<br>ve bilgisayarın aynı ağ için yapılandırıldığını doğrulayın.               |
| Yanlış bağlantı ve dupleks ayarları                         | Hewlett-Packard bu ayarın otomatik modda (varsayılan ayar) bırakılmasını önerir.<br>Bkz. <u>Bağlantı hızı ve dupleks ayarları sayfa 69</u> .                      |
| Bilgisayarda ürünle ilgili IP adresi yanlış                 | Doğru IP adresini kullanın.                                                                                                    |
|                                                             | IP adresi doğruysa, ürünü silip yeniden ekleyin.                                                                                                    |
| Yeni yazılım programları uyumluluk sorununa neden olmuştur. | Yeni yazılım programlarının doğru şekilde yüklendiğini ve doğru yazıcı sürücüsünü<br>kullandığını doğrulayın.                                                     |
| Bilgisayarınız veya iş istasyonunuz                         | Ağ sürücülerini, yazıcı sürücülerini ye ağ yönlendirmesini kontrol edin.                                                                                          |
| uogru ayananmıştır.                                         | İşletim sisteminin doğru yapılandırıldığını doğrulayın.                                                                                                    |
| Protokol devre dışıdır veya diğer ağ<br>ayarları yanlıştır. | Protokolün durumunu denetlemek için bir yapılandırma sayfası yazdırın. Gerekirse etkinleştirin.                                                                   |
|                                                             | Gerekirse ağ ayarlarını yeniden yapılandırmak için kontrol panelini kullanın.                                                                                     |

# Pratik USB yazdırma sorunlarını çözme

| Sorun                                                                              | Nedeni                                                                                                    | Çözüm                                                                                                    |
|------------------------------------------------------------------------------------|----------------------------------------------------------------------------------------------------|----------------------------------------------------------------------------------------------------|
| USB aksesuarını taktığınızda <b>USB</b><br><b>DEPOLAMA</b> menüsü görüntülenmiyor. | Ürün bu tür USB depolama aksesuarını<br>veya dosya sistemini<br>desteklememektedir.                                                                                                  | Dosyayı, Dosya Ayırma Tablosu (FAT)<br>dosya sistemlerini kullanan standart bir<br>USB depolama aksesuarına kaydedin.<br>Ürün FAT12, FAT16 ve FAT32 USB<br>depolama aksesuarlarını destekler. |
|                                                                                    | Yönetici bu ürün için USB yazdırmayı<br>devre dışı bırakmış olabilir.                                                                                                    | İşi, ürüne bağlı olan bir bilgisayardan<br>yazdırın.                                                                                                    |
|                                                                                    | Ürüne çok fazla USB depolama<br>aksesuarı bağlanmıştır.                                                                                                    | İleti kaybolana kadar USB depolama<br>aksesuarlarını çıkarın ve sonra yazdırma<br>işlemini gerçekleştirmek istediğiniz USB<br>depolama aksesuarını çıkarıp yeniden<br>takın.                  |
|                                                                                    |                                                                                                    | Bu ürün en çok dört USB depolama<br>aksesuarını destekler.                                                                                                    |
|                                                                                    | Halen açık olan başka bir menü vardır.                                                                                                    | Açık olan menüyü kapatın ve USB depolama aksesuarını yeniden takın.                                                                                                    |
|                                                                                    | USB depolama aksesuarını taktıktan<br>sonra 1 dakikadan uzun zaman<br>geçmiştir.                                                                                                    | Menü 1 dakika açık kalır. USB<br>aksesuarını yeniden takın.                                                                                                    |
|                                                                                    | USB depolama aksesuarında birden<br>fazla disk bölümü vardır. (Bazı USB<br>depolama aksesuarı üreticileri<br>aksesuara, CD'ye benzer disk bölümleri<br>oluşturan yazılımlar yükler.) | USB depolama aksesuarını yeniden<br>biçimlendirerek disk bölümlerini kaldırın<br>veya farklı bir USB depolama aksesuarı<br>kullanın.                                                          |
|                                                                                    | USB depolama aksesuarı çok fazla güç<br>gerektirmektedir.                                                                                                    | 1. USB aksesuarını çıkarın.                                                                                                    |
|                                                                                    |                                                                                                    | <ol> <li>Urünü kapatın ve yeniden açın.</li> </ol>                                                                                                    |
|                                                                                    |                                                                                                    | <ol> <li>Kendi güç kaynağı olan veya daha<br/>az güç gerektiren bir USB<br/>depolama aksesuarı kullanın.</li> </ol>                                                                           |
|                                                                                    | USB depolama aksesuarı düzgün                                                                                                    | 1. USB depolama aksesuarını çıkarın.                                                                                                    |
|                                                                                    | çanşmamaktadır.                                                                                                    | 2. Ürünü kapatın ve yeniden açın.                                                                                                    |
|                                                                                    |                                                                                                    | <ol> <li>Başka bir USB depolama<br/>aksesuarından yazdırmayı<br/>deneyin.</li> </ol>                                                                                                    |
| Dosya yazdırılmıyor.                                                               | Bir .PDF dosyası yazdırıyorsunuz ve<br>RAM DİSKİ özelliği kapalı.                                                                                                    | SİSTEM KURULUMU menüsünü açın<br>ve RAM DİSKİ özelliğini OTOMATİK<br>olarak ayarlayın.                                                                                                    |
|                                                                                    | İşlenmekte olan başka bir yazdırma işi<br>olabilir veya yazdırdığınız dosya<br>büyüktür.                                                                                             | Kontrol panelindeki <mark>Veri</mark> ışığına bakın.<br>Yanıp sönüyorsa, ürün işi işlemektedir.                                                                                               |
|                                                                                    | Tepsiler boş olabilir.                                                                                                    | En az bir tepside kağıt olduğundan emin olun.                                                                                                    |
|                                                                                    | Üründe kağıt sıkışması olabilir.                                                                                                    | Kontrol paneli ekranında hata iletisi olup<br>olmadığına bakın. Sıkışmayı giderin.<br>Bkz. <u>Sıkışmaları giderme sayfa 158</u> .                                                             |

| Sorun                                                                                         | Nedeni                                                                                                    | Çözüm                                                                                                    |
|-----------------------------------------------------------------------------------------------|----------------------------------------------------------------------------------------------------|----------------------------------------------------------------------------------------------------|
| USB aksesuarında beklenmedik<br>dosyalar vardır.                                              | Her açtığınızda ürün, bağlı olan USB<br>aksesuarlarında otomatik olarak üç                                                                       | Ürünü açmadan önce USB aksesuarını<br>çıkarın.                                                                                                    |
|                                                                                               | dosya oluşturur.                                                                                                    | Bazı USB aksesuarları kendilerine yeni<br>dosya eklenmesini engelleyen bir kilit<br>özelliğine sahiptir. USB aksesuarınızın<br>böyle bir özelliği varsa, aksesuarı<br>kilitleyin. |
| Dosya <b>USB DEPOLAMA</b> menüsünde<br>listelenmiyor.                                         | USB yazdırma özelliği yazdırmakta<br>olduğunuz dosyanın türünü                                                                                   | Aşağıdaki türden dosyaları<br>yazdırabilirsiniz:                                                                                                    |
|                                                                                               | desteklememektedir.                                                                                                    | • .PDF                                                                                                    |
|                                                                                               |                                                                                                    | • .PCL                                                                                                    |
|                                                                                               |                                                                                                    | • .PS                                                                                                    |
|                                                                                               | USB aksesuarında tek bir klasörde çok<br>fazla dosya vardır.                                                                                     | Klasördeki dosyaları alt klasörlere<br>taşıyarak dosya sayısını azaltın.                                                                                                    |
|                                                                                               | Ürün dosya adının dilini<br>desteklememektedir ve dosya adındaki<br>karakterleri farklı bir karakter<br>kümesinden karakterlerle değiştirmiştir. | Dosyaları desteklenen bir dilde yeniden<br>adlandırın.                                                                                                    |
| USB DEPOLAMA menüsü açılıyor,<br>ancak USB aksesuarı listelenmiyor.                           | Ürüne çok fazla USB aksesuarı<br>bağlanmıştır.                                                                                                   | İleti kaybolana kadar USB aksesuarlarını<br>çıkarın ve sonra yazdırma işlemini<br>gerçekleştirmek istediğiniz USB<br>aksesuarını çıkarıp yeniden takın.                           |
|                                                                                               |                                                                                                    | Bu ürün en çok dört USB aksesuarını<br>destekler.                                                                                                    |
| Kontrol panelindeki listede ilerlerken<br>dosya adları karışıyor veya okunması<br>güçleşiyor. | Kontrol paneli ekranının parlaklığının ayarlanması gerekmektedir.                                                                                | SİSTEM KURULUMU menüsünü açın<br>ve metin düzelene kadar PARLAKLIĞI<br>GÖRÜNTÜLE ayarını düzeltin.                                                                                |

# Ürün yazılımı sorunları

| Sorun                                                    | Çözümü                                                                                                    |  |
|----------------------------------------------------------|----------------------------------------------------------------------------------------------------|--|
| Ürünün yazıcı sürücüsü Yazıcı klasöründe görünmüyor      | Ürün yazılımını yeniden yükleyin.                                                                                                    |  |
|                                                          | NOT: Çalışan uygulamaları kapatın. Sistem tepsisinde<br>simgesi olan bir uygulamayı kapatmak için, simgeyi sağ<br>tıklatın ve Kapat veya Devre Dışı Bırak'ı seçin.                              |  |
|                                                          | <ul> <li>USB kablosunu bilgisayarda farklı bir USB bağlantı<br/>noktasına takmayı deneyin.</li> </ul>                                                                                           |  |
| Yazılım yüklemesi sırasında bir hata mesajı görüntülendi | Ürün yazılımını yeniden yükleyin.                                                                                                    |  |
|                                                          | NOT: Çalışan uygulamaları kapatın. Görev çubuğunda<br>simgesi olan bir uygulamayı kapatmak için, simgeyi sağ<br>tıklatın ve Kapat veya Devre Dışı Bırak'ı seçin.                                |  |
|                                                          | <ul> <li>Ürün yazılımını yüklediğiniz sürücüdeki boş alan miktarını<br/>kontrol edin. Gerekirse, boşaltabildiğiniz kadar alanı<br/>boşaltın ve ürün yazılımını yeniden yükleyin.</li> </ul>     |  |
|                                                          | <ul> <li>Gerekirse, Disk Birleştiricisi'ni çalıştırın ve ürün yazılımını<br/>yeniden yükleyin.</li> </ul>                                                                                       |  |
| Ürün Hazır modunda, ancak hiçbir şey yazdırılmıyor       | <ul> <li>Yapılandırma sayfası yazdırın ve ürünün işlevselliğini<br/>denetleyin.</li> </ul>                                                                                                    |  |
|                                                          | <ul> <li>Tüm kabloların düzgün olarak yerleştirildiğini ve<br/>belirtimlere uygun olduğunu doğrulayın. Bu denetimi hem<br/>USB hem güç kabloları için yapın. Yeni bir kablo deneyin.</li> </ul> |  |

# Genel Windows sorunlarını çözme

| 11-4-11-41-1              |                                                                                                    |
|---------------------------|----------------------------------------------------------------------------------------------------|
|                           |                                                                                                    |
| "Genel Koruma Hatası OE"  |                                                                                                    |
| "Spool32"                 |                                                                                                    |
| "Geçersi İşlem Yürütüldü" |                                                                                                    |
| Neden                     | Çözüm                                                                                                    |
|                           | Diğer tüm yazılım uygulamalarını kapatın, Windows'u yeniden<br>başlatın ve yeniden deneyin.                                                                                                    |
|                           | Farklı bir yazıcı sürücüsü seçin. Ürünün PCL 6 yazıcı sürücüsü<br>seçilirse, PCL 5 veya HP postscript düzey 3 öykünmesi yazıcı<br>sürücüsüne geçiş yapın; bunu bir yazılım programından<br>yapabilirsiniz.                                                   |
|                           | Temp alt dizinindeki tüm geçici dosyaları silin.<br>AUTOEXEC.BAT dosyasını açıp "Set Temp =" deyimini<br>bularak dizin adını belirleyin. Bu deyimden sonraki ad Temp<br>dizindir. Genellikle varsayılan olarak C:\TEMP'dir, ancak<br>yeniden tanımlanabilir. |
|                           | Windows hata iletileriyle ilgili daha fazla bilgi için, bilgisayarla<br>birlikte gelen Microsoft Windows belgelerine bakın.                                                                                                    |

# Genel Macintosh sorunlarını çözme

#### Tablo 10-3 Mac OS X sorunları

#### Yazıcı sürücüsü Baskı Merkezi'nde veya Yazıcı Ayar İzlencesi'nde yok.

| Neden                                                      | Çözüm                                                                                                    |  |
|------------------------------------------------------------|----------------------------------------------------------------------------------------------------|--|
| Ürün yazılımı yüklenmemiş veya doğru yüklenmemiş olabilir. | Ürün .GZ dosyasının aşağıdaki sabit sürücü klasöründe<br>bulunduğundan emin olun:                                                                                                    |  |
|                                                            | • Mac OS X V10.3 ve V10.4: Library/Printers/PPDs/<br>Contents/Resources/ <lang>.lproj, burada <lang>,<br/>kullandığınız dile ait iki harfli dil kodudur.</lang></lang>                   |  |
|                                                            | • Mac OS X V10.5: Library/Printers/PPDs/Contents/<br>Resources                                                                                                    |  |
|                                                            | Gerekirse, yazılımı yeniden yükleyin. Yönergeler için başlangıç<br>kılavuzuna bakın.                                                                                                    |  |
| Postscript Printer Description (PPD) dosyası bozuktur.     | .GZ dosyasını aşağıdaki sabit disk klasöründen silin:                                                                                                    |  |
|                                                            | <ul> <li>Mac OS X V10.3 ve V10.4: Library/Printers/PPDs/<br/>Contents/Resources/<lang>.lproj, burada <lang>,<br/>kullandığınız dile ait iki harfli dil kodudur.</lang></lang></li> </ul> |  |
|                                                            | • Mac OS X V10.5: Library/Printers/PPDs/Contents/<br>Resources                                                                                                    |  |
|                                                            | Yazılımı yeniden yükleyin. Yönergeler için başlangıç kılavuzuna<br>bakın.                                                                                                    |  |

# Ürün adı, IP adresi veya Rendezvous/Bonjour ana bilgisayar adı, Baskı Merkezi veya Yazıcı Ayar İzlencesi'ndeki yazıcı listesinde görüntülenmez.

| Neden                                                                                     | Çözüm                                                                                                    |
|-------------------------------------------------------------------------------------------|----------------------------------------------------------------------------------------------------|
| Ürün hazır olmayabilir.                                                                   | Kabloların doğru biçimde bağlandığından, ürünün açık olduğundan<br>ve Hazır ışığının yandığından emin olun. Bir USB veya Ethernet hub<br>üzerinden bağlanıyorsanız, bilgisayara doğrudan bağlanmayı veya<br>farklı bir port kullanmayı deneyin.                                                                                                    |
| Yanlış bağlantı türü seçilmiş olabilir.                                                   | Ürünle bilgisayar arasındaki bağlantının tipine bağlı olarak USB, IP<br>Yazdırma veya Rendezvous/Bonjour seçeneklerinden birinin<br>belirlendiğinden emin olun.                                                                                                    |
| Yanlış ürün adı, IP adresi veya Rendezvous/Bonjour ana bilgisayar<br>adı kullanılıyordur. | Ürün adı, IP adresi ya da Bonjours ana bilgisayar adını kontrol etmek<br>için bir yapılandırma sayfası yazdırın. Yapılandırma sayfasındaki<br>adın, IP adresinin veya Rendezvous ana bilgisayar adının, Baskı<br>Merkezi'ndeki veya Yazıcı Kurulumu Programı'ndaki ürün adıyla, IP<br>adresiyle veya Rendezvous ana bilgisayar adıyla eşleştiğinden emin<br>olun. |
| Arabirim kablosu arızalı veya düşük kaliteli olabilir.                                    | Kabloyu kaliteli bir kabloyla değiştirin.                                                                                                    |

#### Tablo 10-3 Mac OS X sorunları (devam)

#### Yazıcı sürücüsü, Baskı Merkezi veya Yazıcı Ayar İzlencesi'ndeki seçili ürününüzü otomatik olarak kurmaz.

| Neden                                                      | Çözüm                                                                                                    |
|------------------------------------------------------------|----------------------------------------------------------------------------------------------------|
| Ürün hazır olmayabilir.                                    | Kabloların doğru biçimde bağlandığından, ürünün açık olduğundan<br>ve Hazır ışığının yandığından emin olun. Bir USB veya Ethernet hub<br>üzerinden bağlanıyorsanız, bilgisayara doğrudan bağlanmayı veya<br>farklı bir port kullanmayı deneyin. |
| Ürün yazılımı yüklenmemiş veya doğru yüklenmemiş olabilir. | Ürün PPD'sinin aşağıdaki sabit sürücü klasöründe bulunduğundan emin olun.                                                                                                    |
|                                                            | <ul> <li>Mac OS X V10.3 ve V10.4: Library/Printers/PPDs/<br/>Contents/Resources/<lang>.lproj, burada <lang>,<br/>kullandığınız dile ait iki harfli dil kodudur.</lang></lang></li> </ul>                                                        |
|                                                            | • Mac OS X V10.5: Library/Printers/PPDs/Contents/<br>Resources                                                                                                    |
|                                                            | Gerekirse, yazılımı yeniden yükleyin. Yönergeler için başlangıç<br>kılavuzuna bakın.                                                                                                    |
| Postscript Printer Description (PPD) dosyası bozuktur.     | .GZ dosyasını aşağıdaki sabit disk klasöründen silin:                                                                                                    |
|                                                            | • Mac OS X V10.3 ve V10.4: Library/Printers/PPDs/<br>Contents/Resources/ <lang>.lproj, burada <lang>,<br/>kullandığınız dile ait iki harfli dil kodudur.</lang></lang>                                                                          |
|                                                            | • Mac OS X V10.5: Library/Printers/PPDs/Contents/<br>Resources                                                                                                    |
|                                                            | Yazılımı yeniden yükleyin. Yönergeler için başlangıç kılavuzuna<br>bakın.                                                                                                    |
| Arabirim kablosu arızalı veya düşük kaliteli olabilir.     | Arabirim kablosunu kaliteli bir kabloyla değiştirin.                                                                                                    |

#### Baskı işi, istediğiniz ürüne gönderilmedi.

| Neden                                                                                                    | Çözüm                                                                                                    |
|----------------------------------------------------------------------------------------------------|----------------------------------------------------------------------------------------------------|
| Baskı kuyruğu durdurulmuş olabilir.                                                                                                    | Baskı kuyruğunu yeniden başlatın. <b>Baskı izleyici</b> 'yi açın ve <b>İşleri</b><br><b>Başlat</b> 'ı seçin.                                                                                                    |
| Yanlış ürün adı veya IP adresi kullanılıyor. Aynı veya benzer ada, IP<br>adresine veya Rendezvous ana bilgisayar adına sahip başka bir ürün<br>baskı işinizi almış olabilir. | Ürün adı, IP adresi ya da Bonjours ana bilgisayar adını kontrol etmek<br>için bir yapılandırma sayfası yazdırın. Yapılandırma sayfasındaki<br>adın, IP adresinin veya Rendezvous ana bilgisayar adının, Baskı<br>Merkezi'ndeki veya Yazıcı Kurulumu Programı'ndaki ürün adıyla, IP<br>adresiyle veya Rendezvous ana bilgisayar adıyla eşleştiğinden emin<br>olun. |

#### Encapsulated PostScript (EPS) dosyası doğru yazı tipleriyle yazdırmıyor.

| Neden                              | Çözüm |                                                                                     |
|------------------------------------|-------|-------------------------------------------------------------------------------------|
| Bu sorun bazı programlarda oluşur. | •     | Yazdırmadan önce, EPS dosyasında bulunan yazı tiplerini<br>ürüne yüklemeyi deneyin. |
|                                    | •     | İkili şifreleme yerine ASCII biçiminde dosya gönderin.                              |

#### Tablo 10-3 Mac OS X sorunları (devam)

Bir üçüncü parti USB kartından yazdıramıyorsunuz.

| Neden                                                   | Çözüm                                                                                                    |
|---------------------------------------------------------|----------------------------------------------------------------------------------------------------|
| Bu hata USB ürün yazılımı yüklenmediğinde ortaya çıkar. | Bir üçüncü şahıs USB kartı eklerken, Apple USB Adapter Card<br>Support (Apple USB Bağdaştırıcısı Kartı Desteği) yazılımına gerek<br>duyabilirsiniz. Bu yazılımın en güncel sürümünü Apple Web<br>sitesinden edinebilirsiniz. |

# USB kablosuyla bağlandığında, sürücü seçildikten sonra ürün Baskı Merkezi veya Yazıcı Kurulum Yardımcı Programı'nda görüntülenmiyor.

| Neden                                                | Çözüm                                                                                                    |  |
|------------------------------------------------------|----------------------------------------------------------------------------------------------------|--|
| Bu soruna yazılım ya da donanım bileşeni neden olur. | Yazılım sorununu giderme                                                                                                    |  |
|                                                      | <ul> <li>Macintosh'unuzun USB'yi destekleyip desteklemediğini kontrol<br/>edin.</li> </ul>                                                                                                    |  |
|                                                      | <ul> <li>Macintosh işletim sisteminizin Mac OS X v10.3 veya üstü<br/>olduğundan emin olun.</li> </ul>                                                                                                    |  |
|                                                      | <ul> <li>Macintosh'unuzun Apple'ın uygun USB yazılımına sahip<br/>olduğundan emin olun.</li> </ul>                                                                                                    |  |
|                                                      | Donanım sorununu giderme                                                                                                    |  |
|                                                      | Ürünün açık olduğundan emin olun.                                                                                                    |  |
|                                                      | <ul> <li>USB kablosunun doğru bağlandığını doğrulayın.</li> </ul>                                                                                                    |  |
|                                                      | <ul> <li>Uygun yüksek hızlı USB kablosu kullanıp kullanmadığınızı<br/>kontrol edin.</li> </ul>                                                                                                    |  |
|                                                      | <ul> <li>Zincirden güç çeken çok fazla USB aygıtınızın olmağından emin<br/>olun. Tüm aygıtları zincirden ayırın ve kabloyu doğrudan ana<br/>bilgisayar üzerindeki USB bağlantı noktasına bağlayın.</li> </ul>                                                            |  |
|                                                      | <ul> <li>Zincirdeki bir sıraya ikiden fazla elektrik bağlantısı olmayan USB<br/>hub'ı bağlanıp bağlanmadığını görmek için kontrol edin. Tüm<br/>aygıtları zincirden ayırın ve kabloyu doğrudan ana bilgisayar<br/>üzerindeki USB bağlantı noktasına bağlayın.</li> </ul> |  |
|                                                      | NOT: iMac klavyesi elektrik bağlantısı olmayan bir USB hub'ıdır.                                                                                                    |  |

# **A** Sarf malzemeleri ve aksesuarlar

- Yedek parçalar, aksesuarlar ve sarf malzemeleri sipariş etme
- Parça numaraları

# Yedek parçalar, aksesuarlar ve sarf malzemeleri sipariş etme

| Sarf malzemeleri ve kağıt sipariş etme                     | www.hp.com/go/suresupply                                     |
|------------------------------------------------------------|--------------------------------------------------------------|
| Orijinal HP parçaları veya aksesuarları sipariş etme       | www.hp.com/buy/parts                                         |
| Servis veya destek sağlayıcıları aracılığıyla sipariş etme | Bir HP yetkili servisine veya destek sağlayıcısına başvurun. |
| HP yazılımı kullanarak sipariş etme                        | HP Easy Printer Care yazılımını kullanma sayfa 108           |
|                                                            | Katıştırılmış Web sunucusunu kullanma sayfa 111              |

# Parça numaraları

Aşağıda bu belge yazdırılırken geçerli olan aksesuarların bir listesi vardır. Sipariş bilgileri ve mevcut aksesuarlar ürünün kullanım süresi içinde değişebilir.

### Kağıt kullanma aksesuarları

| Öğe                                             | Tanım                                                          | Parça numarası |
|-------------------------------------------------|----------------------------------------------------------------|----------------|
| İsteğe bağlı 500 sayfalık tepsi ve<br>besleyici | Kağıt kapasitesini artırmaya yarayan<br>isteğe bağlı tepsi.    | CE530A         |
|                                                 | Ürün isteğe bağlı 500 sayfalık iki adet<br>besleyici alabilir. |                |

## Yazıcı kartuşları

| Öğe                        | Tanım                      | Parça numarası |
|----------------------------|----------------------------|----------------|
| HP LaserJet yazıcı kartuşu | Standart kapasiteli kartuş | CE255A         |
|                            | Yüksek kapasiteli kartuş   | CE255X         |

## **Bellek**

| Öğe                                                                                                    | Tanım                                                   | Parça numarası |
|----------------------------------------------------------------------------------------------------|---------------------------------------------------------|----------------|
| 144 x 32-pin DDR2 bellek DIMM (ikili<br>doğrudan bellek modülü)<br>Ürünün büyük veya karmaşık yazdırma<br>işlerini yürütme yeteneğini artırır. | 64 MB                                                   | CC413A         |
|                                                                                                    | 128 MB                                                  | CC414A         |
|                                                                                                    | 256 MB                                                  | CC415A         |
|                                                                                                    | 512 MB                                                  | CE483A         |
|                                                                                                    | 1 GB                                                    | CE285A         |
| HP Şifreli High Performance sabit disk                                                                                                    | ElO aksesuar yuvasına takmak için şifreli<br>sabit disk | J8019A         |
|                                                                                                    | 63 mm                                                   |                |

## Kablolar ve arabirimler

| Öğe                                                                                                    | Tanım                                            | Parça numarası |
|----------------------------------------------------------------------------------------------------|--------------------------------------------------|----------------|
| Geliştirilmiş I/O (EIO) kartları<br>HP Jetdirect baskı sunucusu çoklu<br>iletişim kuralı EIO ağ kartları: | HP High Performance Serial ATA EIO<br>Sabit Disk | J6073G         |
|                                                                                                    | 1284B paralel adaptör                            | J7972G         |
|                                                                                                    | Jetdirect EIO kablosuz 690n (IPv6/IPsn )         | J8007G         |
|                                                                                                    | Jetdirect en3700                                 | J7942G         |
|                                                                                                    | Jetdirect en1700                                 | J7988G         |
|                                                                                                    | Jetdirect ew2400 USB kablosuz baskı<br>sunucusu  | J7951G         |
|                                                                                                    | Jetdirect 630n EIO ağ kartı (IPv6/gigabit)       | J7997G         |
|                                                                                                    | Jetdirect 635n EIO ağ kartı (IPv6/IPsec)         | J7961G         |
| USB kablosu                                                                                               | 2 metre A-B kablosu                              | C6518A         |

# **B** Servis ve destek

- Hewlett-Packard sınırlı garanti bildirimi
- HP'nin Yüksek Koruma Garantisi: LaserJet baskı kartuşu sınırlı garanti bildirimi
- Son Kullanıcı Lisans Sözleşmesi
- <u>Müşteri kendi kendine onarım garanti servisi</u>
- <u>Müşteri desteği</u>
- <u>Ürünü yeniden paketleme</u>
- Servis bilgi formu

# Hewlett-Packard sınırlı garanti bildirimi

| HP ÜRÜNÜ                                             | SINIRLI GARANTİ SÜRESİ  |
|------------------------------------------------------|-------------------------|
| HP LaserJet P3015, P3015d, P3015n, CP3015dn, CP3015x | Bir yıl sınırlı garanti |

HP, siz son kullanıcı olan müşteriye, HP donanımlarında ve aksesuarlarında, satın alma tarihinden itibaren yukarıda belirtilen süre boyunca malzeme ve işçilik kusurları bulunmayacağını garanti eder. HP garanti süresi içinde böyle kusur bildirimleri aldığı taktirde, kusurlu olduğu iddia edilen ürünleri, kendi seçimine bağlı olarak onaracak veya değiştirecektir. Kusurlu ürün yerine verilen ürünler yeni veya performans bakımından yeniye eşdeğer olacaktır.

HP, HP yazılımının, satın alma tarihinden sonra, yukarıda belirlenen süre dahilinde, doğru yüklendiği ve kullanıldığı takdirde malzeme ve işçilik nedeniyle programlama yönergelerini yerine getirme konusunda sorun yaşanmayacağını garanti eder. HP garanti süresi dahilinde bu tür arızalardan haberdar edilirse, HP bu arızalar nedeniyle programlama yönergelerini yerine getiremeyen yazılımı değiştirecektir.

HP, HP ürünlerinin çalışmasının kesintiye uğramayacağı veya hatasız olduğu garantisini vermez. HP'nin makul bir süre boyunca ürünü garanti edildiği şekilde onarması ve değiştirmesi mümkün olmazsa, ürünü iade etmek şartıyla satın alma bedelini geri alma hakkınız doğar.

HP ürünleri, performans bakımından yeniye eşdeğer durumda yeniden üretilmiş veya önemsiz miktarda kullanılmış parçalar içerebilir.

Garanti şu nedenlerden kaynaklanan bozukluklara uygulanmaz: (a) yanlış veya yetersiz bakım ya da kalibrasyon (b) yazılımın, arabirim parçalarının veya sarf malzemelerinin HP tarafından tedarik edilmemesi, (c) yetkisiz değişiklik veya yanlış kullanım (d) ürünün yayınlanan çevresel özellikler dışında kullanımı veya (e) uygun olmayan yerde kullanılması veya uygun olmayan bakım.

YEREL YASALARIN İZİN VERDİĞİ ÖLÇÜDE, YUKARIDAKİ GARANTİLER ÖZELDİR VE YAZILI VEYA SÖZLÜ OLARAK BAŞKA HİÇBİR GARANTİ VEYA KOŞUL İFADE VEYA İMA EDİLMEMEKTEDİR VE HP, ZIMNİ, SATILABİLİRLİK, YETERLİ KALİTE VE BELİRLİ BİR AMACA UYGUNLUK GARANTİLERİNİ VE KOŞULLARINI ÖZELLİKLE REDDEDER. Bazı ülkeler/bölgeler, eyaletler ya da illerde, zımni garanti süresine ilişkin sınırlamalara izin verilmemektedir; bu yüzden, yukarıdaki sınırlama veya istisna size uygulanmayabilir. Bu sınırlı garanti size belirli yasal haklar tanımaktadır ve eyalete, ile veya ülkeye/bölgeye göre değişen başka haklarınız da olabilir.

HP'nin sınırlı garantisi, HP'nin bu ürüne destek verdiği ve bu ürünü pazarladığı tüm ülke/bölge ve alanlarda geçerlidir. Alacağınız garanti hizmetinin düzeyi yerel standartlara göre değişebilir. HP, ürün üzerinde, yasal veya mevzuata bağlı nedenlerle, sınırları içinde çalıştırılması hiçbir zaman düşünülmemiş ülkelerde/bölgelerde çalıştırılması için biçim, uygunluk ve işlev değişikliği yapmayacaktır.

YEREL KANUNLARIN İZİN VERDİĞİ ÖLÇÜDE, BU GARANTİDEKİ ÇÖZÜMLER SİZİN İÇİN YEGÂNE ÇÖZÜMLERDİR. YUKARIDA BELİRTİLENLER HARİCİNDE, NE HP, NE DE TEDARİKÇİLERİ, VERİ KAYBINDAN VEYA SÖZLEŞMEDEN, HAKSIZ FİİLDEN YA DA BİR BAŞKA DURUMDAN DOĞAN DOĞRUDAN, ÖZEL, ARIZİ, NEDEN OLUNAN (KÂR VE VERİ KAYBI DAHİL) VEYA BENZERİ HASARDAN SORUMLU DEĞİLDİR. Bazı ülkeler/bölgeler, eyaletler ya da illerde, dolaylı veya arızi zararların kapsam dışında bırakılmasına izin verilmemektedir; bu yüzden, yukarıdaki sınırlama veya istisna size uygulanmayabilir.

YASALARIN İZİN VERDİĞİ ÖLÇÜDE BU BİLDİRİMDEKİ GARANTİ KOŞULLARI, ÜRÜNÜN SİZE SATILMASIYLA İLGİLİ TANINAN ZORUNLU YASAL HAKLARI HARİÇ TUTMADIĞI, SINIRLAMADIĞI VE DEĞİŞTİRMEDİĞİ GİBİ BUNLARA EK OLARAK SAĞLANMAKTADIR.

# HP'nin Yüksek Koruma Garantisi: LaserJet baskı kartuşu sınırlı garanti bildirimi

Bu HP ürünü üzerinde malzeme ve işçilik hatası bulunmayacağı garanti edilir.

Bu garanti, (a) doldurulmuş, yenilenmiş, yeniden üretilmiş veya herhangi bir şekilde üzerinde bir işlem yapılmış ürünler, (b) yanlış kullanım, hatalı saklama veya yazıcı ürünü için yayımlanmış çevresel özellikler dışında çalıştırılmadan kaynaklanan sorunlara sahip ürünler ya da (c) normal kullanım yüzünden aşınmış ürünler için geçerli değildir.

Garanti hizmetini elde etmek için, (sorunu açıklayan bir yazı ve baskı örnekleri ile birlikte) ürünü satın aldığınız yere iade edin veya HP müşteri hizmetlerine başvurun. Karar hakkı HP'ye ait olacak şekilde, HP hatalı olduğu kanıtlanan ürünü değiştirir veya satın alma bedelini iade eder.

YUKARIDAKİ GARANTİ, YEREL YASALAR ÇERÇEVESİNDE İZİN VERİLEN AZAMİ ÖLÇÜDE, SİZE ÖZEL YEGANE GARANTİDİR VE HP SİZE AÇIKÇA VEYA ZIMNEN, YAZILI VEYA SÖZLÜ BAŞKA HİÇBİR GARANTİ VEYA KOŞUL SAĞLAMADIĞI GİBİ SATILABİLİRLİK, TATMİN EDİCİ KALİTE VE BELİRLİ BİR AMACA UYGUNLUKLA İLGİLİ OLARAK HİÇBİR ZIMNİ GARANTİ VE KOŞUL SAĞLAMAZ.

HP VEYA TEDARİKÇİLERİ, YEREL YASALAR ÇERÇEVESİNDE, SÖZLEŞMEDEN KAYNAKLANAN VEYA HAKSIZ FİİL BİÇİMİNDE YA DA BAŞKA HERHANGİ BİR BİÇİMDE ORTAYA ÇIKAN DOĞRUDAN, ÖZEL, RASLANTISAL VEYA NETİCEDE OLUŞAN HİÇBİR ZARARDAN (KAR VEYA VERİ KAYBI DA DAHİL) SORUMLU DEĞİLDİR.

BU BİLDİRİMDEKİ GARANTİ ŞARTLARI, YASALARIN İZİN VERDİĞİ AZAMİ ÖLÇÜDE, ÜRÜNÜN SİZE SATIŞIYLA İLGİLİ ZORUNLU YASAL HAKLARA EKTİR VE BUNLARI DIŞLAMAZ, DEĞİŞTİRMEZ VEYA SINIRLANDIRMAZ.

# Son Kullanıcı Lisans Sözleşmesi

LÜTFEN BU YAZILIM ÜRÜNÜNÜ KULLANMADAN ÖNCE DİKKATLE OKUYUN: Bu Son Kullanıcı Lisans Sözleşmesi ("EULA") (a) sizinle (kişi olarak veya temsil ettiğiniz kuruluş olarak) (b) Hewlett-Packard Company ("HP") şirketi arasında, yazılım ürününü ("Yazılım") nasıl kullanacağınızı düzenleyen bir sözleşmedir. Yazılım ile ilgili olarak HP veya tedarikçileriyle sizin aranızda çevrimiçi belge biçimindeki bir lisans sözleşmesi dahil olmak üzere ayrı bir sözleşme olması durumunda bu EULA geçerli değildir. "Yazılım" terimi (i) ilişkili ortamları, (ii) kullanıcı kılavuzu ve diğer basılı belgeleri ve (iii) "çevrimiçi" veya elektronik belgeleri (topluca "Kullanıcı Belgelerini") kapsayabilir.

YAZILIMLA İLGİLİ HAKLAR YALNIZCA İŞBU EULA SÖZLEŞMESİNİN TÜM KOŞULLARINI VE HÜKÜMLERİNİ KABUL ETMENİZ KAYDIYLA VERİLMEKTEDİR. YAZILIM ÜRÜNÜNÜ KURMAK, KOPYALAMAK, İNDİRMEK YA DA HERHANGİ BİR ŞEKİLDE KULLANMAK İŞBU EULA HÜKÜMLERİNE TABİ OLMAYI KABUL ETTİĞİNİZ ANLAMINA GELİR. İŞBU EULA HÜKÜMLERİ VE KOŞULLARINI KABUL ETMİYORSANIZ YAZILIMI YÜKLEMEYİN, İNDİRMEYİN, KOPYALAMAYIN VE KULLANMAYIN. YAZILIMI SATIN ALDIYSANIZ AMA EULA HÜKÜMLERİNİ KABUL ETMİYORSANIZ ÖDEDİĞİNİZ ÜCRETİ GERİ ALMAK İÇİN LÜTFEN SATIN ALMA TARİHİNDEN İTİBAREN ON DÖRT GÜN İÇİNDE YAZILIMI SATIN ALDIĞINIZ YERE İADE EDİN; YAZILIM BAŞKA BİR HP ÜRÜNÜYLE BİRLİKTE YÜKLENDİYSE VEYA KULLANIMA SUNULDUYSA, KULLANILMAMIŞ ÜRÜNÜ TAMAMEN İADE EDEBİLİRSİNİZ.

1. ÜÇÜNCÜ TARAF YAZILIMI. Yazılım, HP'ye ait yazılımlara ("HP Yazılımı") ek olarak, üçüncü taraflardan lisans alınarak kullanılmış yazılımları da ("Üçüncü Taraf Yazılımı" ve "Üçüncü Taraf Lisansı") içerebilir. Lisansı tarafınıza verilen Üçüncü Taraf Yazılımları, ilgili Üçüncü Taraf Lisansı hüküm ve koşullarına tabidir. Genel olarak Üçüncü Taraf Lisansları lisans.txt dosyasında bulunur ve herhangi bir Üçüncü Taraf Lisansı'nı bulamamanız durumunda HP desteğine başvurmanız gerekir. Üçüncü Taraf Lisansları'nda kaynak kodlarının kullanılmasını sağlayan lisanslar (örneğin, GNU Genel Kullanım Lisansı) varsa ve ilgili kaynak kodu Yazılım'a dahil edilmemişse, kaynak kodunun nasıl alınacağını öğrenmek için HP web sitesinin (hp.com) ürün destek sayfalarına bakın.

2. LİSANS HAKLARI. İşbu EULA koşullarının ve hükümlerinin tümüne uymanız kaydıyla aşağıdaki haklar tarafınıza verilmektedir:

a. Kullanım. HP, tarafınıza HP Yazılımı'nın bir kopyasını Kullanmanız için bir lisans vermektedir. "Kullanım", HP Yazılımı'nın yüklenmesi, kopyalanması, depolanması, yürütülmesi, çalıştırılması, görüntülenmesi veya başka herhangi bir biçimde kullanılması anlamını taşır. HP Yazılımı'nda değişiklik yapamaz veya HP Yazılımı'nın lisans veya kontrol özelliklerini devre dışı bırakamazsınız. Yazılım HP tarafından bir görüntüleme veya baskı ürünüyle birlikte kullanılması için verilmişse (örneğin, Yazılım bir yazıcı sürücüsü, donanıma kaydedilmiş yazılım veya eklentiyse), HP Yazılımı yalnızca söz konusu ürünle ("HP Ürünü") birlikte kullanılabilir. Kullanıma ilişkin diğer sınırlamalar Kullanıcı Belgeleri'nde belirtilmiş olabilir. Kullanım için HP Yazılımı'nın bileşenlerini ayıramazsınız. HP Yazılımı'nı dağıtım hakkınız yoktur.

b. Kopyalama. Kopyalama hakkınız, her kopyada orijinal HP Yazılımı'nın marka bildirimlerinin korunması ve yalnızca yedekleme için kullanılması kaydıyla, HP Yazılımı'nı arşivleme veya yedekleme amacıyla kopyalamanız anlamını taşır.

3. YÜKSELTMELER. HP tarafından sağlanan HP Yazılımı'nı yükseltme, güncelleştirme veya ek (topluca "Yükseltme") olarak Kullanmak için HP tarafından Yükseltme'ye uygun görülen orijinal HP Yazılımı'nın lisansına sahip olmanız gerekir. Yükseltmenin orijinal HP Yazılımı'nı geçersiz kılması durumunda, artık söz konusu HP Yazılımı'nı kullanamazsınız. HP Yükseltme ile başka koşullar öne sürmediği sürece tüm Yükseltmeler için bu EULA geçerlidir. EULA ile bu tür koşullar arasında çelişki olması durumunda söz konusu diğer koşullar öncelikli olur.

4. DEVİR.

a. Üçüncü Taraflara Devir. HP Yazılımı'nın ilk kullanıcısı, yalnızca bir kez olmak üzere HP Yazılımı'nı başka bir son kullanıcıya devredebilir. Yapılan devrin tüm bileşen parçalarını, ortamları (medyayı), Kullanıcı Belgeleri'ni, bu EULA'yı ve varsa (uygulanabilirse) Orijinallik Sertifikası'nı kapsaması gerekir. Yapılacak devir başkası üzerinden değil (dolaylı değil), doğrudan yapılabilir. Devirden önce, Yazılımı devralacak son kullanıcının bu EULA koşullarını kabul etmesi gerekir. HP Yazılımı'nın devredilmesiyle otomatik olarak sizin lisansınız da sona erer.

b. Sınırlamalar. HP Yazılımı'nı kiralayamaz, veya ödünç veremezsiniz veya HP Yazılımını ticari paylaşım veya işyeri kullanımı için Kullanamazsınız. İşbu EULA'da açıklıkla belirtilen durumlar dışında HP Yazılımı lisansını başkalarına alt lisans ile veremez, tahsis edemez ya da başka bir şekilde devredemezsiniz.

5. MÜLKİYET HAKLARI. Yazılım ve Kullanıcı Belgeleri üzerindeki fikri mülkiyet hakları HP'ye veya tedarikçilerine aittir ve ilgili telif hakkı, ticari sır, patent ve ticari marka yasaları da dahil olmak üzere yasalar ile korunmaktadır. Yazılım'dan hiçbir ürün numarasını, telif hakkı bildirimini veya mülkiyet hakkı sınırlamasını kaldıramazsınız.

6. TERS MÜHENDİSLİKLE İLGİLİ SINIRLAMALAR. İlgili yasa hükümlerince izin verilen durumlar dışında HP Yazılımı üzerinde ters mühendislik işlemi yapamaz, Yazılımı kaynak koda dönüştüremez, bileşenlerine ayıramazsınız.

7. VERİ KULLANIMINA ONAY VERME. HP ve bağlı kuruluşları (i) Yazılım veya HP Ürünü'nü Kullanmanızla veya (ii) Yazılım'la ya da HP Ürünü ile ilgili destek hizmetleriyle ilgili olarak sağladığınız teknik bilgileri toplayabilir ve kullanabilir. Söz konusu bu bilgilerin tümü HP'nin gizlilik ilkelerine tabi olacaktır. HP bu teknik bilgileri, Kullanımınızı geliştirmek ve destek hizmetleri sağlamak için gereken durumlar dışında, kimliğinizin ortaya çıkmasına neden olacak biçimde kullanmaz.

8. SORUMLULUKLARIN SINIRLANDIRILMASI. Uğrayabileceğiniz zararın miktarı ne olursa olsun, HP ve tedarikçilerinin bu EULA kapsamındaki tüm sorumlulukları ve sizin tek tazminat hakkınız, Ürün için ödediğiniz tutarla veya 5 ABD dolarıyla (hangisi daha fazlaysa) sınırlıdır. HP VE TEDARİKÇİLERİ, OLUŞAN ZARARIN OLASILIĞINDAN ÖNCEDEN HABERDAR EDİLMİŞ OLSALAR VE SAĞLANAN TAZMİNAT ESAS AMACI KARŞILAMAKTAN UZAK OLSA DAHİ, YAZILIM ÜRÜNÜ'NÜN KULLANIMINDAN YA DA KULLANILAMAMASINDAN DOĞAN ÖZEL, ARIZİ, DOLAYLI VEYA SONUÇ NİTELİĞİNDEKİ HER TÜR ZARARLA (KAR KAYBI, İŞİN DURMASI, İŞLE İLGİLİ BİLGİLERİN KAYBI, GİZLİLİĞİN YOK OLMASI VEYA YARALANMALAR DAHİL OLMAK ÜZERE) İLGİLİ SORUMLULUKTAN, YASALAR ÇERÇEVESİNDE İZİN VERİLEN AZAMİ ÖLÇÜDE VARESTEDİR. Bazı eyaletlerde ve yargı bölgelerinde arızi veya sonuç niteliğindeki zarar ziyanın hariç tutulmasına veya sınırlandırılmasına izin verilmediğinden yukarıdaki sınırlamalar sizin için geçerli olmayabilir.

9. ABD HÜKÜMETİ İÇİNDEKİ MÜŞTERİLER. ABD Hükümeti'ne bağlı bir kurumsanız, FAR 12.211 ve FAR 12.212 yönetmelikleri uyarınca, Ticari Bilgisayar Yazılımları, Bilgisayar Yazılımı Belgeleri ve Ticari öğelere İlişkin Teknik Veriler için lisans, ilgili HP ticari lisans sözleşmesi kapsamında verilmektedir.

10. İHRACAT YASALARINA UYUM. (i) Yazılım'ın ihracını ve ithalini düzenleyen veya (ii) Yazılım'ın kullanımını sınırlayan nükleer, kimyasal veya biyolojik silahların yayılmasıyla ilgili kısıtlamalar dahil olmak üzere tüm yasalara, kurallara ve yönetmeliklere uymayı taahhüt etmektesiniz.

11. HAKLARIN SAKLI TUTULMASI. İşbu EULA'da açıkça verilmeyen tüm haklar HP ve tedarikçileri tarafından saklı tutulmaktadir.

(c) 2007 Hewlett-Packard Development Company, L.P.

Düzeltme 06.11.2006

# Müşteri kendi kendine onarım garanti servisi

HP ürünleri onarım süresini azaltmak ve kusurlu parçaların değiştirilmesi konusunda daha fazla esneklik sağlamak için pek çok Müşteri Kendi Kendine Onarım (CSR) parçasıyla tasarlanmıştır. Tanı sırasında HP onarımın CSR parçasıyla gerçekleştirilebileceğini belirlerse, değiştirmeniz için bu parçayı doğrudan size gönderecektir. CSR parçaları iki kategoridedir: 1) Onarımı müşterinin kendisi yapması gereken parçalar. Bu parçaları HP'nin değiştirmesini isterseniz, bu servisin seyahat ve işçilik masraflarını sizin karşılamanız gerekecektir. 2) Onarımı müşterinin kendisi yapmasının isteğe bağlı olduğu parçalar. Bu parçalar aynı zamanda Müşterinin Kendi Kendine Onarımı için tasarlanmıştır. Ancak HP'nin bunları sizin için değiştirmesini isterseniz, ürününüz için belirlenen garanti hizmeti türü kapsamında ek masraf alınmadan bu yapılabilir.

Ürünlerin bulunup bulunmamasına göre ve coğrafi konum izin verdiği ölçüde, CSR parçaları bir sonraki iş gününde teslim edilmek üzere gönderilir. Coğrafi konum izin verdiği takdirde, ek ücret karşılığında aynı gün veya dört saat içinde teslimat yapılabilir. Yardım gerekirse, HP Teknik Destek Merkezini arayabilirsiniz; teknisyenlerimiz size telefonla yardımcı olacaklardır. HP, yedek CSR parçasıyla birlikte gönderilen malzemelerde, arızalı parçanın HP'ye iade edilip edilmeyeceğini belirtir. Arızalı parçanın HP'ye iade edilmesi gereken durumlarda, kusurlu parçayı belirtilen süre içinde (genellikle beş (5) iş günü) HP'ye geri göndermeniz gerekir. Arızalı parça, gönderilen ambalajda yer alan ilgili belgelerle birlikte iade edilmelidir. Arızalı parçayı göndermemeniz halinde HP değiştirilen parçanın ücretini sizden talep edebilir. Müşteri kendi kendine onarım parçaları için HP tüm nakliye ve parça iade masraflarını karşılar ve kullanılacak kurye/taşıyıcıyı belirler.

# Müşteri desteği

Garanti süreniz boyunca, ülkeniz/bölgeniz için ücretsizÜlke/bölge telefon numasunulan telefon desteğinden yararlanınveya www.hp.com/suppÜrün adını, seri numarasını, satın alındığı tarihi ve sorunun

Ülke/bölge telefon numaraları ürünün kutusundaki broşürden veya <u>www.hp.com/support/</u> adresinden bulunabilir.

| açıklamasını hazır bulundurun.                                                          |                                      |
|-----------------------------------------------------------------------------------------|--------------------------------------|
| 24 saat Internet desteği alın                                                           | www.hp.com/support/ljp3010series     |
| Macintosh bilgisayarıyla kullanılan ürünler için destek alın                            | www.hp.com/go/macosx                 |
| Yazılım yardımcı programlarını, sürücüleri ve elektronik<br>bilgileri karşıdan yükleyin | www.hp.com/go/ljp3010series_software |
| Ek HP hizmet veya bakım anlaşmaları isteyin                                             | www.hp.com/go/carepack               |

# Ürünü yeniden paketleme

HP Müşteri Hizmetleri ürününüzün onarım için HP'ye geri gönderilmesi gerektiğine karar verirse, nakliyeden önce ürünü yeniden paketlemek için buradaki adımları uygulayın.

- △ **DİKKAT:** Ambalajın yetersizliğinden dolayı taşıma sırasında ortaya çıkabilecek hasardan müşteri sorumludur.
  - 1. Satın aldığınız ve ürüne taktığınız DIMM kartları varsa çıkarıp ayırın.
  - △ DİKKAT: Statik elektrik elektronik parçalara zarar verebilir. DIMM'leri tutacağınızda önce antistatik bileklik takın veya sık sık DIMM'in antistatik paketinin yüzeyine dokunun, daha sonra ürünün çıplak metal kısımlarına dokunun. DIMM'leri çıkarmak için bkz. <u>Bellek takma sayfa 123</u>.
  - 2. Yazıcı kartuşunu çıkarın ve saklayın.
    - DİKKAT: Yazıcıyı göndermeden önce baskı kartuşunu çıkarmanız kesinlikle çok önemlidir. Nakliye sırasında ürün içinde kalan baskı kartuşu sızıntı yapabilir ve ürün mekanizması ve diğer parçalar tonerle kaplanabilir.

Yazıcı kartuşunun zarar görmemesi için silindirine dokunmamaya dikkat edin ve yazıcı kartuşunu özgün paketinde veya ışığa maruz kalmayacağı bir yerde saklayın.

- 3. Güç kablosunu, arabirim kablosunu ve EIO kartı gibi isteğe bağlı aksesuarları çıkarıp ayırın.
- Mümkünse, baskı örneklerini ve doğru şekilde yazdırılamayan kağıt veya diğer bir ortamdan 50 -100 sayfayı pakete koyun.
- ABD'de yeni ambalaj malzemesi istemek için HP Müşteri Hizmetleri'ni arayın. Bazı ülkelerde/ bölgelerde mümkünse orijinal ambalajı kullanın. Hewlett-Packard gönderme işlemi için ekipmanı sigorta ettirmenizi önerir.
# Servis bilgi formu

| AYGITI GÖNDEREN                                                                                                    |                                                  | Tarih:                                           |  |
|----------------------------------------------------------------------------------------------------|--------------------------------------------------|--------------------------------------------------|--|
| Bağlantı kurulacak kişi:                                                                                                    |                                                  | Telefon:                                         |  |
| Bağlantı kurulacak yedek kişi:                                                                                                    |                                                  | Telefon:                                         |  |
| lade adresi:                                                                                                    | Özel nakliye yönergeleri:                        |                                                  |  |
|                                                                                                    |                                                  |                                                  |  |
|                                                                                                    |                                                  |                                                  |  |
| GÖNDERDİĞİNİZ ÜRÜN                                                                                                    |                                                  |                                                  |  |
| Model adı:                                                                                                    | Model numarası:                                  | Seri numarası:                                   |  |
| Sorunla ilgili yazıcı çıktılarını da gönderin. Or                                                                                                    | arım için gerekli olmayan aksesuarları (kılavuzl | ar, temizlik malzemeleri vb.) GÖNDERMEYİN.       |  |
| YAZICI KARTUŞLARINI ÇIKARTTINIZ MI?                                                                                                    |                                                  |                                                  |  |
| Çıkartmanızı engelleyen mekanik bir sorun y                                                                                                    | oksa, yazıcıyı göndermeden önce bunları çıkarl   | malısınız.                                       |  |
| [ ] Evet.                                                                                                    | [] Hayır, bunları çıkaramıyorum.                 |                                                  |  |
| YAPILMASI GEREKEN (Gerekirse ayrı bir s                                                                                                    | ayfa ekleyin.)                                   |                                                  |  |
| 1. Arızanın oluştuğu koşulları anlatın. (Arızar<br>arıza mı?)                                                                                                    | ın niteliği? Arıza oluştuğunda ne yapıyordunuz?  | P Hangi yazılım çalışıyordu? Bu sürekli olan bir |  |
| 2. Arıza aralıklı olarak oluşuyorsa, ne kadar z                                                                                                    | zamanda bir oluşuyor?                            |                                                  |  |
| 3. Birim aşağıdakilerden birine bağlıysa, üret                                                                                                    | ici ve model numarasını girin.                   |                                                  |  |
| Kişisel bilgisayar:                                                                                                    | Modem:                                           | Ağ:                                              |  |
| 4. Ek açıklamalar:                                                                                                    |                                                  |                                                  |  |
| ONARIM İÇİN ÖDEME YAPMA ŞEKLİ                                                                                                    |                                                  |                                                  |  |
| [] Garanti kapsamında                                                                                                    | Satın alındığı/teslim edildiği tarih:            |                                                  |  |
| (Orijinal tarihli satın alma veya teslim belgesini ekleyin.)                                                                                                    |                                                  |                                                  |  |
| [] Bakım sözleşmesi numarası:                                                                                                    |                                                  |                                                  |  |
| [] Satın alma sipariş numarası:                                                                                                    |                                                  |                                                  |  |
| Sözleşme ve garanti kapsamındaki servis dışında, servis talebine sipariş numarası ve/veya yetkili imza eklenmelidir. Standart onarım ücretleri yetkili HP onarım merkezinden öğrenilebilir. |                                                  |                                                  |  |
| Yetkili imza:                                                                                                    |                                                  | Telefon:                                         |  |
| Fatura adresi:                                                                                                    | Özel fatura talimatları:                         |                                                  |  |

# C Özellikler

- Fiziksel özellikler
- Güç tüketimi, elektrikle ilgili özellikler ve akustik yayılımlar
- <u>Çalışma ortamı</u>

# Fiziksel özellikler

### Tablo C-1 Ürün boyutları ve ağırlıkları

| Ürün modeli                         | Yükseklik | Derinlik | En     | Ağırlık |
|-------------------------------------|-----------|----------|--------|---------|
| Temel, d, n ve dn modelleri         | 316 mm    | 400 mm   | 448 mm | 15,9 kg |
| x modeli                            | 456 mm    | 400 mm   | 448 mm | 21,2 kg |
| İsteğe bağlı 500 sayfalık besleyici | 140 mm    | 400 mm   | 448 mm | 5,3 kg  |

#### Tablo C-2 Tüm kapak ve tepsiler tamamen açık durumdayken ürün boyutları

| Ürün modeli                 | Yükseklik | Derinlik | En     |
|-----------------------------|-----------|----------|--------|
| Temel, d, n ve dn modelleri | 325 mm    | 1040 mm  | 448 mm |
| x modeli                    | 465 mm    | 1040 mm  | 448 mm |

# Güç tüketimi, elektrikle ilgili özellikler ve akustik yayılımlar

Geçerli bilgiler için bkz. www.hp.com/go/ljp3010series\_regulatory.

# Çalışma ortamı

# Tablo C-3 Gerekli koşullar

| Ortam koşulu |               | Yazdırma      | Depolama/bekleme |  |
|--------------|---------------|---------------|------------------|--|
| Sıcaklık     | Ürün          | 7,5° - 32,5°C | 0° - 35°C        |  |
|              | Baskı kartuşu | 7,5° - 32,5°C | -20° - 40°C      |  |
| Bağıl Nem    | Ürün          | %5 - %90      | %35 - %85        |  |
|              | Baskı kartuşu | %10–90        | %10–90           |  |

# D Düzenleme bilgileri

- FCC mevzuati
- <u>Çevre korumaya yönelik ürün yönetim programı</u>
- Uyumluluk bildirimi
- Güvenlik beyanları

## FCC mevzuati

Bu araç sınanmış ve FCC kurallarının 15. Bölümüne uygun olarak B Sınıfı bir dijital aygıtın sınırlamalarına uygun olduğu görülmüştür. Bu sınırlar, yerleşik bir kurulumdaki zararlı girişimlere karşı uygun korumayı sağlamak amacıyla tasarlanmıştır. Aygıt radyo frekans enerjisi üretir, kullanır ve yayabilir. Bu donanım yönergeler doğrultusunda kurulmaz ve kullanılmazsa, radyo iletişiminde zararlı girişimlere neden olabilir. Ancak, belirli yüklemelerde girişimin ortaya çıkmayacağının garantisi yoktur. Açılıp kapatılarak belirlenebileceği gibi donatım radyo veya televizyon alıcıları için zararlı girişimlere neden olursa, kullanıcı aşağıdaki önlemlerden bir veya birkaçını uygulayarak girişimi düzeltebilir.

- Alıcı antenin yönünü veya yerini değiştirin.
- Aygıtla alıcının arasını açın.
- Aygıtı, alıcının takılı bulunduğu devreden farklı bir fiş devresine bağlayın.
- Satıcınıza veya deneyimli bir radyo/TV teknisyenine başvurun.
- NOT: Yazıcıya yapılan, HP tarafından açıkça onaylanmamış değişiklikler, kullanıcının bu aygıtı çalıştırma yetkisini geçersiz kılabilir.

Korumalı bir kablo kullanılması, FCC kuralları Kısım 15 B Sınıfı sınırlarına uyulması için gereklidir.

## Çevre korumaya yönelik ürün yönetim programı

## Çevreyi koruma

Hewlett-Packard Company, çevreye zarar vermeyen kaliteli ürünler sağlamayı ilke edinmiştir. Bu ürün, çevre üzerindeki etkilerini en aza indirecek bazı özelliklerle tasarlanmıştır.

## Ozon üretimi

Bu ürün, önemli derecede ozon gazı üretmez (O<sub>3</sub>).

## Enerji tüketimi

Güç Tasarrufu modu, ürünün performansını etkilemeden enerji tüketimini önemli ölçüde düşürür, bu da doğal kaynaklardan ve paradan tasarruf sağlar. Bu ürünün ENERGY STAR® niteliği durumunu belirlemek için Ürün Veri Sayfası'na veya Özellikler Sayfası'na bakın. Uygun ürünler ayrıca aşağıdaki adreste listelenmiştir:

www.hp.com/go/energystar

## Toner tüketimi

EconoMode daha az toner kullanır ve bu da baskı kartuşunun ömrünü uzatabilir.

## Kağıt kullanımı

Bu ürünün isteğe bağlı otomatik dupleksleme (iki taraflı yazdırma) özelliği ve mizanpaj (bir sayfaya birden fazla sayfa yazdırma) yeteneği kağıt kullanımını ve dolayısıyla doğal kaynak tüketimini azaltabilir.

## **Plastik Parçalar**

25 gramdan daha ağır plastik parçalarda, ürünün kullanım ömrünün sonunda plastik parçaların geri dönüşüm için tanımlanmasını kolaylaştıran, uluslararası standartlara uygun işaretler bulunur.

## HP LaserJet baskı sarf malzemeleri

Kullanıldıktan sonra HP LaserJet baskı kartuşlarınızın iadesi ve geri dönüşümü (ücretsiz olarak) HP Planet Partners ile kolaydır. Her yeni HP LaserJet baskı kartuşu ve sarf malzemesi paketinde, birden çok dilde program bilgisi ve yönergeler bulunmaktadır. Ayrı ayrı iade etmek yerine birden çok kartuşu birlikte iade ederek, çevre koruma maliyetini azaltmaya yardımcı olun.

HP, ürün tasarımı ve üretimden dağıtım, tüketici kullanımı ve geri dönüşüme kadar, çevreye duyarlı yaratıcı, yüksek kalitede ürünler ve hizmetler sağlamayı ilke edinmiştir. HP Planet Partners programına katıldığınızda, HP LaserJet baskı kartuşlarınızı, yeni ürünlerin plastik ve metal kaplamasında kullanarak ve milyonlarca ton miktarında atığın çevreye atılmasını önleyerek bunların düzgün bir biçimde geri dönüştürülmesini sağlarız. Bu kartuş geri dönüştürülerek yeni malzemelerde kullanıldığından size iade edilmez. Çevreye karşı duyarlı davrandığınız için teşekkürler!

NOT: İade etiketini kullanarak yalnızca orijinal HP LaserJet baskı kartuşlarını iade edin. Lütfen bu etiketi HP mürekkep püskürtmeli kartuşlar, HP olmayan kartuşlar, yeniden doldurulmuş veya yeniden üretilmiş kartuşlar ya da garanti iadeleri için kullanmayın. HP mürekkep püskürtmeli kartuşlarınızın geri dönüşümü hakkında bilgi için lütfen <u>http://www.hp.com/recycle</u> adresine gidin.

## lade ve geri dönüşüm yönergeleri

#### ABD ve Porto Riko

HP LaserJet toner kartuş kutusunun içinde gelen etiket, bir veya daha fazla HP LaserJet baskı kartuşunun iadesi ve geri dönüşümü için kullanılır. Lütfen aşağıdaki ilgili yönergeleri takip edin.

#### Çoklu iadeler (birden fazla kartuş)

- 1. Tüm HP LaserJet baskı kartuşlarını orijinal kutusuna ve çantasına koyarak paketleyin.
- 2. Yapışkan şerit veya paket bandı kullanarak kutuları birbirine bantlayın. Paket 31 kg (70 lb) olabilir.
- 3. Ödemesi yapılmış nakliyat etiketi kullanın.

#### VEYA

- Kendi uygun kutunuzu kullanın veya <u>www.hp.com/recycle</u> adresinden ya da 1-800-340-2445 numaradan ücretsiz toplama kutusu isteyin (31 kg'a kadar (70 lb) HP LaserJet baskı kartuşu alır).
- 2. Tek bir ödemesi yapılmış nakliyat etiketi kullanın.

#### **Tek iadeler**

- 1. HP LaserJet baskı kartuşunu orijinal çantasına ve kutusuna koyarak paketleyin.
- 2. Sevkiyat etiketini kutunun önüne yerleştirin.

#### Sevkiyat

Tüm HP LaserJet baskı kartuşu geri dönüşüm iadeleri için, sonraki teslimatınızda veya ürünü aldığınızda paketi UPS'ye verin veya yetkili bir UPS teslimat noktasına götürün. Yerel UPS teslimat noktanızın yeri için 1-800-PICKUPS numarayı arayın veya <u>www.ups.com</u> adresini ziyaret edin. USPS etiketiyle iade yapıyorsanız, paketi ABD Posta Hizmeti kuryesine verin veya bir ABD Posta Hizmeti Ofisine bırakın. Daha fazla bilgi için veya toplu iade için ek etiket ve kutu siparişi vermek için, <u>www.hp.com/recycle</u> adresini ziyaret edin veya 1-800-340-2445 numaralı telefonu arayın. Talep edilen UPS servisine normal ücretler uygulanır. Bilgiler önceden haber verilmeksizin değiştirilebilir.

#### Alaska ve Hawaii'de yaşayanlar için

UPS etiketini kullanmayın. Bilgi ve yönergeler için 1-800-340-2445 numaralı hattı arayın. ABD Posta Hizmeti, HP ile yaptığı düzenleme uyarınca, Alaska ve Hawaii'den iade edilen kartuşlar için gönderim ücreti almamaktadır.

#### ABD dışındaki iadeler

HP Planet Partners iade ve geri dönüşüm programına katılmak için geri dönüşüm kılavuzundaki (yeni ürün sarf malzemenizin paketinde yer alır) basit talimatları izleyin veya <u>www.hp.com/recycle</u> adresini ziyaret edin. HP LaserJet baskı sarf malzemelerinizi iade etme konusunda bilgi almak için ülkenizi/ bölgenizi seçin.

### Kağıt

Bu ürün, *HP LaserJet Printer Family Print Media Guide*'da açıklanan yönergelere uygun olan geri dönüşümlü kağıtları kullanabilir. Bu ürün, EN12281:2003 uyarınca geri dönüşümlü kağıt kullanımına uygundur.

## Malzeme kısıtlamaları

Bu HP ürününe cıva eklenmemiştir.

Bu HP ürünü, kullanım ömrü sonunda özel işlem gerektirebilecek bir pil içermektedir. Bu ürün içinde veya ürün için Hewlett-Packard tarafından sağlanan piller şunları içerir:

| HP LaserJet P3010 Series           |                           |  |  |
|------------------------------------|---------------------------|--|--|
| Tür:                               | Karbon monofluorid lityum |  |  |
| Ağırlık                            | 1,5 g                     |  |  |
| Konum                              | Biçimlendirici panosunda  |  |  |
| Kullanıcı tarafından çıkarılabilir | No                        |  |  |

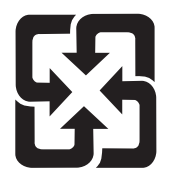

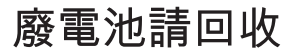

Geri dönüştürme bilgileri için <u>www.hp.com/recycle</u> adresini ziyaret edebilir, ülkenizdeki/bölgenizdeki yetkili makamlara veya Electronics Industries Alliance kuruluşuna başvurabilirsiniz: <u>www.eiae.org</u>.

# Avrupa Birliği'nde ev kullanıcıları tarafından atık donanım malzemelerinin ortadan kaldırılması

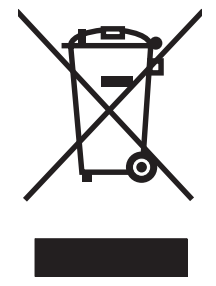

Ürün veya ambalajındaki bu simge, ürünün diğer ev atıklarıyla birlikte atılmaması gerektiğini belirtir. Atık donanımınızı belirlenmiş bir atık elektrikli ve elektronik donanım toplama merkezine teslim etmek, sizin sorumluluğunuzdadır. Atık donanımınızın elden çıkarılma sırasında ayrı olarak toplanması ve geri dönüştürülmesi, doğal kaynakların korunmasına yardımcı olacak ve insan sağlığına ve çevreye zararlı olmayacak bir şekilde geri dönüştürülmesini sağlayacaktır. Atık donanımınızı geri dönüştürülmek üzere teslim edebileceğiniz yerler hakkında ayrıntılı bilgi için lütfen bulunduğunuz yerdeki belediye makamlarına, ev atıkları toplama hizmetine veya ürünü satın aldığınız mağazaya başvurun.

## **Kimyasal maddeler**

HP, REACH (Avrupa Parlamentosu ve Konseyi'nin 1907/2006 No'lu EC Mevzuatı) gibi yasal gereksinimlere uymak için ürünlerimizdeki kimyasal maddeler hakkında müşterilerimize bilgi vermeyi taahhüt eder. Bu ürünün kimyasal bilgi raporunu şu adresten bulabilirsiniz: <u>www.hp.com/go/reach</u>.

## Malzeme Güvenliği Veri Sayfası (MSDS)

Kimyasal madde içeren sarf malzemelerinin (örneğin toner) Malzeme Güvenliği Veri Sayfaları (MSDS) <u>www.hp.com/go/msds</u> veya <u>www.hp.com/hpinfo/community/environment/productinfo/safety</u> adresinden HP Web sitesine erişilerek edinilebilir.

## Aşağıdakiler dahil

Bu çevre konuları ile ilgili bilgi almak için:

- Bu ürün veya pek çok ilgili HP ürünü için ürün çevresel profili sayfası
- HP'nin çevreye verdiği önem
- HP'nin çevresel yönetim sistemi
- HP'nin kullanım ömrü sona eren ürünler için iade ve geri dönüşüm programı
- Malzeme Güvenliği Veri Sayfaları

www.hp.com/go/environment veya www.hp.com/hpinfo/globalcitizenship/environment sitesini ziyaret edin.

# Uyumluluk bildirimi

**Uyumluluk Bildirimi** ISO/IEC 17050-1 ve EN 17050-1, Belge No: BOISB-0804-00-rel.1.0 Üretici Adı: Hewlett-Packard Company Üretici Adresi: 11311 Chinden Boulevard, Boise, Idaho 83714-1021, ABD aşağıdaki ürünün Ürün Adı: HP LaserJet P3010 series İçeriği: CB530A - İsteğe bağlı 500 sayfalık tepsi Mevzuat Model Numarası<sup>2</sup>): BOISB-0804-00 Ürün Seçenekleri: TÜMÜ Yazıcı Kartuşları: CE255A/CE255X aşağıdaki Ürün Özelliklerine uygun olduğunu bildirir: Güvenlik: IEC 60950-1:2001 / EN60950-1: 2001 +A11 IEC 60825-1:1993 +A1 +A2 / EN 60825-1:1994 +A1 +A2 (Sınıf 1 Lazer/LED Ürünü) GB4943-2001 EMC: CISPR22:2005 / EN 55022:2006 - Class B1) EN 61000-3-2:2006 EN 61000-3-3:1995 +A1 EN 55024:1998 +A1 +A2 FCC Başlığı 47 CFR, Bölüm 15 Sınıf B2) / ICES-003, Sayı 4

#### Ek Bilgiler:

Burada adı geçen ürün EMC Direktifi 2004/108/EC ile Düşük Voltaj Direktifi 2006/95/EC'nin şartlarına uygundur ve bundan dolayı CE işareti

## CE taşımaktadır.

Bu Avgıt, FCC kurallarının 15. Bölümüne uygundur. Calısması, asağıdaki iki koşula tabidir: (1) bu aygıt zararlı girisime neden olmaz ve (2) bu aygıt alınan her türlü girişimi, istenmeyen çalışma biçimine sebep olabilen girişim de dahil olmak üzere kabul eder.

1) Ürün, Hewlett-Packard Kişisel Bilgisayar Sistemleriyle tipik bir yapılandırmada test edilmiştir.

GB9254-1998, GB17625.1-2003

2) Mevzuat gereğince, bu ürüne bir Mevzuat model numarası atanır. Bu numara piyasadaki pazarlama adıyla veya ürün numarasıyla/ numaralarıyla karıştırılmamalıdır.

Boise, Idaho , ABD

#### 30 Mayıs 2008

#### Sadece mevzuat konuları için:

Avrupa'da Danışma Bulunduğunuz bölgedeki Hewlett-Packard Satış ve Servis Bürosu veya Hewlett-Packard GmbH, Department HQ-TRE / Standards Europe,, Herrenberger Strasse 140, , D-71034, Böblingen, (FAKS: +49-7031-14-3143), http://www.hp.com/ Merkezi: go/certificates

ABD'de Danışma Product Regulations Manager, Hewlett-Packard Company,, PO Box 15, Mail Stop 160, Boise, ID 83707-0015, , (Telefon: Merkezi: 208-396-6000)

## Güvenlik beyanları

## Lazer güvenliği

ABD Gıda ve İlaç Dairesi'ne bağlı Aygıt ve Radyolojik Sağlık Merkezi'nin (CDRH), 1 Ağustos 1976'dan bu yana üretilen lazer ürünler için hazırlanmış yönetmelikleri vardır. ABD'de pazarlanan ürünler bu yönetmeliklere uymak zorundadır. Bu aygıt, 1968 Sağlık ve Güvenlik için Radyasyon Kontrolü Yasası uyarınca, ABD Sağlık ve İnsan Hizmetleri (DHHS) Radyasyon Performans Standardı'na göre "1. Sınıf" lazer ürünü onayını almıştır. Aygıtın içine yayılan radyasyon tamamen koruyucu kasaların ve dış kapakların içine hapsedildiği için, normal kullanıcı işlemlerinin herhangi bir aşamasında lazer ışınları dışarı sızamaz.

▲ **UYARI!** Bu kılavuzda belirtilenler dışındaki denetimlerin, ayarların veya yöntemlerin uygulanması zararlı radyasyonun açığa çıkmasına neden olabilir.

## Kanada DOC düzenlemeleri

Complies with Canadian EMC Class B requirements.

« Conforme à la classe B des normes canadiennes de compatibilité électromagnétiques. « CEM ». »

## VCCI beyanı (Japonya)

この装置は、情報処理装置等電波障害自主規制協議会(VCCI)の基準 に基づくクラスB情報技術装置です。この装置は、家庭環境で使用すること を目的としていますが、この装置がラジオやテレビジョン受信機に近接して 使用されると、受信障害を引き起こすことがあります。 取扱説明書に従って正しい取り扱いをして下さい。

## Güç kablosu beyanı (Japonya)

製品には、同梱された電源コードをお使い下さい。 同梱された電源コードは、他の製品では使用出来ません。

## EMC bildirimi (Kore)

| B급 기기        | 이 기기는 가정용(B급)으로 전자파적합등록을 한 기 |  |  |  |
|--------------|------------------------------|--|--|--|
| (가정용 방송통신기기) | 기로서 주로 가정에서 사용하는 것을 목적으로 하   |  |  |  |
|              | 며, 모든 지역에서 사용할 수 있습니다.       |  |  |  |

## Finlandiya için lazer beyanı

#### Luokan 1 laserlaite

Klass 1 Laser Apparat

HP LaserJet P3015, P3015d, P3015n, P3015dn, P3015x, laserkirjoitin on käyttäjän kannalta turvallinen luokan 1 laserlaite. Normaalissa käytössä kirjoittimen suojakotelointi estää lasersäteen pääsyn laitteen ulkopuolelle. Laitteen turvallisuusluokka on määritetty standardin EN 60825-1 (1994) mukaisesti.

#### **VAROITUS** !

Laitteen käyttäminen muulla kuin käyttöohjeessa mainitulla tavalla saattaa altistaa käyttäjän turvallisuusluokan 1 ylittävälle näkymättömälle lasersäteilylle.

#### VARNING !

Om apparaten används på annat sätt än i bruksanvisning specificerats, kan användaren utsättas för osynlig laserstrålning, som överskrider gränsen för laserklass 1.

#### HUOLTO

HP LaserJet P3015, P3015d, P3015n, P3015dn, P3015x - kirjoittimen sisällä ei ole käyttäjän huollettavissa olevia kohteita. Laitteen saa avata ja huoltaa ainoastaan sen huoltamiseen koulutettu henkilö. Tällaiseksi huoltotoimenpiteeksi ei katsota väriainekasetin vaihtamista, paperiradan puhdistusta tai muita käyttäjän käsikirjassa lueteltuja, käyttäjän tehtäväksi tarkoitettuja ylläpitotoimia, jotka voidaan suorittaa ilman erikoistyökaluja.

#### VARO !

Mikäli kirjoittimen suojakotelo avataan, olet alttiina näkymättömällelasersäteilylle laitteen ollessa toiminnassa. Älä katso säteeseen.

#### VARNING !

Om laserprinterns skyddshölje öppnas då apparaten är i funktion, utsättas användaren för osynlig laserstrålning. Betrakta ej strålen. Tiedot laitteessa käytettävän laserdiodin säteilyominaisuuksista: Aallonpituus 775-795 nm Teho 5 m W Luokan 3B laser.

## Malzeme Tablosu (Çin)

## 有毒有害物质表

根据中国电子信息产品污染控制管理办法的要求而出台

|        | 有毒有害物质和元素 |      |      |          |       |        |
|--------|-----------|------|------|----------|-------|--------|
|        | 铅 (Pb)    | 汞    | 镉    | 六价铬      | 多溴联苯  | 多溴二苯醚  |
| 部件名称   |           | (Hg) | (Cd) | (Cr(VI)) | (PBB) | (PBDE) |
| 打印引擎   | Х         | 0    | Х    | 0        | 0     | 0      |
| 控制面板   | 0         | 0    | 0    | 0        | 0     | 0      |
| 塑料外壳   | 0         | 0    | 0    | 0        | 0     | 0      |
| 格式化板组件 | Х         | 0    | 0    | 0        | 0     | 0      |
| 碳粉盒    | Х         | 0    | 0    | 0        | 0     | 0      |
|        |           |      |      |          |       |        |

3685

0:表示在此部件所用的所有同类材料中,所含的此有毒或有害物质均低于 SJ/T11363-2006 的限制要求。

X:表示在此部件所用的所有同类材料中,至少一种所含的此有毒或有害物质高于 SJ/T11363-2006 的限制要求。

注:引用的"环保使用期限"是根据在正常温度和湿度条件下操作使用产品而确定的。

# Dizin

#### Simgeler / Sayısal öğeler

500 sayfalık tepsi yapılandırma 86 yerleştirme 81

## A

açma/kapama düğmesi, konum 8 adres, TCP/IPv6 31 adres, yazıcı Macintosh, sorun giderme 190 аğ ayarlar, değiştirme 67 ayarlar, görüntüleme 67 parola, ayarlama 67 parola, değiştirme 67 ağ geçici, varsayılan ayar 67 Ağ sekmesi, katıştırılmış Web sunucusu 113 ağı yönetme 67 ağır kağıt çıkış bölmesi, seçme 88 ağırlık, ürün 208 ağlar alt ağ maskesi 67 AppleTalk 69 ayarlar 30 aygit bulma 65 bağlantı hızı ayarları 36 desteklenen iletisim kuralları 65 güvenlik 30, 66 HP Web Jetadmin 114 ileti alış verişi ve yönetimi 65 IP adresi atama 66 IPv4 adresi 67 IPv6 adresi 68 Macintosh ayarları 56 protokoller 30

protokolleri devre dışı bırakma 69 tanılama 33 varsayılan ağ geçidi 67 yapılandırma 65 aksesuarlar kullanılabilir 6 parça numaraları 195 siparis etme 194 akustikle ilgili özellikler 209 alt ağ maskesi 67 alternatif antet modu 102 antetli kağıt, yerleştirme 102 AppleTalk devre dışı bırakma 69 AppleTalk ayarları 33 arabirim bağlantı noktaları, konum 9 arka çıkış bölmesi konumu 8 yazdırma 88 asetatlar çıkış bölmesi 88 Avrupa Birliği, atıkların ortadan kaldırılması 215 avarlar öncelik 46, 54 sürücü ön ayarları (Macintosh) 58 sürücüler 47, 55 Ayarlar sekmesi, katıştırılmış Web sunucusu 113 aygıt bulma 65 aygıt durumu Macintosh Services (Servisler) sekmesi 61

## В

bağlantı USB 64 bağlantı hızı ayarları 36, 69 bağlantı noktaları desteklenen 6 sorun giderme Macintosh 192 bağlantı noktaları, arabirim konum 9 baskı isteğini durdurma 98 baskı işini durdurma 98 baskı kalitesi aralıklı çizgiler 182 beyaz çizgiler 181 beyaz noktalar 181 biçimsiz karakterler 180 bosluklar 178 bulanık 182 bulaşan toner 179 çizgiler 178 görüntü bozuklukları 177 gri arka plan 179 kağıt 177 lekeler 178 ortam 177 sıkısmalar, sonrasında 177 soluk baskı 178 sorun giderme 177 tekerlek izleri 181 tekrarlanan bozukluklar 179 tekrarlayan görüntüler 182 yapışmamış toner 179 Baskı Kalitesi menüsü 23 baskı kartuşları değiştirme 119 değiştirme aralıkları 118 durum iletileri 12 garanti 199 geri dönüşüm 213 HP ürünü olmayan 118 katıştırılmış Web sunucusu yoluyla sipariş verme 113

Macintosh durumu 61 özellikleri 6 saklama 118 baskı kartuslarını değistirme 119 baskı kartuşu yönetme 118 belge standartları 2 belgeleri ölçeklendirme Macintosh 58 Windows 100 belgeleri yeniden boyutlandırma Macintosh 58 Windows 100 belleği yükseltme 123 bellek DIMM'leri takma 123 kalıcı kaynaklar 127 kullanılan 55 parça numaraları 195 takma işlemini doğrulama 127 vükseltme 123 bellek DIMM'leri güvenlik 117 benekler, sorun giderme 178, 181 beyaz çizgiler veya noktalar, sorun giderme 181 biçimsiz karakterler, sorun giderme 180 bilgi menüsü 18 bilgi sayfaları vazdırma 106 Bilgi sekmesi, katıştırılmış Web sunucusu 112 Bonjour Settings (Bonjour Ayarları) 56 boş sayfalar sorun giderme 184 boşluklar, sorun giderme 178 boyutlar, ürün 208 bozulmalar, yinelenen 183 bölmeler, çıkış kapasite 77 konumu 8 seçme 88 bulanık baskı, sorun giderme 182 bulaşan toner, sorun giderme 179 buruşmuş kağıt, sorun giderme 181

buruşuk kağıt, sorun giderme 180

#### С

cetvel, yinelenen bozulma 183 cihazı yapılandırma menüsü 21 cıva içermeyen ürün 215

## Ç

çalışma ortamı özellikler 210 çarpık sayfalar 180 çevre korumaya yönelik yönetim programı 213 çevreci özellikler 5 cevrimiçi destek 203 çift taraflı yazdırma Macintosh 60 Macintosh avarları 56 Nasıl Yapılır menüsü 15 çıktı kalitesi. Bkz. baskı kalitesi çizgiler, sorun giderme 178, 181, 182 çözme ağ sorunları 185 doğrudan bağlanma sorunları 185 pratik USB yazdırma sorunları 186 çözünürlük ayarları 56 kalite sorununu giderme 177 özellikleri 6 Çözünürlük Geliştirme teknolojisi (REt) 56

## D

depolama, iş erişim 93 Macintosh ayarları 56, 60 özellikler 93 depolanan işler güvenliği 116 oluşturma 93 silme 94 yazdırma 93 destek çevrimiçi 102, 203 HP Printer Utility sayfaları 56 katıştırılmış Web sunucusu bağlantıları 113

servis bilgi formu 205 ürünü yeniden paketleme 204 desteklenen işletim sistemleri Windows 42 desteklenen ortam 73 devre dışı bırakma ağ protokolleri 69 AppleTalk 69 DLC/LLC 69 IPX/SPX 69 DHCP ayarları 31 dikey yön ayar, Windows 100 dikkat edilecek noktalar 2 **DIMM** birimleri takma 123 DIMM'ler erisim 8 kullanılabilir türler 123 parça numaraları 195 takma işlemini doğrulama 127 disk çıkarma 133 takma 131 Disk Silme özelliği 115 DLC/LLC devre dışı bırakma 69 DLC/LLC ayarlar 33 DNS avarları IPV4 31 IPV6 32 donanım entegrasyon cebi 116 dosya dizini, yazdırma 18 dpi, ayarlar 56 dupleks ayarları, değiştirme 69 dupleks yazdırma Macintosh 60 Windows 100 dupleksleyici Macintosh ayarları 56 Nasıl Yapılır menüsü 15 durum HP Easy Printer Care 108 HP Printer Utility, Macintosh 56 iletileri, türleri 143 katıştırılmış Web sunucusu 112 Macintosh servisler sekmesi 61

durumu, sarf malzemeleri kontrol paneli iletileri 12 düğmeler, kontrol paneli 12 düz kağıt yolu 88

#### Е

e-posta uyarıları 56 EconoMode ayarı 90 eğri sayfalar 180 EIO <X> Jetdirect menüsü 30 EIO kartları avarları 29 çıkarma 133 parça numaraları 196 takma 131 ekonomi ayarları 90 elden çıkarma, kullanım ömrü sona erdiğinde 215 elektrikle ilgili özellikler 209 EPS dosyaları, sorun giderme 191 erişilebilirlik özellikleri 7 Ethernet kartları, parça numaraları 196 etiketler çıkış bölmesi, seçme 88 Explorer, desteklenen sürümler katıştırılmış Web sunucusu 111

#### F

FastRes 6 filigran 59 filigranlar Windows 100 Fince lazer güvenlik beyanı 218 fiziksel özellikler 208 formatlayıcı güvenlik 117

#### G

G/Ç (giriş/çıkış) menüsü 29 garanti baskı kartuşları 199 lisans 200 müşteri kendi kendine onarım 202 ürün 198 Geçersi İşlem hataları 189 gelişmiş yazdırma seçenekleri Windows 102

Genel Koruma Hatası OE 189 gercek zamanlı saat 91 geri dönüşüm HP vazıcı sarf malzemeleri iadeleri ve cevresel program 214 giriş tepsileri yapılandırma 19 görüntü bozuklukları, sorun giderme 177 görüntü tekrarı, sorun giderme 182 gösterim sayfası, yazdırma 18 gri arka plan, sorun giderme 179 güç sorun giderme 140 tüketim 209 güç düğmesi, konum 8 güvenlik ağ 66 avarları 30 disk silme 115 donanım entegrasyon cebi 116 şifreli sabit disk 116 güvenlik beyanları 218 Güvenlik Disk Silme 115 güvenlik özellikleri 7, 115

#### Η

hata iletileri e-posta uyarıları 56 ışıklar, kontrol paneli 12 türleri 143 hatalar yazılım 188 her iki taraf, yazdırma Macintosh 60 her iki tarafa yazdırma Windows 100 her iki yüze yazdırma Macintosh 60 her iki yüze, yazdırma Macintosh ayarları 56 Nasıl Yapılır menüsü 15 Hızlı Kopyalama işleri 93 HP Easy Printer Care açıklama 49 açma 108

desteklenen işletim sistemleri 49 desteklenen tarayıcılar 49 karşıdan yükleme 49 secenekler 108 HP Jetdirect baskı sunucusu çıkarma 133 parça numaraları 196 yükleme 131 HP Jetdirect yazıcı sunucusu ürün yazılımı güncelleştirmeleri 137 HP Müşteri Hizmetleri 203 HP Printer Utility 56 HP sahtecilik ihbar hattı 118 HP Universal Print Driver 44 HP-UX yazılımı 51 HP ürünü olmavan sarf malzemeleri 118 HP Web Jetadmin ürün yazılımı güncelleştirmeleri 137

#### I

Internet Explorer, desteklenen sürümler katistirilmis Web sunucusu 111 IP adresi IPv4 31 Macintosh, sorun giderme 190 IP adresi atama, ağ 66 IP Güvenliği 115 IPsec 115 IPv4 adresi 67 IPV4 ayarları 30 IPv6 adresi 68 IPV6 Avarları 31 IPX/SPX devre dışı bırakma 69 IPX/SPX ayarları 33 ışıklar, kontrol paneli 12

### İ.

ihbar hattı 118 iki taraflı yazdırma Macintosh 60 Macintosh ayarları 56 Nasıl Yapılır menüsü 15 iki yüze yazdırma Windows 100 ileti alış verişi, ağ 65 iletiler e-posta uvarıları 56 ışıklar, kontrol paneli 12 türleri 143 iletişim kuralları, ağ 65 ilk sayfa farklı kağıt kullanma 58 iptal etme baskı 98 ipucları 2 iş depolama erişim 93 Macintosh ayarları 60 özellikler 93 İsi al menüsü 16 işlemci hızı 6 isler depolanan 93 Hızlı Kopyalama 93 Macintosh ayarları 56 özel 93 prova yapma ve bekletme 93 işleri depolama Windows 102 İşlerin provasını yapma ve bekletme: 93

#### J

Japonya VCCI beyanı 218 Jetadmin ürün yazılımı güncelleştirmeleri 137 Jetadmin, HP Web 49, 114 Jetdirect baskı sunucusu çıkarma 133 parça numaraları 196 yükleme 131 Jetdirect yazıcı sunucusu ürün yazılımı güncelleştirmeleri 137

### Κ

kablolar USB, sorun giderme 184 kağıt 500 sayfalık tepsi yerleştirme 81

boyut, seçme 99 burusmus 181 desteklenen boyutlar 73 desteklenen türler 76 eğri 180 ilk sayfa 58 ilk ve son sayfalar, farklı kağıt kullanma 99 kağıt başına sayfa 59 kapaklar, farklı kağıt kullanma 99 kıvrılmış 180 Nasıl Yapılır menüsü 15 özel boyut, Macintosh ayarları 58 özel boyut, seçme 99 özel boyutlar 75 sorun aiderme 177 Tepsi 1 yerleştirme 79 Tepsi 2'ye yerleştirme 81 tepsileri otomatik olarak seçme 87 tepsilerin ve bölmelerin kapasitesi 77 tür, seçme 99 kağıt başına birden fazla sayfa Windows 100 kağıt başına sayfa Windows 100 kağıt kullanımı menüsü 19 kağıt, sipariş etme 194 kalıcı kaynaklar 127 kalite. Bkz. baskı kalitesi Kanada DOC düzenlemeleri 218 kapak sayfaları 58, 99 karakterler, biçimsiz 180 Karşıya Dosya Yükleme, Macintosh 56 kart stoğu çıkış bölmesi, seçme 88 kartpostallar çıkış bölmesi, seçme 88 kartuşlar değiştirme 119 değiştirme aralıkları 118 durum iletileri 12 garanti 199 geri dönüşüm 213 HP ürünü olmayan 118

katıştırılmış Web sunucusu voluyla siparis verme 113 özellikleri 6 parca numaraları 195 saklama 118 kartuşlar, baskı Macintosh durumu 61 katıstırılmıs Jetdirect menüsü 30 katıştırılmış Web sunucusu Macintosh 57 özellikler 111 parola atama 115 kaynak kaydetme 127 kaynakları kaydetme, bellek 127 Kilit Kaynakları, Macintosh 56 kırışmış kağıt, sorun giderme 181 kısayollar 99 kıvrılmıs kağıt, sorun giderme 180 kontrol panel menüleri isi al 16 kontrol paneli ayarlar 54 ayarları 46 düğmeleri 12 ekranı 12 güvenlik 116 iletiler, türleri 143 ısıkları 12 kağıt türleri 76 konum 8 temizleme savfası, yazdırma 134 kontrol paneli menüleri Baskı Kalitesi 23 bilgi 18 cihazı yapılandırma 21 EIO <X> Jetdirect menüsü 30 erişme 12, 14 G/Ç (giriş/çıkış) 29 kağıt kullanımı 19 katıştırılmış Jetdirect 30 Nasıl Yapılır 15 PCL alt menüsü 22 sarf malzemelerini yönet 20 sıfırlamalar 36 sistem kurulumu 25 tanılama 38 yazdırma 21

kopya, sayısı Windows 102 Kore EMC bildirimi 218 kullanılan piller 215 kullanım ömrü sona erdiğinde elden çıkarma 215 kullanım sayfası, yazdırma 18 küçük kağıt çıkış bölmesi, seçme 88

#### L

lazer güvenlik beyanları 218 lekeler, sorun giderme 178, 181 Linux yazılımı 51 lisans, yazılım 200

#### Μ

Macintosh AppleTalk 69 belgeleri yeniden boyutlandırma 58 destek 203 desteklenen işletim sistemleri 54 HP Printer Utility 56 katıştırılmış web sunucusu 57 sorunlar, sorun giderme 190 sürücü ayarları 55, 58 sürücüler, sorun giderme 190 USB kartı, sorun giderme 192 vazılım 55 yazılım kaldırma 54 Macintosh sürücü ayarları filigran 59 İş Depolama 60 özel boyutlu kağıt 58 Services (Servisler) sekmesi 61 Macintosh yazılımı kaldırma 54 Macintosh yazılımını kaldırma 54 Malzeme Güvenliği Veri Sayfası (MSDS) 215 malzeme kısıtlamaları 215 medva Nasıl Yapılır menüsü 15 menü haritası, yazdırma 18 menüler, kontrol paneli Baskı Kalitesi 23 bilgi 18 cihazı yapılandırma 21

EIO <X> Jetdirect menüsü 30 erisme 12, 14 G/Ç (giriş/çıkış) 29 işi al 16 kağıt kullanımı 19 katıştırılmış Jetdirect 30 Nasıl Yapılır 15 PCL alt menüleri 22 sarf malzemelerini yönet 20 sıfırlamalar 36 sistem kurulumu 25 tanılama 38 vazdırma 21 metin, sorun giderme biçimsiz karakterler 180 bulanık 182 mizanpaj Windows 100 modeller, özellik karşılaştırması 3 müşteri desteği cevrimici 203 HP Printer Utility sayfaları 56 katıştırılmış Web sunucusu bağlantıları 113 servis bilgi formu 205 ürünü yeniden paketleme 204

#### Ν

Nasıl Yapılır menüsü 15 nasıl yapılır sayfaları yazdırma 106 nem özellikler 210 sorun giderme 177 Netscape Navigator, desteklenen sürümler katıştırılmış Web sunucusu 111 noktalar, sorun giderme 178, 181 notlar 2

## 0

ortam 500 sayfalık tepsiye yerleştirme 81 desteklenen boyutlar 73 desteklenen türler 76 ilk sayfa 58 kağıt başına sayfa 59 özel boyut, Macintosh ayarları 58 Tepsi 1'e yerleştirme 79 Tepsi 2'ye yerleştirme 81 tepsileri otomatik olarak seçme 87 tepsilerin ve bölmelerin kapasitesi 77

## Ö

ön ayarlar (Macintosh) 58 öncelik, ayarlar 54 öncelik. avarları 46 özel boyutlu kağıt ayarları Macintosh 58 özel isler Windows 102 özel kağıt yönergeler 78 özel kağıt boyutları 75 özel ortam yönergeler 78 özellikler calistirma ortami 210 elektrik ve akustik 209 fiziksel 208

#### Ρ

parça numaraları bellek 195 EIO kartları 196 kablolar 196 tepsiler 195 vazıcı kartusları 195 PCL alt menüsü 22 PCL sürücüler desteklenen, Windows 43 PCL sürücüleri universal 44 PCL yazı tipi listesi, yazdırma 18 PDF dosyaları, yazdırma 123 PostScript Yazıcı Tanımı (PPD) dosyaları kullanılan 55 PPD kullanılan 55 pratik USB yazdırma 95 ProRes 6 protokoller, ağ 30

prova yazdırma ve bekletme Windows 102 proxy sunucusu ayarları 32 PS Emülasyonu sürücüleri desteklenen, Windows 43 PS yazı tipi listesi, yazdırma 18 pürüzlü kağıt çıkış bölmesi, seçme 88

#### R

renkli metin siyah olarak yazdırma 102 REt (Çözünürlük Geliştirme teknolojisi) 56

#### S

saat, gerçek zamanlı ayarlama 91 saat, gerçek zamanlı avarlama 91 sabit disk silme 115 sabit diski silme 115 sabit diskler sifreli 116 sağ yan paneli, konumu 8 sahte sarf malzemeleri 118 sahte sarf malzemeleriyle mücadele 118 saklama baskı kartusları 118 saklama, iş erişim 93 özellikler 93 sarf malzemeleri baskı kartuşlarını değiştirme 119 değiştirme aralıkları 118 durum, HP Printer Utility ile görüntüleme 56 durumu, katıştırılmış Web sunucusuyla görüntüleme 112 geri dönüşüm 213 HP ürünü olmayan 118 katıştırılmış Web sunucusu yoluyla sipariş verme 113 parca numaraları 195 sahte 118

sipariş etme 194 vönetme 20 sarf malzemeleri durumu kontrol paneli iletileri 12 sarf malzemeleri durumu sayfası, yazdırma 18 sarf malzemeleri iletileri vapılandırma 20 sarf malzemeleri, durum HP Easy Printer Care 108 sarf malzemelerini yönet menüsü 20 sarf malzemesi durumu. Hizmetler sekmesi Windows 102 sarf malzemesi durumu. Services (Servisler) sekmesi Macintosh 61 sayfa sırası, değiştirme 102 sayfalar bos 184 yavaş yazdırma 184 yazdırılmıyor 184 Services (Servisler) sekmesi Macintosh 61 servis bilgi formu 205 ürünü yeniden paketleme 204 sıcaklık özellikleri 210 sıfırlamalar menüsü 36 sıkışmalar giderme 171 Nasıl Yapılır menüsü 15 sık rastlanan nedenleri 157 sonrasında baskı kalitesi 177 zarflar 174 SIMM'ler, uyumsuzluk 123 sipariş etme parça numaraları 195 sarf malzemeleri ve aksesuarlar 194 sipariş verme katıştırılmış Web sunucusu yoluyla sarf malzemeleri 113 sistem gereksinimleri katıştırılmış Web sunucusu 111 sistem kurulumu menüsü 25 Solaris yazılımı 51

soluk baskı sorun giderme 178 sorun çözme Windows konuları 189 sorun giderme ağ sorunları 185 ağlar 33 aralıklı çizgiler 182 asetatlar 174 beyaz noktalar 181 boş sayfalar 184 boşluklar 178 bulanık baskı 182 bulaşan toner 179 buruşmuş kağıt 181 çıktı kalitesi 177 çizgiler 178, 181 doğrudan bağlanma sorunları 185 dupleksleme 175 e-posta uyarıları 56 eğri sayfalar 180 EPS dosyaları 191 görüntü bozuklukları 177 gri arka plan 179 iletiler, türleri 143 kağıt 177 kağıt işleme sorunları 172 kıvrılmıs kağıt 180 lekeler 178 Macintosh sorunları 190 metin kalitesi 180, 182 Nasıl Yapılır menüsü 15 onay listesi 140 ortam 177 pratik USB yazdırma sorunları 186 sayfalar yavaş yazdırılıyor 184 sayfalar yazdırılmıyor 184 soluk baskı 178 tekerlek izleri 181 tekrarlanan bozukluklar 179 tekrarlayan görüntüler 182 USB kabloları 184 yinelenen bozulmalar 183 Spool32 hataları 189 standartlar, belge 2 sürücüler ayarlar 47, 54, 55

ayarları 46 desteklenen, Windows 43 evrensel 44 kağıt türleri 76 kısayollar (Windows) 99 kullanılan 6 Macintosh ayarları 58 Macintosh, sorun giderme 190 ön ayarlar (Macintosh) 58 Windows, açma 99

## T

takma bellek (DIMM'ler) 123 EIO kartları 131 USB aygıtları 128 tanılama ağlar 33 tanılar menüsü 38 tarayıcı gereksinimleri katıştırılmış Web sunucusu 111 tarih, avar 91 TCP/IP IPv4 parametrelerini el ile vapılandırma 67 IPv6 parametrelerini el ile yapılandırma 68 TCP/IP ayarları 30 tekerlek izleri, sorun giderme 181 teknik destek cevrimici 203 servis bilgi formu 205 ürünü yeniden paketleme 204 teknik özellikler özellikler 6 tekrarlanan bozukluklar, sorun giderme 179, 182 temizleme dış 134 Tepsi 1 çift taraflı yazdırma, Macintosh 60 kağıt yönü 79 yapılandırma 86 yerleştirme 79

Tepsi 2 yapılandırma 86 verleştirme 81 Tepsi 3 fiziksel özellikler 208 tepsiler cift taraflı yazdırma. Macintosh 60 kağıt yönü 79 kapasite 77 konum 8 Macintosh ayarları 56 Nasıl Yapılır menüsü 15 parça numaraları 195 tepsileri yapılandırma 86 tepsiler, durum HP Easy Printer Care 108 tepsiler, giriş yapılandırma 19 tepsilerin ve bölmelerin kapasitesi 77 testler ağlar 33 toner çıktı kalitesi, sorun giderme 179 yoğunluk ayarı 56 toner kartuşları. Bkz. baskı kartusları

## U

universal print driver 44 UNIX yazılımı 51 USB aygıtları takma 128 USB bağlantı noktası desteklenen 6 sorun giderme 184 sorun giderme Macintosh 192 USB depolama aksesuarları vazdırma 95 USB kablosu, parça numarası 196 USB yapılandırma 64 uyanma saati ayarlama 91 değiştirme 91 uyarılar 2 uyarılar, e-posta 56

uyku gecikmesi ayarları değiştirme 90 devre dışı bırakma 91 etkinleştirme 91 süre 90 uyku modu 90 uyumluluk bildirimi 217 uzaktan ürün yazılımı güncelleştirme (RFU) 135

## Ü

ürüm durumu HP Easy Printer Care 108 ürün çevresel koşulları özellikler 210 ürün karşılaştırma 3 ürün ortamı sorun giderme 177 Ürün Yazılımı Güncelleştirme, Macintosh 56 ürün yazılımı, yükseltme 135 ürün yazılımını yükseltme 135 ürünü nakletme 204 ürünü paketleme 204 ürünü yeniden paketleme 204 üst çıkış bölmesi konumu 8 yazdırma 88

## ۷

varsayılan ağ geçidi, ayar 67

## W

Web Jetadmin ürün yazılımı güncelleştirmeleri 137 Web siteleri HP Web Jetadmin, indirme 114 ihbar raporları 118 Macintosh müşteri desteği 203 Malzeme Güvenliği Veri Sayfası (MSDS) 215 müşteri desteği 203 universal print driver 44 Web tarayıcısı gereksinimleri katıştırılmış Web sunucusu 111

Windows desteklenen işletim sistemleri 42 desteklenen sürücüler 43 sorun çözme konuları 189 sürücü ayarları 47 universal print driver 44 Windows yazılımı kaldırma 48

## Y

yapılandırma sayfası Macintosh 56 yapılandırma sayfası, vazdırma 18 yapışmamış toner, sorun giderme 179 Yardım düğmesi, kontrol paneli 13 yardım, Nasıl Yapılır menüsü 15 yatay yön ayar, Windows 100 yazdırma sorun giderme 184 USB depolama aksesuarlarından 95 yazdırma görevleri 97 vazdırma istemini duraklatma 98 yazdırma istemini durdurma 98 yazdırma istemini iptal etme 98 yazdırma işlerini denetleme 87 yazdırma menüsü 21 yazı tipi listesi, yazdırma PCL 18 PS 18 yazı tipleri dahil olan 6 EPS dosyaları, sorun giderme 191 kalıcı kaynaklar 127 Karşıya Yükleme Macintosh 56 yazıcı ayarları yapılandırma 21 yazıcı kartuşları parça numaraları 195 yazılım ayarlar 54 ayarları 46 desteklenen işletim sistemleri 54

desteklenen işletim sistemleri, Windows 42 HP Easy Printer Care 49, 108 HP Printer Utility 56 HP Web Jetadmin 49 katıştırılmış Web sunucusu 49 katıştırılmış Web sunucusu, Macintosh 57 Macintosh 55 Macintosh yazılımını kaldırma 54 sorunlar 188 Windows için kaldırma 48 yazılım lisans sözleşmesi 200 verlestirme 500 sayfalık tepsi 81 Tepsi 1 79 Tepsi 2 81 yinelenen bozulmalar, sorun giderme 183 yoğunluk ayarlar 56 sorun giderme 178 yön ayar, Windows 100 yönetim, ağ 65 yükleme Nasıl Yapılır menüsü 15

## Ζ

zarflar buruşmuş, sorun giderme 181 çıkış bölmesi, seçme 88 sıkışmalar 174 yükleme yönü 79

 $\ensuremath{\mathbb{C}}$  2009 Hewlett-Packard Development Company, L.P.

www.hp.com

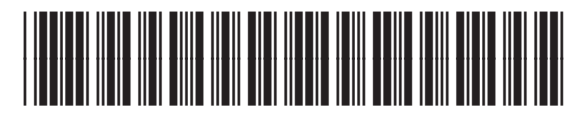

CE524-90942

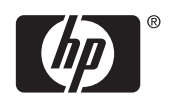